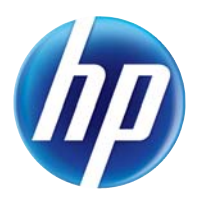

# LASERJET PRO 100 COLOR MFP M175

# Uputstvo za upotrebu

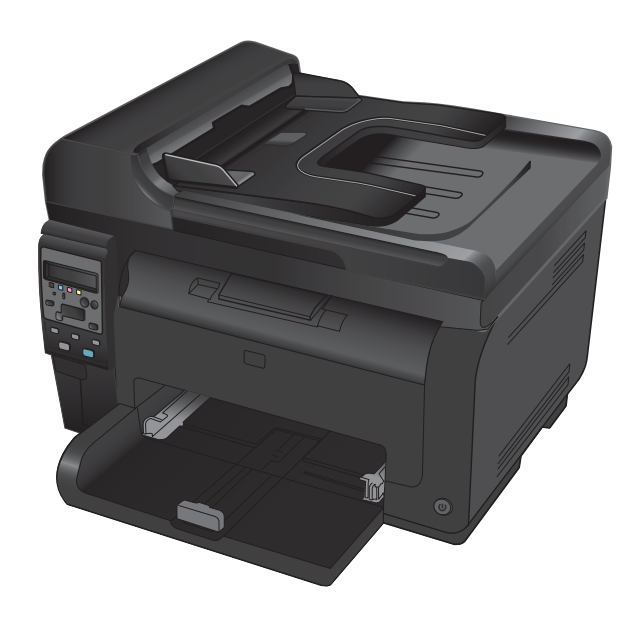

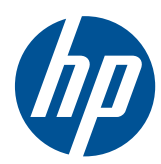

# LaserJet Pro 100 color MFP M175

Uputstvo za upotrebu

#### Autorska prava i licenca

© 2012 Copyright Hewlett-Packard Development Company, L.P.

Nije dozvoljeno umnožavanje, prilagođavanje ili prevođenje bez prethodnog pismenog odobrenja, osim u okvirima zakona o autorskim pravima.

Informacije koje se navode u ovom dokumentu mogu se menjati bez obaveštenja.

Jedine garancije za HP proizvode i usluge navode se u izričitim garancijama koje idu uz proizvode i usluge. Ništa od onoga što je ovde navedeno ne sme se smatrati kao davanje dodatne garancije. HP ne odgovara za tehničke odn. uređivačke greške ili propuste koje sadrži ovaj dokument.

Edition 1, 7/2012

Broj dela: CE866-90933

#### Žigovi

Adobe<sup>®</sup>, Acrobat<sup>®</sup> i PostScript<sup>®</sup> predstavljaju žigove kompanije Adobe Systems Incorporated.

Intel® Core™ je zaštitni žig korporacije Intel Corporation u SAD i drugim zemljama/ regionima.

Java™ je američki zaštitni žig kompanije Sun Microsystems, Inc.

Microsoft®, Windows®, Windows® XP i Windows Vista® su registrovani zaštitni znaci korporacije Microsoft u SAD.

 $\mathsf{UNIX}^{\circledast}$  predstavlja registrovani žig kompanije The Open Group.

ENERGY STAR i ENERGY STAR su marke registrovane u SAD.

#### Konvencije koje su korišćene u ovom priručniku

- 🔆 SAVET: Saveti daju korisne ideje ili prečice.
- NAPOMENA: Napomene sadrže važne informacije o pojmovima ili uputstva za obavljanje određenog zadatka.
- △ OPREZ: Mere opreza opisuju postupke koje bi trebalo da izvršavate kako biste izbegli gubitak podataka ili oštećenje uređaja.
- ▲ **UPOZORENJE!** Upozorenja vas obaveštavaju o posebnim procedurama koje morate ispoštovati da biste izbegli povrede, gubitak podataka ili trajno oštećenje uređaja.

# Sadržaj

| 1 | Osnovno o uređaju                                                            | 1  |
|---|------------------------------------------------------------------------------|----|
|   | Poređenje proizvoda                                                          | 2  |
|   | Karakteristike koje se tiču životne sredine                                  | 3  |
|   | Funkcije pristupačnosti                                                      | 4  |
|   | Prikazi proizvoda                                                            | 5  |
|   | Prednja strana proizvoda                                                     | 5  |
|   | Zadnja strana proizvoda                                                      | 6  |
|   | Lokacija serijskog broja i broja proizvoda                                   | 6  |
|   | Raspored elemenata na kontrolnoj tabli                                       | 7  |
| 2 | Meniji kontrolne table                                                       | 9  |
|   | Meni Setup (Podešavanje)                                                     | 10 |
|   | Meni Reports (Izveštaji)                                                     | 10 |
|   | Meni Podešavanje sistema                                                     | 10 |
|   | Meni Service (Servisiranje)                                                  | 12 |
|   | Meni Podešavanje mreže (isključivo mrežni modeli)                            | 13 |
|   | Meniji povezani sa određenim funkcijama                                      | 15 |
|   | Kopiranje                                                                    | 15 |
| 3 | Softver za Windows                                                           | 17 |
|   | Podržani operativni sistemi za Windows                                       | 18 |
|   | Podržani upravljački programi štampača za Windows                            | 18 |
|   | Izaberite odgovarajući upravljački program za operativni sistem Windows      | 19 |
|   | Menjanje postavki zadataka za štampanje                                      | 20 |
|   | Promena postavki upravljačkog programa štampača za operativni sistem Windows | 21 |
|   | Menjanje postavki svih zadataka za štampanje do zatvaranja programa          | 21 |
|   | Menjanje podrazumevanih postavki svih zadataka za štampanje                  | 21 |
|   | Menjanje postavki konfiguracije uređaja                                      | 21 |
|   | Uklanjanje softvera za Windows                                               | 22 |
|   | Podržani pomoćni programi za Windows                                         | 23 |
|   | Ostale komponente i uslužni programi za operativni sistem Windows            | 23 |
|   | Softver za druge operativne sisteme                                          | 24 |

| 4 | Korišćenje proizvoda sa Mac računarom                                                                              | 25               |
|---|----------------------------------------------------------------------------------------------------|------------------|
|   | Softver za Mac                                                                                                    | . 26             |
|   | Podržane verzije operativnog sistema Macintosh                                                                     | . 26             |
|   | Podržani upravljački programi štampača za operativni sistem Macintosh                                              | . 26             |
|   | Instalacija softvera u operativnom sistemu Macintosh                                                               | . 26             |
|   | Uklanjanje softvera sa Macintosh operativnih sistema                                                               | . 28             |
|   | Prioritet za postavke štampanja za Mac                                                                             | . 29             |
|   | Menjanje postavki upravljačkog programa za Mac                                                                     | . 29             |
|   | Softver za Mac računare                                                                                            | . 30             |
|   | Štampanje pomoću Mac računara                                                                                      | . 31             |
|   | Otkazivanje zadatka za štampanje na Mac računarima                                                                 | . 31             |
|   | Menjanje formata i vrste papira na Mac računarima                                                                  | . 31             |
|   | Promena veličine dokumenta ili štampanje na korisnički definisanom formatu papira na                               |                  |
|   | Mac računarima                                                                                                    | . 31             |
|   | Kreiranje i upotreba unapred podešenih postavki za štampu na Mac računarima                                        | . 32             |
|   | Štampanje naslovne stranice na Mac računarima                                                                      | . 32             |
|   | Korišćenje vodenih žigova na Mac računarima                                                                        | . 32             |
|   | Štampanje više stranica na jednom listu papira na Mac računarima                                                   | . 33             |
|   | Štampanje na obe strane papira (dupleks štampanje) na Mac računarima                                               | . 33             |
|   | Podešavanje opcija za boju na Mac računarima                                                                       | . 34             |
|   | Korišćenje menija Services (Usluge) na Mac računarima                                                              | . 34             |
|   | Skeniranje pomoću Mac računara                                                                                     | . 35             |
|   | Rešavanje problema sa Mac računarima                                                                               | . 36             |
| 5 | Povozivanjo projzvoda                                                                                              | 27               |
| 5 | Povezivanje proizvoda                                                                                              | 20               |
|   | Poarzani mrezni operativni sistemi (samo na mreznim modelima)                                                      | . აბ<br>- ეი     |
|   | Oaricanje odgovornosti o deljenju stampaca                                                                         | . 38             |
|   | La povezivanje s racunarom, mrezom koja koristi kabiove ili bezičnom mrezom, koristite program<br>HP Smart Install | 30               |
|   | Povezivanie USB-om pomoću CD-ROM-a sa softverom                                                                    |                  |
|   | Povezivanje ospi om pomoću CD-ROM-a sa softverom (iskliučivo mrežni modeli)                                        | . <del>,</del> 1 |
|   | Podržani mrežni protokoli                                                                                          | <br>⊿1           |
|   | Instaliranje uređaja u mreži koja koristi kablove                                                                  | <br>⊿1           |
|   | Instaliranje uređaja na bežičnoj mreži                                                                             | . + 1<br>⊿ว      |
|   | Podožavanio mrožnog urođaja                                                                                        | . 42<br>17       |
|   |                                                                                                    | . 47             |
| 6 | Papir i mediji za štampanje                                                                                        | 49               |
|   | Opis načina korišćenja papira                                                                                      | . 50             |
|   | Smernice u vezi sa posebnim papirom                                                                                | . 50             |
|   | Promena upravljačkog programa štampača tako da odgovara vrsti i formatu papira                                     | . 52             |
|   | Podržane veličine papira                                                                                           | . 53             |
|   | Podržane vrste papira                                                                                              | . 55             |
|   | Umetanje papira u ležišta                                                                                          | . 57             |

|   | Umetanje papira u ulazno ležište                                                              | 57   |
|---|-----------------------------------------------------------------------------------------------|------|
|   | Kapacitet ležišta                                                                             | 58   |
|   | Položaj papira prilikom umetanja u ležišta                                                    | 58   |
| 7 | Kertridži za štampanje i bubnjevi za obradu slike                                             | . 59 |
|   | Funkcije kertridža za štampanje i bubnjeva za obradu slike                                    | 60   |
|   | Prikazi potrošnog materijala                                                                  | 61   |
|   | Prikazi kertridža za štampanje                                                                | 61   |
|   | Prikazi bubnja za obradu slike                                                                | 61   |
|   | Upravljanje kertridžima za štampanje i bubnjevima za obradu slike                             | 62   |
|   | Menjanje podešavanja kertridža za štampanje i bubnja za obradu slike                          | 62   |
|   | Uputstva za zamenu                                                                            | 63   |
|   | Recikliranje potrošnog materijala                                                             | 70   |
|   | Skladištenje kertridža za štampanje i bubnjeva za obradu slike                                | 71   |
|   | Politika kompanije HP u vezi sa potrošnim materijalom drugih proizvođača                      | 71   |
|   | Telefon za prijavljivanje lažnih HP proizvoda i Web lokacija                                  | 71   |
|   | Otklanjanje problema sa kertridžima za štampanje i bubnjem za obradu slike                    | 72   |
|   | Proveravanje kertridža za štampanje i bubnja za obradu slike                                  | 72   |
|   | Tumačenje poruka o kertridžu za štampanje i bubnju za obradu slike na kontrolnoj<br>tabli     | 75   |
| 8 | Zadaci štampanja                                                                              | . 81 |
|   | Otkazivanje zadatka za štampanje                                                              | 82   |
|   | Osnovne funkcije štampanja u operativnom sistemu Windows                                      | 83   |
|   | Otvaranje upravljačkog programa štampača u operativnom sistemu Windows                        | 83   |
|   | Dobijte pomoć za sve opcije štampanja u operativnom sistemu Windows                           | 84   |
|   | Promena broja odštampanih kopija u operativnom sistemu Windows                                | 84   |
|   | Čuvanje prilagođenih postavki štampanja za ponovnu upotrebu u operativnom sistemu<br>Windows  | 84   |
|   | Poboljšanje kvaliteta štampanja u operativnom sistemu Windows                                 | 88   |
|   | Obostrano štampanje (dupleks) u operativnom sistemu Windows                                   | 89   |
|   | Štampanje više stranica na listu u operativnom sistemu Windows                                | 91   |
|   | Izbor položaja stranice u operativnom sistemu Windows                                         | 93   |
|   | Podešavanje opcija za boju u operativnom sistemu Windows                                      | 94   |
|   | Dodatne funkcije štampanja u operativnom sistemu Windows                                      | 95   |
|   | Štampanje obojenog teksta u crnoj boji u operativnom sistemu Windows                          | 95   |
|   | Štampanje na unapred odštampanim memorandumima ili obrascima u operativnom<br>sistemu Windows | 95   |
|   | Štampanje na specijalnom papiru, nalepnicama i folijama u operativnom sistemu<br>Windows      | 97   |
|   | Štampanje prve ili poslednje stranice na drugačijem papiru u operativnom sistemu<br>Windows   | 99   |
|   | Podešavanje dokumenta da stane na veličinu stranice                                           | 101  |
|   | Dodavanje vodenog žiga na dokument u operativnom sistemu Windows                              | 102  |
|   |                                                                                               |      |

|    | Kreiranje brošure u operativnom sistemu Windows                      | . 103 |
|----|----------------------------------------------------------------------|-------|
| 9  | oig                                                                  | 105   |
|    | Podešavanja boje                                                     | . 106 |
|    | Menjanje teme boja zadatka za štampanje                              | . 106 |
|    | Menjanje opcija za boje                                              | . 107 |
|    | Ručne opcije za boje                                                 | . 107 |
|    | Korišćenje opcije HP EasyColor u operativnom sistemu Windows         | . 109 |
|    | Poklapanje boja                                                      | 110   |
| 10 | Kopiranje                                                            | 111   |
|    | Korišćenje funkcija za kopiranje                                     | . 112 |
|    | Kopiranje pomoću dodirnog tastera                                    | . 112 |
|    | Višestruke kopije                                                    | . 112 |
|    | Kopiranje originala sa više stranica                                 | . 113 |
|    | Kopiranje identifikacionih kartica                                   | . 113 |
|    | Otkazivanje zadatka za kopiranje                                     | . 114 |
|    | Smanjivanje ili povećavanje kopija                                   | . 114 |
|    | Uparivanje zadatka za kopiranje                                      | . 115 |
|    | Kopiranje u boji ili crno-belo                                       | . 116 |
|    | Postavke za kopiranje                                                | . 117 |
|    | Menjanje kvaliteta kopija                                            | . 117 |
|    | Proverite da li je staklo skenera zaprljano ili zamrljano            | . 117 |
|    | Podešavanje osvetljenosti ili zatamnjenosti kopija                   | . 119 |
|    | Definisanje podrazumevanih postavki za kopiranje                     | . 119 |
|    | Podešavanje formata i tipa papira za kopiranje na specijalnom papiru | . 120 |
|    | Vraćanje podrazumevanih postavki za kopiranje                        | . 121 |
|    | Kopiranje fotografija                                                | . 122 |
|    | Kopiranje originala različite veličine                               | . 123 |
|    | Ručno obostrano kopiranje (dupleks)                                  | . 124 |
| 11 | Skeniranje                                                           | 127   |
|    | Korišćenje funkcija za skeniranje                                    | . 128 |
|    | Metode skeniranja                                                    | . 128 |
|    | Otkazivanje skeniranja                                               | . 129 |
|    | Postavke za skeniranje                                               | . 130 |
|    | Rezolucija i boja za skeniranje                                      | . 130 |
|    | Kvalitet skeniranja                                                  | . 131 |
| 12 | Upravljanje štampačem i održavanje                                   | 133   |
|    | Stampanje stranica sa informacijama                                  | . 134 |
|    | Menjanje podešavanja uređaja pomoću računara                         | . 136 |
|    | Korišćenje softvera HP Web Jetadmin                                  | . 138 |

| Bezbednosne funkcije proizvoda                                      |     |
|---------------------------------------------------------------------|-----|
| Zaključavanje proizvoda                                             | 139 |
| Dodeljivanje sistemske lozinke (isključivo mrežni modeli)           | 139 |
| Postavke uštede                                                     |     |
| Režim mirovanja                                                     |     |
| Podešavanja uštede energije                                         | 140 |
| Arhivsko štampanje                                                  | 141 |
| Čišćenje proizvoda                                                  |     |
| Čišćenje valjaka ulagača dokumenata i pločice za razdvajanje papira | 142 |
| Čišćenje putanje papira                                             | 143 |
| Čišćenje spoljašnjosti                                              | 143 |
| Ispravke za proizvod                                                |     |

| 13 Rešavanje problema                                                     |            |
|---------------------------------------------------------------------------|------------|
| Pomoć                                                                     |            |
| Kontrolna lista za rešavanje problema                                     | 147        |
| 1. korak: Uverite se da je proizvod ispravno podešen                      |            |
| 2. korak: Proverite kablove ili bežičnu vezu (samo na bežičnim modelima)  |            |
| 3. korak: Proverite da li na kontrolnoj tabli ima poruka o greškama       |            |
| 4. korak: Proverite papir                                                 |            |
| 5. korak: Proverite softver                                               | 148        |
| 6. korak: Testirajte funkciju štampanja                                   |            |
| 7. korak: Testirajte funkciju kopiranja                                   |            |
| 8. korak: Proverite potrošni materijal                                    |            |
| 9. korak: Pokušajte da pošaljete zadatak za štampanje sa računara         |            |
| Faktori koji utiču na performanse uređaja                                 |            |
| Vraćanje fabričkih postavki                                               |            |
| Tumačenje poruka na kontrolnoj tabli                                      |            |
| Vrste poruka na kontrolnoj tabli                                          |            |
| Poruke na kontrolnoj tabli                                                | 151        |
| Papir se nepravilno uvlači ili se zaglavljuje                             | 157        |
| Uređaj ne uvlači papir                                                    |            |
| Uređaj uvlači više listova papira istovremeno                             | 157        |
| Sprečavanje zaglavljivanja papira                                         | 157        |
| Uklanjanje zaglavljenog papira                                            |            |
| Poboljšavanje kvaliteta štampe                                            |            |
| Koristite odgovarajuće postavke vrste papira u upravljačkom programu štar | mpača 163  |
| Podešavanje postavki boja u upravljačkom programu štampača                |            |
| Koristite papir koji ispunjava HP specifikacije                           |            |
| Štampanje stranice za čišćenje                                            |            |
| Obavite kalibraciju uređaja da biste poravnali boje                       |            |
| Koristite upravljački program štampača koji najviše odgovara vašim potreb | ama u vezi |
| sa štampanjem                                                             |            |
| Uređaj ne štampa stranice ili štampa sporo                                |            |

| l                       | Jređaj ne štampa                                                                                                    | 168   |
|-------------------------|----------------------------------------------------------------------------------------------------|-------|
| F                       | Proizvod štampa sporo                                                                                                    | 168   |
| Rešavanje               | problema sa povezivanjem                                                                                                    | . 170 |
| F                       | Rešavanje problema sa direktnim povezivanjem                                                                                    | 170   |
| F                       | Rešavanje problema sa mrežom                                                                                                    | 170   |
| Rešavanje               | problema sa bežičnom mrežom                                                                                                    | 172   |
| ł                       | Kontrolna lista za uspostavljanje bežične veze                                                                                  | . 172 |
| ι                       | Jređaj ne štampa nakon završetka konfigurisanja bežične mreže                                                                   | . 172 |
| l                       | Jređaj ne štampa, a na računaru je instaliran zaštitni zid drugog proizvođača                                                   | . 173 |
| 1                       | Nakon pomeranja bežičnog rutera ili uređaja, bežična mreža ne radi                                                              | . 173 |
| 1                       | Na bežični uređaj se ne može povezati više od jednog računara                                                                   | . 173 |
| ł                       | Komunikacija sa bežičnim uređajem se gubi kada je uspostavljena veza sa VPN<br>mrežom                                           | . 173 |
| I                       | Mreža se ne prikazuje na listi bežičnih mreža                                                                                   | . 173 |
| I                       | Bežična mreža ne funkcioniše                                                                                                    | 174   |
| Problemi sc             | oftvera uređaja i sistema Windows                                                                                               | 175   |
| Rešavanje               | uobičajenih problema na Mac računarima                                                                                          | . 176 |
| I                       |                                                                                                    | . 176 |
| I                       | me uređaja se ne pojavljuje na listi uređaja Print & Fax (Štampač i faks)                                                       | . 176 |
| l                       | Jpravljački program štampača ne dodaje automatski izabrani štampač na listu Print &<br>Fax (Štampač i faks)                     | . 176 |
| -                       | Zadatak za štampanje nije poslat na željeni štampač                                                                             | . 177 |
| l                       | Kada je povezan USB kablom, nakon izbora upravljačkog programa uređaj se neće<br>pojaviti na listi Print & Fax (Štampač i faks) | . 177 |
| ·                       | Koristite generički upravljački program štampača i USB vezu                                                                     | . 177 |
|                         |                                                                                                    |       |
| <b>Dodatak A Potroš</b> | śni materijal i dodatna oprema                                                                                                  | 179   |
| Naručivanj              | e delova, dodatne opreme i potrošnog materijala                                                                                 | 180   |
| Brojevi dela            | ova                                                                                                    | . 180 |
| ł                       | Kasete s tonerom                                                                                                    | 180   |
| E                       | Bubnjevi za obradu slike                                                                                                    | . 180 |
| ł                       | <ablovi i="" interfejs<="" td=""><td>180</td></ablovi>                                                                          | 180   |
| Dodatak R. Sonvis       | iranio i nodrčka                                                                                                    | 101   |
|                         |                                                                                                    | 100   |
|                         | parancenoj garanciji kompanije newien-rackara                                                                                   | 102   |
|                         | n Profection garancija: izlava o ograničenoj garanciji za Laserjer kentraz za                                                   | 184   |
| Iziava o oo             | iraničenci garanciji za HP Laserlet rezervne bubnjeve za obradu slike                                                           | 185   |
| Podaci sači             | uvani na kertridžu za štampanje i bubnju za obradu slike                                                                        | 186   |
| Laovor o li             | cenciraniu s krainiim korisnikom                                                                                                | 187   |
| OpenSSI                 |                                                                                                    | 190   |
| Korisnička              | nodrška                                                                                                    | 190   |
| Ponovno po              | roanie proizvoda                                                                                                    | 191   |
| 1 0110 pt               |                                                                                                    |       |

| Dodatak C Specifikacije                                                           | 193 |
|-----------------------------------------------------------------------------------|-----|
| Fizičke specifikacije                                                             | 194 |
| Potrošnja energije, električne specifikacije i ispuštanje zvukova                 | 194 |
| Ekološke specifikacije                                                            | 194 |
| Dodatak D Informacije o propisima                                                 | 195 |
| FCC propisi                                                                       | 196 |
| Program proizvoda za upravljanje prirodnim resursima                              | 197 |
| Zaštita životne sredine                                                           | 197 |
| Proizvodnja ozona                                                                 | 197 |
| Potrošnja struje                                                                  | 197 |
| Upotreba papira                                                                   | 197 |
| Plastika                                                                          | 197 |
| HP LaserJet potrošni materijal                                                    | 197 |
| Uputstva o vraćanju i recikliranju                                                | 198 |
| Papir                                                                             | 199 |
| Ograničenja materijala                                                            | 199 |
| Uklanjanje otpadne opreme od strane korisnika u privatnim domaćinstvima u Evropsk | oj  |
| uniji                                                                             | 199 |
| Hemijske supstance                                                                | 199 |
| Lista bezbednosnih podataka o materijalima (Material Safety Data Sheet - MSDS)    | 200 |
| Za više informacija                                                               | 200 |
| Deklaracija o usklađenosti (osnovni modeli)                                       | 201 |
| Deklaracija o usklađenosti (bežični modeli)                                       | 203 |
| Izjave o bezbednosti                                                              | 205 |
| Bezbednost lasera                                                                 | 205 |
| Kanadski DOC propisi                                                              | 205 |
| VCCI izjava (Japan)                                                               | 205 |
| Uputstva za kabl za napajanje                                                     | 205 |
| Izjava o kablu za napajanje (Japan)                                               | 205 |
| Izjava o elektromagnetskoj kompatibilnosti (Koreja)                               | 206 |
| Izjava o laserima za Finsku                                                       | 207 |
| GS izjava (Nemačka)                                                               | 207 |
| Tabela supstanci (Kina)                                                           | 208 |
| Izjava o ograničenju u Hazardous Substances (Turska)                              | 208 |
| Dodatne izjave za bežične proizvode                                               | 209 |
| Izjava o FCC usklađenosti—Sjedinjene Države                                       | 209 |
| Izjava u Australiji                                                               | 209 |
| Brazil ANATEL izjava                                                              | 209 |
| Kanadske izjave                                                                   | 209 |
| Obaveštenje o propisima Evropske Unije                                            | 209 |
| Obaveštenje o upotrebi u Francuskoj                                               | 210 |
| Obaveštenje o upotrebi u Rusiji                                                   | 210 |

|        | Korejska izjava  | 210 |
|--------|------------------|-----|
|        | Tajvanska izjava | 210 |
|        |                  |     |
| Indoka |                  | 211 |

# 1 Osnovno o uređaju

- <u>Poređenje proizvoda</u>
- Karakteristike koje se tiču životne sredine
- Funkcije pristupačnosti
- <u>Prikazi proizvoda</u>

## Poređenje proizvoda

#### Osnovni model

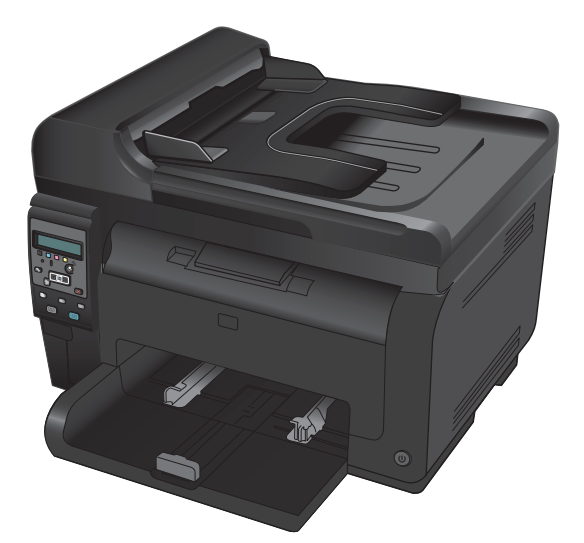

- Brzina: Štampa do 16 stranica u minutu na formatu A4 i 17 crno-belih stranica u minutu na formatu Letter, odnosno 4 stranica u boji u minutu
- Fioka: 150 listova težine 75 g/m<sup>2</sup>
- Izlazna korpa: 50 listova težine 75 g/m<sup>2</sup>
- Mogućnost povezivanja: brzi USB 2.0 port
- Dvostrano štampanje (dupleks) Ručno podešavanje obostranog štampanja (pomoću upravljačkog programa štampača)
- Osnovni ketridži za štampanje: Dobija se u kompletu sa uređajem

#### Mrežni model

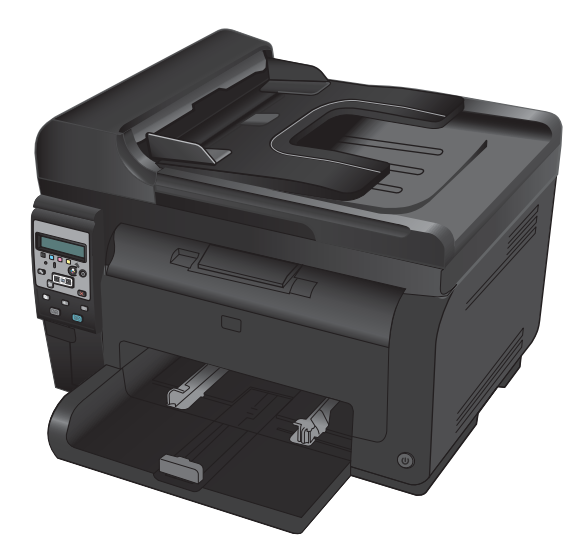

HP LaserJet Pro 100 color MFP M175 plus:

 Mogućnost povezivanja: 802,11b/g/n bežično umrežavanje, ugrađena mogućnost za povezivanje na mrežu 10Base-T/100Base-TX

## Karakteristike koje se tiču životne sredine

| Recikliranje                        | Smanjite količinu otpada tako što ćete koristiti reciklirani papir.                                                                                                    |  |
|-------------------------------------|----------------------------------------------------------------------------------------------------|--|
|                                     | Reciklirajte kertridže za štampanje tako što ćete koristiti uslugu njihovog vraćanja kompaniji HP.                                                                                                    |  |
| Ušteda energije                     | Smanjenje potrošnje energije u režimu mirovanja i režimu uštede energije.                                                                                                    |  |
|                                     | HP tehnologija automatskog uključivanja omogućava brže štampanje prve strane kada se uređaj<br>aktivira u režimu mirovanja ili u režimu uštede energije, pa je za zadatak štampanja potrebno<br>manje vremena. |  |
| Ručno obostrano<br>štampanje        | Uštedite papir pomoću postavke ručnog podešavanja obostranog štampanja.                                                                                                    |  |
| Štampanje više stranica<br>po listu | Uštedite papir štampanjem dve ili više stranica uporedo na jednom listu papira. Ovoj funkciji<br>možete pristupiti putem upravljačkog programa štampača.                                                       |  |

## Funkcije pristupačnosti

Uređaj sadrži nekoliko funkcija za pomoć korisnicima kojima je potrebna dodatna pristupačnost.

- Uputstvo za upotrebu na mreži kompatibilno je sa tekstualnim čitačima ekrana.
- Sva vratanca i poklopci mogu se otvoriti jednom rukom.

## Prikazi proizvoda

## Prednja strana proizvoda

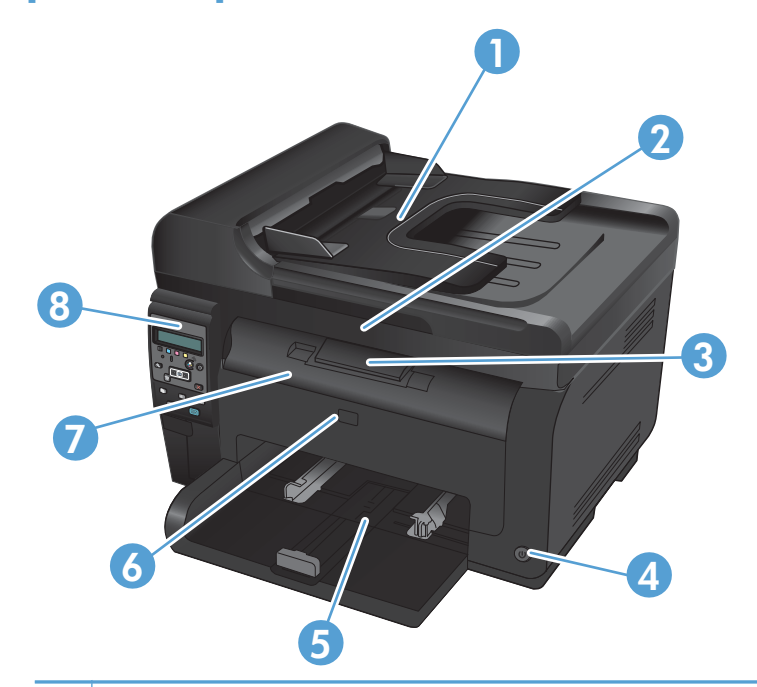

| 1 | Ulagač dokumenata                                                              |
|---|--------------------------------------------------------------------------------|
| 2 | Skener                                                                         |
| 3 | Izlazna korpa                                                                  |
| 4 | Dugme za napajanje                                                             |
| 5 | Glavno ulazno ležište                                                          |
| 6 | Prednji poklopac (služi za pristup bubnju za obradu slike)                     |
| 7 | Vratanca za kertridž za štampanje (omogućavaju pristup kertridžu za štampanje) |
| 8 | Kontrolna tabla                                                                |

### Zadnja strana proizvoda

| 0 |                                                            |
|---|------------------------------------------------------------|
| 1 | Bezbednosni otvor                                          |
| 2 | Zadnja vratanca za pristup zaglavljenom papiru             |
| 3 | USB priključak                                             |
| 4 | HP unutrašnji mrežni priključak (samo na mrežnim modelima) |
| 5 | Priključak za napajanje                                    |
|   |                                                            |

### Lokacija serijskog broja i broja proizvoda

Nalepnica koja sadrži oznaku uređaja i serijski broj nalazi se na unutrašnjoj strani gornjeg poklopca.

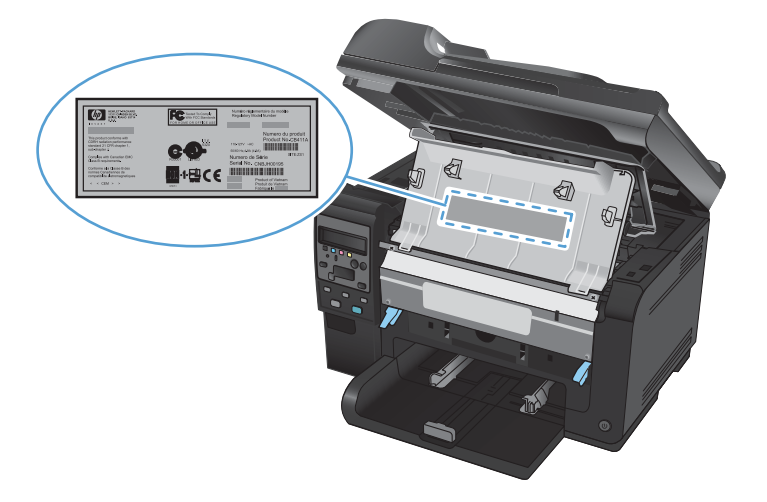

## Raspored elemenata na kontrolnoj tabli

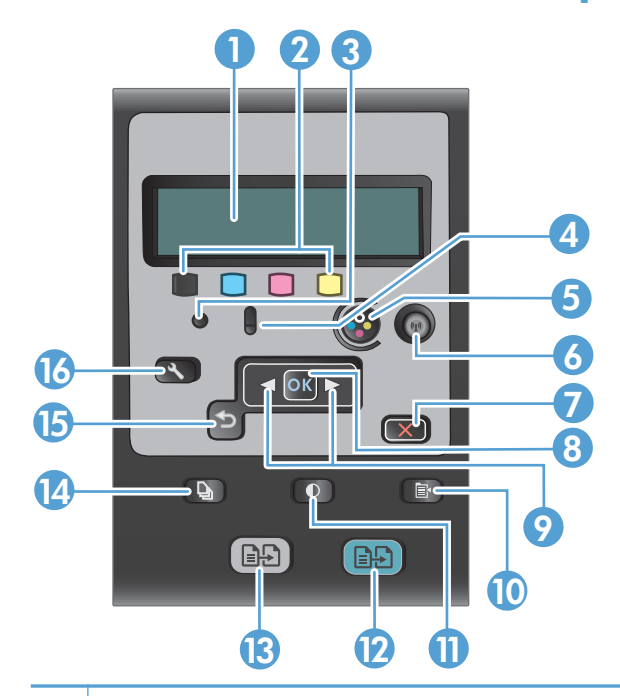

| 1  | <b>Displej kontrolne table</b> : Na displeju se prikazuju informacije o proizvodu. Pomoću menija na displeju možete podešavati postavke proizvoda.                                                                                               |  |  |
|----|----------------------------------------------------------------------------------------------------|--|--|
| 2  | Merači nivoa tonera. Ovi merači prikazuju procenjenu količinu preostalog tonera u svakom kertridžu.                                                                                                    |  |  |
| 3  | Lampica Spreman. Ova lampica označava da je uređaj spreman ili da obrađuje zadatak.                                                                                                    |  |  |
| 4  | Lampica Pažnja. Ova lampica ukazuje na problem sa uređajem. Pregledajte poruku na ekranu.                                                                                                    |  |  |
| 5  | <b>Dugme za kertridž.</b> Kada su vrata za kertridž za štampanje zatvorena, pritisnite ovo dugme da biste okrenuli držač<br>kertridža.                                                                                                    |  |  |
| 6  | <b>Dugme bežične mreže (isključivo mrežni modeli).</b> Pritisnite dugme kako biste otvorili <b>Meni Bežična mreža</b> .<br>Pritisnite i zadržite ovo dugme da biste omogućili Wi-Fi Protected Setup (WPS). Lampica pokazuje stanje bežične veze. |  |  |
| 7  | Dugme Otkaži. Pomoću dugmeta Otkaži 🗙 možete otkazati trenutni zadatak.                                                                                                    |  |  |
| 8  | Dugme OK. Pomoću dugmeta OK možete potvrđivati postavke ili potvrditi određene radnje kako biste nastavili.                                                                                                    |  |  |
| 9  | Dugmad sa strelicama. Pomoću dugmadi sa strelicama možete se kretati kroz menija i podešavati određene postavke.                                                                                                    |  |  |
| 10 | Dugme Meni Kopiranje. Pomoću dugmeta Meni Kopiranje 📑 možete otvoriti meni sa postavkama za kopiranje.                                                                                                    |  |  |
| 11 | Dugme Lighter/Darker (Svetlije/tamnije). Pomoću dugmeta Svetlije/tamnije 🕕 možete podesiti koliko će kopija biti tamna.                                                                                                    |  |  |
| 12 | Dugme Kopiranje u boji. Pritisnite dugme Boja da biste započeli kopiranje u boji.                                                                                                    |  |  |
| 13 | Crno-belo kopiranje. Pritisnite dugme Crna da biste započeli monohromatsko kopiranje.                                                                                                    |  |  |
| 14 | Dugme # kopija. Pomoću dugmeta # kopija 🐚 možete podesiti željeni broj kopija za trenutni zadatak kopiranja.                                                                                                    |  |  |
| 15 | <b>Dugme Nazad.</b> Pomoću dugmeta Nazad 🕤 možete se vratiti u prethodni meni ili izaći iz menija i vratiti se u stanje<br>Ready (Spreman).                                                                                                    |  |  |
| 16 | Dugme Podešavanje. Pritisnite dugme Podešavanje 🔧 da biste pristupili opcijama iz glavnog menija.                                                                                                    |  |  |

# 2 Meniji kontrolne table

- <u>Meni Setup (Podešavanje)</u>
- Meniji povezani sa određenim funkcijama

## Meni Setup (Podešavanje)

Da biste otvorili ovaj meni, pritisnite dugme Podešavanje 🔧. Dostupni su sledeći podmeniji:

- Reports (Izveštaji)
- Podešavanje sistema
- Service (Servisiranje)
- Podešavanje mreže

#### Meni Reports (Izveštaji)

| Prvi nivo                                     |
|-----------------------------------------------|
| Probna stranica                               |
| Struktura menija                              |
| Izveštaj o konfiguraciji                      |
| Supplies Status (Stanje potrošnog materijala) |
| Pregled mreže (isključivo mrežni modeli)      |
| Stranica o korišćenju                         |
| Lista PCL fontova                             |
| Lista PCL fontova                             |
| Lista PCL fontova                             |
| Evidencija o potrošnji boje                   |
| Stranica o servisiranju                       |
| Dijagnostička stranica                        |
| Kvalitet štampe                               |

### Meni Podešavanje sistema

| Prvi nivo        | Drugi nivo | Treći nivo | Vrednosti                                             |
|------------------|------------|------------|-------------------------------------------------------|
| Language (Jezik) |            |            | Lista dostupnih jezika za<br>displej kontrolne table. |

| Prvi nivo                    | Drugi nivo                                    | Treći nivo                             | Vrednosti                                |
|------------------------------|-----------------------------------------------|----------------------------------------|------------------------------------------|
| Podešavanje papira           | Podrazumevani Format                          |                                        | Letter                                   |
|                              | ραριτα                                        |                                        | A4                                       |
|                              |                                               |                                        | Legal                                    |
|                              | Podrazumevani Tip<br>papira                   |                                        | Prikazuje dostupne tipove<br>medijuma.   |
|                              | Ležište 1                                     | Tip papira                             | Prikazuje dostupne tipove<br>medijuma.   |
|                              |                                               | Format papira                          | Prikazuje dostupne veličine<br>medijuma. |
|                              | Radnja u slučaju                              |                                        | Neodređeno čekanje*                      |
|                              | nestanka papira                               |                                        | Otkaži                                   |
|                              |                                               |                                        | Nastavi                                  |
| Kvalitet štampe              | Kalibracija boje                              |                                        | Obavi kalibraciju odmah                  |
|                              |                                               |                                        | Nakon uključivanja                       |
| Postavke štednje<br>enerajje | e štednje Sleep Delay (Vreme do<br>mirovanja) |                                        | Off (Isključeno)                         |
| 5                            |                                               |                                        | 1 minut                                  |
|                              |                                               |                                        | 15 minuta*                               |
|                              |                                               |                                        | 30 minuta                                |
|                              |                                               |                                        | 1 sat                                    |
|                              |                                               |                                        | 2 sata                                   |
|                              | Automatsko isključivanje                      | Odlaganje automatskog<br>isključivanja | Never (Nikada)                           |
|                              |                                               | iskijocivanja                          | 30 minuta*                               |
|                              |                                               |                                        | 1 sat                                    |
|                              |                                               |                                        | 2 sata                                   |
|                              |                                               |                                        | 4 sata                                   |
|                              |                                               |                                        | 8 sata                                   |
|                              |                                               |                                        | 24 sata                                  |
|                              |                                               | Događaji za buđenje                    | USB ZADATAK                              |
|                              |                                               |                                        | LAN zadatak                              |
|                              |                                               |                                        | Zadatak na bežičnoj<br>mreži             |
|                              |                                               |                                        | Pritisak na dugme                        |

| Prvi nivo                         | Drugi nivo                             | Treći nivo        | Vrednosti                       |
|-----------------------------------|----------------------------------------|-------------------|---------------------------------|
| Postavke za potrošni<br>matorijal | Crni kertridž                          | Podešavanje veoma | Zaustavi                        |
| maierilai                         |                                        | male vreanosii    | Pitaj                           |
|                                   |                                        |                   | Nastavi*                        |
|                                   |                                        | Donja granica     | (Opseg od 1-100)                |
|                                   | Kertridži u boji                       | Podešavanje veoma | Zaustavi                        |
|                                   |                                        | male vreanosti    | Pitaj                           |
|                                   |                                        |                   | Nastavi                         |
|                                   |                                        |                   | Štampaj crnom*                  |
|                                   |                                        | Donja granica     | Cijan                           |
|                                   |                                        |                   | (Opseg od 1-100)                |
|                                   |                                        |                   | Magenta                         |
|                                   |                                        |                   | (Opseg od 1-100)                |
|                                   |                                        |                   | Žuta                            |
|                                   |                                        |                   | (Opseg od 1-100)                |
|                                   | Bubanj za obradu slike                 | Podešavanje veoma | Zaustavi*                       |
|                                   |                                        | male vrednosti    | Pitaj                           |
|                                   |                                        |                   | Nastavi                         |
|                                   |                                        | Donja granica     | (Opseg od 1-100)                |
|                                   | Pohranjivanje podataka<br>o korišćenju |                   | Na potrošnom<br>materijalu*     |
|                                   |                                        |                   | Nije na potrošnom<br>materijalu |
| Font Courier                      |                                        |                   | Standardni*                     |
|                                   |                                        |                   | Taman                           |
| Kopiranje u boji                  |                                        |                   | On (Uključeno)*                 |
|                                   |                                        |                   | Off (Isključeno)                |

### Meni Service (Servisiranje)

| Prvi nivo                                           | Drugi nivo                        | Vrednosti         |  |  |  |
|-----------------------------------------------------|-----------------------------------|-------------------|--|--|--|
| Cleaning Page (Čišćenje stranice)                   | Cleaning Page (Čišćenje stranice) |                   |  |  |  |
| Režim čišćenja                                      | Režim čišćenja                    |                   |  |  |  |
| USB brzina                                          |                                   | High (Velika)*    |  |  |  |
|                                                     |                                   | Full (Puna)       |  |  |  |
| Manje savijanja papira                              |                                   | On (Uključeno)    |  |  |  |
|                                                     |                                   | Off (Isključeno)* |  |  |  |
| Arhivsko štampanje                                  |                                   | On (Uključeno)    |  |  |  |
|                                                     |                                   | Off (Isključeno)* |  |  |  |
| Datum firmvera                                      |                                   |                   |  |  |  |
| Restore Defaults (Vrati<br>podrazumevane vrednosti) |                                   |                   |  |  |  |

### Meni Podešavanje mreže (isključivo mrežni modeli)

| Prvi nivo                       | Drugi nivo                    | Vrednosti        |
|---------------------------------|-------------------------------|------------------|
| Meni Bežična mreža              | Wi-Fi zaštićeno podešavanje   |                  |
|                                 | Pokreni mrežni test           |                  |
|                                 | Uključi/isključi bežičnu vezu | On (Uključeno)*  |
|                                 |                               | Off (Isključeno) |
| TCP/IP Config (Podešavanje TCP/ |                               | Automatski*      |
| IP protokola)                   |                               | Manual (Ručno)   |
| Automatsko ukrštanje            |                               | On (Uključeno)*  |
|                                 |                               | Off (Isključeno) |
| Network Services (Mrežne        | IPv4                          | On (Uključeno)*  |
| usluge)                         | IPv6                          | Off (Isključeno) |
| Prikaži IP adresu               |                               | Yes (Da)         |
|                                 |                               | No (Ne)*         |

| Prvi nivo                                           | Drugi nivo | Vrednosti   |
|-----------------------------------------------------|------------|-------------|
| Link Speed (Brzina veze)                            |            | Automatski* |
|                                                     |            | 10T Full    |
|                                                     |            | 10T Half    |
|                                                     |            | 100TX Full  |
|                                                     |            | 100TX Half  |
| Restore Defaults (Vrati<br>podrazumevane vrednosti) |            |             |

## Meniji povezani sa određenim funkcijama

Uređaj sadrži meni sa funkcijama karakterističnim za kopiranje. Da biste otvorili ovaj meni, pritisnite dugme Meni Kopiranje 🕞 na kontrolnoj tabli.

#### Kopiranje

| Prvi nivo                            | rvi nivo Drugi nivo Vrednosti |                                                |
|--------------------------------------|-------------------------------|------------------------------------------------|
| Podrazumevano #<br>kopija            |                               | (Opseg od 1*-99)                               |
| ID Copy (Kopiranje ID<br>dokumenata) |                               |                                                |
| Smanji/povećaj                       |                               | Original=100%*                                 |
|                                      |                               | Legal v Letter=78%                             |
|                                      |                               | Legal v A4=83%                                 |
|                                      |                               | A4 to Letter=94% (A4 do Letter=94%)            |
|                                      |                               | Letter do A4=97%                               |
|                                      |                               | Full Page=91% (Cela stranica=91%)              |
|                                      |                               | Uklopi u stranicu                              |
|                                      |                               | 2 pages per sheet (2 stranice na listu papira) |
|                                      |                               | 4 pages per sheet (4 stranice na listu papira) |
|                                      |                               | Custom: (Prilagođeno:) 25 do 400%              |
| Svetlo/tamno                         |                               | (Klizač s opsegom od 11 podešavanja.)          |
| Optimizuj                            |                               | Automatski*                                    |
|                                      |                               | Mixed (Mešano)                                 |
|                                      |                               | Picture (Slika)                                |
|                                      |                               | Text (Tekst)                                   |
| Papir                                | Format papira                 | Prikazuje dostupne veličine medijuma.          |
|                                      | Tip papira                    | Prikazuje dostupne tipove medijuma.            |
| Kopiranje više                       |                               | On (Uključeno)                                 |
| stranica                             |                               | Off (Isključeno)*                              |
| Razvrstavanje                        |                               | On (Uključeno)*                                |
|                                      |                               | Off (Isključeno)                               |
| Podrazumevani izbor                  |                               | Automatski izbor*                              |
| iezista                              |                               | Ležište 1                                      |

| Drugi nivo   | Vrednosti                                                                                |
|--------------|------------------------------------------------------------------------------------------|
|              | 1 na 2 strane*                                                                           |
|              | 2 na 2 strane                                                                            |
|              | On (Uključeno)                                                                           |
|              | Off (Isključeno)*                                                                        |
| Svetlina     | (Klizač s opsegom od 11 podešavanja.)                                                    |
| Kontrast     | (Klizač s opsegom od 11 podešavanja.)                                                    |
| Oštrije      | (Klizač s opsegom od 11 podešavanja.)                                                    |
| Pozadina     | (Klizač s opsegom od 11 podešavanja.)                                                    |
| Balans boja  | Crvena                                                                                   |
|              | (Klizač s opsegom od 11 podešavanja.)                                                    |
|              | Zelena                                                                                   |
|              | (Klizač s opsegom od 11 podešavanja.)                                                    |
|              | Plava                                                                                    |
|              | (Klizač s opsegom od 11 podešavanja.)                                                    |
| Nijansa sive | (Klizač s opsegom od 11 podešavanja.)                                                    |
|              |                                                                                          |
|              |                                                                                          |
|              | Drugi nivo<br>Svetlina<br>Kontrast<br>Oštrije<br>Pozadina<br>Balans boja<br>Nijansa sive |

# **3 Softver za Windows**

- <u>Podržani operativni sistemi za Windows</u>
- Podržani upravljački programi štampača za Windows
- <u>Izaberite odgovarajući upravljački program za operativni sistem Windows</u>
- <u>Menjanje postavki zadataka za štampanje</u>
- <u>Promena postavki upravljačkog programa štampača za operativni sistem Windows</u>
- <u>Uklanjanje softvera za Windows</u>
- <u>Podržani pomoćni programi za Windows</u>
- <u>Softver za druge operativne sisteme</u>

## Podržani operativni sistemi za Windows

Proizvod se prodaje uz softver za sledeće Windows® operativne sisteme:

- Windows 7 (32-bitni i 64-bitni)
- Windows Vista (32-bitni i 64-bitni)
- Windows XP (32-bitni, servisni paket 2)
- Windows Server 2003 (32-bitni, servisni paket 3)
- Windows Server 2008 (32-bitni i 64-bitni)

## Podržani upravljački programi štampača za Windows

Proizvod se isporučuje u kompletu sa softverom za operativni sistem Windows koji omogućava komunikaciju računara i proizvoda. Taj softver se naziva upravljački program štampača. Upravljački program štampača omogućava pristup funkcijama proizvoda kao što su štampanje na korisnički podešenom formatu papira, promena veličine dokumenta i umetanje vodenog žiga.

NAPOMENA: Najnoviji upravljački programi dostupni su na <u>www.hp.com/support/</u> UColorMFPM175.

# Izaberite odgovarajući upravljački program za operativni sistem Windows

Upravljački programi štampača obezbeđuju pristup funkcijama uređaja i omogućavaju da računar komunicira sa uređajem (koristeći jezik štampača). Za dodatni softver i jezike, pogledajte uputstva za instalaciju i datoteke "Pročitaj me" sa CD-a uređaja.

#### Opis upravljačkog programa HP PCL 6

- Instalira se pomoću čarobnjaka Add Printer (Dodaj štampač)
- Obezbeđuje se kao podrazumevani upravljački program
- Preporučuje se za štampanje u svim podržanim Windows okruženjima
- Obezbeđuje najbolju brzinu, kvalitet štampanja i podršku funkcijama uređaja za većinu korisnika
- Razvijen tako da se uklapa u Windows Graphic Device Interface (GDI) za najveće brzine u Windows okruženjima
- Možda nije u potpunosti kompatibilan sa softverom nezavisnih proizvođača i prilagođenim softverom koji se zasniva na PCL 5

#### Opis upravljačkog programa HP UPD PS

- Može se preuzeti sa e-adrese: <u>www.hp.com/support/LJColorMFPM175</u>
- Preporučuje se za štampanje sa Adobe<sup>®</sup> softverom ili sa drugim softverom za zahtevnu grafiku
- Podržava štampanje sa potrebama za postcript emulacijom i sa postscript flash fontovima

#### Opis upravljačkog programa HP UPD PCL 5

- Može se preuzeti sa e-adrese: <u>www.hp.com/support/LJColorMFPM175</u>
- Kompatibilan sa prethodnim PCL verzijama i starijim HP LaserJet proizvodima
- Najbolji izbor za štampanje iz programa drugih proizvođača i prilagođenih programa
- Razvijen za korišćenje u korporativnom Windows okruženju kao jedinstven upravljački program koji podržava više modela štampača
- Dobar izbor za štampanje na različitim modelima štampača sa prenosnog računara sa operativnim sistemom Windows

## Menjanje postavki zadataka za štampanje

| Alatke za menjanje<br>postavki                              | Postupak menjanja<br>postavki                                                                                                    | Važenje postavki                                                                                                    | Hijerarhija promena                                                                                                    |
|-------------------------------------------------------------|----------------------------------------------------------------------------------------------------|----------------------------------------------------------------------------------------------------|----------------------------------------------------------------------------------------------------|
| Postavke u programu                                         | U meniju File (Datoteka) u okviru<br>programa koji koristite kliknite na<br>stavku Page Setup (Podešavanje<br>stranice) ili na sličnu komandu.                                                                                                    | Ove postavke važe samo za<br>trenutni zadatak za štampanje.                                                                                                    | Postavke koje ovde izmenite<br>zamenjuju postavke promenjene<br>na nekoj drugoj lokaciji.                                                 |
| Printer Properties (Svojstva<br>štampača) u okviru programa | <ol> <li>Koraci se razlikuju u zavisnosti<br/>od programa. Najčešće se<br/>koristi sledeća procedura:</li> <li>U meniju File (Datoteka)<br/>programa, kliknite na<br/>stavku Print (Odštampaj).</li> <li>Izaberite proizvod, a zatim<br/>izaberite stavku<br/>Properties (Svojstva) ili<br/>Preferences (Izbori).</li> <li>Promenite željene postavke<br/>na ovim karticama.</li> </ol> | Ove postavke važe za trenutnu<br>sesiju programa.                                                                                                    | Postavke koje ovde izmenite<br>zamenjuju podrazumevane<br>postavke upravljačkog programa<br>štampača i podrazumevane<br>postavke uređaja. |
| Podrazumevane postavke<br>upravljačkog programa<br>štampača | <ol> <li>Otvorite listu štampača na<br/>računaru i izaberite ovaj<br/>uređaj.</li> <li>NAPOMENA: Ovaj<br/>korak se razlikuje u<br/>zavisnosti od toga koji<br/>operativni sistem koristite.</li> <li>Kliknite na stavku Printer<br/>(Štampač), a zatim na<br/>Printing Preferences<br/>(Izbori pri štampanju).</li> <li>Promenite željene postavke<br/>na ovim karticama.</li> </ol>    | Ove postavke važe sve dok ih ne<br>promenite.<br>NAPOMENA: Ovom<br>procedurom menjaju se<br>podrazumevane postavke<br>upravljačkog programa<br>štampača za sve programe. | Ove postavke možete zaobići<br>ako promenite postavke u<br>samom programu koji koristite.                                                 |
| Podrazumevane postavke<br>uređaja                           | Postavke uređaja promenite na<br>kontrolnoj tabli ili u softveru za<br>upravljanje štampačem koji ste<br>dobili uz štampač.                                                                                                    | Ove postavke važe sve dok ih ne<br>promenite.                                                                                                    | Ove postavke možete zaobići<br>ako unesete izmene nekom<br>drugom alatkom.                                                                |

### Promena postavki upravljačkog programa štampača za operativni sistem Windows

# Menjanje postavki svih zadataka za štampanje do zatvaranja programa

- 1. U meniju File (Datoteka) programa, kliknite na stavku Print (Odštampaj).
- 2. Izaberite upravljački program, a zatim kliknite na stavku **Properties** (Svojstva) ili **Preferences** (Izbori).

Neki koraci se mogu razlikovati; ova procedura je najčešća.

#### Menjanje podrazumevanih postavki svih zadataka za štampanje

 Windows XP, Windows Server 2003 i Windows Server 2008 (pomoću podrazumevanog prikaza menija Start): Kliknite na dugme Start, a zatim na stavku Printers and Faxes (Štampači i faksovi).

Windows XP, Windows Server 2003 i Windows Server 2008 (pomoću klasičnog prikaza menija Start): Kliknite na Start, zatim na Settings (Postavke) i na kraju kliknite na Printers (Štampači).

Windows Vista: Kliknite na dugme Start, kliknite na stavku Control Panel (Kontrolna tabla), a zatim u kategoriji Hardware and Sound (Hardver i zvuk) kliknite na stavku Printer (Štampač).

Windows 7: Kliknite na dugme Start, a zatim na stavku Devices and Printers (Uređaji i štampači).

 Kliknite desnim tasterom miša na ikonu upravljačkog programa, a zatim izaberite stavku Printing Preferences (Izbori pri štampanju).

#### Menjanje postavki konfiguracije uređaja

1. Windows XP, Windows Server 2003 i Windows Server 2008 (pomoću podrazumevanog prikaza menija Start): Kliknite na dugme Start, a zatim na stavku Printers and Faxes (Štampači i faksovi).

Windows XP, Windows Server 2003 i Windows Server 2008 (pomoću klasičnog prikaza menija Start): Kliknite na Start, zatim na Settings (Postavke) i na kraju kliknite na Printers (Štampači).

Windows Vista: Kliknite na dugme Start, kliknite na stavku Control Panel (Kontrolna tabla), a zatim u kategoriji Hardware and Sound (Hardver i zvuk) kliknite na stavku Printer (Štampač).

Windows 7: Kliknite na dugme Start, a zatim na stavku Devices and Printers (Uređaji i štampači).

- Kliknite desnim tasterom miša na ikonu upravljačkog programa, a zatim izaberite stavku Properties (Svojstva) ili Printer Properties (Svojstva štampača)
- 3. Kliknite na karticu Device Settings (Postavke uređaja).

## Uklanjanje softvera za Windows

#### Windows **XP**

- 1. Kliknite na dugme Start, a zatim na stavku Programs (Programi).
- 2. Kliknite na HP, a zatim na ime štampača.
- 3. Kliknite na komandu **Uninstall (Ukloni)**, a zatim sledite uputstva sa ekrana da uklonite softver.

#### Windows Vista i Windows 7

- 1. Kliknite na Start meni, zatim izaberite stavku All Programs (Svi programi).
- 2. Kliknite na HP, a zatim na ime štampača.
- 3. Kliknite na komandu Uninstall (Ukloni), a zatim sledite uputstva sa ekrana da uklonite softver.
# Podržani pomoćni programi za Windows

• HP Web Jetadmin

## Ostale komponente i uslužni programi za operativni sistem Windows

- Softver instalatori automatizuju instalaciju sistema za štampanje
- Web registracija na mreži
- HP LaserJet Scan

# Softver za druge operativne sisteme

| OS    | Softver                                                                                                    |
|-------|----------------------------------------------------------------------------------------------------|
| UNIX  | Za mrežna okruženja HP-UX i Solaris, idite na <u>www.hp.com/support/net_printing</u> da<br>biste preuzeli HP Jetdirect instalator za štampače za UNIX. |
| Linux | Za više informacija, idite na <u>www.hp.com/go/linuxprinting</u> .                                                                                     |

# 4 Korišćenje proizvoda sa Mac računarom

- <u>Softver za Mac</u>
- <u>Štampanje pomoću Mac računara</u>
- Skeniranje pomoću Mac računara
- <u>Rešavanje problema sa Mac računarima</u>

## Softver za Mac

## Podržane verzije operativnog sistema Macintosh

Proizvod podržava sledeće Macintosh operativne sisteme:

- Mac OS X 10.5 i 10.6
- Intel® Core™. Za Mac OS X 10.5 i novije verzije, podržani su Mac računari sa procesorima PPC i Intel® Core™. Za Mac OS 10.6 podržani su Macintosh računari sa Intel Core procesorom.

## Podržani upravljački programi štampača za operativni sistem Macintosh

HP LaserJet program za instaliranje softvera omogućava upotrebu PostScript<sup>®</sup> Printer Description (PPD) i Printer Dialog Extensions (PDE) datoteka za korišćenje sa operativnim sistemima Mac OS X. HP PPD i PDE datoteke za štampanje u kombinaciji s ugrađenim upravljačkim programima štampača za Apple PostScript omogućavaju sve funkcije štampanja i pristup specifičnim karakteristikama HP štampača.

## Instalacija softvera u operativnom sistemu Macintosh

#### Instalacija softvera na Mac računarima direktno povezanim sa uređajem

Ovaj uređaj podržava USB 2.0 vezu. Upotrebite USB kabl tipa A do B. HP preporučuje da koristite USB kabl koji nije duži od 2 m.

1. Pomoću USB kabla povežite uređaj sa računarom.

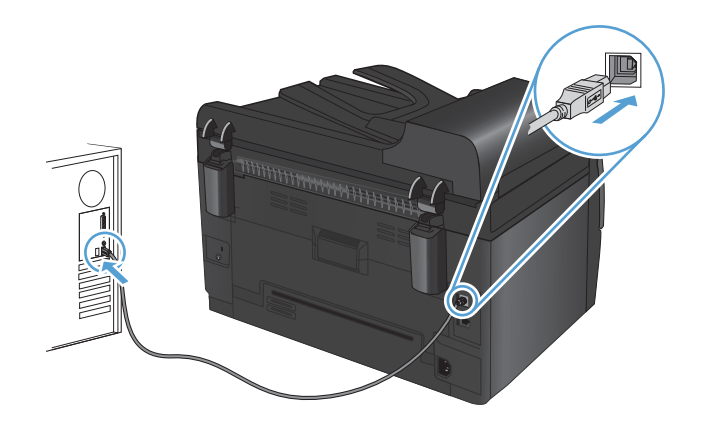

- 2. Instalirajte softver sa CD-a.
- 3. Kliknite na ikonu HP Installer, a zatim pratite uputstva na ekranu.
- 4. Na ekranu Congratulations (Čestitamo), kliknite na dugme **U redu**.
- Odštampajte probnu stranicu iz bilo kog programa da biste utvrdili da li je softver za štampanje pravilno instaliran.

### Instalacija softvera na Mac računarima u mreži koja koristi kablove

#### Konfigurisanje IP adrese

IP adresa uređaja može se postaviti ručno ili se može podesiti automatski preko usluga DHCP, BootP ili AutoIP.

#### Ručno podešavanje

Ručno se može podešavati samo IPv4 protokol.

- 1. Pritisnite dugme Podešavanje 🔧 na kontrolnoj tabli.
- Pomoću dugmadi sa strelicom izaberite stavku Podešavanje mreže, a zatim pritisnite dugme OK.
- Pomoću dugmadi sa strelicom izaberite stavku TCP/IP Config (Podešavanje TCP/IP protokola), a zatim pritisnite dugme OK.
- 4. Pomoću dugmadi sa strelicom izaberite stavku Manual (Ručno), a zatim pritisnite dugme OK.
- 5. Koristite dugmad sa strelicama da biste podesili IP adresu, a zatim pritisnite dugme OK.
- Ako IP adresa nije tačna, pomoću dugmadi sa strelicom izaberite No (Ne), a zatim pritisnite dugme OK. Ponovite korak broj 5 sa tačnom IP adresom, zatim ponovite korak broj 5 sa podešavanjima za "subnet mask" i podrazumevani mrežni prolaz.

#### Automatsko podešavanje

- 1. Pritisnite dugme Podešavanje 🔧 na kontrolnoj tabli.
- 2. Pomoću dugmadi sa strelicom izaberite stavku **Podešavanje mreže**, a zatim pritisnite dugme OK.
- Pomoću dugmadi sa strelicom izaberite stavku TCP/IP Config (Podešavanje TCP/IP protokola), a zatim pritisnite dugme OK.
- 4. Pomoću dugmadi sa strelicom izaberite stavku Automatski, a zatim pritisnite dugme OK.

Možda će biti potrebno nekoliko minuta da automatska IP adresa bude spremna za korišćenje.

NAPOMENA: Ako želite da onemogućite ili da omogućite specifične automatske IP režime (kao što su BOOTP, DHCP ili AutoIP), ove postavke možete izmeniti pomoću HP pomoćnih programa.

#### Instaliranje softvera

- 1. Zatvorite sve programe na računaru.
- 2. Instalirajte softver sa CD-a.
- 3. Kliknite na ikonu HP Installer, a zatim pratite uputstva na ekranu.
- 4. Na ekranu Congratulations (Čestitamo), kliknite na dugme U redu.
- 5. Odštampajte probnu stranicu iz bilo kog programa da biste utvrdili da li je softver za štampanje pravilno instaliran.

#### Instalacija softvera na Mac računarima u bežičnoj mreži

Pre instaliranja softvera i podešavanja uređaja za povezivanje putem bežične mreže, proverite da uređaj nije povezan sa mrežom pomoću mrežnog kabla.

#### Povezivanje proizvoda na bežičnu mrežu pomoću protokola WPS

Ako vaš bežični ruter podržava protokol Wi-Fi Protected Setup (WPS), ovo je najjednostavniji način da povežete proizvod na bežičnu mrežu.

- 1. Pritisnite dugme WPS na bežičnom ruteru.
- Pritisnite i zadržite dugme Bežična veza 
   na kontrolnoj tabli proizvoda u trajanju od dve sekunde. Pustite dugme kada lampica za bežičnu mrežu počne da treperi.
- 3. Sačekajte do dva minuta da proizvod uspostavi vezu sa bežičnim ruterom.
- NAPOMENA: Ako ova metoda ne uspe, pokušajte da povežete proizvod na bežičnu mrežu uz pomoć USB kabla.

#### Povezivanje proizvoda na bežičnu mrežu pomoću USB kabla

Ako vaš bežični ruter ne podržava protokol WiFi-Protected Setup (WPS), koristite ovaj način povezivanja proizvoda na bežičnu mrežu. Upotreba USB kabla za prenos postavki olakšava podešavanja bežične mreže. Nakon završetka podešavanja, moći ćete da uklonite USB kabl i da koristite bežičnu vezu.

- 1. Ubacite CD sa softverom u fioku za CD na računaru.
- Pratite uputstva na ekranu. Kada se to od vas zatraži, izaberite opciju Connect through a wired network (Povezivanje preko bežične mreže). Kada se to od vas zatraži, priključite USB kabl u proizvod.
  - △ **OPREZ:** Ne priključujte USB kabl sve dok to ne zatraži program za instalaciju.
- Nakon završetka instalacije, odštampajte stranicu sa konfiguracijom da biste bili sigurni da je proizvodu dodeljeno SSID ime.
- 4. Po završetku instalacije, uklonite USB kabl.

### Uklanjanje softvera sa Macintosh operativnih sistema

Morate da imate prava administratora da biste mogli da uklonite ovaj softver.

- 1. Uklonite kabl koji povezuje uređaj sa računarom.
- 2. Otvorite meni **Applications** (Aplikacije).
- 3. Izaberite stavku Hewlett Packard.
- 4. Izaberite stavku HP Uninstaller.
- 5. Izaberite željeni uređaj na listi uređaja, zatim kliknite na dugme Uninstall (Deinstaliraj).
- 6. Nakon deinstalacije softvera, ponovo pokrenite računar i ispraznite fasciklu Korpa za otpatke.

## Prioritet za postavke štampanja za Mac

Koja će promena postavke za štampanje imati prioritet zavisi od toga na kojoj se lokaciji data promena vrši:

🖹 NAPOMENA: Nazivi komandi i dijaloga možda će se razlikovati u zavisnosti od softvera.

- Dijalog Page Setup (Podešavanje stranice): Kliknite na stavku Page Setup (Podešavanje stranice) ili na sličnu komandu u meniju File (Datoteka) programa u kome radite da biste otvorili ovaj dijalog. Postavke koje ovde izmenite možda će zameniti postavke promenjene na nekoj drugoj lokaciji.
- Dijalog Print (Štampanje): Kliknite na stavku Print (Štampanje), Print Setup (Podešavanje štampača) ili na sličnu komandu u meniju File (Datoteka) programa u kome radite da biste otvorili ovaj dijalog. Postavke koje izmenite u dijalogu Print (Štampanje) nižeg su prioriteta i *ne* zamenjuju promene u dijalogu Page Setup (Podešavanje stranice).
- Default printer driver settings (Podrazumevane postavke upravljačkog programa štampača): Podrazumevane postavke upravljačkog programa štampača određuju postavke koje se koriste za sve zadatke za štampanje, osim postavki izmenjenih u dijalogu Page Setup (Podešavanje stranice), Print (Štampanje) ili Printer Properties (Svojstva štampača).
- Postavke sa kontrolne table štampača: Postavke koje menjate na kontrolnoj tabli štampača imaju niži prioritet od ostalih promena.

## Menjanje postavki upravljačkog programa za Mac

| Me<br>za<br>pro | njanje postavki svih zadataka<br>štampanje do zatvaranja<br>grama | Me<br>pos<br>šta           | njanje podrazumevanih<br>stavki svih zadataka za<br>mpanje                                                                                                    | Me<br>ure | njanje postavki konfiguracije<br>đaja                            |
|-----------------|-------------------------------------------------------------------|----------------------------|----------------------------------------------------------------------------------------------------|-----------|------------------------------------------------------------------|
| 1.              | U meniju <b>Datoteka</b> kliknite na<br>dugme <b>Štampanje</b> .  | 1.                         | U meniju <b>Datoteka</b> kliknite na<br>dugme <b>Štampanje</b> .                                                                                                    | Ma<br>1.  | c OS X 10.5 i 10.6                                               |
| 2.              | Promenite željene postavke u<br>raznim menijima.                  | 2.                         | Promenite željene postavke u<br>raznim menijima.                                                                                                    |           | Sistemski izbori, a zatim kliknite<br>na ikonu Štampanje i faks. |
|                 |                                                                   | 3.                         | U meniju <b>Početne postavke</b><br>izaberite opciju <b>Sačuvaj kao</b> i<br>otkucajte ime za početnu postavku.                                                                             | 2.        | Izaberite proizvod sa leve strane<br>prozora.                    |
|                 |                                                                   | Ove<br>Pod                 | Ove postavke biće sačuvane u meniju<br><b>Početne postavke</b> . Da biste koristili<br>nove postavke, morate izabrati<br>sačuvanu opciju svaki put kada otvorite<br>program i opda štamosti |           | Kliknite na dugme <b>Opcije i</b><br>potrošni materijal.         |
|                 |                                                                   | nove p<br>sačuvo<br>progra |                                                                                                    |           | Kliknite na karticu <b>Upravljački</b><br><b>program</b> .       |
|                 |                                                                   | PIQ                        |                                                                                                    | 5.        | Podesite instalirane opcije.                                     |

## Softver za Mac računare

### Podržani uslužni programi za Mac (samo na mrežnim modelima)

#### **HP Utility za Mac**

Koristite program HP Utility da biste podesili funkcije uređaja koje nisu dostupne u upravljačkom programu štampača.

Program HP Utility možete koristiti ako je uređaj povezan USB kablom ili ako je povezan na mrežu zasnovanu na TCP/IP protokolu.

#### **Otvaranje softvera HP Utility**

Na traci sa alatkama kliknite na stavku HP Utility.

ili

U okviru stavke **Applications** (Aplikacije), kliknite na stavku **Hewlett Packard**, a zatim na **HP Utility**.

#### Funkcije softvera HP Utility

Softver HP Utility možete koristiti za obavljanje sledećih zadataka:

- Dobijanje informacija o stanju potrošnog materijala.
- Dobijanje informacija o proizvodu, kao što su verzija firmvera i serijski broj.
- Odštampajte stranicu sa konfiguracijom.
- Konfigurisanje vrste i formata papira za ležište.
- Prenos datoteka i fontova sa računara na uređaj.
- Nadogradnja firmvera proizvoda.
- Prikazivanje stranice sa evidencijom upotrebe boje.

# Štampanje pomoću Mac računara

## Otkazivanje zadatka za štampanje na Mac računarima

- Ako je zadatak za štampanje trenutno u procesu štampanja, otkažite ga pritiskom na dugme Otkaži × na kontrolnoj tabli štampača.
- NAPOMENA: Pritiskom na dugme Otkaži × briše se zadatak koji štampač trenutno obrađuje. Ako je na čekanju više zadataka za štampanje, pritiskom na dugme Otkaži × briše se zadatak za štampanje koji je trenutno prikazan na kontrolnoj tabli uređaja.
- 2. Zadatak za štampanje takođe možete otkazati i pomoću softvera ili u redosledu zadataka za štampanje.
  - **Softver:** Na ekranu računara na kratko se pojavljuje dijalog pomoću koga možete da otkažete zadatak za štampanje.
  - **Redosled zadataka za štampanje na Mac računarima** Otvorite redosled zadataka za štampanje tako što ćete dvaput da kliknete na ikonu uređaja u bazi. Označite zadatak za štampanje i zatim kliknite na **Delete** (Izbriši).

## Menjanje formata i vrste papira na Mac računarima

- 1. U meniju Datoteka u softveru izaberite stavku Štampanje.
- 2. U meniju Kopije i stranice kliknite na dugme Podešavanje stranice.
- 3. Izaberite format iz padajuće liste **Format papira**, a zatim kliknite na dugme OK.
- 4. Otvorite meni Završna faza.
- 5. Izaberite vrstu iz padajuće liste Vrsta medijuma.
- 6. Kliknite na dugme Štampanje.

# Promena veličine dokumenta ili štampanje na korisnički definisanom formatu papira na Mac računarima

| Mac OS X 10.5 i 10.6                | 1. | U meniju <b>Datoteka</b> kliknite na opciju <b>Štampanje</b> .                                                                             |
|-------------------------------------|----|----------------------------------------------------------------------------------------------------|
| Koristite jedan od sledećih načina. | 2. | Kliknite na dugme <b>Podešavanje stranice</b> .                                                                                            |
|                                     | 3. | Izaberite proizvod, a zatim izaberite odgovarajuće postavke za opcije<br><b>Format papira</b> i <b>Položaj</b> .                           |
|                                     | 1. | U meniju <b>Datoteka</b> kliknite na opciju <b>Štampanje</b> .                                                                             |
|                                     | 2. | Otvorite meni Rad sa papirom.                                                                                                    |
|                                     | 3. | U oblasti <b>Odredišni format papira</b> kliknite na polje <b>Podesi prema</b> formatu papira, a zatim iz padajuće liste izaberite format. |

## Kreiranje i upotreba unapred podešenih postavki za štampu na Mac računarima

Koristite unapred podešene postavke za štampanje da biste sačuvali trenutne postavke upravljačkog programa štampača za ponovnu upotrebu.

Kreiranje unapred podešenih postavki za štampanje

- 1. U meniju Datoteka kliknite na opciju Štampanje.
- 2. Izaberite upravljački program.
- 3. Izaberite postavke za štampanje koje želite da sačuvate za ponovnu upotrebu.
- U meniju Početne postavke izaberite opciju Sačuvaj kao... i unesite ime unapred podešene postavke.
- 5. Kliknite na dugme **OK**.

#### Korišćenje unapred podešenih postavki za štampanje

- 1. U meniju Datoteka kliknite na opciju Štampanje.
- 2. Izaberite upravljački program.
- 3. U meniju **Početne postavke** izaberite unapred podešenu postavku za štampanje.
- NAPOMENA: Da biste koristili podrazumevane postavke upravljačkog programa za štampač izaberite stavku **standardno**.

## Štampanje naslovne stranice na Mac računarima

- 1. U meniju Datoteka kliknite na opciju Štampanje.
- 2. Izaberite upravljački program.
- 3. Otvorite meni Naslovna stranica, a zatim izaberite gde želite da odštampate naslovnu stranicu. Kliknite na dugme **Pre dokumenta** ili na **Nakon dokumenta**.
- U meniju Vrsta naslovne stranice izaberite poruku koju želite da odštampate na naslovnoj stranici.
- NAPOMENA: Da biste odštampali praznu naslovnu stranicu izaberite opciju standardno iz menija Vrsta naslovne stranice.

## Korišćenje vodenih žigova na Mac računarima

- 1. U meniju Datoteka kliknite na opciju Štampanje.
- 2. Otvorite meni Vodeni žigovi.
- U meniju Režim izaberite tip vodenog žiga koji želite da koristite. Izaberite opciju Vodeni žig da biste odštampali poluprovidnu poruku. Izaberite opciju Preklapanje da odštampate poruku koja nije providna.

- U meniju Stranice izaberite da li želite da se vodeni žig štampa na svim stranicama ili samo na prvoj.
- 5. U meniju **Tekst** izaberite neku od standardnih poruka ili izaberite opciju **Korisnički definisano** i unesite novu poruku u ponuđeno polje.
- 6. Izaberite opcije za preostale postavke.

## Štampanje više stranica na jednom listu papira na Mac računarima

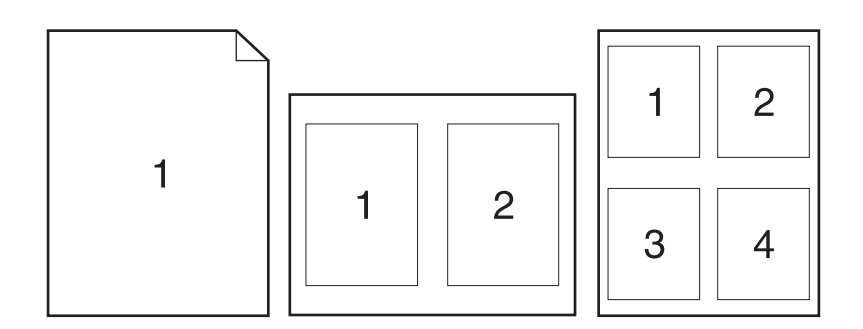

- 1. U meniju Datoteka kliknite na opciju Štampanje.
- 2. Izaberite upravljački program.
- 3. Otvorite meni **Raspored**.
- 4. Pomoću menija **Broj stranica po listu papira** izaberite koliko stranica želite da odštampate na svakom listu (1, 2, 4, 6, 9 ili 16).
- 5. U oblasti **Pravac rasporeda** izaberite raspored i položaj stranica na listu.
- 6. Pomoću menija **Okvir** izaberite tip okvira koji će se štampati oko svake stranice na listu.

## Štampanje na obe strane papira (dupleks štampanje) na Mac računarima

- 1. Umetnite dovoljno papira u jedno od ležišta za papir da biste snabdeli zadatak za štampanje.
- 2. U meniju Datoteka kliknite na opciju Štampanje.
- 3. Otvorite meni Kopije i stranice, a zatim kliknite na karticu Ručno dvostrano štampanje ili otvorite meni Ručno dvostrano štampanje.
- 4. Kliknite na polje **Ručno dvostrano štampanje**, zatim izaberite neku od opcija povezivanja.
- 5. Kliknite na dugme Štampanje.
- 6. Dođite do uređaja i uklonite sve prazne papire iz ležišta 1.

- 7. Uzmite naslagani odštampani papir iz izlazne korpe, okrenite ga za 180 stepeni i umetnite ga u ulaznu fioku sa odštampanom stranom okrenutom nadole.
- 8. Pritisnite dugme OK na kontrolnoj tabli.

## Podešavanje opcija za boju na Mac računarima

Koristite iskačući meni **Opcije za boje** ili meni **Opcije za boje/kvalitet** da kontrolišete kako se boje tumače i štampaju iz programa.

- 1. U meniju Datoteka kliknite na opciju Štampanje.
- 2. Izaberite upravljački program.
- 3. Otvorite meni Opcije za boje ili Opcije za boje/kvalitet.
- 4. Otvorite meni Napredno ili izaberite odgovarajuću karticu.
- 5. Prilagodite individualne postavke za tekst, grafiku i fotografije.

## Korišćenje menija Services (Usluge) na Mac računarima

Ako je proizvod povezan na mrežu, koristite meni **Services** (Usluge) da dobijete informacije o proizvodu i statusu potrošnog materijala.

- 1. U meniju Datoteka kliknite na opciju Štampanje.
- 2. Otvorite meni **Usluge**.
- 3. Da biste obavili zadatak u vezi sa održavanjem, postupite na sledeći način:
  - a. Izaberite karticu Device Maintenance ().
  - **b.** Izaberite neki od zadataka sa padajuće liste.
  - c. Kliknite na dugme Pokreni.
- 4. Da biste posetili različite Web lokacije sa podrškom za ovaj uređaj, uradite sledeće:
  - a. Izaberite karticu Usluge na Webu.
  - **b.** Izaberite neku od opcija iz menija.
  - c. Kliknite na dugme Idi!.

## Skeniranje pomoću Mac računara

Korišćenje softvera HP Scan za skeniranje slika na Mac računar.

- 1. Postavite dokument na staklo skenera ili u ulagač dokumenata.
- 2. Otvorite fasciklu **Applications** (Aplikacije), zatim kliknite na stavku **Hewlett-Packard**. Dvaput kliknite na stavku **HP Scan**.
- Otvorite meni softvera HP Scan i kliknite na stavku Izbori. U iskačućem meniju Skener, izaberite ovaj uređaj sa liste, zatim kliknite na dugme Nastavi.
- Da biste koristili standardne, unapred podešene postavke koje daju prihvatljive rezultate za slike i tekst, kliknite na dugme Skeniraj.

Da biste koristili unapred podešene postavke za slike ili tekstualne dokumente, izaberite neku od postavki iz iskačućeg menija **Unapred podešene postavke skeniranja**. Da biste podesili postavke, kliknite na dugme **Uredi**. Kad budete spremni za skeniranje, kliknite na dugme **Skeniraj**.

- Da biste skenirali više stranica, umetnite sledeću stranicu i kliknite na dugme Skeniraj. Kliknite na opciju Dodaj na listu da biste dodali nove stranice na postojeću listu. Ponavljajte ovaj postupak sve dok ne skenirate sve stranice.
- 6. Kliknite na dugme **Sačuvaj**, zatim idite do fascikle na računaru u kojoj želite da sačuvate datoteku.

**NAPOMENA:** Da biste odmah odštampali skenirane slike, kliknite na dugme **Odštampaj**.

# Rešavanje problema sa Mac računarima

Informacije o rešavanju problema sa Mac računarima potražite u odeljku <u>Rešavanje uobičajenih</u> problema na Mac računarima na stranici 176.

# 5 Povezivanje proizvoda

- <u>Podržani mrežni operativni sistemi (samo na mrežnim modelima)</u>
- <u>Za povezivanje s računarom, mrežom koja koristi kablove ili bežičnom mrežom, koristite program</u> <u>HP Smart Install.</u>
- <u>Povezivanje USB-om pomoću CD-ROM-a sa softverom</u>
- <u>Povezivanje na mrežu pomoću CD–ROM–a sa softverom (isključivo mrežni modeli)</u>

# Podržani mrežni operativni sistemi (samo na mrežnim modelima)

Proizvod podržava sledeće operativne sisteme za bežično štampanje:

- Windows 7 (32-bitni i 64-bitni)
- Windows Vista (32-bitni i 64-bitni)
- Windows XP (32-bitni, servisni paket 2)
- Windows Server 2003 (32-bitni, servisni paket 3)
- Windows Server 2008 (32-bitni i 64-bitni)
- Mac OS X v10.5 i v10.6

## Odricanje odgovornosti o deljenju štampača

HP ne podržava peer-to-peer umrežavanje, pošto je ta karakteristika funkcija Microsoft operativnih sistema, a ne upravljačkih programa HP štampača. Idite na Microsoft lokaciju na adresi <u>www.microsoft.com</u>.

## Za povezivanje s računarom, mrežom koja koristi kablove ili bežičnom mrežom, koristite program HP Smart Install.

**NAPOMENA:** Ovaj tip instalacije podržava samo Windows.

HP Smart Install vam dozvoljava da instalirate upravljački program proizvoda i softver tako što ćete povezati proizvod sa računarom pomoću USB kabla.

- NAPOMENA: Instalacioni CD nije potreban tokom HP Smart Instalacije. Nemojte ubacivati CD za instalaciju softvera u CD jedinicu računara.
  - 1. Uključite proizvod.
  - 2. Priključite USB kabl.
  - Program HP Smart Install bi trebalo da se pokrene automatski. Sledite uputstva na ekranu da biste instalirali softver.
    - Ako se program HP Smart Install ne pokrene automatski, automatsko pokretanje je možda onemogućeno na računaru. Pretražite računar i kliknite dvaput na HP Smart Install disk jedinicu da biste pokrenuli program.
    - Kada program bude od vas tražio da izaberete tip veze, izaberite odgovarajuću opciju.

# Povezivanje USB–om pomoću CD–ROM–a sa softverom

△ OPREZ: Ne priključujte USB kabl sve dok to ne zatraži program za instalaciju.

Ovaj uređaj podržava USB 2.0 vezu. Upotrebite USB kabl tipa A do B. HP preporučuje da koristite USB kabl koji nije duži od 2 m.

- 1. Zatvorite sve programe na računaru.
- 2. Instalirajte softver sa CD-a i pratite uputstva na ekranu.
- 3. Kada se to od vas zatraži, izaberite opciju Directly connect to this computer using a USB cable (Direktno povezivanje sa ovim računarom pomoću USB kabla), zatim kliknite na dugme Next (Sledeće).
- 4. Kada softver to zatraži, povežite uređaj sa računarom pomoću USB kabla.

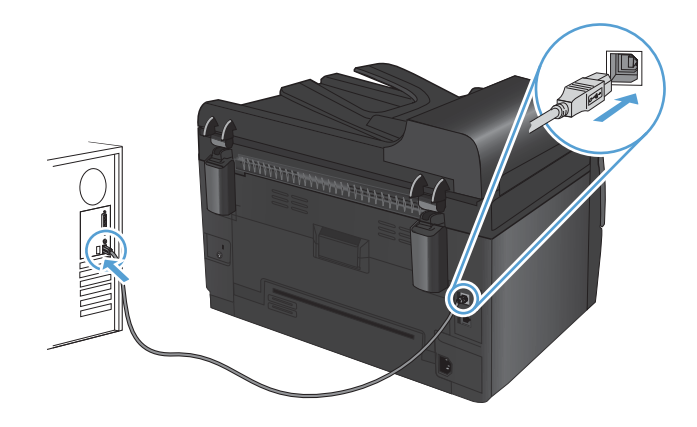

- 5. Nakon završetka instalacije kliknite na dugme Finish (Završi).
- 6. Na ekranu **More Options (Još opcija)** možete instalirati još softvera ili kliknite na dugme **Finish (Završi)**.
- 7. Odštampajte probnu stranicu iz bilo kog programa da biste utvrdili da li je softver za štampanje pravilno instaliran.

# Povezivanje na mrežu pomoću CD–ROM–a sa softverom (isključivo mrežni modeli)

Uređaj može da se poveže sa bežičnim mrežama ili mrežama koje koriste kablove.

NAPOMENA: Nije moguće istovremeno povezivanje na bežičnu mrežu i mrežu koja koristi kablove. Mreža koja koristi kablove ima prednost.

## Podržani mrežni protokoli

Mrežni modeli podržavaju TCP/IP protokol, koji predstavlja najčešće korišćeni mrežni protokol. Brojne usluge mreže koriste ovaj protokol. Ovaj uređaj podržava i IPv4 i IPv6. U sledećoj listi prikazane su usluge umrežavanja/protokoli koji su podržani za ovaj uređaj.

- TCP/IP (IPv4 ili IPv6)
- Port 9100
- LPR
- DHCP
- AutolP
- SNMP
- Bonjour
- SLP
- WSD
- NBNS

## Instaliranje uređaja u mreži koja koristi kablove

#### Konfigurisanje IP adrese

IP adresa uređaja može se postaviti ručno ili se može podesiti automatski preko usluga DHCP, BootP ili AutoIP.

#### Ručno podešavanje

Ručno se može podešavati samo IPv4 protokol.

- 1. Pritisnite dugme Podešavanje 🔧 na kontrolnoj tabli.
- Pomoću dugmadi sa strelicom izaberite stavku Podešavanje mreže, a zatim pritisnite dugme OK.
- Pomoću dugmadi sa strelicom izaberite stavku TCP/IP Config (Podešavanje TCP/IP protokola), a zatim pritisnite dugme OK.
- 4. Pomoću dugmadi sa strelicom izaberite stavku **Manual (Ručno)**, a zatim pritisnite dugme OK.

- 5. Koristite dugmad sa strelicama da biste podesili IP adresu, a zatim pritisnite dugme OK.
- 6. Ako IP adresa nije tačna, pomoću dugmadi sa strelicom izaberite No (Ne), a zatim pritisnite dugme OK. Ponovite korak broj 5 sa tačnom IP adresom, zatim ponovite korak broj 5 sa podešavanjima za "subnet mask" i podrazumevani mrežni prolaz.

#### Automatsko podešavanje

- 1. Pritisnite dugme Podešavanje 🔧 na kontrolnoj tabli.
- 2. Pomoću dugmadi sa strelicom izaberite stavku **Podešavanje mreže**, a zatim pritisnite dugme OK.
- 3. Pomoću dugmadi sa strelicom izaberite stavku TCP/IP Config (Podešavanje TCP/IP protokola), a zatim pritisnite dugme OK.
- 4. Pomoću dugmadi sa strelicom izaberite stavku Automatski, a zatim pritisnite dugme OK.

Možda će biti potrebno nekoliko minuta da automatska IP adresa bude spremna za korišćenje.

NAPOMENA: Ako želite da onemogućite ili da omogućite specifične automatske IP režime (kao što su BOOTP, DHCP ili AutoIP), ove postavke možete izmeniti pomoću HP Device Toolbox (Kutija s alatkama za HP uređaj).

#### Instaliranje softvera

- 1. Zatvorite sve programe na računaru.
- 2. Instalirajte softver sa CD-a.
- 3. Pratite uputstva na ekranu.
- Kada se to od vas zatraži, izaberite opciju Connect through a wired network (Povezivanje preko mreže koja koristi kablove), zatim kliknite na dugme Next (Sledeće).
- 5. Sa liste dostupnih štampača, izaberite štampač sa ispravnom IP adresom.
- 6. Kliknite na dugme Finish (Završi).
- Na ekranu More Options (Još opcija) možete instalirati još softvera ili kliknite na dugme Finish (Završi).
- 8. Odštampajte probnu stranicu iz bilo kog programa da biste utvrdili da li je softver za štampanje pravilno instaliran.

## Instaliranje uređaja na bežičnoj mreži

Pre instalacije softvera proizvoda, proverite da proizvod nije povezan na mrežu pomoću mrežnog kabla.

Ako vaš bežični ruter ne podržava protokol WiFi-Protected Setup (WPS), zatražite mrežne postavke bežičnog rutera od administratora sistema ili preduzmite sledeće:

- Saznajte ime bežične mreže ili SSID.
- Saznajte bezbednosnu lozinku ili ključ za šifrovanje bežične mreže.

#### Povezivanje proizvoda na bežičnu mrežu pomoću protokola WPS

Ako vaš bežični ruter podržava protokol Wi-Fi Protected Setup (WPS), ovo je najjednostavniji način da povežete proizvod na bežičnu mrežu.

- 1. Pritisnite dugme WPS na bežičnom ruteru.
- Pritisnite i zadržite dugme Bežična veza na kontrolnoj tabli proizvoda u trajanju od dve sekunde. Pustite dugme kada lampica za bežičnu mrežu počne da treperi.
- 3. Sačekajte do dva minuta da proizvod uspostavi vezu sa bežičnim ruterom.
- NAPOMENA: Ako ova metoda ne uspe, pokušajte da povežete proizvod na bežičnu mrežu uz pomoć USB kabla.

#### Povezivanje proizvoda na bežičnu mrežu pomoću USB kabla

Ako vaš bežični ruter ne podržava protokol WiFi-Protected Setup (WPS), koristite ovaj način povezivanja proizvoda na bežičnu mrežu. Upotreba USB kabla za prenos postavki olakšava podešavanja bežične mreže. Nakon završetka podešavanja, moći ćete da uklonite USB kabl i da koristite bežičnu vezu.

- 1. Ubacite CD sa softverom u fioku za CD na računaru.
- Pratite uputstva na ekranu. Kada se to od vas zatraži, izaberite opciju Connect through a wired network (Povezivanje preko bežične mreže). Kada se to od vas zatraži, priključite USB kabl u proizvod.
- $\triangle$  **OPREZ:** Ne priključujte USB kabl sve dok to ne zatraži program za instalaciju.
- Nakon završetka instalacije, odštampajte stranicu sa konfiguracijom da biste bili sigurni da je proizvodu dodeljeno SSID ime.
- 4. Po završetku instalacije, uklonite USB kabl.

#### Instalacija softvera za bežični uređaj koji je trenutno na mreži

Ako uređaj već ima IP adresu na bežičnoj mreži, a vi želite da instalirate softver za uređaj na računaru, pratite sledeće korake.

- Sa kontrolne table uređaja odštampajte stranicu sa konfiguracijom kako biste saznali IP adresu uređaja.
- 2. Instalirajte softver sa CD-a.
- 3. Pratite uputstva na ekranu.
- 4. Kada se to od vas zatraži, izaberite opciju Connect through a wired network (Povezivanje preko bežične mreže), zatim kliknite na dugme Next (Sledeće).
- 5. Sa liste dostupnih štampača, izaberite štampač sa odgovarajućom IP adresom.

### Prekidanje veze sa bežičnom mrežom

Ako želite da prekinete vezu proizvoda sa bežičnom mrežom, možete isključiti bežičnu jedinicu u proizvodu.

- 1. Pritisnite i pustite dugme Bežična veza 👘 na kontrolnoj tabli uređaja.
- 2. Da biste potvrdili da je bežična jedinica isključena, odštampajte stranicu sa konfiguracijom, zatim proverite da li je njen status naveden kao onemogućen na stranici sa konfiguracijom.

#### Smanjivanje smetnji u bežičnoj mreži

Sledeći saveti pomoći će vam da smanjite metnje u bežičnoj mreži:

- Bežične uređaje držite dalje od velikih metalnih predmeta, kao što su police za dokumente, i drugih elektromagnetnih uređaja, kao što su mikrotalasne pećnice i bežični telefoni. Ovi predmeti mogu da ometaju radio signale.
- Bežične uređaje držite dalje od velikih zidanih konstrukcija i drugih građevinskih struktura. Ti objekti mogu apsorbovati radio talase i oslabiti signal.
- Bežični ruter postavite na centralnoj lokaciji tako da bude optički vidljiv sa lokacija na kojima se nalaze umreženi bežični uređaji.

### Napredno podešavanje bežične mreže

#### Režimi bežične komunikacije

Možete koristiti neki od dva režima bežične komunikacije: infrastrukturni ili ad-hoc.

infrastrukturna bežična mreža Štampač komunicira sa drugim uređajima na mreži preko bežičnog rutera. (preporučeno)

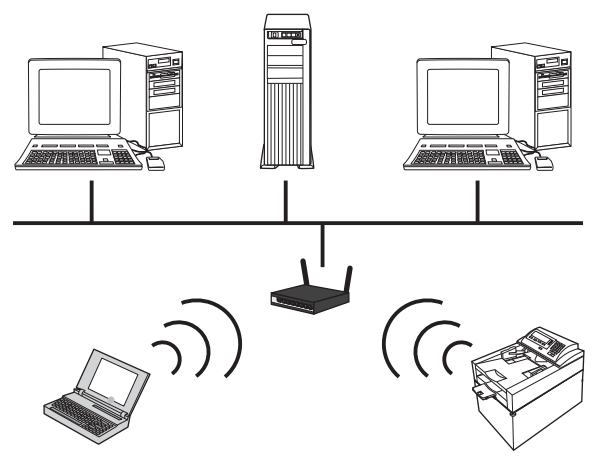

Ad-hoc bežična mreža

Proizvod sa ostalim bežičnim uređajima komunicira direktno, bez upotrebe bežičnog rutera.

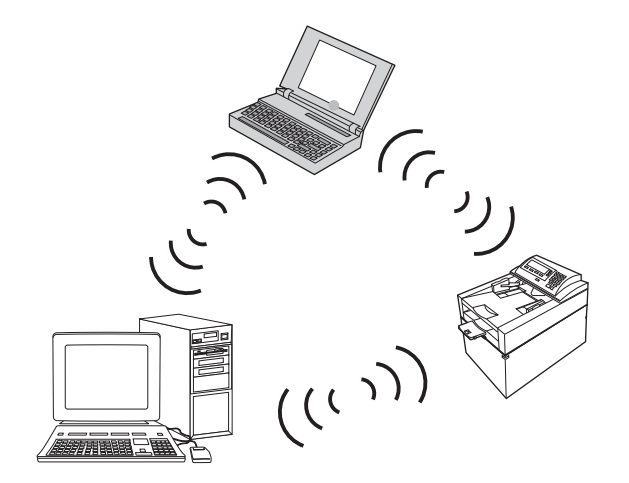

Svi uređaji na ad hoc mreži moraju imati sledeće:

- Podršku za standard 802,11b/g
- Isti SSID
- Istu podmrežu i kanal
- Iste bezbednosne postavke za 802.11b/g

#### Bezbednost bežične mreže

Da biste svoju bežičnu mrežu lako razlikovali od drugih bežičnih mreža, dodelite jedinstveno mrežno ime (SSID) bežičnom ruteru. Bežični ruter možda već ima podrazumevano mrežno ime, najčešće ime proizvođača. Uputstvo za menjanje podrazumevanog mrežnog imena potražite u dokumentaciji koju ste dobili uz bežični ruter. Da biste onemogućili drugim korisnicima da pristupaju vašoj mreži, uključite WPA ili WEP šifrovanje podataka.

- Wired Equivalent Privacy (WEP): WEP je originalni izvorni bezbednosni mehanizam za mreže zasnovane na standardu 802.11. Korisnik kreira jedinstvenu šifru, sačinjenu od heksadecimalnih ili alfanumeričkih znakova, koju drugi korisnici moraju uneti da bi mogli da pristupe njegovoj mreži.
- Wi-Fi Protected Access (WPA): WPA za šifrovanje koristi TKIP protokol, a primenjuje i 802.1X proveru identiteta. Ovaj metod savlađuje sve poznate slabosti WEP šifrovanja. Korisnik kreira jedinstvenu bezbednosnu frazu, sačinjenu od slova i brojeva, koju drugi korisnici moraju uneti da bi mogli da pristupe njegovoj mreži.
- WPA2 koristi AES standard i pruža bolju zaštitu nego WPA.

#### Instaliranje uređaja na ad-hoc bežičnoj mreži

Proizvod se može bežično povezati sa računarom pomoću peer-to-peer (ad-hoc) instalacije.

- NAPOMENA: Da bi ste to uradili, potrebno je da privremeno povežete proizvod na mrežu pomoću mrežnog kabla.
  - 1. Pomoću mrežnog kabla povežite proizvod na mrežu.
  - Sačekajte 60 sekundi pre nego što nastavite. Za to vreme, mreža će prepoznati uređaj i dodeliti mu IP adresu ili ime hosta.
  - 3. Odštampajte stranicu sa konfiguracijom i stranicu sa stanjem potrošnog materijala.
  - 4. Na stranici sa konfiguracijom pronađite IP adresu.
  - 5. Otvorite Web pregledač i unesite tu IP adresu u polje za adresu. Otvoriće se HP Device Toolbox (Kutija s alatkama za HP uređaj).
  - Kliknite na karticu Networking (Umrežavanje), zatim izaberite vezu Konfiguracija bežične mreže u oknu sa leve strane.
  - 7. Izaberite opciju za omogućavanje bežične mreže, pa uklonite mrežni kabl.
  - U oblasti Način podešavanja izaberite opciju Kreiraj novu ad-hoc bežičnu mrežu (peerto-peer).
  - 9. Unesite jedinstveno ime mreže, izaberite kanal, pa izaberite tip bezbednosti koji će se koristiti.
  - 10. Kliknite na dugme Apply (Primeni).

## Podešavanje mrežnog uređaja

### Pregled i promena mrežnih postavki

HP Device Toolbox (Kutija s alatkama za HP uređaj) koristite za pregled i promjenu postavki IP adrese.

- 1. Odštampajte stranicu sa konfiguracijom i pronađite IP adresu.
  - Ukoliko koristite IPv4, IP adresa sastoji se samo od brojeva. Njen format je:

XXX.XXX.XXX.XXX

 Ukoliko koristite IPv6, IP je heksadecimalna kombinacija znakova i brojeva. Ima format sličan ovom:

xxxx::xxxx:xxxx:xxxx

- HP Device Toolbox (Kutija s alatkama za HP uređaj) otvorite tako što ćete kliknuti na dugme Start (Započni), zatim na grupu Programs (Programi) ili All Programs (Svi programi), potom na HP, pa na grupu uređaja, a zatim na HP Product Settings (Podešavanja HP uređaja).
- Kliknite na karticu Networking (Umrežavanje) da biste dobili podatke o mreži. Po potrebi možete promeniti postavke.

# 6 Papir i mediji za štampanje

- Opis načina korišćenja papira
- <u>Promena upravljačkog programa štampača tako da odgovara vrsti i formatu papira</u>
- <u>Podržane veličine papira</u>
- <u>Podržane vrste papira</u>
- <u>Umetanje papira u ležišta</u>

# Opis načina korišćenja papira

Ovaj proizvod podržava veliki broj tipova papira i drugih medija za štampanje u saglasnosti sa smernicama navedenim u ovom uputstvu za upotrebu. Korišćenje papira i medija za štampanje koji ne odgovaraju ovim smernicama može dovesti do lošeg kvaliteta štampe, povećanja verovatnoće zaglavljivanja i preranog mehaničkog trošenja delova proizvoda.

Za najbolje rezultate, koristite samo papir kompanije HP i medije za štampanje namenjene za laserske štampače ili višekratnu upotrebu. Nemojte koristiti papire i medijume za štampanje namenjene za upotrebu sa inkjet štampačima. Kompanija Hewlett-Packard ne može preporučiti upotrebu medijuma drugih proizvođača, jer ne može da kontroliše njihov kvalitet.

Moguće je da papir ispuni sve smernice u ovom uputstvu za upotrebu, a da ipak ne budete zadovoljni rezultatima. To može biti rezultat neispravnog rukovanja, neprihvatljive temperature i/ili nivoa vlažnosti ili drugih promenljivih uslova nad kojima kompanija Hewlett-Packard nema nikakvu kontrolu.

△ OPREZ: Upotreba papira ili medija za štampanje koji ne ispunjavaju specifikacije kompanije Hewlett-Packard može izazvati probleme sa proizvodom koji zahtevaju popravku. Tu popravku ne pokriva garancija ili sporazum o servisiranju kompanije Hewlett-Packard.

## Smernice u vezi sa posebnim papirom

Ovaj proizvod podržava štampanje na posebnim medijima. Pridržavajte se sledećih smernica da biste ostvarili zadovoljavajuće rezultate. Kada koristite poseban papir ili medij za štampanje, obavezno podesite tip i veličinu u upravljačkom programu štampača kako biste ostvarili najbolje rezultate.

△ OPREZ: HP LaserJet proizvodi koriste grejače za vezivanje suvih čestica tonera za papir radi formiranja vrlo preciznih tačaka. HP laser papir dizajniran je tako da može da izdrži ovu ekstremnu toplotu. Korišćenjem inkjet papira možete da oštetite proizvod.

| Tip medija        | Uradite                                                                                                    | Nemojte uraditi                                                                                              |
|-------------------|----------------------------------------------------------------------------------------------------|----------------------------------------------------------------------------------------------------|
| Koverti           | • Koverte čuvajte ispravljene.                                                                             | • Nemojte koristiti koverte koje su                                                                          |
|                   | <ul> <li>Koristite koverte kod kojih spoj ide<br/>sve do kuta koverte.</li> </ul>                          | izgužvane, poderane, slepijene ili<br>oštećene na neki drugi način.                                          |
|                   | <ul> <li>Koristite lepljive trake koje su<br/>odobrene za upotrebu sa laserskim<br/>štampačima.</li> </ul> | <ul> <li>Nemojte koristiti koverte koje imaju<br/>kopče, drikere, pozore ili<br/>premazane ivice.</li> </ul> |
|                   |                                                                                                    | <ul> <li>Nemojte samolepljive materijale ili<br/>druge sintetičke materijale.</li> </ul>                     |
| Nalepnice         | <ul> <li>Koristite samo nalepnice bez<br/>izložene podloge među njima.</li> </ul>                          | <ul> <li>Ne koristite nalepnice koje imaju<br/>nabore, vazdušne mehure ili su<br/>oštećene.</li> </ul>       |
|                   | <ul> <li>Koristite nalepnice koje leže ravno.</li> </ul>                                                   |                                                                                                    |
|                   | <ul> <li>Koristite isključivo pune listove sa<br/>nalepnicama.</li> </ul>                                  | <ul> <li>Nemojte tiskati delomicne listove<br/>nalepnica.</li> </ul>                                         |
| Providni medijumi | <ul> <li>Koristite samo odobrene folije sa<br/>laserskim štampačima u boji.</li> </ul>                     | • Nemojte koristiti neodobreni<br>providni medijum za štampanje sa                                           |
|                   | <ul> <li>Nakon uklanjanja folija iz uređaja,<br/>postavite ih na ravnu površinu.</li> </ul>                | iaserskim stampacom.                                                                                         |

| Tip medija                         | Uradite                                                                                                    | Nemojte uraditi                                                                                                    |
|------------------------------------|----------------------------------------------------------------------------------------------------|----------------------------------------------------------------------------------------------------|
| Memorandumi ili odštampani obrasci | <ul> <li>Koristite samo memorandume ili<br/>obrasce koji su odobreni za<br/>upotrebu sa laserskim štampačima.</li> </ul>                                                | <ul> <li>Ne koristite reljefne ili metalaste<br/>memorandume.</li> </ul>                                                                                                    |
| Težak papir                        | <ul> <li>Koristite samo težak papir koji je<br/>odobren za upotrebu sa laserskim<br/>štampačima i odgovara<br/>specifikacijama za težinu za ovaj<br/>uređaj.</li> </ul> | <ul> <li>Nemojte koristiti papir koji je teži<br/>nego što je preporučeno u<br/>specifikacijama za medije za ovaj<br/>uređaj osim ako to nije HP papir<br/>koji je odobren za upotrebu sa<br/>ovim uređajem.</li> </ul> |
| Sjajan papir ili papir sa premazom | <ul> <li>Koristite samo onaj sjajan papir ili<br/>papir sa premazom koji je odobren<br/>za upotrebu sa laserskim<br/>štampačima.</li> </ul>                             | <ul> <li>Nemojte koristiti sjajan papir ili<br/>papir sa premazom koji je<br/>namenjen upotrebi za inkjet<br/>uređajima.</li> </ul>                                                                                     |

# Promena upravljačkog programa štampača tako da odgovara vrsti i formatu papira

- NAPOMENA: Ako promenite postavke stranica u programu koji koristite, te postavke će zameniti postavke iz upravljačkog programa štampača.
  - 1. U meniju File (Datoteka) programa, kliknite na stavku Print (Odštampaj).
  - 2. Izaberite proizvod, a zatim kliknite na dugme Properties (Svojstva) ili Preferences (Izbori).
  - 3. Kliknite na karticu Paper/Quality (Papir/kvalitet).
  - 4. Izaberite format iz padajuće liste Format je.
  - 5. Izaberite vrstu papira iz padajuće liste Vrsta je.
  - 6. Kliknite na dugme **U redu**.

# Podržane veličine papira

Ovaj proizvod podržava razne veličine papira i prilagođava se različitim medijumima.

NAPOMENA: Da biste ostvarili najbolje rezultate štampanja, izaberite odgovarajuću veličinu i tip papira u upravljačkom programu pre nego što počnete sa štampanjem.

| Veličina    | Dimenzije                                                                                                    |
|-------------|----------------------------------------------------------------------------------------------------|
| Letter      | 216 x 279 mm                                                                                                    |
| Legal       | 216 x 356 mm                                                                                                    |
| A4          | 210 x 297 mm                                                                                                    |
| Executive   | 184 x 267 mm                                                                                                    |
| 8,5 x 13    | 216 x 330 mm                                                                                                    |
| 4 x 6       | 101,6 x 152,4 mm                                                                                                    |
| 10 x 15 cm  | 101,6 x 152,4 mm                                                                                                    |
| 5 x 8       | 127 x 203 mm                                                                                                    |
| RA4         | 215 x 305 mm                                                                                                    |
| A5          | 148 x 210 mm                                                                                                    |
| A6          | 105 x 148 mm                                                                                                    |
| B5 (JIS)    | 182 x 257 mm                                                                                                    |
| 16k         | 184 x 260 mm                                                                                                    |
|             | 195 x 270 mm                                                                                                    |
|             | 197 x 273 mm                                                                                                    |
| Prilagođeno | <b>Minimum</b> : 76 x 127 mm                                                                                                    |
|             | <b>Maksimum</b> : 216 x 356 mm                                                                                                    |
|             | NAPOMENA: Kada definišete prilagođene veličine u upravljačkom programu štampača, kraću ivicu papira navedite kao širinu, a dužu ivicu kao dužinu. |

#### Tabela 6-1 Podržane veličine papira i medija za štampanje

#### Tabela 6-2 Podržani koverti i dopisnice

| Veličina         | Dimenzije    |
|------------------|--------------|
| Envelope #10     | 105 x 241 mm |
| Envelope DL      | 110 x 220 mm |
| Envelope C5      | 162 x 229 mm |
| Envelope B5      | 176 x 250 mm |
| Envelope Monarch | 98 x 191 mm  |

| Veličina                                    | Dimenzije                                                                                                    |
|---------------------------------------------|----------------------------------------------------------------------------------------------------|
| Japanska razglednica                        | 100 x 148 mm                                                                                                    |
| Razglednica (JIS)                           |                                                                                                    |
| Dvostruka japanska razglednica,<br>rotirana | 148 x 200 mm                                                                                                    |
| Dvostruka razglednica (JIS)                 |                                                                                                    |
| Prilagođeno                                 | <b>Minimum</b> : 76 x 127 mm                                                                                                    |
|                                             | <b>Maksimum</b> : 216 x 356 mm                                                                                                    |
|                                             | NAPOMENA: Kada definišete prilagođene veličine u upravljačkom programu<br>štampača, kraću ivicu papira navedite kao širinu, a dužu ivicu kao dužinu. |

#### Tabela 6-2 Podržani koverti i dopisnice (nastavljeno)

## Podržane vrste papira

Za potpunu listu specifičnih papira marke HP koje ovaj štampač podržava, posetite stranicu www.hp.com/support/LJColorMFPM175.

- Svakodnevno štampanje
  - Obični
  - Lak
  - ∘ Čvrst
  - Reciklirani
- Prezentacija
  - Mat papir
  - Sjajni papir
  - Težak papir
  - Težak sjajan papir
- Brošura
  - Mat papir
  - Sjajni papir
  - Papir sa tri prevoja
  - Izuzetno težak papir
  - Izuzetno težak sjajan papir
- Fotografija/korica
  - Mat papir za korice
  - Mat foto-papir
  - Sjajan foto-papir
  - Sjajne razglednice
- Drugi
  - Folija za laser u boji
  - Nalepnice
  - Memorandum
  - Koverta
  - Teška koverta

- Unapred odštampani
- Bušeni
- Obojen
- Hrapav
- Težak hrapav
- HP čvrsti papir

# Umetanje papira u ležišta

## Umetanje papira u ulazno ležište

NAPOMENA: Kada dodajete novi papir, proverite da li ste uklonili sav papir iz ulaznog ležišta i poravnajte ivice naslaganih novih papira. Nemojte razlistavati papir. Na ovaj način smanjuje se zaglavljivanje papira tako što se sprečava istovremeno uvlačenje više listova u štampač.

**NAPOMENA:** Kada štampate na manjim formatima ili prilagođenom papiru, umetnite papir tako da kraća ivica (širina) najpre uđe u uređaj.

- 1. Umetnite papir licem nagore u ulazno ležište.
- 2. Podesite vođice tako da fino nalegnu na papir.

## Kapacitet ležišta

| Ležište ili korpa | Tip papira | Specifikacije                                      | Kapacitet                  |
|-------------------|------------|----------------------------------------------------|----------------------------|
| Ulazna fioka      | Papir      | 60-220 g/m <sup>2</sup>                            | 150 listova težine 75 g/m² |
|                   |            | Kvalitet štampe je zagarantovan<br>za HP medijume. |                            |
|                   | Koverte    | 60-90 g/m²                                         | Do 10 koverata             |
|                   | Folije     | 0,12-0,13 mm                                       | Do 50 folija               |
|                   | Dopisnice  | 135-176 g/m <sup>2</sup>                           |                            |
|                   | Sjajan     | 130-220 g/m <sup>2</sup>                           |                            |

## Položaj papira prilikom umetanja u ležišta

Ako koristite papir koji zahteva određeni položaj, umetnite ga u skladu sa informacijama u sledećoj tabeli.

| Tip papira           | Umetanje papira |                                   |  |
|----------------------|-----------------|-----------------------------------|--|
| Odštampani papir ili | •               | Okrenut nagore                    |  |
| memorandum           | •               | Gornja ivica prema proizvodu      |  |
| Perforirani papir    | •               | Okrenut nagore                    |  |
|                      | •               | Rupe prema levoj strani proizvoda |  |
| Koverta              | •               | Okrenut nagore                    |  |
|                      | •               | Desna kraća ivica prema proizvodu |  |
## 7 Kertridži za štampanje i bubnjevi za obradu slike

- Funkcije kertridža za štampanje i bubnjeva za obradu slike
- <u>Prikazi potrošnog materijala</u>
- <u>Upravljanje kertridžima za štampanje i bubnjevima za obradu slike</u>
- <u>Otklanjanje problema sa kertridžima za štampanje i bubnjem za obradu slike</u>

# Funkcije kertridža za štampanje i bubnjeva za obradu slike

| Funkcija                                          | Ор | Opis                                                                                         |  |  |
|---------------------------------------------------|----|----------------------------------------------------------------------------------------------|--|--|
| Brojevi delova                                    | •  | Crni kertridž za štampanje: CE310A                                                           |  |  |
|                                                   | •  | Cijan ketridž za štampanje: CE311A                                                           |  |  |
|                                                   | •  | Žuti ketridž za štampanje: CE312A                                                            |  |  |
|                                                   | •  | Magenta ketridž za štampanje: CE313A                                                         |  |  |
|                                                   | •  | Bubanj za obradu slike: CE314A                                                               |  |  |
|                                                   | NA | POMENA: Broj za biranje je 126A za sve kertridže za štampanje i bubanj za obradu slike.      |  |  |
| Pristupačnost                                     | •  | Kertridži za štampanje i bubanj za obradu slike mogu se instalirati i ukloniti jednom rukom. |  |  |
| Karakteristike<br>koje se tiču<br>životne sredine | •  | Kertridže za štampanje reciklirajte koristeći program za recikliranje HP Planet Partners.    |  |  |

Za više informacija o potrošnom materijalu, posetite straniicu: <u>www.hp.com/go/learnaboutsupplies</u>.

## Prikazi potrošnog materijala

### Prikazi kertridža za štampanje

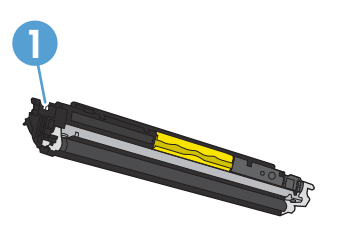

1

Memorijska oznaka na kertridžu za štampanje

### Prikazi bubnja za obradu slike

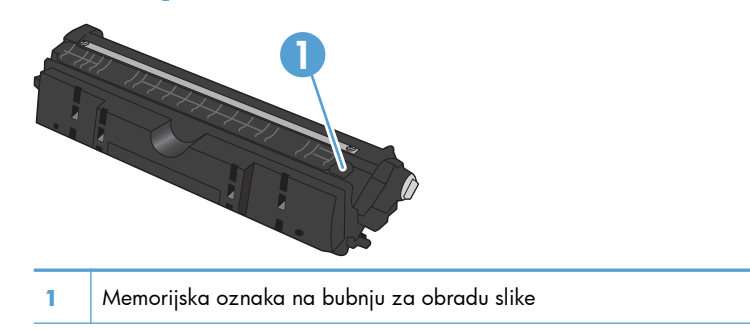

## Upravljanje kertridžima za štampanje i bubnjevima za obradu slike

Ispravno korišćenje, skladištenje i praćenje statusa kertridža za štampanje i bubnja za obradu slike garantuje visok kvalitet štampe.

## Menjanje podešavanja kertridža za štampanje i bubnja za obradu slike

### Štampanje kada kertridž ili bubanj za obradu slike dođe do kraja procenjenog radnog veka

Poruka **<Potrošni materijal> nizak** – gde se <Potrošni materijal> odnosi na kertridž za štampanje u boji ili bubanj za obradu slike: Uređaj pokazuje kada je nivo potrošnog materijala nizak. Stvarni preostali radni vek može se razlikovati. Razmislite o tome da pripremite zamenu kako biste mogli da je instalirate kada kvalitet štampe postane neprihvatljiv. Nije neophodno odmah zameniti potrošni materijal.

Poruka **<Potrošni materijal> pri kraju** gde <Potrošni materijal> predstavlja kertridž za štampanje uz boji ili bubanj za obradu slike, ili više kertridža za štampanje i/ili bubanj za obradu slike: Uređaj pokazuje kada je potrošni materijal pri kraju. Stvarni preostali radni vek potrošnog materijala može se razlikovati. Razmislite o tome da pripremite zamenu kako biste mogli da je instalirate kada kvalitet štampe postane neprihvatljiv. Potrošni materijal ne mora odmah da se zameni, osim ako kvalitet štampanja nije postao neprihvatljiv.

Kada je HP kertridž za štampanje "pri kraju", garancija HP Premium Protection na taj potrošni materijal prestaje da važi.

Bubanj za obradu slike koji je instaliran u uređaju pokriven je garancijom za proizvod. Rezervni bubnjevi za obradu slike imaju jednogodišnju ograničenu garanciju koja važi od datuma instalacije. Datum montiranja bubnja za obradu slike biće prikazan na stranici sa stanjem potrošnog materijala.

### Menjanje podešavanja veoma male vrednosti na kontrolnoj tabli

Podešavanja možete izmeniti u bilo kom trenutku, a po montiranju novog kertridža za štampanje ili bubnja za obradu slike ne morate vraćati početne vrednosti.

- 1. Pritisnite dugme Podešavanje 🔧 na kontrolnoj tabli.
- 2. Pomoću dugmadi sa strelicom izaberite **Podešavanje sistema**, a zatim pritisnite dugme OK.
- Pomoću dugmadi sa strelicom izaberite Postavke za potrošni materijal, a zatim pritisnite dugme OK.
- Pomoću dugmadi sa strelicom izaberite meni Crni kertridž, Kertridži u boji ili Bubanj za obradu slike, a zatim pritisnite dugme OK.

- 5. Pomoću dugmadi sa strelicom izaberite **Podešavanje veoma male vrednosti**, a zatim pritisnite dugme OK.
- 6. Izaberite jednu od sledećih opcija.
  - Opciju **Nastavi** izaberite ako želite da vas uređaj obavesti da je kertridž za štampanje ili bubanj za obradu slike pri kraju, ali da nastavi sa štampanjem.
  - Opciju **Zaustavi** izaberite ako želite da uređaj prestane sa štampanjem sve dok ne zamenite kertridž za štampanje ili bubanj za obradu slike.
  - Opciju Pitaj izaberite ako želite da uređaj prestane sa štampanjem i traži od vas da zamenite kertridž za štampanje ili bubanj za obradu slike. Možete potvrditi da ste pročitali poruku i nastaviti sa štampanjem.
  - U meniju **Kertridži u boji**, izaberite opciju **Štampaj crnom** da bi vas uređaj obavestio kada kertridž za štampanje bude pri kraju i nastavio sa štampanjem samo u crnoj boji.

### Uputstva za zamenu

### Zamena kertridža za štampanje

Kada vek trajanja kertridža za štampanje bude pri kraju, možete nastaviti sa štampanjem pomoću trenutnog kertridža sve dok je kvalitet štampe prihvatljiv.

Kada je HP kertridž za štampanje "pri kraju", garancija HP Premium Protection na taj potrošni materijal prestaje da važi. Svi problemi sa štampanjem i kvarovi kertridža koji se jave dok se HP potrošni materijal koristi u režimu nastavka rada sa istrošenim kertridžom neće se smatrati nedostacima materijala i izrade obuhvaćenim HP izjavom o garanciji za kertridž.

 Neke poruke o grešci i poruke o statusu aktiviraće mehanizam za rotiranje držača kertridža do položaja kertridža na koji se poruka odnosi. Ukoliko kertridž za štampanje koji je potrebno zameniti nije na pravoj poziciji, pritisnite dugme Kertridž () kako biste okrenuli držač kertridža do kertridža u boji koju želite da zamenite.

NAPOMENA: Kada pritisnete dugme Kertridž 😵 potrebno je da sva vratanca budu zatvorena. Osim toga, za funkcionalnost dugmeta Kertridž 🎲 neophodno je da bude instaliran bubanj za obradu slike.

**NAPOMENA:** Sačekajte da poruka **Okretanje** nestane i da se zvuk okretanja zaustavi, pa tek onda otvorite vratanca za kertridž za štampanje.

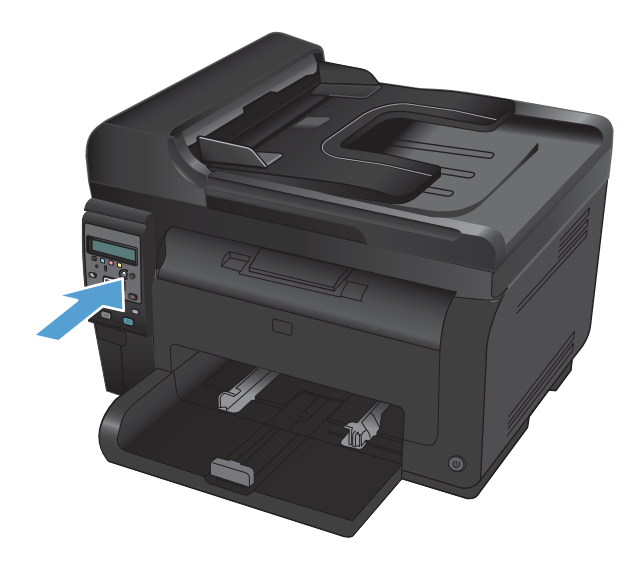

2. Otvorite vratanca kertridža za štampanje.

 Uhvatite stari kertridž za štampanje za dršku na sredini i izvadite ga.

 Izvadite novu kasetu sa tonerom iz pakovanja. Iskorišćenu kasetu sa tonerom stavite u kesu i kutiju radi recikliranja.

**OPREZ:** Da biste sprečili oštećenje kasete sa tonerom, držite je na krajevima. Ne dodirujte valjak na kertridžu za štampanje.

5. Uhvatite obe strane kertridža za štampanje i blago protresite kertridž za štampanje da bi se toner ravnomerno rasporedio.

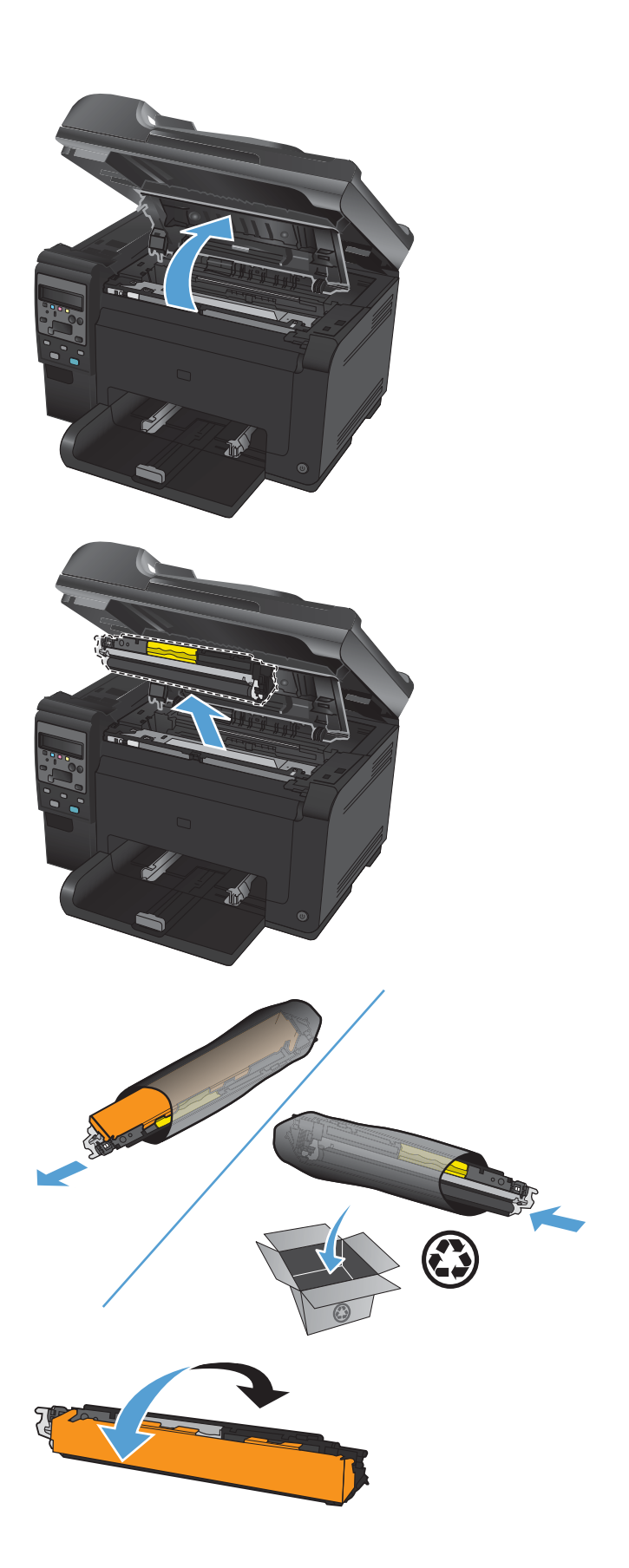

 Uhvatite kertridž za štampanje za dršku na sredini i uklonite zaštitni plastični omotač.

**NAPOMENA:** Nemojte dodirivati valjak kertridža za štampanje. Otisci prstiju na valjku mogu prouzrokovati probleme sa kvalitetom štampe.

 Uklonite zaptivnu traku sa kertridža za štampanje. Vratite traku u kutiju kertridža za štampanje radi recikliranja.

8. Uhvatite kertridž za štampanje za dršku na sredini i stavite ga u štampač.

**NAPOMENA:** Uporedite oznaku boje na kertridžu za štampanje sa oznakom boje na otvoru držača kertridža da biste bili sigurni da boja kertridža za štampanje odgovara položaju držača kertridža.

**OPREZ:** Ukoliko odeću umažete tonerom, obrišite je suvom krpom i operite hladnom vodom. Vruća voda će trajno ostaviti toner u materijalu.

9. Zatvorite vratanca kertridža za štampanje.

NAPOMENA: Kada budete zatvorili vratanca za kertridž za štampanje, na kontrolnom panelu biće prikazana poruka Kalibracija je u toku.... Sačekajte nekoliko minuta da uređaj obavi kalibraciju.

**NAPOMENA:** Ako želite da zamenite još neki kertridž za štampanje, potrebno je da zatvorite vratanca kertridža pre nego što pritisnete dugme Kertridž 😨 za sledeći kertridž za štampanje.

Prilikom zamene drugog kertridža za štampanje, nije potrebno da sačekate da uređaj obavi kalibraciju. Umesto toga, pritisnite dugme Kertridž 😨 kako bi se držač kertridža okrenuo do odgovarajućeg položaja. Uređaj će obaviti kalibraciju nakon što zamenite kertridže za štampanje.

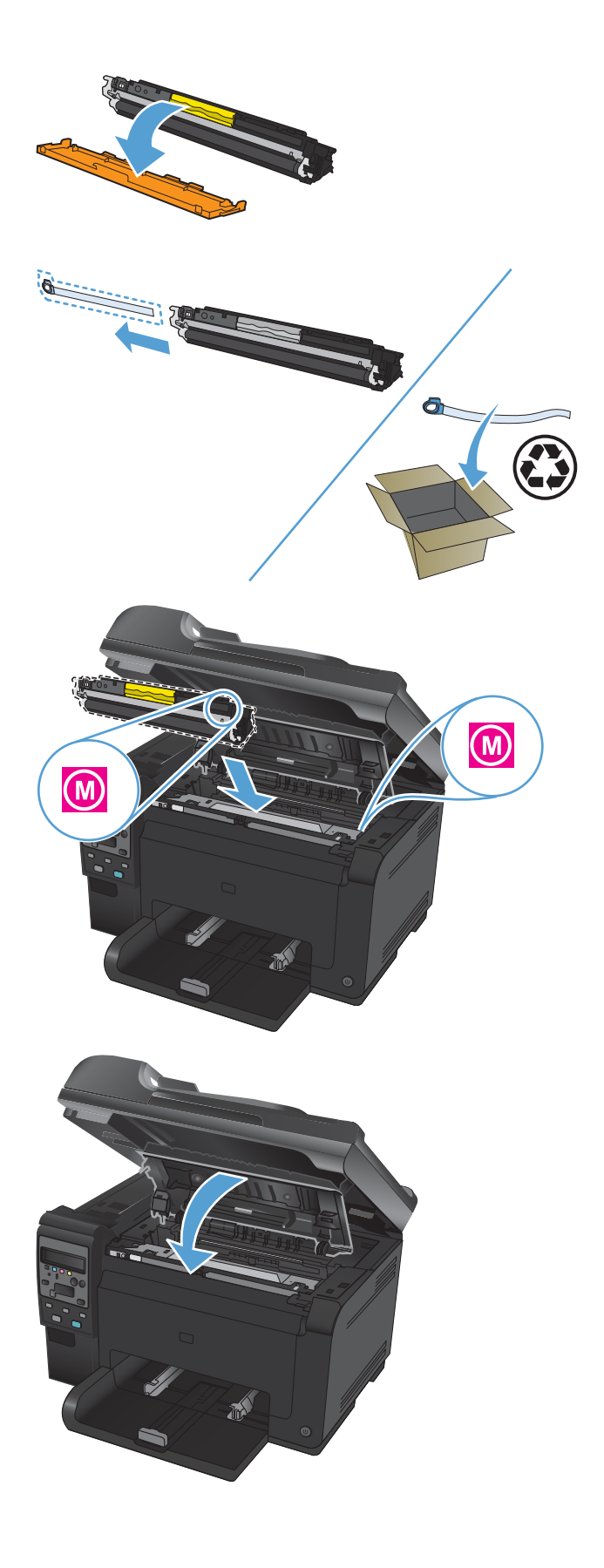

NAPOMENA: Ako se prilikom štampanja pojavi poruka upozorenja Pogrešan kertridž u otvoru za boju <Boja>, uklonite kertridž za štampanje iz navedenog otvora i uporedite oznaku boje na kertridžu za štampanje sa oznakom boje na otvoru da biste odredili za koju je boju kertridža predviđen taj otvor.

### Zamenite bubanj za obradu slike

- NAPOMENA: Bubanj za obradu slike koji je instaliran u uređaju pokriven je garancijom za proizvod. Rezervni bubnjevi za obradu slike imaju jednogodišnju ograničenu garanciju koja važi od datuma instalacije. Datum montiranja bubnja za obradu slike biće prikazan na stranici sa stanjem potrošnog materijala. Garancija HP Premium Protection važi samo za kertridže za štampanje za ovaj uređaj.
- 1. Otvorite vratanca kertridža za štampanje.

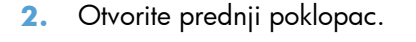

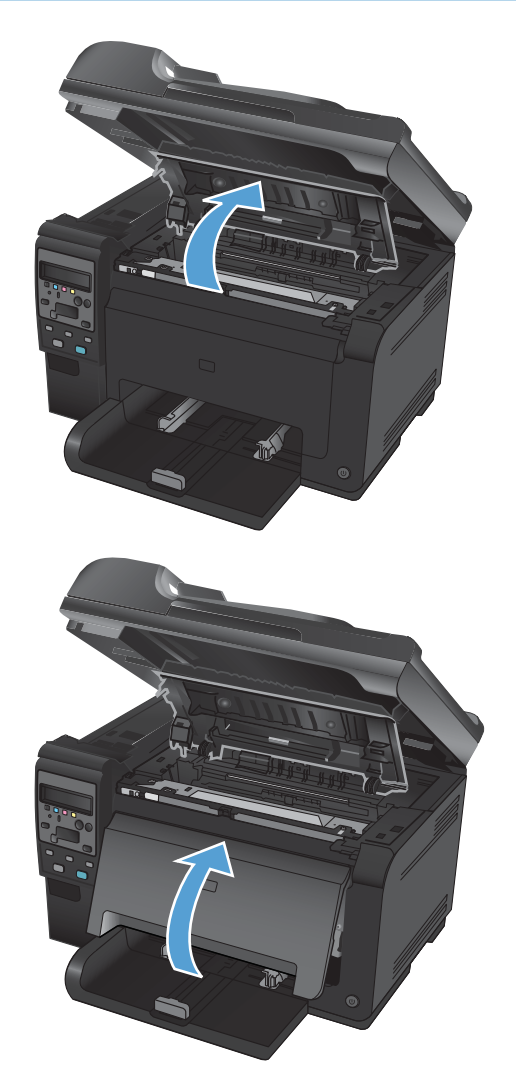

 Podignite dve poluge koje drže bubanj za obradu slike.

4. Izvadite stari bubanj za obradu slike

 Izvadite novi bubanj za obradu slike iz pakovanja. Iskorišćeni bubanj za obradu slike stavite u kesu i kutiju radi recikliranja.

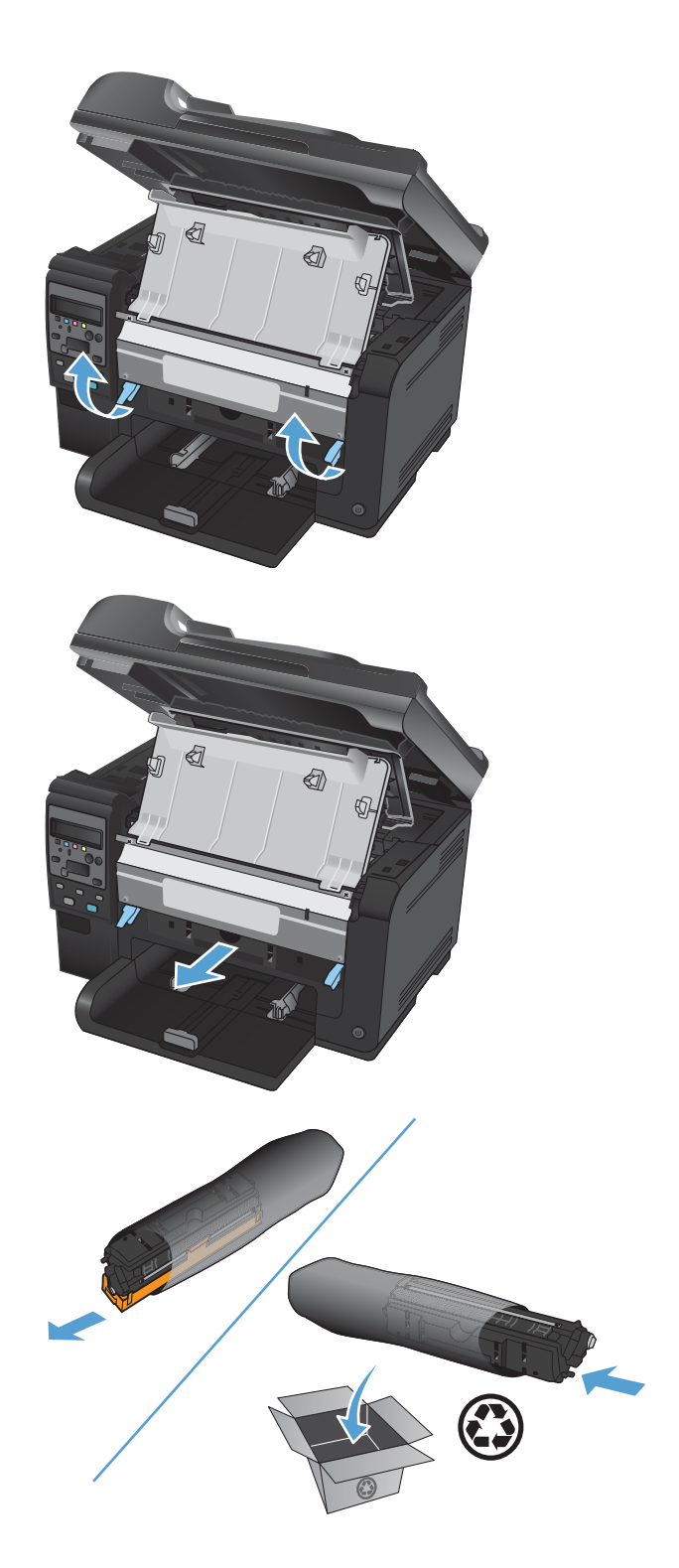

6. Uklonite zaštitni materijal sa novog bubnja za obradu slike.

**OPREZ:** Da ne bi došlo do oštećenja, ne izlažite bubanj za obradu slike svetlu. Prekrijte je listom papira.

**OPREZ:** Nemojte dodirivati zeleni valjak. Otisci prstiju na bubnju mogu dovesti do problema sa kvalitetom štampe.

7. Umetnite novi bubanj za obradu slike u proizvod.

 Spustite dve poluge koje drže bubanj za obradu slike.

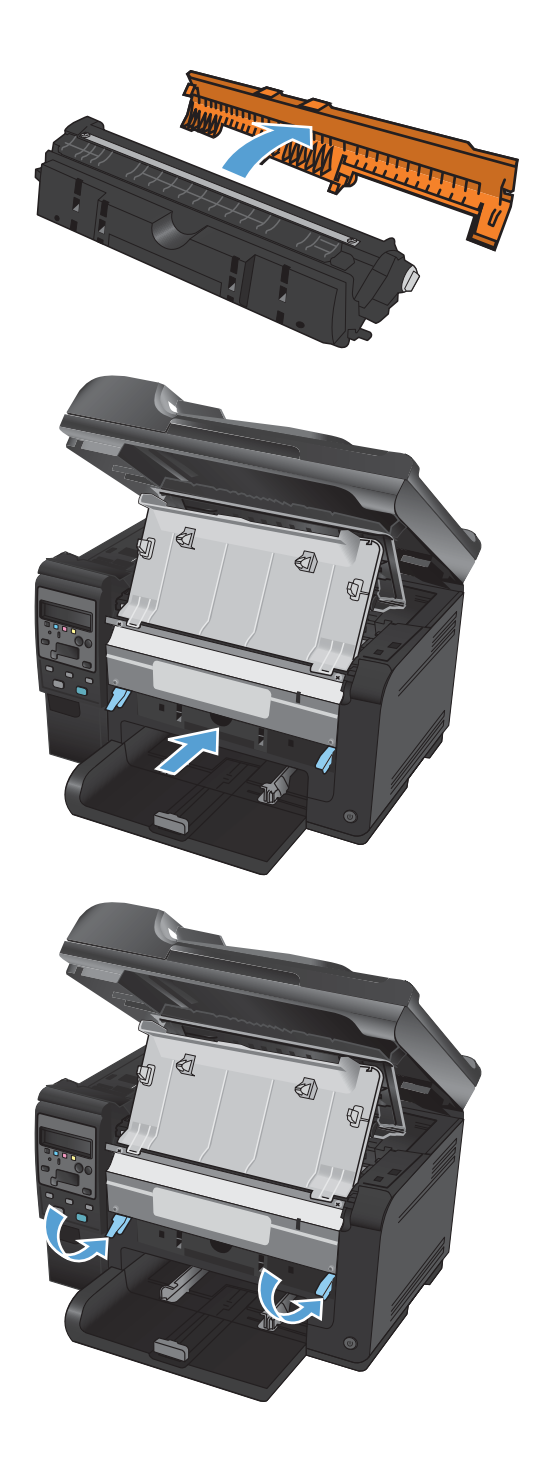

9. Zatvorite prednji poklopac.

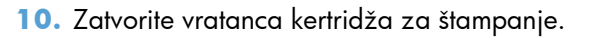

NAPOMENA: Kada budete zatvorili vratanca za kertridž za štampanje, na kontrolnom panelu biće prikazana poruka Kalibracija je u toku.... Sačekajte nekoliko minuta da uređaj obavi kalibraciju.

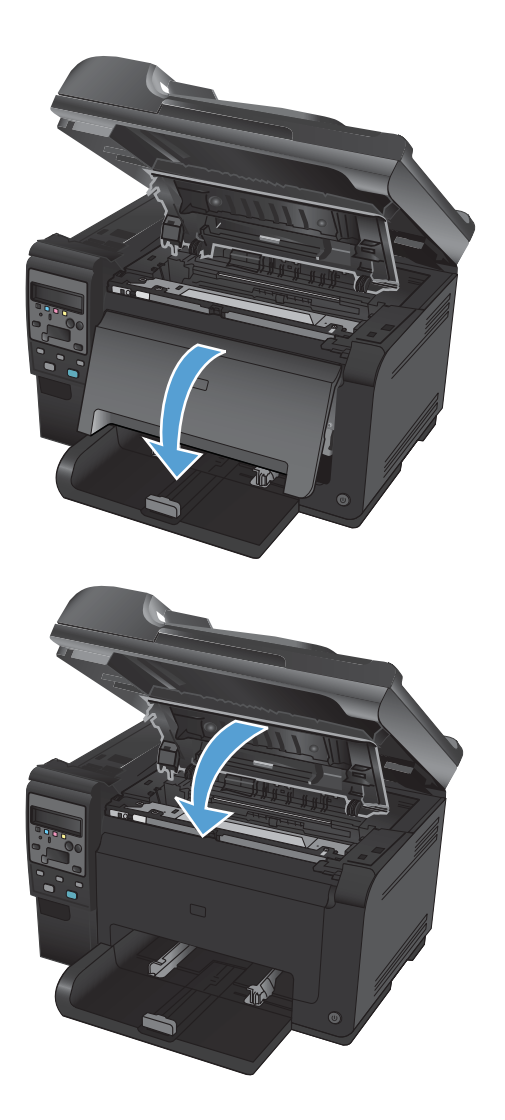

### Recikliranje potrošnog materijala

Ako HP LaserJet kertridže za štampanje vraćate na recikliranje u SAD-u ili Portoriku, koristite unapred plaćenu i adresiranu nalepnicu za slanje koja se nalazi u kutiji. Da biste koristili UPS nalepnicu, predajte paket kuriru tokom sledeće isporuke ili preuzimanja, ili ga odnesite u ovlašćeni UPS centar za predaju. (Zahtevano preuzimanje UPS-a na terenu biće naplaćeno prema uobičajenim cenama za preuzimanje.) Za lokaciju najbližeg UPS centra za predaju, pozovite 1-800-PICKUPS ili posetite stranicu: www.ups.com. Ako paket vraćate pomoću FedEx nalepnice, predajte ga poštaru ili FedEx vozaču tokom sledeće isporuke ili preuzimanja. (Ako zahtevate preuzimanje paketa od službe FedEx, biće vam naplaćena uobičajena tarifa za preuzimanje). Takođe, zapakovane kertridže za štampanje možete ostaviti u bilo kojoj pošti, odnosno centru za otpremanje ili skladištu kompanije FedEx. Da biste saznali gde se nalazi najbliža pošta, pozovite 1-800-ASK-USPS ili posetite stranicu: www.ups.com. Da biste saznali gde se nalazi najbliži centar za otpremanje ili skladište kompanije FedEx, pozovite 1-800-GOFEDEX ili posetite stranicu: www.fedex.com. Za više informacija ili naručivanje dodatnih nalepnica ili kutija za grupno vraćanje, posetite <u>www.hp.com/recycle</u> ili pozovite 1-800-340-2445. Informacije podležu promeni bez prethodne najave.

### Skladištenje kertridža za štampanje i bubnjeva za obradu slike

Ne vadite kertridž za štampanje ili bubanj za obradu slike iz pakovanja dok ne budete spremni da ih koristite.

## Politika kompanije HP u vezi sa potrošnim materijalom drugih proizvođača

Kompanija Hewlett-Packard ne može preporučiti upotrebu kertridža za štampanje i bubnjeva za obradu slike drugih proizvođača, bilo novih ili prerađenih.

NAPOMENA: Kod HP štampača, upotreba kertridža za štampanje ili bubnja za obradu slike drugog proizvođača, odnosno dopunjenog kertridža za štampanje, ne utiče na garanciju niti na podršku koju kompanije HP pruža korisniku. Međutim, u slučaju kvara ili oštećenja proizvoda do kojih dođe usled upotrebe kertridža drugog proizvođača ili dopunjenog kertridža, kompanija HP će primeniti svoju standardnu tarifu po satu i materijalu za servisiranje proizvoda u cilju otklanjanja tog kvara ili oštećenja.

### Telefon za prijavljivanje lažnih HP proizvoda i Web lokacija

Pozovite broj telefona za prijavljivanje lažnih HP proizvoda (1-877-219-3183, besplatno u Severnoj Americi) ili idite na <u>www.hp.com/go/anticounterfeit</u> kada instalirate HP kertridž za štampanje, a na kontrolnoj tabli se prikaže poruka da je reč o kertridžu drugog proizvođača ili već korišćenom kertridžu. HP će vam pomoći da utvrdite da li je kertridž originalan i preduzeti korake za rešavanje problema.

Kertridž za štampanje možda nije originalan HP kertridž za štampanje ako primetite nešto od navedenog:

- Stranica sa stanjem potrošnog materijala prikazuje da je instaliran potrošni materijal drugog proizvođača ili potrošni materijal koji je već korišćen.
- Javljaju se brojni problemi sa kertridžom za štampanje.
- Izgled kertridža za štampanje razlikuje se od uobičajenog (na primer, pakovanje se razlikuje od HP pakovanja).

71

## Otklanjanje problema sa kertridžima za štampanje i bubnjem za obradu slike

### Proveravanje kertridža za štampanje i bubnja za obradu slike

Proverite svaki kertridž za štampanje i zamenite ga po potrebi ako se javlja neki od sledećih problema:

- Uređaj štampa previše svetlo ili otisak na nekim mestima deluje izbledelo.
- Na odštampanim stranicama nedostaju neki delovi.
- Na odštampanim stranicama pojavljuju se linije ili trake.

Ako utvrdite da je potrebno da zamenite kertridža za štampanje, odštampajte stranicu sa stanjem potrošnog materijala da biste saznali broj dela odgovarajućeg originalnog HP kertridža za štampanje.

| Vrsta kertridža za štampanje                                      |    | Koraci za rešavanje problema                                                                                                    |  |  |  |
|-------------------------------------------------------------------|----|----------------------------------------------------------------------------------------------------|--|--|--|
| Dopunjen ili prerađen kertridž za<br>štampanje                    |    | Kompanija Hewlett-Packard ne može preporučiti upotrebu potrošnog materijalo<br>drugih proizvođača, bilo novih ili ponovno izrađenih. S obzirom da to nisu HP<br>proizvodi, kompanija HP ne može uticati na njihov dizajn niti kontrolisati njiho<br>kvalitet. Ako koristite dopunjene ili prerađene kertridže za štampanje i niste<br>zadovoljni kvalitetom štampe, zamenite ih originalnim HP kertridžima na kojim<br>piše "HP" ili "Hewlett-Packard", ili na kojima se nalazi HP logotip. |  |  |  |
| Originalni HP kertridž za štampanje ili<br>bubanj za obradu slike | 1. | Kada kertridž dođe do kraja procenjenog radnog veka, na kontrolnoj tabli<br>uređaja ili stranici sa stanjem potrošnog materijala prikazuje se status "Pri<br>kraju". Ako je kvalitet štampe postao neprihvatljiv, zamenite kertridž za<br>štampanje.                                                                                                    |  |  |  |
|                                                                   | 2. | Odštampajte stranicu Kvalitet štampanja iz menija <b>Reports (Izveštaji)</b> na<br>kontrolnoj tabli. Ako su na toj stranici pruge i mrlje iste boje, taj kertridž u boji<br>možda nije ispravan. Pogledajte uputstva za tumačenje ove stranice u ovom<br>dokumentu. Zamenite kertridž za štampanje ako je potrebno.                                                                                                    |  |  |  |
|                                                                   | 3. | Pogledajte da na kertridžu za štampanje nema vidljivih oštećenja. Pogledajte<br>sledeća uputstva. Zamenite kertridž za štampanje ako je potrebno.                                                                                                    |  |  |  |
|                                                                   | 4. | Ako se na odštampanim stranicama javljaju mrlje koje se ponavljaju na istoj<br>udaljenosti, odštampajte stranicu za čišćenje. Ako problem i dalje postoji, u<br>ovom dokumentu pogledajte odeljak o defektima koji se ponavljaju kako biste<br>utvrdili uzrok problema.                                                                                                    |  |  |  |

### Pregledanje kertridža za štampanje i bubnja za obradu slike da bi se proverilo da nisu oštećeni

1. Izvadite kertridž za štampanje iz uređaja, zatim ga pregledajte da biste utvrdili da nije oštećen.

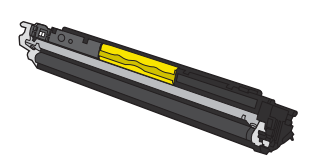

 Ako ne uočite oštećenja na kertridžu za štampanje, nekoliko puta blago promućkajte kertridž za štampanje, pa ga vratite u uređaj. Odštampajte nekoliko stranica da vidite da li će problem nestati.

- Ako se problem i dalje javlja, izvadite bubanj za obradu slike iz uređaja i pregledajte njegovu površinu.
- △ **OPREZ:** Nemojte dodirivati zeleni valjak. Otisci prstiju na bubnju mogu dovesti do problema sa kvalitetom štampe.

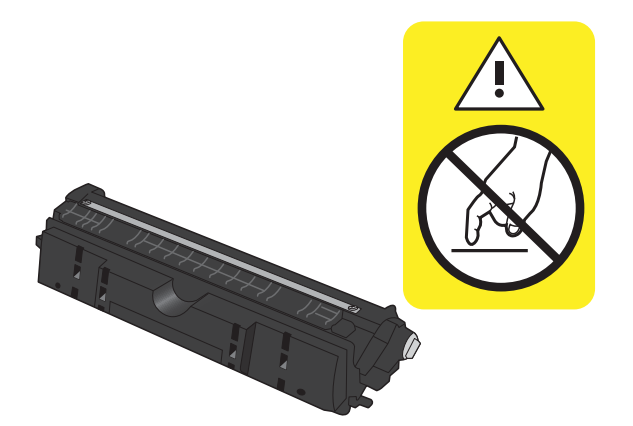

4. Ako na bubnju ima ogrebotina, otisaka prstiju ili drugih oštećenja, zamenite ga.

### Defekti koji se ponavljaju

Ako na stranici ima defekata koji se ponavljaju u sledećim razmacima, postoji mogućnost da su kertridž za štampanje ili bubanj za obradu slike oštećeni.

- 22 mm (kertridž za štampanje)
- 26 mm (bubanj za obradu slike)
- 29 mm (kertridž za štampanje)
- 94 mm (bubanj za obradu slike)

#### Štampanje stranice sa stanjem potrošnog materijala

Koristite kontrolnu tablu za štampanje stranica o konfiguraciji i statusu potrošnog materijala koje pružaju detalje o proizvodu i trenutnim postavkama.

- 1. Pritisnite dugme Podešavanje 🔧 na kontrolnoj tabli.
- 2. Pomoću dugmadi sa strelicom izaberite **Reports (Izveštaji)**, a zatim pritisnite dugme OK.
- 3. Pomoću dugmadi sa strelicom izaberite **Supplies Status (Stanje potrošnog materijala)**, a zatim pritisnite dugme OK.

| Stranica                   | Opis                                                                                                    |
|----------------------------|----------------------------------------------------------------------------------------------------|
| Stranica sa konfiguracijom | Štampanje liste postavki uređaja                                                                                                    |
| Stranica sa stanjem        | Stranica sa stanjem potrošnog materijala sadrži sledeće podatke:                                                                                                    |
| potrosnog materijala       | <ul> <li>Procenjeni procenat preostalog radnog veka tonera u kertridžu</li> </ul>                                                                                    |
|                            | <ul> <li>Garanciju za kertridže za štampanje i bubanj za obradu slike (ako je ovaj potrošni<br/>materijal na pri kraju)</li> </ul>                                   |
|                            | • Brojeve delova za HP kertridže za štampanje i bubanj za obradu slike                                                                                               |
|                            | Brojeve stranica odštampane svakim kertridžom za štampanje                                                                                                    |
|                            | <ul> <li>Informacije o naručivanju novih HP kertridža za štampanje i recikliranju potrošenih HP<br/>kertridža za štampanje</li> </ul>                                |
|                            | <ul> <li>Preostalo vreme trajanja procenjeno za bubanj za obradu slike u datum montiranja biće<br/>prikazani na stranici sa stanjem potrošnog materijala.</li> </ul> |

### Tumačenje stranice za kvalitet štampanja

- 1. Pritisnite dugme Podešavanje 🔧 na kontrolnoj tabli.
- 2. Pomoću dugmadi sa strelicom izaberite **Reports (Izveštaji)**, a zatim pritisnite dugme OK.
- 3. Pomoću dugmadi sa strelicom izaberite **Kvalitet štampe**, a zatim pritisnite dugme OK.

Na ovoj stranici nalaze se pet traka u boji koje su podeljene u četiri grupe, kao što je prikazano na sledećoj slici. Pregledanjem svake od ovih grupa, možete da odredite koji kertridž za štampanje izaziva problem.

|         | 2                | 3 | 4 |
|---------|------------------|---|---|
| Odeljak | Kaseta s tonerom |   |   |
| 1       | Žuta             |   |   |
| 2       | Cijan            |   |   |

| Odeljak | Kaseta s tonerom |  |  |
|---------|------------------|--|--|
| 3       | Crna             |  |  |
| 4       | Magenta          |  |  |

- Ako se tačke ili pruge pojavljuju samo u jednoj grupi, zamenite kertridž za štampanje koji odgovara toj grupi.
- Ako se tačke pojavljuju u više grupa, odštampajte stranicu za čišćenje. Ako se problem bude i dalje javljao, utvrdite da li su tačke uvek iste boje; npr. ako se tačke magenta boje pojavljuju na svih pet traka u boji. Ako su sve tačke iste boje, zamenite taj kertridž za štampanje.
- Ako se pruge javljaju u više grupa traka u boji, obratite se kompaniji HP. Problem verovatno izaziva neka druga komponenta, a ne kertridž za štampanje.

### Tumačenje poruka o kertridžu za štampanje i bubnju za obradu slike na kontrolnoj tabli

| Poruka kontrolne table                          | Opis                                                                                  | Preporučena radnja                                                                                                    |
|-------------------------------------------------|---------------------------------------------------------------------------------------|----------------------------------------------------------------------------------------------------|
| 10.000X Greška memorije potrošnog<br>materijala | Pojavila se greška u komunikaciji sa jednim<br>od ketridža za štampanje. "X" označava | <ul> <li>Isključite proizvod, a zatim ga uključite.</li> <li>Provorite da li je kortridi za štampanje</li> </ul>                                                                                               |
| 10.100X Greška memorije potrošnog<br>materijala | koji je kertridz u pitanju: U=crni, T=cijan,<br>2=magenta, 3=žuti.                    | pravilno instaliran. Izvadite kertridže za<br>štampanje, a zatim ih vratite na mesto.                                                                                                    |
|                                                 |                                                                                       | <ul> <li>Ako greška i dalje postoji, zamenite<br/>kertridže za štampanje.</li> </ul>                                                                                                    |
|                                                 |                                                                                       | <ul> <li>Ako se greška i dalje ponavlja, obratite<br/>se kompaniji HP. Pogledajte<br/><u>www.hp.com/support/</u><br/><u>UColorMFPM175</u> ili letak o podršci koji<br/>ste dobili u kutiji uređaja.</li> </ul> |
| 10.0004 Greška potrošnog<br>materijala          | Pojavila se greška u komunikaciji sa<br>bubnjem za obradu slike.                      | <ul> <li>Isključite proizvod, a zatim ga uključite.</li> <li>Ako greška i dalje postoji zamenite.</li> </ul>                                                                                                   |
| 10.1004 Greška memorije potrošnog               |                                                                                       | bubanj za obradu slike.                                                                                                    |
| materijala                                      |                                                                                       | <ul> <li>Ako se greška i dalje ponavlja, obratite<br/>se kompaniji HP. Pogledajte<br/><u>www.hp.com/support/</u><br/><u>UColorMFPM175</u> ili letak o podršci koji<br/>ste dobili u kutiji uređaja.</li> </ul> |
| Cijan kertridž je gotovo pri kraju              | Kertridž za štampanje se približava<br>procenjenom kraju radnog veka.                 | Možete nastaviti sa štampanjem, ali bilo bi<br>dobro da pripremite rezervni potrošni<br>materijal.                                                                                                    |

| Poruka kontrolne table                                  | Opis                                                                                                    | Preporučena radnja                                                                                                    |
|---------------------------------------------------------|----------------------------------------------------------------------------------------------------|----------------------------------------------------------------------------------------------------|
| Cijan kertridž je pri kraju                             | Kertridž za štampanje je na kraju<br>procenjenog radnog veka.                                                           | Da biste postigli optimalan kvalitet štampe,<br>HP preporučuje da zamenite kertridž za<br>štampanje. Možete da nastavite sa<br>štampanjem dok kvalitet štampe ne opadne.<br>Stvarni radni vek kertridža se može<br>razlikovati.                                                                                                    |
|                                                         |                                                                                                    | Kada je HP potrošni materijal "pri kraju", HP<br>Premium Protection garancija na taj potrošni<br>materijal prestaje da važi. Svi problemi sa<br>štampanjem i kvarovi kertridža koji se jave<br>dok se HP potrošni materijal koristi u režimu<br>nastavka rada sa istrošenim kertridžom neće<br>se uzimati u obzir kao kvarovi na materijalu<br>i izradi pod HP izjavom o garanciji za<br>kertridž.                                      |
| Crni kertridž je gotovo pri kraju                       | Kertridž za štampanje se približava<br>procenjenom kraju radnog veka.                                                   | Možete nastaviti sa štampanjem, ali bilo bi<br>dobro da pripremite rezervni potrošni<br>materijal.                                                                                                    |
| Crni kertridž je pri kraju                              | Kertridž za štampanje je na kraju<br>procenjenog radnog veka.                                                           | Da biste postigli optimalan kvalitet štampe,<br>HP preporučuje da zamenite kertridž za<br>štampanje. Možete da nastavite sa<br>štampanjem dok kvalitet štampe ne opadne.<br>Stvarni radni vek kertridža se može<br>razlikovati.                                                                                                    |
|                                                         |                                                                                                    | Kada je HP potrošni materijal "pri kraju", HP<br>Premium Protection garancija na taj potrošni<br>materijal prestaje da važi. Svi problemi sa<br>štampanjem i kvarovi kertridža koji se jave<br>dok se HP potrošni materijal koristi u režimu<br>nastavka rada sa istrošenim kertridžom neće<br>se uzimati u obzir kao kvarovi na materijalu<br>i izradi pod HP izjavom o garanciji za<br>kertridž.                                      |
| Door open (Vratanca otvorena)                           | Vratanca kertridža za štampanje su otvorena.                                                                            | Zatvorite vratanca kertridža za štampanje.                                                                                                    |
| Instaliran je već korišćeni <boja><br/>kertridž.</boja> | Instaliran je potrošni materijal koji je već<br>korišćen. Kertridž za štampanje je<br>najverovatnije dopunjen kertridž. | Ako mislite da ste kupili originalni HP<br>potrošni materijal, posetite sledeću HP Web<br>adresu: <u>www.hp.com/go/anticounterfeit</u> .                                                                                                    |
|                                                         |                                                                                                    | U slučaju kvara ili oštećenja proizvoda do<br>kojih dođe usled upotrebe kertridža drugog<br>proizvođača ili dopunjenog kertridža,<br>kompanija HP će primeniti svoju standardnu<br>tarifu po satu i materijalu za servisiranje<br>proizvoda u cilju otklanjanja tog kvara ili<br>oštećenja. Informacije o stanju potrošnog<br>materijala i funkcije koje zavise od njih nisu<br>dostupne sa već korišćenim kertridžima za<br>štampanje. |

| Poruka kontrolne table                              | Opis                                                                                                    | Preporučena radnja                                                                                                    |
|-----------------------------------------------------|----------------------------------------------------------------------------------------------------|----------------------------------------------------------------------------------------------------|
| Instalirani su korišćeni kertridži                  | Montiran je potrošni materijal koji je već<br>korišćen. Kertridži za štampanje su<br>najverovatnije dopunjeni kertridži.                                 | Ako mislite da ste kupili originalni HP<br>potrošni materijal, posetite sledeću HP Web<br>adresu: www.hp.com/go/anticounterfeit.<br>U slučaju kvara ili oštećenja proizvoda do<br>kojih dođe usled upotrebe kertridža drugog<br>proizvođača ili dopunjenog kertridža,<br>kompanija HP će primeniti svoju standardnu<br>tarifu po satu i materijalu za servisiranje<br>proizvoda u cilju otklanjanja tog kvara ili<br>oštećenja. Informacije o stanju potrošnog<br>materijala i funkcije koje zavise od njih nisu<br>dostupne sa već korišćenim kertridžima za<br>štampanje. |
| Koristi se potrošeni kertridž                       | Montiran je potrošni materijal koji je već<br>korišćen. Kertridži za štampanje su<br>najverovatnije dopunjeni kertridži.                                 | Ako mislite da ste kupili originalni HP<br>potrošni materijal, posetite sledeću HP Web<br>adresu: www.hp.com/go/anticounterfeit.<br>U slučaju kvara ili oštećenja proizvođa do<br>kojih dođe usled upotrebe kertridža drugog<br>proizvođača ili dopunjenog kertridža,<br>kompanija HP će primeniti svoju standardnu<br>tarifu po satu i materijalu za servisiranje<br>proizvođa u cilju otklanjanja tog kvara ili<br>oštećenja. Informacije o stanju potrošnog<br>materijala i funkcije koje zavise od njih nisu<br>dostupne sa već korišćenim kertridžima za<br>štampanje. |
| Magenta kertridž je gotovo pri kraju                | Kertridž za štampanje se približava<br>procenjenom kraju radnog veka.                                                                                    | Možete nastaviti sa štampanjem, ali bilo bi<br>dobro da pripremite rezervni potrošni<br>materijal.                                                                                                    |
| Magenta kertridž je pri kraju                       | Kertridž za štampanje je na kraju<br>procenjenog radnog veka.                                                                                            | Da biste postigli optimalan kvalitet štampe,<br>HP preporučuje da zamenite kertridž za<br>štampanje. Možete da nastavite sa<br>štampanjem dok kvalitet štampe ne opadne.<br>Stvarni radni vek kertridža se može<br>razlikovati.                                                                                                    |
|                                                     |                                                                                                    | Kada je HP potrošni materijal "pri kraju", HP<br>Premium Protection garancija na taj potrošni<br>materijal prestaje da važi. Svi problemi sa<br>štampanjem i kvarovi kertridža koji se jave<br>dok se HP potrošni materijal koristi u režimu<br>nastavka rada sa istrošenim kertridžom neće<br>se uzimati u obzir kao kvarovi na materijalu<br>i izradi pod HP izjavom o garanciji za<br>kertridž.                                                                                                    |
| Pogrešan kertridž u otvoru za boju<br><boja></boja> | Ketridž za štampanje je nepravilno instaliran<br>u označeni otvor.                                                                                       | Proverite da li se svaki kertridž za štampanje<br>nalazi u pravom utoru.                                                                                                    |
| Potrošni materijal je gotovo pri kraju              | Jedan ili više kertridža za štampanje,<br>odnosno kertridž(i) za štampanje i bubanj za<br>obradu slike približavaju se kraju<br>procenjenog radnog veka. | Možete nastaviti sa štampanjem, ali bilo bi<br>dobro da pripremite rezervni potrošni<br>materijal.                                                                                                    |

| Poruka kontrolne table                           | Opis                                                                                                    | Preporučena radnja                                                                                                    |
|--------------------------------------------------|----------------------------------------------------------------------------------------------------|----------------------------------------------------------------------------------------------------|
| Potrošni materijal je na pogrešnim<br>pozicijama | Kertridž za štampanje montiran je u<br>pogrešan otvor.                                                                                                    | Proverite da li se svaki kertridž za štampanje<br>nalazi u pravom utoru.                                                                                                    |
| Potrošni materijal je pri kraju                  | Jedan ili više kertridža za štampanje,<br>odnosno kertridž(i) za štampanje i bubanj za<br>obradu slike došli su do kraja procenjenog<br>radnog veka.                                                                          | Da biste postigli optimalan kvalitet štampe,<br>HP preporučuje da zamenite kertridž za<br>štampanje ili bubanj za obradu slike.<br>Možete da nastavite sa štampanjem dok<br>kvalitet štampe ne opadne. Stvarni radni vek<br>kertridža se može razlikovati.                                                                                                    |
|                                                  |                                                                                                    | Kada je HP ketridž za štampanje "pri kraju",<br>garancija HP Premium Protection na taj<br>potrošni materijal prestaje da važi. Svi<br>problemi sa štampanjem i kvarovi kertridža<br>koji se jave dok se HP potrošni materijal<br>koristi u režimu nastavka rada sa istrošenim<br>kertridžom neće se uzimati u obzir kao<br>kvarovi na materijalu i izradi pod HP<br>izjavom o garanciji za kertridž.<br>Bubanj za obradu slike koji je instaliran u<br>uređaju pokriven je garancijom za proizvod.<br>Rezervni bubnjevi za obradu slike imaju<br>jednogodišnju ograničenu garanciju koja<br>važi od datuma instalacije. Datum<br>montiranja bubnja za obradu slike biće<br>prikazan na stranici sa stanjem potrošnog<br>materijala. |
| Zaglavljen papir u području kertridža            | Uređaj je detektovao zaglavljen papir u<br>području kertridža za štampanje.                                                                                                    | Uklonite zaglavljeni papir iz područja<br>navedenog u poruci, a zatim pratite uputstva<br>sa kontrolne table.                                                                                                    |
| Zamena <boja> kasete</boja>                      | Označeni kertridž za štampanje je na kraju<br>procenjenog radnog veka. Korisnik je<br>podesio uređaj tako da prestane sa radom<br>kada je nivo kertridža za štampanje pri kraju.                                              | Zamenite kertridž za štampanje ili podesite<br>uređaj tako da nastavi sa štampanjem nakon<br>što kertridž za štampanje dođe do nivoa "pri<br>kraju".                                                                                                    |
| Zamena <boja>. Štampanje crnom.</boja>           | Označeni kertridž za štampanje je na kraju<br>procenjenog radnog veka. Korisnik je<br>podesio uređaj tako da štampa isključivo<br>pomoću crnog kertridža sve dok kertridž za<br>štampanje koji je pri kraju ne bude zamenjen. | Da biste postigli optimalan kvalitet štampe,<br>HP preporučuje da zamenite kertridž za<br>štampanje. Možete da nastavite sa<br>štampanjem dok kvalitet štampe ne opadne.<br>Stvarni radni vek kertridža se može<br>razlikovati.                                                                                                    |
|                                                  |                                                                                                    | Kada je HP potrošni materijal "pri kraju", HP<br>Premium Protection garancija na taj potrošni<br>materijal prestaje da važi. Svi problemi sa<br>štampanjem i kvarovi kertridža koji se jave<br>dok se HP potrošni materijal koristi u režimu<br>nastavka rada sa istrošenim kertridžom neće<br>se uzimati u obzir kao kvarovi na materijalu<br>i izradi pod HP izjavom o garanciji za<br>kertridž.                                                                                                    |

| Poruka kontrolne table                           | Opis                                                                                                    | Preporučena radnja                                                                                                    |
|--------------------------------------------------|----------------------------------------------------------------------------------------------------|----------------------------------------------------------------------------------------------------|
| Zamenite potrošni materijal                      | Više potrošnog materijala je istrošeno, a<br>korisnik je konfigurisao uređaj tako da<br>prestane sa radom kada je potrošni materijal<br>pri kraju.                                                                                        | Zamenite potrošni materijal ili podesite<br>uređaj tako da nastavi sa štampanjem nakon<br>što kertridž za štampanje dođe do nivoa "pri<br>kraju".                                                                                                    |
| Zamenite potrošni materijal.<br>Štampanje crnom. | Jedan ili više kertridža za štampanje su na<br>kraju procenjenog radnog veka. Korisnik je<br>podesio uređaj tako da štampa isključivo<br>pomoću crnog kertridža sve dok kertridži za<br>štampanje koji su pri kraju ne budu<br>zamenjeni. | Da biste postigli optimalan kvalitet štampe,<br>HP preporučuje da zamenite kertridž za<br>štampanje. Možete da nastavite sa<br>štampanjem dok kvalitet štampe ne opadne.<br>Stvarni radni vek kertridža se može<br>razlikovati.                                                                                                    |
|                                                  |                                                                                                    | Kada je HP potrošni materijal "pri kraju", HP<br>Premium Protection garancija na taj potrošni<br>materijal prestaje da važi. Svi problemi sa<br>štampanjem i kvarovi kertridža koji se jave<br>dok se HP potrošni materijal koristi u režimu<br>nastavka rada sa istrošenim kertridžom neće<br>se uzimati u obzir kao kvarovi na materijalu<br>i izradi pod HP izjavom o garanciji za<br>kertridž. |
| Žuti kertridž je gotovo pri kraju                | Kertridž za štampanje se približava<br>procenjenom kraju radnog veka.                                                                                                    | Možete nastaviti sa štampanjem, ali bilo bi<br>dobro da pripremite rezervni potrošni<br>materijal.                                                                                                    |
| Žuti kertridž je pri kraju                       | Kertridž za štampanje je na kraju<br>procenjenog radnog veka.                                                                                                    | Da biste postigli optimalan kvalitet štampe,<br>HP preporučuje da zamenite kertridž za<br>štampanje. Možete da nastavite sa<br>štampanjem dok kvalitet štampe ne opadne.<br>Stvarni radni vek kertridža se može<br>razlikovati.                                                                                                    |
|                                                  |                                                                                                    | Kada je HP potrošni materijal "pri kraju", HP<br>Premium Protection garancija na taj potrošni<br>materijal prestaje da važi. Svi problemi sa<br>štampanjem i kvarovi kertridža koji se jave<br>dok se HP potrošni materijal koristi u režimu<br>nastavka rada sa istrošenim kertridžom neće<br>se uzimati u obzir kao kvarovi na materijalu<br>i izradi pod HP izjavom o garanciji za<br>kertridž. |

## 8 Zadaci štampanja

- <u>Otkazivanje zadatka za štampanje</u>
- Osnovne funkcije štampanja u operativnom sistemu Windows
- Dodatne funkcije štampanja u operativnom sistemu Windows

## Otkazivanje zadatka za štampanje

- Ako je zadatak za štampanje trenutno u procesu štampanja, otkažite ga pritiskom na dugme Otkaži × na kontrolnoj tabli štampača.
- NAPOMENA: Pritiskom na dugme Otkaži × briše se zadatak koji štampač trenutno obrađuje. Ako je u toku više od jednog procesa, pritiskom na dugme Otkaži × briše se proces koji je trenutno prikazan na kontrolnoj tabli uređaja.
- Zadatak za štampanje takođe možete otkazati i pomoću softvera ili u redosledu zadataka za štampanje.
  - **Softver:** Na ekranu računara na kratko se pojavljuje dijalog pomoću koga možete da otkažete zadatak za štampanje.
  - **Redosled zadataka za štampanje u sistemu Windows:** Ako se zadatak za štampanje nalazi u redosledu zadataka za štampanje (u memoriji računara) ili spuleru štampača, zadatak obrišite tamo.
    - Windows XP, Server 2003 ili Server 2008: Kliknite na dugme Start, izaberite stavku Postavke i izaberite stavku Štampači i faksovi. Dvaput kliknite na ikonu uređaja da otvorite prozor, desnim tasterom miša na zadatak za štampanje koji želite da otkažete i zatim kliknite na Cancel (Otkaži).
    - Windows Vista: Kliknite na Start, zatim na Control Panel (Kontrolna tabla) i na kraju u odeljku Hardware and Sound (Hardver i zvuk) kliknite na Printer (Štampač). Dvaput kliknite na ikonu uređaja da otvorite prozor, desnim tasterom miša na zadatak za štampanje koji želite da otkažete i zatim kliknite na Cancel (Otkaži).
    - Windows 7: Kliknite na dugme Start, a zatim na stavku Devices and Printers (Uređaji i štampači). Dvaput kliknite na ikonu uređaja da otvorite prozor, desnim tasterom miša na zadatak za štampanje koji želite da otkažete i zatim kliknite na Cancel (Otkaži).

## Osnovne funkcije štampanja u operativnom sistemu Windows

Načini otvaranja dijaloga za štampanje iz programa mogu se razlikovati. Procedure koje su opisane u nastavku zasnovane su na načinu koji se najčešće koristi. Neki programi ne sadrže meni **File** (Datoteka). Uputstvo za otvaranje dijaloga za štampanje potražite u dokumentaciji programa koji koristite.

## Otvaranje upravljačkog programa štampača u operativnom sistemu Windows

- 1. U meniju Datoteka u softveru izaberite stavku Štampanje.
- Datoteka <u>U</u>ređivanje <u>P</u>rikaz Sačuvaj <u>k</u>ao... Podesi stranicu... <u>Odš</u>tampaj... Ctrl+P
- Izaberite proizvod, a zatim kliknite na dugme Properties (Svojstva) ili Preferences (Izbori).

| Štampanje                                                                                 |                                                                 |                                                                    | ? 💌                                                       |
|-------------------------------------------------------------------------------------------|-----------------------------------------------------------------|--------------------------------------------------------------------|-----------------------------------------------------------|
| Štampač<br>Įme:<br>Status: St.<br>Tip:<br>Lokacija: LP<br>Komentar:                       | anje mirovanja<br>211:                                          | Svojstv     Svojstv     Pronađi štan     Odjštampaj     Ručno pode | ra<br>npač<br>u detoteku<br>ešavanje obostranog štampanja |
| Opseg stranica<br>Sve<br>Ova stranica<br>Stranice:<br>Unesite brojeve<br>primer, 1,3,5–1: | a Selekcija<br>I fili opsege stranica razdvojene zarezima. Na 2 | Kopije<br>Broj kopija:                                             | 1 *                                                       |
| Šta od <u>š</u> tampati:<br>Odšta <u>m</u> paj:                                           | Dokument v<br>Sve stranice u opsegu v                           | Zum<br>Stranica po listu:<br>Podesi prema ⊻eličini papira:         | 1 stranica 💌<br>Bez podešavanja razmere 💌                 |
| Opcije                                                                                    |                                                                 |                                                                    | U redu Otkaži                                             |

### Dobijte pomoć za sve opcije štampanja u operativnom sistemu Windows

 Kliknite na dugme **Pomoć.** da biste otvorili pomoć na mreži.

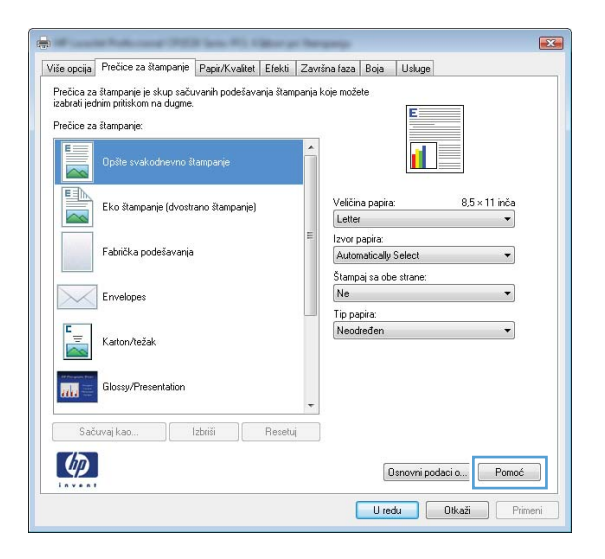

### Promena broja odštampanih kopija u operativnom sistemu Windows

- 1. U meniju File (Datoteka) programa, kliknite na stavku Print (Odštampaj).
- 2. Izaberite proizvod, a zatim izaberite željeni broj kopija.

## Čuvanje prilagođenih postavki štampanja za ponovnu upotrebu u operativnom sistemu Windows

### Korišćenje prečica za štampanje u operativnom sistemu Windows

 U meniju Datoteka programa, kliknite na stavku Odštampaj.

| <u>D</u> atoteka |                         | <u>U</u> ređivanje | <u>P</u> rikaz |  |
|------------------|-------------------------|--------------------|----------------|--|
|                  | Sačuvaj <u>k</u> ao     |                    |                |  |
|                  | <u>P</u> odesi stranicu |                    |                |  |
| 4                | Od <u>š</u> ta          | ampaj (            | Ctrl+P         |  |
| ×                |                         |                    |                |  |

 Izaberite proizvod, a zatim kliknite na dugme Properties (Svojstva) ili Preferences (Izbori).

3. Kliknite na karticu Prečaci za ispisivanje.

 Izaberite neku od prečica, a zatim kliknite na dugme U redu.

**NAPOMENA:** Kada izaberete prečicu, promeniće se odgovarajuće postavke na drugim karticama u upravljačkom programu štampača.

| Štampanje                                                                |                                                                                                 | 2 🗙                                                                                                    |
|--------------------------------------------------------------------------|-------------------------------------------------------------------------------------------------|----------------------------------------------------------------------------------------------------|
| Štampač<br>Įme:<br>Status: :<br>Tip:<br>Lokacija: I<br>Komentar:         | Stanje mirovanja<br>LPT1:                                                                       | Svojstva     Svojstva     Pronađ Stampari,     Ogštamparju datotelu     Ejučno podešavenje obostranog štampanja |
| Opseg stranica                                                           | a                                                                                               | Kopije                                                                                                    |
| Sve<br>Ova strani                                                        | ica 💿 Selekcija                                                                                 | Broj kopija:                                                                                                    |
| <ul> <li>Stranice:</li> <li>Unesite brojev<br/>primer, 1,3,5-</li> </ul> | ve i/ili opsege stranica razdvojene zarezima. Na<br>-12                                         | l l l l l l l l l l l l l l l l l l l                                                                           |
| Šta od <u>š</u> tampati:                                                 | Dokument                                                                                        | Zum                                                                                                    |
| Odšta <u>m</u> paj:                                                      | Sve stranice u opsegu                                                                           | Stranica po listu: 1 stranica 💌<br>Podesi prema veličini papira: Bez podešavanja razmere 🔻                      |
| Opcije                                                                   | I                                                                                               | Uredu Otkaži                                                                                                    |
|                                                                          | Palacies (1933 Jan P), Olive at Serana                                                          |                                                                                                    |
| Više opci                                                                | Prečice za štampanje 🗍 apir/Kvalitet   Efekti   Završna fa:                                     | aza Boja Usluge                                                                                                 |
| Prečica za s<br>izabrati jedni<br>Prečice za š                           | tampanje je skup sacuvanih podešavanja štampanja koje mi<br>im pritiskom na dugme.<br>tampanje: |                                                                                                    |
|                                                                          | Opšte svakodnevno štampanje                                                                     |                                                                                                    |

Veličina papira

Automatically Select Štampaj sa obe strane: Ne Tip papira:

Letter Izvor papira

Eko štampanje (dvostrano štampanje

Fabrička podešavania

Karton/težał

(p)

8.5 × 11 inča

Osnovni podaci o... Pomoć

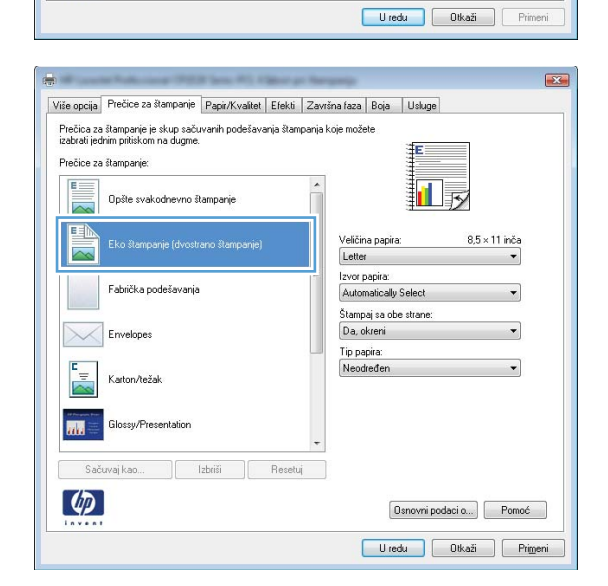

### Kreiranje prečica za štampanje

 U meniju Datoteka programa, kliknite na stavku Odštampaj.

 Izaberite proizvod, a zatim kliknite na dugme Properties (Svojstva) ili Preferences (Izbori).

3. Kliknite na karticu Prečaci za ispisivanje.

| Sačuvaj <u>k</u> ao<br><u>P</u> odesi stranicu                                                                                                    |                  |
|----------------------------------------------------------------------------------------------------|------------------|
| <u>P</u> odesi stranicu                                                                                                    |                  |
|                                                                                                    |                  |
| <mark>]</mark> Od <u>š</u> tampaj Ctrl+P                                                                                                    |                  |
| ×                                                                                                    |                  |
| Ŝtampanje<br>Ŝtampač                                                                                                    | ? 💌              |
| Ime:     Ime:     Syrojstva       Status:     Stanje mirovanja     Pronadi štampač       Tp:     Lokacija:     LPT1:       Lokacija:     LPT1:     Ogštampaj u datoteku       Komentar:     Bučno podešavanje obost                                                                                                    | tranog štampanja |
| Opseg stranica     Kopije       © Svg     Broj kopija:       Ovg stranica     Selekcija       Stranice:     Image i stranica razdvojene zarezima. Na more i 13-57                                                                                                    | V Upari          |
| Šta odžtampati:     Dokument     Zum       Odžtagpaj:     Sve stranice u opsegu     V       Podeš prema vjelični papira:     Bez podešav                                                                                                    | vanja razmere 💌  |
| Opcie Uredu                                                                                                    | Otkaži           |
| Veice opci       Pecice za itamparije i spir/Kvalitat. Elekti. Zavrima faza. Boja Usluge         Pecica za itamparije i skup sačuvanih podefavanja itamparije koje možele         sabral jećim priskom a dugine.         Pecice za itamparije         Pecice za itamparije         Pecice |                  |
|                                                                                                    |                  |

4. Izaberite neku od postojećih prečica kao osnovu.

**NAPOMENA:** Uvek izaberite prečicu pre nego što podesite bilo koju od postavki sa desne strane ekrana. Ako podesite postavke, pa tek onda izaberete prečicu, ali ako izaberete drugu prečicu, sva vaša podešavanja biće izbrisana.

5. Izaberite opcije štampanja za novu prečicu.

**NAPOMENA:** Opcije štampanja možete izabrati na ovoj kartici ili na bilo kojoj kartici u upravljačkom programu štampača. Nakon što izaberete opcije na drugim karticama, vratite se na karticu **Prečaci za ispisivanje** pre nego što pređete na sledeći korak.

| A CONTRACTOR OF A CONTRACTOR OF A CONTRACTOR OF A CONTRACTOR OF A CONTRACTOR OF A CONTRACTOR OF A CONTRACTOR OF | Prečice za štampanje Pa                                                                                                    | apir/Kvalitet Efe                                     | kti Zavr                      | šna faza Boja                                           | Usluge                                   |              |
|----------------------------------------------------------------------------------------------------|----------------------------------------------------------------------------------------------------|-------------------------------------------------------|-------------------------------|---------------------------------------------------------|------------------------------------------|--------------|
| Prečica za<br>izabrati jed                                                                                      | štampanje je skup sačuvar<br>nim pritiskom na dugme.                                                                                      | nih podešavanja s                                     | tampanja I                    | koje možete                                             | E                                        |              |
| Fiecice 2a                                                                                                    | stampanje.                                                                                                    |                                                       |                               |                                                         |                                          |              |
|                                                                                                    | Opšte svakodnevno štam                                                                                                    | panje                                                 | Â                             |                                                         | <u>il</u> 5                              |              |
|                                                                                                    | Eko ŝtampanje (dvostrano                                                                                                    | Stampanje)                                            |                               | Veličina papira:<br>Letter                              | 8,5 ×                                    | 11 inča<br>▼ |
|                                                                                                    | Fabrička podešavanja                                                                                                    |                                                       |                               | Izvor papira:<br>Automatically Se                       | lect                                     | •            |
|                                                                                                    | Envelopes                                                                                                    |                                                       |                               | Štampajsa obes<br>Da, okreni                            | trane:                                   | •            |
|                                                                                                    | Construction of the second                                                                                                    |                                                       | _                             | Tip papira:                                             |                                          |              |
| ⊑<br>                                                                                                    | Karton/težak                                                                                                    |                                                       |                               | Neodređen                                               |                                          | •            |
|                                                                                                    | Glossy/Presentation                                                                                                    |                                                       |                               |                                                         |                                          |              |
|                                                                                                    |                                                                                                    |                                                       | -                             |                                                         |                                          |              |
| Sači                                                                                                    | uvaj kao Izbri                                                                                                    | iši Re                                                | ₹<br>setuj                    |                                                         |                                          |              |
| Sači                                                                                                    | uvaj kao   Izbri                                                                                                    | iši Re                                                | +<br>setuj                    | Osr                                                     | ovni podaci o)                           | Pomoć        |
| Sači                                                                                                    | uvaj kao ] [ Izbri                                                                                                    | iši Re                                                | •<br>setuj                    | Osr<br>U redu                                           | ovni podaci o)                           | Pomoć        |
| Sači                                                                                                    | uvaj kao ) [ Izbri                                                                                                    | iši Re                                                | *<br>setuj                    | Osr<br>U redu                                           | ovni podaci o)                           | Pomoć        |
| Sači                                                                                                    | uvaj kao ) Izbri                                                                                                    | ši Re                                                 | +                             | Osr<br>U redu                                           | ovni podaci o )<br>Otkaži                | Pomoć        |
|                                                                                                    | иvaj kao   Ігілії                                                                                                    | iii Re                                                | -<br>сеці<br>Баркти           | Osr<br>U redu<br>Kijauena ofinofika                     | ovni podaci o                            | Pomoć        |
| Sača<br>Sača<br>R<br>Dogatikogo                                                                                 | uvaj kao ) [Izbri<br>Шендкий виклик друку                                                                                                 | ії Re                                                 | е сти                         | Озг<br>U геди<br>Кінцева обробка                        | ovnipodacio<br>Dtkaži<br>Konip Φγεκцί    | Pomoć        |
| Саба<br>Саба<br>Саба<br>Саба<br>Саба<br>Саба<br>Саба<br>Саба                                                    | ичај као [Izbri<br>Шендкий виклик друку<br>виклик друку це набр об<br>брати однен клацанени н                                             | ії Re<br>Папір/Якість<br>ієрежених параг              | етрів друг                    | Osr<br>U redu<br>Kinueba odpodika<br>gy, ski            | коліроdacio)<br>Otkaži<br>Konip Функції  | Pomoć        |
| Сабо<br>Сабо<br>Сабо<br>Сабо<br>Сабо<br>Сабо<br>Сабо<br>Сабо                                                    | ичај као   Izbri<br>Шендхике виклик друку<br>виклак друку - це набр об<br>брати оденен клаценени к<br>виллек друку -                      | ії Re<br>Папір/Якість<br>іережених параг<br>имі.      | етрів друг                    | Uredu<br>Uredu<br>Kinueea oópoóka<br>cg. ski            | ovni podaci o)<br>Otkaži<br>Konip Φγεκυί | Pomoć        |
| Саба<br>Саба<br>Саба<br>Саба<br>Саба<br>Саба<br>Саба<br>Саба                                                    | ичај као   Izbri<br>Шендкий енклик друку<br>енклик друку - це набр зб<br>брати однин клацентин к<br>енклик друку<br>Зенгайкий шодентий др | ії Ре<br>Папір/Яність<br>іпрежени пара-<br>ниці<br>ук | евці<br>Ефекти<br>нетрів друг | Dur<br>U redu<br>Kinucesa odpodeka<br>Kunucesa odpodeka | ovni podaci o                            | Pomoć        |

4x6 5x8 A4 A5

4

ard (nose)

Про драйвер... Довідка ОК Скасувати Застосувати 6. Kliknite na dugme Spremi kao.

|            | Opšte svakodnevno š  | tampanje       |         | 1       |                                       |           |         |  |
|------------|----------------------|----------------|---------|---------|---------------------------------------|-----------|---------|--|
|            | Eko štampanje (dvost | ano štampanje) |         | Veliči  | a papira:                             | 8,5×14 ir | ča<br>• |  |
|            | Fabrička podešavanja |                |         | E Izvor | papira:<br>matically Select           | 2         | •       |  |
| $\searrow$ | Envelopes            |                |         | Da, o   | oaj sa obe strane<br>okreni<br>ooira: |           | •       |  |
|            | Karton/težak         |                |         | Neod    | dređen                                |           | •       |  |
|            | Glossy/Presentation  | (1)            |         | •       |                                       |           |         |  |
| sac<br>Ø   | uvaj kao             | Izbrisi        | Hesetuj |         | Osnovni                               | podaci o  | omoć    |  |
|            |                      |                |         |         | U redu                                | Otkaži    | Primeni |  |
|            |                      |                |         |         |                                       |           |         |  |

U redu

Otkaži

 Unesite ime nove prečice, a zatim kliknite na dugme U redu.

### Poboljšanje kvaliteta štampanja u operativnom sistemu Windows

#### Izbor formata stranice u operativnom sistemu Windows

- 1. U meniju Datoteka u softveru izaberite stavku Odštampaj.
- 2. Izaberite proizvod, a zatim kliknite na dugme Properties (Svojstva) ili Preferences (Izbori).

Legal Size

- 3. Kliknite na karticu Paper/Quality (Papir/kvalitet).
- 4. Izaberite format iz padajuće liste Format je.

#### Biranje korisnički definisanog formata papira u operativnom sistemu Windows

- 1. U meniju Datoteka u softveru izaberite stavku Odštampaj.
- 2. Izaberite proizvod, a zatim kliknite na dugme Properties (Svojstva) ili Preferences (Izbori).
- 3. Kliknite na karticu Paper/Quality (Papir/kvalitet).
- 4. Kliknite na dugme Custom (Prilagođen).

- 5. Unesite ime korisnički definisanog formata i podesite dimenzije.
  - Širina se odnosi na kraću ivicu papira.
  - Dužina se odnosi na dužu ivicu papira.
  - 🖹 NAPOMENA: Papir uvek umećite u ležište tako da kraća ivica bude okrenuta ka uređaju.
- 6. Kliknite na dugme Sačuvaj, a zatim na dugme Close (Zatvori).

#### Izbor vrste papira u operativnom sistemu Windows

- 1. U meniju Datoteka u softveru izaberite stavku Odštampaj.
- 2. Izaberite proizvod, a zatim kliknite na dugme Properties (Svojstva) ili Preferences (Izbori).
- 3. Kliknite na karticu Paper/Quality (Papir/kvalitet).
- 4. Sa padajuće liste Vrsta je izaberite opciju Dodatno....
- 5. Izaberite kategoriju vrsta papira kojoj pripada željeni papir, a zatim kliknite na vrstu papira koju želite da koristite.

### Obostrano štampanje (dupleks) u operativnom sistemu Windows

### Ručno obostrano štampanje (dupleks) u operativnom sistemu Windows

1. Umetnite papir licem nagore u ulaznu fioku.

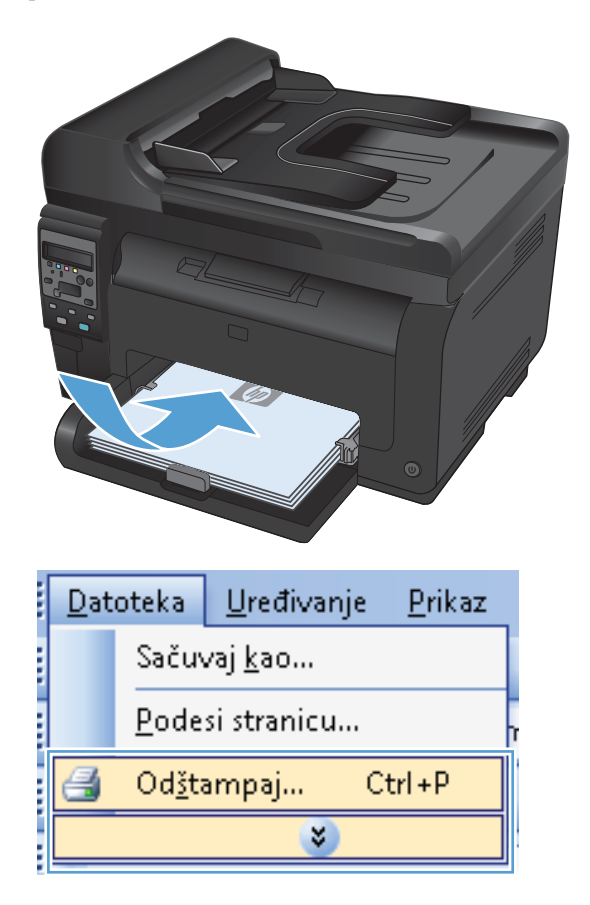

2. U meniju Datoteka u softveru izaberite stavku Štampanje.

3. Izaberite proizvod, a zatim kliknite na dugme Properties (Svojstva) ili Preferences (Izbori).

4. Kliknite na karticu **Završavanje**.

 Potvrdite izbor u polju Ispis na obje strane (ručno). Kliknite na dugme U redu da biste odštampali prvu stranu zadatka.

| otampunje               |                  |                  |                |                         |             |             |                    |                 |           |                     |      | L B      |     |
|-------------------------|------------------|------------------|----------------|-------------------------|-------------|-------------|--------------------|-----------------|-----------|---------------------|------|----------|-----|
| Štampač                 |                  |                  |                |                         |             |             |                    |                 |           | _                   |      |          |     |
| Ime:                    |                  | 0                |                |                         | 1 mar 19 1  |             | •                  | 24              | ojstva    |                     |      |          |     |
| Status:                 | Star             | ije mirovanja    |                |                         |             |             |                    | Pronađi         | štampač.  |                     |      |          |     |
| Tip:                    | LDT:             |                  |                |                         |             |             |                    |                 |           |                     |      |          |     |
| Lokacija:<br>Komentar:  | LPT:             | .:               |                |                         |             |             |                    | Odstar          | mpaju dal | oteku<br>nio obostr |      | . Xtompo | min |
|                         |                  |                  |                |                         |             |             | M                  | E Garno         | poacoare  | 11,0 000000         | anoş | y scampa |     |
| Opsey su and            |                  |                  |                |                         |             |             | Roj konija         |                 |           |                     |      |          |     |
| Sve                     |                  |                  | O Colu         |                         |             |             | proj kopija:       |                 |           | 1                   |      |          | ÷   |
| Ova strar     Ova strar | nca              |                  | C peler        | scija                   |             |             |                    | E.              |           |                     |      |          |     |
| Usesite husis           |                  |                  |                |                         |             |             |                    | E E             |           |                     | 1    | Upari    |     |
| primer, 1,3,5           | i-12             | iii opsege stra  |                | jene zarezina           | a, nia      |             | 1                  | 1               |           |                     |      |          |     |
|                         |                  |                  |                |                         |             | _           | Zum                |                 |           |                     |      |          |     |
| Sta od <u>š</u> tampati | i:               | Dokument         |                |                         |             | -           | Strapica po li     | ichu:           | 10        | tranica             |      |          |     |
| Odšta <u>m</u> paj:     |                  | Sve stranice     | u opsegu       |                         |             | •           | od anica po ji     | iscu.           | 15        | uranica             |      |          | -   |
|                         |                  |                  |                |                         |             |             | Podesi prema       | a ⊻eličini papi | ra: Be:   | z podešava          | anja | razmere  | •   |
|                         |                  |                  |                |                         |             |             |                    |                 | _         |                     | _    |          |     |
| Opcije                  |                  |                  |                |                         |             |             |                    |                 |           | U redu              |      | Otka     | aži |
|                         |                  |                  |                |                         |             |             |                    |                 |           |                     |      |          |     |
|                         |                  |                  |                |                         |             |             |                    |                 |           |                     | 1    |          |     |
| -                       |                  | A                | the last       | No. of Concession, Name | and Theorem | -           |                    |                 |           | ×                   |      |          |     |
| Više opcija             | Preč             | ice za štampa    | nie Papir/K    | valitet Efek            | Završn      | a faz       | a oia Usk          | uge             |           |                     |      |          |     |
|                         |                  |                  | de l'i sparie  |                         | 1.0.0000000 | 12230       | 1                  | -2-             |           |                     |      |          |     |
| Opcije do               | okum             | enta             |                |                         |             |             | E                  |                 |           |                     |      |          |     |
| - Štamo                 | ai sa            | obe strane (ru   | čnol           |                         |             |             |                    |                 |           |                     |      |          |     |
| - stanp                 |                  |                  |                |                         |             |             |                    |                 |           |                     |      |          |     |
|                         | reni s           | tranice nagore   |                |                         |             |             | l.                 |                 |           |                     |      |          |     |
| Haspi                   | ored i           | nosale;          |                | _                       |             |             |                    |                 |           |                     |      |          |     |
| Chanies                 | uenio<br>no list |                  |                |                         |             |             |                    |                 |           |                     |      |          |     |
| 1 stranio               | a no             | u<br>ietu nanira |                | •                       |             |             |                    |                 |           |                     |      |          |     |
| T atranic               | apo              | ivice stravice   |                |                         |             |             |                    |                 |           |                     |      |          |     |
| Bedos                   | sted s           | tranica:         |                |                         |             |             |                    |                 |           |                     |      |          |     |
| Desn                    | o. za            | im dole          |                | ~                       |             |             |                    |                 |           |                     |      |          |     |
|                         |                  |                  |                |                         | -0          | Drien       | tacija             |                 |           |                     |      |          |     |
|                         |                  |                  |                |                         |             |             |                    |                 |           |                     |      |          |     |
|                         |                  |                  |                |                         |             | 0 0         | spravno            |                 |           |                     |      |          |     |
|                         |                  |                  |                |                         | 0           | OP          | olożeno            |                 |           |                     |      |          |     |
|                         |                  |                  |                |                         | I           | R           | otiraj za 180 stej | peni            |           |                     |      |          |     |
|                         |                  |                  |                |                         |             |             |                    |                 |           |                     |      |          |     |
|                         |                  |                  |                |                         |             |             |                    |                 |           |                     |      |          |     |
|                         |                  |                  |                |                         |             |             |                    |                 |           |                     |      |          |     |
|                         |                  |                  |                |                         |             |             |                    |                 |           |                     |      |          |     |
| 75                      |                  |                  |                |                         |             |             |                    |                 |           |                     |      |          |     |
| Ψ₽                      |                  |                  |                |                         |             |             | Osnovi             | ni podaci o     | Pom       | oć                  |      |          |     |
| invent                  |                  |                  |                |                         |             |             |                    |                 |           |                     |      |          |     |
|                         |                  |                  |                |                         |             |             | U redu             | Otkaži          |           | Primeni             |      |          |     |
|                         |                  |                  |                |                         |             |             |                    |                 |           |                     |      |          |     |
|                         |                  |                  |                |                         |             |             |                    |                 |           |                     |      |          |     |
| -                       |                  |                  | and the second | and submar-             | -           | _           |                    |                 |           | 57                  |      |          |     |
| - and                   |                  |                  |                |                         | -           |             |                    |                 |           |                     |      |          |     |
| Više opcija             | Preč             | ice za štampa    | nje Papir/K    | valitet Efekt           | Završn      | a faz       | a Boja Usl         | uge             |           |                     |      |          |     |
|                         |                  |                  |                |                         |             |             | 1                  |                 |           |                     |      |          |     |
| Opcije do               | okum             | enta             |                |                         |             |             | E                  |                 |           |                     |      |          |     |
| 🔽 Štamp                 | aj sa            | obe strane (ru   | čno)           |                         |             |             |                    | _               |           |                     |      |          |     |
| E Ok                    | reni s           | tranice nagore   |                |                         |             |             |                    |                 |           |                     |      |          |     |
| Rasp                    | ored             | orošure:         |                |                         |             |             | 1                  |                 |           |                     |      |          |     |
| Isklju                  | čeno             |                  |                | •                       |             |             | 3                  |                 |           |                     |      |          |     |
| Stranica p              | oo list          | u                |                |                         |             |             |                    |                 |           |                     |      |          |     |
| 1 stranic               | a po             | istu papira      |                | •                       |             |             |                    |                 |           |                     |      |          |     |
| ∏ Št/                   | mna              | ivice stranice   |                |                         |             |             |                    |                 |           |                     |      |          |     |
| Redos                   | sled s           | tranica:         |                |                         |             |             |                    |                 |           |                     |      |          |     |
| Desn                    | o. za            | im dole          |                | ~                       |             |             |                    |                 |           |                     |      |          |     |
|                         |                  |                  |                |                         | -0          | Drijen      | tacija             |                 |           |                     |      |          |     |
|                         |                  |                  |                |                         |             | a           |                    |                 |           |                     |      |          |     |
|                         |                  |                  |                |                         |             | ອ ປ<br>ຄ. ຕ | spravno            |                 |           |                     |      |          |     |
|                         |                  |                  |                |                         | (           | 0 P         | olozeno            |                 |           |                     |      |          |     |
|                         |                  |                  |                |                         | I           | B           | otiraj za 180 stej | peni            |           |                     |      |          |     |
|                         |                  |                  |                |                         |             |             |                    |                 |           |                     |      |          |     |
|                         |                  |                  |                |                         |             |             |                    |                 |           |                     |      |          |     |
|                         |                  |                  |                |                         |             |             |                    |                 |           |                     |      |          |     |
|                         |                  |                  |                |                         |             |             |                    |                 |           |                     |      |          |     |
|                         |                  |                  |                |                         |             |             |                    |                 |           |                     |      |          |     |
| (IP)                    |                  |                  |                |                         |             |             | Osnov              | ni podaci o     | Pom       | oć                  |      |          |     |
| Invent                  |                  |                  |                |                         |             |             |                    | _               |           |                     |      |          |     |
|                         |                  |                  |                |                         |             |             | U redu             | Otkaži          |           | Primeni             |      |          |     |
|                         |                  |                  |                |                         |             | _           |                    |                 |           |                     | 100  |          |     |

 Uzmite odštampani štos iz izlazne korpe i, ne menjajući položaj papira, umetnite ga u ulaznu fioku sa odštampanom stranom okrenutom nadole.

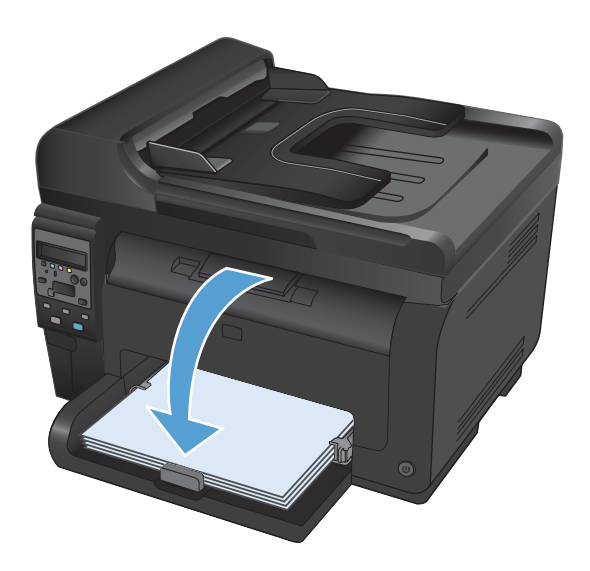

 Na računaru kliknite na dugme Nastavi da biste odštampali drugu stranu zadatka. Na kontrolnoj tabli uređaja pritisnite dugme OK.

### Štampanje više stranica na listu u operativnom sistemu Windows

 U meniju Datoteka u softveru izaberite stavku Štampanje.

 Izaberite proizvod, a zatim kliknite na dugme Properties (Svojstva) ili Preferences (Izbori).

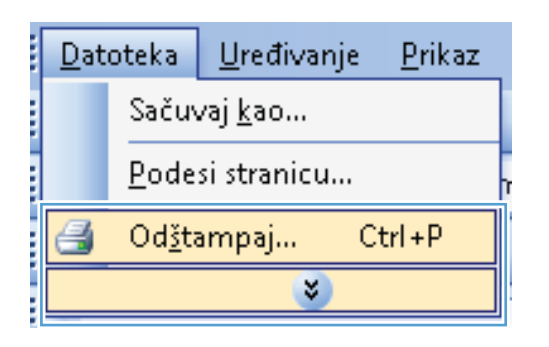

| Štampač                                               |                                                            |                              |                                                   |
|-------------------------------------------------------|------------------------------------------------------------|------------------------------|---------------------------------------------------|
| Ime:<br>Status: S                                     | tanje mirovanja                                            | Svoj                         | stva                                              |
| Tip:<br>Lokacija: Li<br>Komentar:                     | PT1:                                                       | Odštamp                      | paj u datoteku<br>odešavanje obostranog štampanja |
| Opseg stranica                                        |                                                            | Kopije                       |                                                   |
| Sve     Ova stranic     Stranice:     Unesite brojevi | a Selekcija<br>ili opsece stranica razdvojene zarezima. Na | Broj kopija:                 | 1 🔦                                               |
| primer, 1,3,5-1                                       | 12                                                         | _ 7um                        |                                                   |
| ita od <u>š</u> tampati:                              | Dokument                                                   | Charalas as lister           |                                                   |
| Odšta <u>m</u> paj:                                   | Sve stranice u opsegu                                      | Podesi prema veličini papira | 1 stranica 🔹                                      |
| Opcije                                                |                                                            |                              | U redu Otkaži                                     |

3. Kliknite na karticu **Završavanje**.

4. Iz padajuće liste **Stranica na list** izaberite broj stranica na listu papira.

 Izaberite odgovarajuće opcije Ispis okvira stranice, Poredak stranica i Orijentacija.

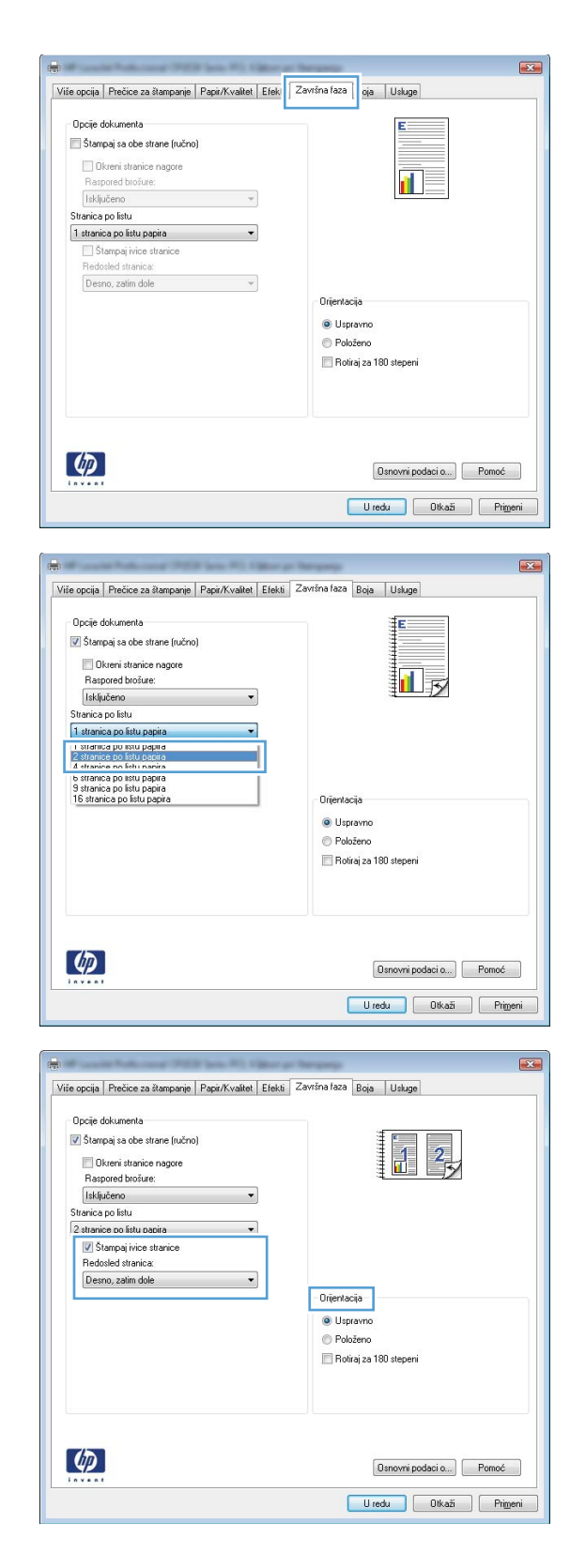

### Izbor položaja stranice u operativnom sistemu Windows

1. U meniju Datoteka u softveru izaberite stavku Štampanje.

2. Izaberite proizvod, a zatim kliknite na dugme Properties (Svojstva) ili Preferences (Izbori).

| <u>D</u> at                 | oteka                   | <u>U</u> ređivanje | <u>P</u> rikaz |  |  |  |  |  |
|-----------------------------|-------------------------|--------------------|----------------|--|--|--|--|--|
|                             | Sačuvaj <u>k</u> ao     |                    |                |  |  |  |  |  |
|                             | <u>P</u> odesi stranicu |                    |                |  |  |  |  |  |
| 🛃 Od <u>š</u> tampaj Ctrl+P |                         |                    |                |  |  |  |  |  |
|                             |                         | *                  |                |  |  |  |  |  |

| Stampanje                                                                                |                                                               |                                                                   | ? ×                                                                  |
|------------------------------------------------------------------------------------------|---------------------------------------------------------------|-------------------------------------------------------------------|----------------------------------------------------------------------|
| Štampač<br>Ime: S<br>Status: SI<br>Tip:<br>Lokacija: LF<br>Komentar:                     | canje mirovanja<br>PT1:                                       | Svoj     Svoj     Pronadi ši     Odjštang     Ručno pi            | istva<br>tampač<br>paj u datoteku<br>odešavanje obostranog štampanja |
| Opseg stranica<br>Sve<br>Ova stranice<br>Stranice:<br>Unesite brojeve<br>primer, 1,3,5-1 | a 💦 Selekcija<br>(ili opsege stranica razdvojene zarezima. Na | Kopije<br>Broj kopija:                                            | 1 *                                                                  |
| šta odžtampati:<br>Odšta <u>m</u> paj:                                                   | Dokument<br>Sve stranice u opsegu                             | Zum<br>Stranica po listu:<br>Podesi prema <u>v</u> eličini papira | 1 stranica 🔹                                                         |
| Opcije                                                                                   |                                                               |                                                                   | U redu Otkaži                                                        |

3. Kliknite na karticu **Završavanje**.

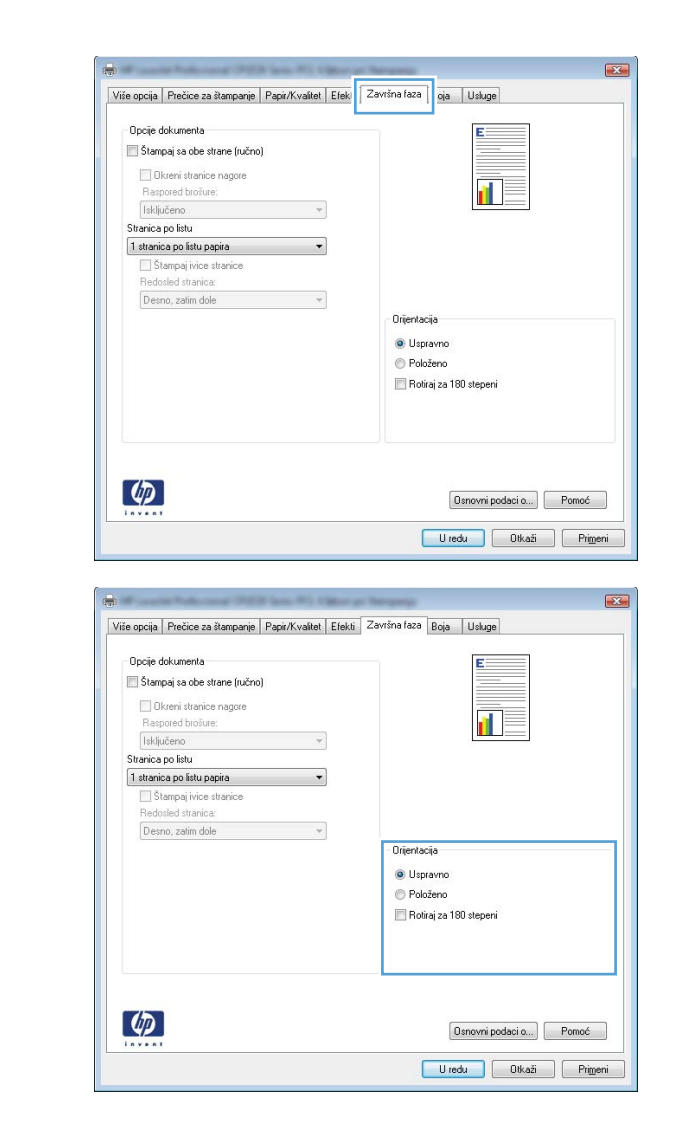

### U oblasti Orijentacija izaberite opciju Portret ili Pejzaž.

Da biste sliku na stranici odštampali naopako izaberite opciju **Zakrenuto**.

### Podešavanje opcija za boju u operativnom sistemu Windows

- 1. U meniju Datoteka programa, kliknite na stavku Odštampaj.
- 2. Izaberite proizvod, a zatim kliknite na dugme Properties (Svojstva) ili Preferences (Izbori).
- 3. Kliknite na karticu **Boja**.
- 4. U oblasti Opcije za boje, kliknite na opciju Ručno, a zatim na dugme Postavke.
- 5. Podesite opšte postavke za Kontrola ivice kao i postavke za tekst, grafiku i fotografije.
### Dodatne funkcije štampanja u operativnom sistemu Windows

#### Štampanje obojenog teksta u crnoj boji u operativnom sistemu Windows

- 1. U meniju Datoteka u softveru izaberite stavku Štampanje.
- 2. Izaberite proizvod, a zatim kliknite na dugme Properties (Svojstva) ili Preferences (Izbori).
- 3. Kliknite na karticu Paper/Quality (Papir/kvalitet).
- 4. Potvrdite izbor u polju Štampaj sav tekst crno-belo. Kliknite na dugme U redu.

# Štampanje na unapred odštampanim memorandumima ili obrascima u operativnom sistemu Windows

1. U meniju **Datoteka** u softveru izaberite stavku **Odštampaj**.

| 2. | zaberite proizvod, a zatim kliknite na dugme      |
|----|---------------------------------------------------|
|    | Properties (Svojstva) ili Preferences<br>(Izbori) |

| <u>D</u> atoteka            |              | <u>U</u> ređivan | je | <u>P</u> rikaz |
|-----------------------------|--------------|------------------|----|----------------|
| Sačuvaj <u>k</u> ao         |              |                  |    |                |
|                             | <u>P</u> ode | si stranicu.     |    |                |
| 🛃 Od <u>š</u> tampaj Ctrl+P |              |                  |    |                |
|                             |              | *                |    |                |

| Štampanje                                                                                        |                                                                 |                                                                    | ? 🔀                                                         |
|--------------------------------------------------------------------------------------------------|-----------------------------------------------------------------|--------------------------------------------------------------------|-------------------------------------------------------------|
| Štampač<br>Įme: Status: St<br>Tip:<br>Lokacija: LP<br>Komentar:                                  | anje mirovanja<br>171:                                          | Svojst     Svojst     Pronađi štar     Odjštampa     Ručno pod     | va<br>mpač<br>i u datoteku<br>ešavanje obostranog štampanja |
| Opseg stranica<br>Svg<br>Ov <u>a</u> stranica<br>Stranice:<br>Unesite brojeve<br>primer, 1,3,5–1 | a Selekcija<br>i fili opsege stranica razdvojene zarezima. Na 2 | Kopije<br>Broj kopija:                                             | 1 👘                                                         |
| Šta od <u>š</u> tampati:<br>Odšta <u>m</u> paj:<br>Opcije                                        | Dokument   Sve stranice u opsegu                                | Zum<br>Stranica po listu:<br>Podesi prema <u>v</u> eličini papira: | 1 stranica 💌<br>Bez podešavanja razmere 💌<br>U redu Otkaži  |

- 3. Kliknite na karticu Paper/Quality (Papir/ kvalitet).
- Više opcija Prečice za štampan Papir/Kvalitet fekti Završna faza Boja Usluge Opcije papira Veličina papira: 8,5 × 14 inča Legal -lorisnički definisano.. Izvor papira: Automatically Select . Tip papira: Neodređen • Kvalitet štampe Posebne stranice Korice Štampaj stranice na drugom papiru ImageREt 3600 -Podešavanja... Ø Osnovni podaci o... Pomoć U redu Otkaži Primeni Više opcija Prečice za štampanje Papir/Kvalitet Efekti Završna faza Boja Usluge Opcije papira Veličina papira: 8,5 × 14 inča Legal -orisnički definisano. Izvor papira: Automatically Select • Tip papira: Neodređen -

ai et štamp

ImageREt 3600

-

Osnovni podaci o... Pomoć U redu Otkaži Primeni

Joŝ

Ф

Stampaj stranice na drugom paj

Podešavanja...

4. Sa padajuće liste Vrsta je izaberite opciju Dodatno.... 5. Izaberite opciju Ostalo.

Izaberite vrstu papira koju koristite, a zatim kliknite na dugme **U redu**.

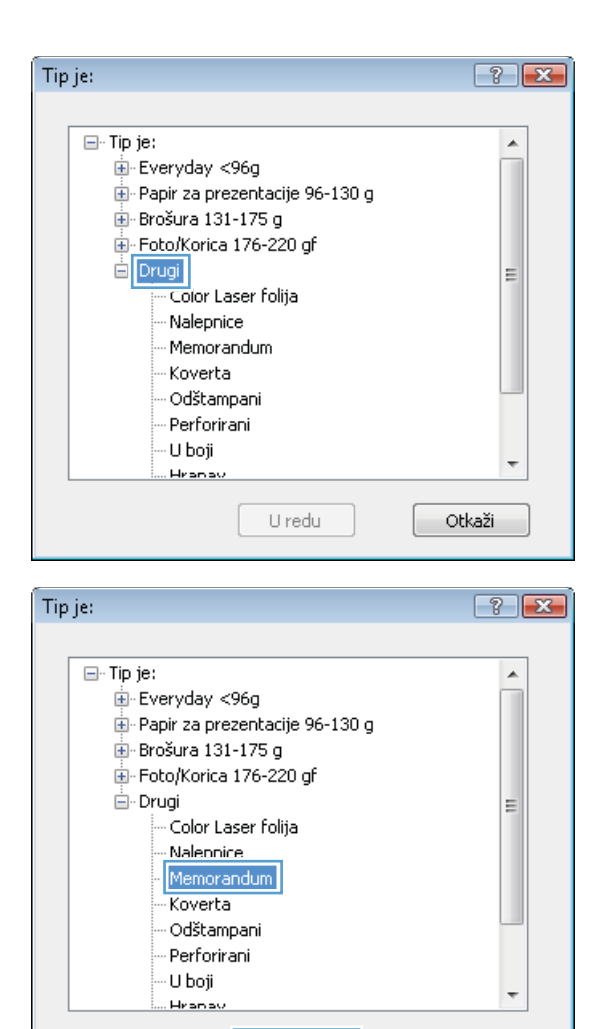

# Štampanje na specijalnom papiru, nalepnicama i folijama u operativnom sistemu Windows

 U meniju Datoteka programa, kliknite na stavku Odštampaj.

| <u>D</u> atoteka _ | <u>J</u> ređivanje <u>P</u> rikaz |  |  |
|--------------------|-----------------------------------|--|--|
| Sačuva             | Sačuvaj <u>k</u> ao               |  |  |
| <u>P</u> odesi     | stranicu                          |  |  |
| 🛃 Od <u>š</u> tan  | npaj Ctrl+P                       |  |  |
|                    | <b>v</b>                          |  |  |

U redu

Otkaži

2. Izaberite proizvod, a zatim kliknite na dugme Properties (Svojstva) ili Preferences (Izbori).

 Kliknite na karticu Paper/Quality (Papir/ kvalitet).

4. Sa padajuće liste Vrsta je izaberite opciju Dodatno....

|                                                                                                    | -V                                                                                                    |
|----------------------------------------------------------------------------------------------------|----------------------------------------------------------------------------------------------------|
| Štampač                                                                                                    |                                                                                                    |
| Status: Stanje mirovania                                                                                                    | <u>Svojstva</u>                                                                                                    |
| Tip: Introduction for the feature of the feature of                                                                                                    | Pronađi štampač                                                                                                    |
| Lokacija: LPT1:<br>Komentar:                                                                                                    | 📃 Ogštampaj u datoteku                                                                                                    |
| Opseg stranica                                                                                                    | Kopije                                                                                                    |
| Sve                                                                                                    | Broj kopija: 1                                                                                                    |
| Ov <u>a</u> stranica Selekcija                                                                                                    |                                                                                                    |
| Unesite broieve i/ili opsege stranica razdvojene z-                                                                                                    | arezima. Na                                                                                                    |
| primer, 1,3,5-12                                                                                                    |                                                                                                    |
| Šta od <u>š</u> tampati: Dokument                                                                                                    | Zum                                                                                                    |
| Odštampaj: Sve stranice u opsegu                                                                                                    | Scranica poliscu:     1 stranica                                                                                                    |
|                                                                                                    | Podesi prema velicini papira: Bez podesavanja razmere                                                                                                    |
| Opcije                                                                                                    | U redu Otkai                                                                                                    |
|                                                                                                    |                                                                                                    |
|                                                                                                    |                                                                                                    |
| Više opcija Prečice za štampani Papir/Kvalitet                                                                                                    | fekti Završna faza Boja Usluge                                                                                                    |
|                                                                                                    |                                                                                                    |
| Opcije papira<br>Veličina papira: 8.5 × 1                                                                                                    | 14 inča                                                                                                    |
| Legal                                                                                                    | •                                                                                                    |
| lorisnički defini                                                                                                    | sano.                                                                                                    |
| Izvor papira:                                                                                                    | ≣⊒⊒∃Σ                                                                                                    |
| Automatically Select                                                                                                    | <b>*</b>                                                                                                    |
| Neodređen                                                                                                    | T                                                                                                    |
|                                                                                                    | Kualitet @amne                                                                                                    |
| Posebne stranice                                                                                                    | rvaiket stanipe                                                                                                    |
| Korice<br>Stampaj stranice na drugom papiru                                                                                                    | ImageREt 3600 💌                                                                                                    |
| TORNETS AND AND AND AND AND AND AND AND AND AND                                                                                                    |                                                                                                    |
| Podečavania                                                                                                    |                                                                                                    |
|                                                                                                    |                                                                                                    |
|                                                                                                    |                                                                                                    |
|                                                                                                    |                                                                                                    |
|                                                                                                    |                                                                                                    |
|                                                                                                    |                                                                                                    |
| (D)                                                                                                    | Osnovni podaci o) Pomoć                                                                                                    |
|                                                                                                    | Osnovni podaci o) Pomoć                                                                                                    |
|                                                                                                    | Osnovni podsci o Pomoć<br>U redu Oškaš Prigeni                                                                                                    |
|                                                                                                    | Osnovni podsci o Pomoć<br>U redu Oškaš Prigeni                                                                                                    |
| •                                                                                                    | Danovni podaci o Pomoć<br>U redu Dikoži Prigeni                                                                                                    |
| Tri<br>Vite opcia Prečice za Banpanje Popr/Kvaltet                                                                                                    | Danovni podaci a Pomoć<br>U redu Diškaši Primeni<br>Efekti Zavrina Izca Boja Uskoge                                                                                                    |
| et           Vite opcja         Prečice za itanpanje         Pepi//Kvalitet           Opcje papira                                                                                                    | Danovni podaci a Pomoć<br>U redu Dikaši Prigeni<br>Efekli Zevrina faza Boja Uskuje                                                                                                    |
| Projekti precise za štarspanje Popu/Kvalitet<br>Opcie popira<br>Velična popra:                                                                                                    | Osnovni podsci a Primoć<br>U redu Otkaši Primoni<br>Efekti Zavrtna faza Boja Usluge                                                                                                    |
| Vite opcja   Prečice za štorpanje   Popr/Kvallet<br>Opcje popra<br>Vetične popra                                                                                                    | Osnovni podsci a.     Pomoć       U redu     Dikaži     Prigeni         Elekši     Zavrina Isza     Boja                                                                                                    |
| Vite opcia   Prečice za štanpanje   Papir/Kvaltet<br>Opcie popra<br>Velicina papiz 0,5 × 1<br>Legal<br>commitivi definit                                                                                                    | Osnovni podsci a. Pomoć<br>U redu Otkaš Primeni<br>Efekti Zavrina faza Boje Uskuge                                                                                                    |
| Vile opcija Prečice za itanponje Popt/Kvaltet<br>Opcije popria<br>Velčna popra<br>Legal<br>Izvor popra<br>Legal                                                                                                    | Osnovni podeci a. Pomoć<br>U redu Otkaži Primjeni<br>Efekti Zavrina Izza Boja Uskuge                                                                                                    |
| Viče opcija Prečice za itanganje Popr/Kvalitet<br>Opcije popria<br>Večica papia: 0,5 × 3<br>Legal<br>Izvor papia: 0,5 × 3<br>Legal                                                                                                    | Danovri podaci a. Pomoć<br>U redu Oškaži Prigeni<br>Efekši Zevrina Izca Boja Uskuge                                                                                                    |
| Tri<br>Više opcja Prečice za itangunje Popu/Kvalitet<br>Opcje popira<br>Večina popra<br>Legal<br>Legal<br>Evor popira<br>Automatically Select<br>Tip popira<br>Nedorđen                                                                                                    | Danovri podsci a. Pomoć<br>U redu Oškaši Prigeni<br>Efekti Zavrino Isza Roja Uskuge                                                                                                    |
| Večina papia: 0,5 x 1     Legal     Controlici defini     Večina papia: 0,5 x 1     Legal     Controlici defini     Zvor papia:     Automatically Select     Tip papia:     Nodeden                                                                                                    | Banovri podaci a     Pomoć       U redu     Oškaši       Primeri         Efekti         Zavrino Izca         Idinča         Idinča                                                                                                    |
|                                                                                                    | Danovri podaci a. Pomoć<br>U redu Diškaši Primeni<br>Efekti Zavrina faca Boja Uskuje                                                                                                    |
| Velice popia Precice za itempanje Peper/Kvallet     Velicna popia     Legal     Legal     L                                                                                                    | Qanovri podaci a. Pomoć<br>U redu Dikaši Primeni<br>Efekti Zavrina Iaza Boja Uskuje<br>I dinča<br>amo.<br>i ti Panpe<br>insgarBE1 3800                                                                                                    |
| Velčina papra     Opcije paria     Velčina papra     Opcije paria     Opcije paria                                                                                                    | Qurovni podaci a. Pomoć<br>U redu Otkaši Primjeni<br>Efekti Zavritna Jaza Boja Usluge<br>Li inča<br>ano.<br>i t Bannje<br>ImageREI 3500                                                                                                    |
| Vite opcja   Prečice za štanpanje   Popt/Kvallet<br>Opcje papia   Opcje papia   0,5 × 3<br>Legal   opcje papia   0,5 × 3<br>Legal   opcje papia   0,5 × 3<br>Legal   opcje papia   0,5 × 3<br>Legal   0,5 × 3<br>Legal   0,5 ×                                                                                                    | Danowi podaci a. Pomoć<br>U redu Oškači Prigeni<br>Elekli Zavrina Izca Boja Usluge                                                                                                    |
| Viče opcja Prečice za itanganje Pept/Kvalitet<br>Vječe opcja Prečice za itanganje Pept/Kvalitet<br>Vočeno papra: 0,5 x 1<br>Legal ostančki delini<br>Izvor papra: 0,5 x 1<br>Legal ostančki delini<br>Izvor papra: 0,5 x 1<br>Legal ostančki delini<br>Izvor papra: 0,5 x 1<br>Legal ostančki delini<br>Izvor papra: 0,5 x 1<br>Legal ostančki delini<br>Izvor papra: 0,5 x 1<br>Legal ostančki delini<br>Izvor papra: 0,5 x 1<br>Legal ostančki delini<br>Izvor papra: 0,5 x 1<br>Legal ostančki delini<br>Izvor papra: 0,5 x 1<br>Legal ostančki delini<br>Izvor papra: 0,5 x 1<br>Legal ostančki delini<br>Izvor papra: 0,5 x 1<br>Legal ostančki delini<br>Izvor papra: 0,5 x 1<br>Legal ostančki delini<br>Izvor papra: 0,5 x 1<br>Legal ostančki delini<br>Izvor papra: 0,5 x 1<br>Legal ostančki delini<br>Izvor papra: 0,5 x 1<br>Legal ostančki delini                                                                                                    | Danovri podaci a. Pomoć<br>U redu Olikači Prigeni<br>Efekti Zevrina Izca Boja Uskuge<br>Li miče<br>anno<br>i t Banpe<br>InggeRE1 3500                                                                                                    |
| Večen popia<br>Legal<br>Coriero popia<br>Legal<br>Legal<br>Lega | Danovri podsci a. Pomoć<br>U redu Oškaši Prigeni<br>Efekti Zavrino Isza Roja Uskuge                                                                                                    |
| Večina papia: 0,5 x 3     Legal     Controlici defini     Večina papia: 0,5 x 3     Legal     Controlici defini     Zvor papia:     Automatically Select     Tip papia:     Nododefon     Nododefon     Stanpaj stanice na drugom papiru     Podešavanja                                                                                                    | Danovri podsci a. Pomoć<br>U redu Oškaši Prigeni<br>Efekti Zavrino Jaza Boja Uskoje                                                                                                    |
| Velčina papia: 0,5 × 1     Legal     Coriumčki defini     Zivor papia: 0,5 × 1     Legal     Coriumčki defini     Zivor papia: 0,5 × 1     Legal     Coriumčki defini     Zivor papia: 0,5 × 1     Legal     Coriumčki defini     Zivor papia: 0,5 × 1     Legal     Coriumčki defini     Zivor papia: 0,5 × 1     Legal     Coriumčki defini     Zivor papia: 0,5 × 1     Legal     Coriumčki defini     Zivor papia: 0,5 × 1     Legal     Coriumčki defini     Zivor papia: 0,5 × 1     Legal     Coriumčki defini     Zivor papia: 0,5 × 1     Legal     Coriumčki defini     Zivor papia: 0,5 × 1     Legal     Coriumčki defini     Zivor papia: 0,5 × 1     Legal     Zivor papia: 0,5 × 1     Legal     Zivor papia: 0,5 × 1                                                                                                    | Danovri podaci a. Pomoć<br>U redu Diškaši Primeni<br>Efekti Zavrina Izoz Boja Uskuje                                                                                                    |
|                                                                                                    | Danovri podaci a. Pomoć<br>U redu Diškaši Primjeni<br>Efekti Zavrina faza Boja Uskuje<br>Lifinči<br>arađa<br>i ti Banpe<br>i ti Banpe<br>i mogri podaci a. Pomoć                                                                                                    |
| Velicie opcia Precice za itanyanje Paper/Kvallet     Velicina papira 8,5 × 1     Legal     Legal                                                                                                    | Qanovri podaci a. Pomoć<br>U redu OK.aši Primeri<br>Efekti Zavrina Iaza Boja Uskuje<br>Idrinči<br>ano.<br>Idrinči<br>Idrinči<br>Idri<br>Idrinči<br>Idrinči<br>Idrinči<br>Idri<br>I |

 Izaberite kategoriju vrsta papira kojoj pripada željeni papir.

**NAPOMENA:** Nalepnice i folije nalaze se na listi **Drugi**.

Izaberite vrstu papira koju koristite, a zatim kliknite na dugme **U redu**.

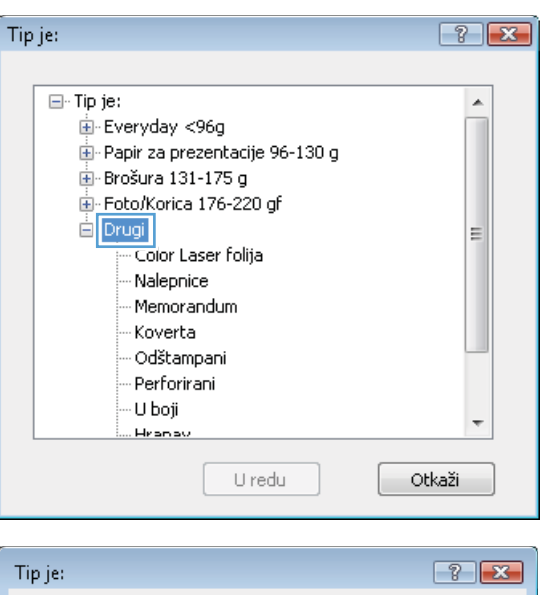

| Tip je:                          | ? ×  |
|----------------------------------|------|
|                                  |      |
| ⊡- Tip je:                       |      |
|                                  |      |
| 🖅 Papir za prezentacije 96-130 g |      |
| 🖅 Brošura 131-175 g              |      |
| 🖅 Foto/Korica 176-220 gf         |      |
| - Drugi                          | =    |
| Color Laser folija<br>           |      |
| Koverta                          |      |
| Odštampani                       |      |
| Perforirani                      |      |
| U boji                           |      |
| Hranav                           | •    |
| U redu Ot                        | kaži |

# Štampanje prve ili poslednje stranice na drugačijem papiru u operativnom sistemu Windows

1. U meniju Datoteka u softveru izaberite stavku Štampanje.

| <u>D</u> at                 | oteka               | <u>U</u> ređivanje | <u>P</u> rikaz |
|-----------------------------|---------------------|--------------------|----------------|
|                             | Sačuvaj <u>k</u> ao |                    |                |
|                             | <u>P</u> ode        | si stranicu        |                |
| 🛃 Od <u>š</u> tampaj Ctrl+P |                     |                    |                |
|                             |                     | *                  |                |

2. Izaberite proizvod, a zatim kliknite na dugme Properties (Svojstva) ili Preferences (Izbori).

3. Kliknite na karticu Paper/Quality (Papir/ kvalitet).

4. Potvrdite izbor u polju za potvrdu**Koristi drugačiji papir** i izaberite neophodne postavke za prednju koricu, druge stranice i zadnju koricu.

| Štampač<br>Imoj                                                                                                    |                                                                                                    |                                                                                                    |                                             |                                                                                                    |                                  |                          |           |
|----------------------------------------------------------------------------------------------------|----------------------------------------------------------------------------------------------------|----------------------------------------------------------------------------------------------------|---------------------------------------------|----------------------------------------------------------------------------------------------------|----------------------------------|--------------------------|-----------|
| ime:<br>Status:                                                                                                    | Stanje mirovanja                                                                                                    |                                                                                                    |                                             |                                                                                                    | Svojst                           | va                       |           |
| Tip:                                                                                                    | ocarije ninovanja                                                                                                    | and Print laws                                                                                                    | - 1 A                                       |                                                                                                    | Pronađi šta                      | mpač                     |           |
| Lokacija:                                                                                                    | LPT1:                                                                                                    |                                                                                                    |                                             |                                                                                                    | 📃 Ogštampa;                      | i u datoteku             |           |
| Komentar:                                                                                                    |                                                                                                    |                                                                                                    |                                             |                                                                                                    | 🔲 <u>R</u> učno pod              | ešavanje obostra         | nog štamp |
| Opseg strani                                                                                                    | ca                                                                                                    |                                                                                                    |                                             | Kopije                                                                                                    |                                  |                          |           |
| Sve                                                                                                    |                                                                                                    |                                                                                                    |                                             | <u>B</u> roj kopija:                                                                                                    |                                  | 1                        |           |
| Ov <u>a</u> stra                                                                                                    | nica                                                                                                    | Selekcija                                                                                                    |                                             |                                                                                                    |                                  |                          |           |
| Stranice:                                                                                                    | 191                                                                                                    |                                                                                                    |                                             |                                                                                                    |                                  |                          | 🗸 Upari   |
| primer, 1,3,                                                                                                    | 5–12                                                                                                    | iica razuvujerie zarez                                                                                                    | ana, Na                                     | 1                                                                                                    | 1                                |                          |           |
| ×                                                                                                    | . Delement                                                                                                    |                                                                                                    |                                             | Zum                                                                                                    |                                  |                          |           |
| oditional and a second and a second and a | a: Dokumenc                                                                                                    |                                                                                                    |                                             | Stranica po                                                                                                    | istu:                            | 1 stranica               |           |
| Odstampa):                                                                                                    | sve stranice u                                                                                                    | opsegu                                                                                                    | · ·                                         | Podesi prem                                                                                                    | a veličini papira:               | Bez podešavan            | ia razmer |
|                                                                                                    |                                                                                                    |                                                                                                    |                                             |                                                                                                    |                                  |                          |           |
| Opcije                                                                                                    |                                                                                                    |                                                                                                    |                                             |                                                                                                    |                                  | U redu                   | Ot        |
|                                                                                                    |                                                                                                    |                                                                                                    |                                             |                                                                                                    |                                  |                          |           |
| -                                                                                                    |                                                                                                    |                                                                                                    |                                             |                                                                                                    |                                  |                          | 1         |
|                                                                                                    | a followed (Fr                                                                                                    | 1                                                                                                    | er at Nergerja                              |                                                                                                    |                                  | <b></b>                  |           |
| Više opcija                                                                                                    | Prečice za štampan                                                                                                    | Papir/Kvalitet   f                                                                                                    | ekti   Završna faz                          | a Boja Us                                                                                                    | luge                             |                          |           |
| - Donie n                                                                                                    | anira                                                                                                    |                                                                                                    |                                             | :f                                                                                                    |                                  |                          |           |
| Veličina                                                                                                    | a papira:                                                                                                    | 8,5 × 14 ir                                                                                                    | nča                                         |                                                                                                    |                                  |                          |           |
| l                                                                                                    | .egal                                                                                                    |                                                                                                    | -                                           |                                                                                                    |                                  |                          |           |
|                                                                                                    |                                                                                                    | orisnički definisano                                                                                                    | 1                                           |                                                                                                    |                                  |                          |           |
| Izvor D                                                                                                    | apira:                                                                                                    | Contractor della listario                                                                                                    |                                             | 3                                                                                                    | <b>1</b>                         |                          |           |
| 4                                                                                                    | Automatically Select                                                                                                    |                                                                                                    | -                                           |                                                                                                    |                                  |                          |           |
| Tip papi                                                                                                    | ra:                                                                                                    |                                                                                                    |                                             |                                                                                                    |                                  |                          |           |
| 1                                                                                                    | Veodređen                                                                                                    |                                                                                                    | •                                           |                                                                                                    |                                  |                          |           |
|                                                                                                    | 3. 25                                                                                                    |                                                                                                    | Kvalite                                     | t štampe                                                                                                    |                                  |                          |           |
| Posebn                                                                                                    | e stranice<br>rice                                                                                                    |                                                                                                    | 1                                           |                                                                                                    |                                  |                          |           |
| Šta                                                                                                    | ampaj stranice na drug                                                                                                    | gom papiru                                                                                                    | Imag                                        | BHET 3600                                                                                                    |                                  | •                        |           |
|                                                                                                    |                                                                                                    |                                                                                                    |                                             |                                                                                                    |                                  |                          |           |
|                                                                                                    |                                                                                                    | 2                                                                                                    |                                             |                                                                                                    |                                  |                          |           |
|                                                                                                    |                                                                                                    | Podešavanja                                                                                                    |                                             |                                                                                                    |                                  |                          |           |
|                                                                                                    |                                                                                                    | Podešavanja                                                                                                    |                                             |                                                                                                    |                                  |                          |           |
|                                                                                                    |                                                                                                    | Podešavanja                                                                                                    |                                             |                                                                                                    |                                  |                          |           |
|                                                                                                    |                                                                                                    | Podešavanja                                                                                                    |                                             |                                                                                                    |                                  |                          |           |
|                                                                                                    |                                                                                                    | Podešavanja                                                                                                    |                                             |                                                                                                    |                                  |                          |           |
| Ф                                                                                                    |                                                                                                    | Podešavanja                                                                                                    |                                             | (Denov                                                                                                    | rindacio                         | Paracé                   |           |
| Ф                                                                                                    |                                                                                                    | Podešavanja                                                                                                    |                                             | Osnov                                                                                                    | ni podaci o)                     | Pomoć                    |           |
| <b>()</b>                                                                                                    | l                                                                                                    | Podešavanja                                                                                                    |                                             | Osnov<br>U redu                                                                                                    | ni podaci o)                     | Pomoć                    |           |
| 4                                                                                                    |                                                                                                    | Podešavanja                                                                                                    |                                             | Osnov<br>U redu                                                                                                    | ni podaci o)                     | Pomoć<br>Primeni         |           |
| <i>(</i>                                                                                                    |                                                                                                    | Podešavanja                                                                                                    |                                             | Osnov<br>U redu                                                                                                    | ni podaci o)                     | Pomoć<br>Primeni         |           |
| -<br>Više socia                                                                                                    | Prožina za Naronimi                                                                                                    | Podežavanja                                                                                                    | akti Zaurina ina                            | Osnov<br>U redu                                                                                                    | nipodacio)                       | Pomoć<br>Primjeni        |           |
| Više opcija                                                                                                    | Prečice za štampanj                                                                                                    | e Papir/Kvalitet Er                                                                                                    | ekti   Zavrina faz                          | U redu<br>U redu<br>a   Boja   Us                                                                                                    | ni podaci a)                     | Pomoć<br>Prigeni         |           |
| Više opcija<br>Vuše opcija                                                                                                    | Prečice za Rampanj<br>opra                                                                                                    | Podežavanja     Podežavanja                                                                                                    | ekti Završna faz                            | U redu<br>U redu<br>a   Boja   Us                                                                                                    | ni podaci o (<br>Otkaži<br>uge   | Pomoć<br>Prigeni         |           |
| Više opcija<br>Više opcija                                                                                                    | Prečice za štampanj<br>apira<br>papira                                                                                                    | e Papir/Kvaitet Ef                                                                                                    | ekš Zavrina faz                             | U redu<br>U redu                                                                                                    | ni podeci o )                    | Pomoć                    |           |
| Više opcija<br>Više opcija<br>Opcije p<br>Veličina                                                                                                    | Prečice za ikampanj<br>opra<br>popra<br>egal                                                                                                    | Podežavanja Podežavanja Papir/Kvaiket Ef 0,5 × 14 ir                                                                                                    | ekā Zevrins fac                             | U redu<br>U redu                                                                                                    | mi podeci o (<br>) Otkaži        | Pomoć<br>Prigeni         |           |
| Više opcija<br>Velično<br>L                                                                                                    | Prečice za Rampanj<br>prejra<br>popira<br>egal                                                                                                    | Podešavanja Podešavanja      Papir/Kvalitet Eg     8,5 × 14 ir     coisnički definisanc                                                                                                    | etti Zavrina faz                            | U redu                                                                                                    | ni podaci a                      | Pomoć<br>Pitpeni         |           |
| Više opcija<br>Više opcija<br>Upcije p<br>Vjetično                                                                                                    | Prečice za štampanj<br>opira<br>popira:<br>egal<br>apira:                                                                                                  | Podešavanja Podešavanja      Popi/Kvalitet Ef     0,5 × 14 ir                                                                                                    | ekā Zavrina faz                             | U redu<br>U redu                                                                                                    | ni podaci o                      | Pomoć<br>Prigeni         |           |
| Više opcija<br>Veličini<br>Izvor pi                                                                                                    | Prečice za štampanj<br>apira<br>papira<br>egal<br>apira:<br>uutomatically Select                                                                           | Podežavanja      Podežavanja      Popir/Kvalitet Egr     0,5 × 14 ir     crisnički definicanc     v                                                                                                    | rekli Zavrina faz                           | U redu<br>U redu                                                                                                    | ni podaci o)                     | Pomoć<br>Prigeri         |           |
| Više opcija<br>Više opcija<br>Uzvor pi<br>Tip papi                                                                                                    | Prečice za štampanj<br>apira<br>papira<br>.egal<br>apira.<br>uutomalically Select<br>ra<br>Jandrađan                                                       | e Papir/Kvalitet Er<br>8,5 × 14 ir<br>Corisnički definisanc                                                                                                    | ekti Zavrina faz                            | U redu<br>U redu                                                                                                    | ni podaci o (<br>) Otkaž<br>Luge | Pomoć<br>Prigeri         |           |
| Vile opcija<br>Velično<br>Lavor pa<br>Tip papi                                                                                                    | Prečice za Rampanj<br>popira<br>popira<br>egal<br>apira:<br>uutomatically Select<br>ra:<br>leodređen                                                       | e Papir/Kvaitet Eg<br>8,5 × 14 ir<br>coisnički definisanc                                                                                                    | eki Zavins Jaz                              | Danov<br>U redu                                                                                                    | ni podaci a                      | Pomoć<br>Prigeni         |           |
| Tip page<br>Posebn                                                                                                    | Prečice za štanspanj<br>apira<br>apira<br>.egal<br>apira:<br>.wutomatically Select<br>ra:<br>.eodređen<br>e stranice                                       | Podežavanja Podežavanja Podežavanja Podežavanja statu o definicance consmicki definicance                                                                                                    | ekti Zavrina faz                            | U redu<br>a Boja Us                                                                                                    | ni podaci o                      | Pomoć                    |           |
| Vile opcija<br>Veličini<br>Izvor pr<br>A<br>Tip papi                                                                                                    | Prečice za štampanj<br>opira<br>i papira:<br>                                                                                                    | Podežavanja      Podežavanja      Popi/Kvalitet Er     0,5 × 14 ir     corisnički definisanc                                                                                                    | ekā Zavrina faz                             | U redu<br>U redu<br>a Boja Us<br>t Bampe<br>aREL 3800                                                                                                    | ni podaci a                      | Ponoć                    |           |
| Više opcija<br>Više opcija<br>Velično<br>L<br>Izvor pj<br>Posebn                                                                                                    | Prečice za štampanj<br>apira<br>papira<br>apira:<br>utomatically Select<br>ra:<br>leodređen<br>e stamice                                                   | Podežavanja      Podežavanja      Popir/Kvalitet Egi     0,5 × 14 ir     crisnički definisanc     corisnički definisanc     corisnički de | ekš Zavrina faz                             | Qanov<br>U redu<br>b Boja Us<br>t Boja Us<br>t Boja Us<br>est Boja Us<br>est Boja Us                                                                                                    | mi podaci o)                     | Pomoć                    |           |
| Više opcija<br>Vje opcija<br>Upcije p<br>Vječen<br>Upcije p<br>Vječen<br>Vječen<br>V<br>Vječen<br>Vječen<br>Vječen<br>Vječen<br>V<br>V<br>V<br>V<br>V<br>V<br>V<br>V<br>V<br>V<br>V<br>V<br>V<br>V<br>V<br>V<br>V<br>V<br>V                                                                                                    | Prečice za itampanj<br>apira<br>egal<br>apira:<br>uutomatically Select<br>fa:<br>leodređen<br>e stranice<br>e stranice                                     | Podešavanja Podešavanja      Papir/Kvaltet Eg     0,5 × 14 ir  cotisnički definisanc  cotisnički definisanc  cotisnički definisanc                                                                                                    | eki Zevrins faz                             | Danov<br>U redu<br>a Boja Us<br>t Bampe<br>aRE1 3600                                                                                                    | ni podaci o (<br>) Otkaž<br>Mge  | Pomoć<br>Prigeri         |           |
| Vile opcija<br>Vile opcija<br>Opcije p<br>Velika<br>Izvor pi<br>L<br>Vile opcija                                                                                                    | Prečice za štampanj<br>opira<br>opira<br>egal<br>apita:<br>suutomatically Select<br>ra:<br>leodređen<br>e stranice<br>e stranice                           | Podežavanja Podežavanja Podežavanja Podežavanja Podežavanja Podežavanja Podežavanja                                                                                                    | ekii Zavrino faz                            | U redu<br>a Boja Us<br>t 8anpe<br>eREL 3600                                                                                                    | ni podaci a                      | Pomoć                    |           |
| Više opcija<br>Veličino<br>L<br>Izvor pi<br>A<br>Tip pagi<br>Posebn                                                                                                    | Prečice za štampanj<br>opira<br>egal<br>apira:<br>Leodređen<br>e stranice<br>e stranice                                                                    | Podežavanja Podežavanja      Popi/Kvalitet Ef     0,5 × 14 ir       corisnički definisanc       pom papiru      Podežavanja                                                                                                    | ekā Zavrina faz                             | U redu<br>a Boja Us<br>t Bampe<br>aREt 3600                                                                                                    | ni podaci o                      | Ponoć                    |           |
| Više opcija<br>Više opcija<br>Velično<br>L<br>Izvor pi<br>Posebn                                                                                                    | Prečice za štampanj<br>apira<br>popita:<br>.egal<br>apira:<br>.utomalically Select<br>fa:<br>leodređen<br>e stranice<br>e stranice<br>                     | Podešavanja Podešavanja      Popi/Kvalitet Er     0,5 × 14 in        corisnički definisanc       podešavanja                                                                                                    | ekš Zavrina Jaz                             | Danov<br>U redu<br>b Boja Uda<br>t Bampe<br>sRE1 3600                                                                                                    | ni podaci o)                     | Pomoć                    |           |
| Više opcija<br>Vjše opcija<br>Vjše opcija<br>Izvor pj<br>Posebn<br>Posebn                                                                                                    | Prečice za itampanj<br>apira<br>apira<br>egal<br>apira:<br>uutomatically Select<br>fa:<br>leodređen<br>e stranice<br>mpaj stranice na drug                 | Podežavanja Podežavanja      Papir/Kvaltet Er     0,5 × 14 ir                                                                                                    | ekti Zevrina faz                            | Danov<br>U redu<br>a Boja Us<br>t Rampe<br>eRE t 3600                                                                                                    | ni podeci o)                     | Pomoć<br>Prigeri         |           |
| Vite opcija<br>Vete opcija<br>Veter<br>Izvor pi<br>Izvor pi<br>Veter<br>St                                                                                                    | Prečice za štampanj<br>opira<br>opira<br>egal<br>apira:<br>sutomatically Select<br>ra:<br>e stranice<br>e stranice                                         | Podežavanja Podežavanja Podežavanja Podežavanja Podežavanja Podežavanja Podežavanja Podežavanja                                                                                                    | ekii Zavrina faz<br>nča<br>- Kvalit<br>imag | U redu<br>a Boja Us<br>t 82ampe<br>aREI 3600                                                                                                    | ni podaci a                      | Pomoć                    |           |
| Više opcija<br>Večični<br>Izvor pi<br>Zvor pi<br>Večični<br>N<br>Posebn                                                                                                    | Prečice za itanpanj<br>opra<br>egal<br>apira:<br>.egal<br>apira:<br>.euodređen<br>e stranice<br>e stranice                                                 | Podežavanja Podežavanja Podežavanja Podežavanja Podežavanja Podežavanja Podežavanja                                                                                                    | ekā Zavrina faz                             | U redu<br>a Boja Us<br>t Bampe<br>aRE1 3600                                                                                                    | ni podaci o                      | Ponoć Prigeri            |           |
| Više opcija<br>Više opcija<br>Uviše opcija<br>Uviše opcija<br>Velično<br>Uviše opcija<br>Velično<br>Velično<br>St                                                                                                    | Prečice za štampanj<br>opira<br>popira:<br>egal<br>apira:<br>uutomalically Select<br>ra:<br>teodređen<br>e sitanice<br>anoaj stanice na drug               | Podežavanja      Podežavanja      Podežavanja      Podežavanja                                                                                                    | ető Zavrina faz                             | Danov<br>U redu<br>a Boja Ud<br>t Boja Ud<br>t Boja Doja Ud<br>t Boja Doja Ud<br>t Boja Doja Doja Ud<br>t Boja Doja Doja Ud<br>t Boja Doja Doja Doja Doja Doja Doja Doja D | ni podaci o                      | Pomoć                    |           |
| Više opcija<br>Vviše opcija<br>Vviše opcija<br>Izvor pji<br>Posebn<br>Posebn                                                                                                    | Prečice za itampanj<br>apira<br>papira:<br>egal<br>apira:<br>uutomalically Select<br>fa:<br>leodređen<br>e stranice<br>e stranice<br>moaj stranice na drug | Podežavanja Podežavanja      Papir/Kvaltet Er     0,5 × 14 ir  cotisnički definicanc  cotisnički definicanc                                                                                                    | eki Zavins faz                              | Qanov U redu  Boja Us  Boja Us  t Rampe eREt 3600  Qanov U redu                                                                                                    | ri podeci o                      | Pomoć<br>Promoć<br>Pomoć |           |

#### Podešavanje dokumenta da stane na veličinu stranice

1. U meniju Datoteka u softveru izaberite stavku Štampanje.

2. Izaberite proizvod, a zatim kliknite na dugme Properties (Svojstva) ili Preferences (Izbori).

| <u>D</u> atoteka            |                     | <u>U</u> ređivanj | e <u>P</u> rikaz |  |  |
|-----------------------------|---------------------|-------------------|------------------|--|--|
|                             | Sačuvaj <u>k</u> ao |                   |                  |  |  |
|                             | <u>P</u> ode        | si stranicu       | · 7              |  |  |
| 🛃 Od <u>š</u> tampaj Ctrl+P |                     |                   |                  |  |  |
| ×                           |                     |                   |                  |  |  |

| Štampanje                                                                                |                                                                      |                                                                    | ? 🔀                                                             |
|------------------------------------------------------------------------------------------|----------------------------------------------------------------------|--------------------------------------------------------------------|-----------------------------------------------------------------|
| Štampač<br>Ime:<br>Status: St<br>Tip:<br>Lokacija: LP<br>Komentar:                       | anje mirovanja<br>T1:                                                | ▼ Svojs<br>Pronadišt<br>Odštamp<br>Ručno po                        | tva<br>ampač<br>aj u datoteku<br>dešavanje obostranog štampanja |
| Opseg stranica<br>Svg<br>Ova stranica<br>Stranice:<br>Unesite brojeve<br>primer, 1,3,5–1 | a O Selekcija<br>  lili opsege stranica razdvojene zarezima. Na<br>2 | Kopije<br>Broj kopija:                                             | 1 ×                                                             |
| Šta od <u>š</u> tampati:<br>Odšta <u>m</u> paj:                                          | Dokument<br>Sve stranice u opsegu                                    | Zum<br>Stranica po listu:<br>Podesi prema <u>v</u> eličini papira: | 1 stranica 💌<br>Bez podešavanja razmere 💌                       |
| Opcije                                                                                   |                                                                      |                                                                    | U redu Otkaži                                                   |

3. Kliknite na karticu Effects (Efekti).

4. Izaberite opciju Print Document On

padajuće liste izaberite format.

(Štampanje dokumenta na), a zatim iz

|                                                                                                    | awena raca   pula   Osiniña                                                               |
|----------------------------------------------------------------------------------------------------|-------------------------------------------------------------------------------------------|
| Opcije menjanja veličine<br>O Stvarna veličina                                                                                                    | E                                                                                         |
| <ul> <li>Štampaj dokument na:</li> </ul>                                                                                                    |                                                                                           |
| Legal *                                                                                                    |                                                                                           |
| V Podesi prema stranici                                                                                                    | 3-12                                                                                      |
| 💿 % stvarne veličine:                                                                                                    |                                                                                           |
| 100                                                                                                    |                                                                                           |
| 4                                                                                                    |                                                                                           |
|                                                                                                    |                                                                                           |
|                                                                                                    | Vodeni žigovi                                                                             |
|                                                                                                    | [nijedan]                                                                                 |
|                                                                                                    | Samo prva stranica                                                                        |
|                                                                                                    | Uredi                                                                                     |
|                                                                                                    |                                                                                           |
| (1)                                                                                                    |                                                                                           |
|                                                                                                    | Osnovni podaci o Pom                                                                      |
|                                                                                                    | U redu Otkaži                                                                             |
|                                                                                                    |                                                                                           |
| file opcija   Prežice za itlampanje   Papir/Kvattet   Efekti<br>_ Opcije menjanja velične                                                                                                    | Zavvina taza Boja Usługe                                                                  |
| /fé opcja Prečice za štampanje Papi/Kvaltat Efekti<br>Opcje menjanja veličine<br>Strvana veličina<br>Stampaj dokument na:<br>Loga<br>X strvane veličine:                                                 | Zavrina laza Boja Uskge                                                                   |
| Više opcija Prečice za štampanje Papi/Kvaltat Elekti<br>Opcije menjanja veličine<br>Strama veličina<br>Stampaj dokument na:<br>Lega<br>X strvarne veličine:<br>100<br>4                                  | Zavinalaza Boja Uskge                                                                     |
| /fé opcja Prečice za štampanje Papi/Kvaltat Efekti<br>Opcje menjanja veličine<br>Strvana veličina<br>Stampaj dokument na:<br>Loga<br>X strvane veličine:<br>100<br>4 • •                                 | Zavrina faza Boja Usługe                                                                  |
| Alie opcija Prečice za Rampanje Papir/Kvalitet Efekti<br>Opcije menjanja voličine<br>Stvana veličina<br>Stampaj dokument na:<br>Logal<br>X stvane veličine:<br>100<br>4 Þ                                | Zavrina faza Boja Usługe                                                                  |
| /tës opcija Prečice za itanganje Popr/Kvalitet Efekti<br>Opcije menjanja veličine<br>Stvana veličina<br>Stangaj dokument na:<br>Legal                                                                    | Zavrina faza Boje Usługe                                                                  |
| /iše opcija Prečice za itanganje Papi/Kvaltet Efekti<br>Opcije menjanja veličine<br>Strana veličine<br>Stangaj dokument na:<br>Legal                                                                     | Zentina faza Boja Uduge                                                                   |
| /iše opcja Prečice za Banpanje Papi/Kvaltet Efekti<br>Opcje menjanja veličine<br>Stvana veličina<br>Stana postovalja veličine:<br>2% divane veličine:<br>100<br>4 •                                      | Zantina faza   Boja   Uskuga<br>Voderi Egovi<br>/rijeđan <br>Sano prva stranica:<br>Utedi |
| /išo opcija Prečice za itanganje Papir/Kvalitet Efekti<br>Opcije menjarija veličine<br>Stvana veličina<br>Stanpaj dokument na:<br>Loga<br>X stvane veličine:<br>X stvane veličine:<br>X stvane veličine: | Zavrina faza Boja Uskoje                                                                  |
| Alie opcija Prešice za Rampanje Papir/Kvallet Efekt<br>Opcije menjanja veličine<br>Stvana veličina<br>Stampaj dokument na:<br>Legal<br>X stvane veličine:<br>X stvane veličine:                          | Zavrina faza Boja Uskoge                                                                  |

# Dodavanje vodenog žiga na dokument u operativnom sistemu

- 1. U meniju Datoteka programa, kliknite na stavku Odštampaj.
- 2. Izaberite proizvod, a zatim kliknite na dugme Properties (Svojstva) ili Preferences (Izbori).
- 3. Kliknite na karticu Effects (Efekti).
- 4. Izaberite vodeni žig iz padajuće liste Watermarks (Vodeni žigovi).

Ili, da biste dodali novi vodeni žig na listu, kliknite na dugme **Uredi**. Podesite postavke vodenog žiga, zatim kliknite na dugme **U redu**.

 Da biste odštampali vodeni žig samo na prvoj stranici, potvrdite izbor u polju za potvrdu First Page Only (Samo prva stranica). U suprotnom, vodeni žig će se odštampati na svakoj stranici.

Windows

#### Kreiranje brošure u operativnom sistemu Windows

1. U meniju **Datoteka** u softveru izaberite stavku **Štampanje**.

 Izaberite proizvod, a zatim kliknite na dugme Properties (Svojstva) ili Preferences (Izbori).

3. Kliknite na karticu **Završavanje**.

| <u>D</u> at | oteka                       | <u>U</u> ređivanje | <u>P</u> rikaz |  |
|-------------|-----------------------------|--------------------|----------------|--|
|             | Sačuvaj <u>k</u> ao         |                    |                |  |
|             | <u>P</u> odesi stranicu     |                    |                |  |
| 3           | 🛃 Od <u>š</u> tampaj Ctrl+P |                    |                |  |
| <b>&gt;</b> |                             |                    |                |  |

Štampa Įme: Status:

-

Stanie mi

?

| Lokacija: LPT1:<br>Komentar:                                                                                                    | 📃 O <u>d</u> štampa<br>📃 <u>R</u> učno pod                                       | j u datoteku<br>Ješavanje obostranog štampanja             |
|----------------------------------------------------------------------------------------------------|----------------------------------------------------------------------------------|------------------------------------------------------------|
| Opseg stranica           O Svg         Selekcija           O vaj stranica         Selekcija           Stranice:         Uneste brojeve (Ili opsege stranica razdvojene zarezima, Na primer, 1,35-512                                                                                                    | Kopije<br>Broj kopija:                                                           | 1 🗘                                                        |
| Sta odgtampabi: Dokument v<br>Oddtampabi: Sve stranice u opsegu v                                                                                                    | Zum<br>Stranica po listu:<br>Podesi prema <u>v</u> eličini papira:               | 1 stranica •<br>Bez podešavanja razmere •<br>U redu Otkaži |
| Više opcija   Prečice za itampanja   Papir/Kvatleti   Elek   Zavrina f      Opcije dokumenta     Staropaj ra obe strane (ručno)     diseni stranice nagore     Rapoped boluce:     laključeno v v      Starice po listu     tarine po listu papira     Staropaj inice stranice     Redozled distanica:     Penou, zalim dole     v | aza) oja Usługo<br>E<br>E<br>E<br>E<br>E<br>E<br>E<br>E<br>E<br>E<br>E<br>E<br>E |                                                            |
|                                                                                                    | Osnovni podaci o)<br>U redu Otkaži                                               | Pomoć                                                      |

-

Svojstva

Pronađi štampač...

 Potvrdite izbor u polju Ispis na obje strane (ručno).

Izaberite opciju za povezivanje iz padajuće liste **Ispisivanje brošura**. Opcija **Stranica** 

na list će se automatski promeniti na 2

stranice na listu papira.

5.

Više opcija Prečice za štampanje Papir/Kvalitet Efekti Završna faza Boja Usluge Opcije dokumenta 📝 Štampaj sa obe strane (ručno) 🔲 Okreni stranice nagore Raspored brošure: Isključeno • Stranica po listu • 1 stranica po listu papira 📃 Štampaj ivice stranice Desno, zatim dole Orijentacija Uspravno Položeno 🔲 Rotiraj za 180 stepeni 4 Osnovni podaci o... Pomoć U redu Otkaži Primeni Više opcija Prečice za štampanje Papir/Kvalitet Efekti Završna faza Boja Usluge Opcije dokumenta 👿 Štampaj sa obe strane (ručno) Okreni stranice nagore maspored prosure: Levo povezivanje • Stranica po listu 2 stranice po listu papira • Desno, zatim dole Orijentacija Uspravno Položeno 🔲 Rotiraj za 180 stepeni Ø Osnovni podaci o... Pomoć U redu Otkaži Primeni

# 9 Boja

- <u>Podešavanja boje</u>
- Korišćenje opcije HP EasyColor u operativnom sistemu Windows
- <u>Poklapanje boja</u>

## Podešavanja boje

Bojama možete upravljati pomoću postavki na kartici Boja u okviru upravljačkog programa štampača.

#### Menjanje teme boja zadatka za štampanje

- 1. U meniju Datoteka programa, kliknite na stavku Odštampaj.
- 2. Kliknite na dugme Svojstva ili Izbori.
- 3. Kliknite na karticu **Boja**.
- 4. Sa padajuće liste **Teme boja** izaberite željenu temu boja.

|                                                                                        | avršna faza Boja Usluge |
|----------------------------------------------------------------------------------------|-------------------------|
| Opcje za boje<br>S Automatsko<br>Ručno<br>Stanpaj u sivim tonovima                     |                         |
| Teme boja<br>RGB boja                                                                  |                         |
| Podrazumevano (sRGB)   Podrazumevano (sRGB)  Foto (sRGB)                               |                         |
| Fotografia (Adobe RGB 1998)<br>Žive boje (RGB)<br>Nijedan<br>Korisnički podešen profil | _                       |

- **Podrazumevano (sRGB)**: Ova tema podešava štampač da podatke u RGB standardu štampa u neobrađenom režimu uređaja. Prilikom korišćenja ove teme, upravljajte bojama iz programa ili operativnog sistema da bi se pravilno odštampale.
- Živa boja: Proizvod povećava zasićenost srednjih tonova. Ovu temu koristite za štampanje poslovne grafike.
- **Foto**: Proizvod prepoznaje RGB boju kao da je štampana u vidu fotografije pomoću male digitalne laboratorije. Dobijaju se dublje, zasićenije boje koje se razlikuju od onih odštampanih u režimu Podrazumevano (sRGB). Ovu temu koristite za štampanje fotografija.
- **Fotografija (Adobe RGB 1998)**: Ovu temu koristite za štampanje digitalnih fotografija koje koriste AdobeRGB prostor boja, a ne sRGB. Prilikom korišćenja ove teme, isključite upravljanje bojom u programu.
- Nijedan: Neće se koristiti nijedna tema boja.

#### Menjanje opcija za boje

Postavke opcija za boje za trenutni zadatak za štampanje možete menjati sa kartice Boja u okviru upravljačkog programa štampača.

- 1. U meniju Datoteka programa, kliknite na stavku Odštampaj.
- 2. Kliknite na dugme Svojstva ili Izbori.
- 3. Kliknite na karticu **Boja**.
- 4. Kliknite na postavku Automatsko ili Ručno.
  - Postavka Automatsko: Izaberite ovu postavku za većinu zadataka za štampanje u boji
  - Postavka **Ručno**: Izaberite ovu postavku da biste postavke boja menjali odvojeno od drugih postavki.
  - NAPOMENA: Ručno menjanje postavki može uticati na rezultat štampanja. HP preporučuje da ove postavke menjaju samo stručnjaci za grafiku u boji.

| Opcie za boje Automatsko Brucho Stampaj u sivin tonovima |                        |
|----------------------------------------------------------|------------------------|
| Teme boja<br>RGB boja<br>Podrazumevano (sRGB)            |                        |
| <b>4</b> 2                                               | Osnovni podaci o Pomoć |

- 5. Kliknite na opciju Štampanje u nijansama sive da biste dokument u boji odštampali crnobelo i u nijansama sive. Ovu opciju koristite za štampanje dokumenata u boji predviđenih za fotokopiranje ili slanje faksom. Takođe je možete koristiti za štampanje radnih verzija dokumenata ili uštedu tonera u boji.
- 6. Kliknite na dugme **U redu**.

#### Ručne opcije za boje

Koristite ručne opcije za boju da biste podesili opcije **Neutralne sive**, **Poluton** i **Kontrola ivice** za tekst, grafiku i fotografije.

#### Tabela 9-1 Ručne opcije za boje

| Opis postavki                                                                                                    | Opcije postavki                                                                                                    |          |
|----------------------------------------------------------------------------------------------------|----------------------------------------------------------------------------------------------------|----------|
| Kontrola ivice                                                                                                    | <ul> <li>Opcija Isključeno isključuje preklapanje i adaptivno<br/>polutoniranje.</li> </ul>                                                                                                    |          |
| prikazivanja ivica. Kontrola ivice ima dve<br>komponente: adaptivno polutoniranje i preklapanje.<br>Adaptivno polutoniranje povećava oštrinu ivica.<br>Preklapanje smanjuje efekat nepoklapanja ravni<br>boja tako što neznatno preklapa ivice susednih<br>objekata. | <ul> <li>Opcija Slabo podešava najmanji nivo preklapanja. Uključeno<br/>adaptivno polutoniranje.</li> </ul>                                                                                                    | , je     |
|                                                                                                    | <ul> <li>Opcija Normalno podešava srednji nivo preklapanja.</li> <li>Uključeno je adaptivno polutoniranje.</li> </ul>                                                                                                    |          |
|                                                                                                    | <ul> <li>Opcija Maksimalno predstavlja najagresivniju postavku<br/>preklapanja. Uključeno je adaptivno polutoniranje.</li> </ul>                                                                                                    |          |
| <b>Poluton</b><br>Opcije <b>Poluton</b> utiču na rezoluciju i jasnoću<br>odštampanog materijala u boji.                                                                                                    | <ul> <li>Opcija Glatko omogućava bolje rezultate za velika, dobro<br/>ispunjena polja za štampanje i izoštrava fotografiju<br/>izglađivanjem gradacije boja. Ovu opciju izaberite kada vam<br/>važno da dobijete ravnomerne i glatke obojene oblasti.</li> </ul>      | je       |
|                                                                                                    | <ul> <li>Opcija Detalji korisna je za tekst i grafiku koja zahteva oštru<br/>razliku između linija ili boja, ili slika koje sadrže neke obrasce<br/>veliku količinu detalja. Ovu opciju izaberite kada vam je važno<br/>da dobijete oštre ivice i detalje.</li> </ul> | ili<br>> |
| Neutralne sive                                                                                                    | • Opcija <b>Samo crna</b> generiše neutralne boje (sive i crnu)                                                                                                    |          |
| ostavka <b>Neutralne sive</b> određuje način kreiranja<br>vih boja koje se koriste za tekst, grafiku i fotografije.                                                                                                    | upotrebom samo crnog tonera. Ovo garantuje neutralne boje b<br>odliva. Ova postavka najviše odgovara dokumentima i folijamo<br>sivim tonovima.                                                                                                    | ez<br>טנ |
|                                                                                                    | <ul> <li>Opcija 4 boje generiše neutralne boje (sive i crnu)<br/>kombinovanjem sva četiri tonera u boji. Ovaj metod proizvodi<br/>glatke gradijente i prelaze između boja, a daje i najtamniju crn<br/>boju.</li> </ul>                                               | nu       |

# Korišćenje opcije HP EasyColor u operativnom sistemu Windows

Ako koristite HP PCL 6 upravljački program štampača za Windows, tehnologija **HP EasyColor** automatski poboljšava dokumente sa mešovitim sadržajem koji se štampaju iz programa Microsoft Office. Ova tehnologija skenira dokumente i automatski podešava fotografije u .JPEG ili .PNG formatu.Tehnologija **HP EasyColor** poboljšava čitavu sliku istovremeno, umesto da je deli na više delova, pa se dobijaju ujednačene boje, oštriji detalji i brže štampanje.

U sledećem primeru, slike sa leve strane dobijene su bez upotrebe opcije **HP EasyColor**. Slike sa desne strane poboljšane su uz pomoć opcije **HP EasyColor**.

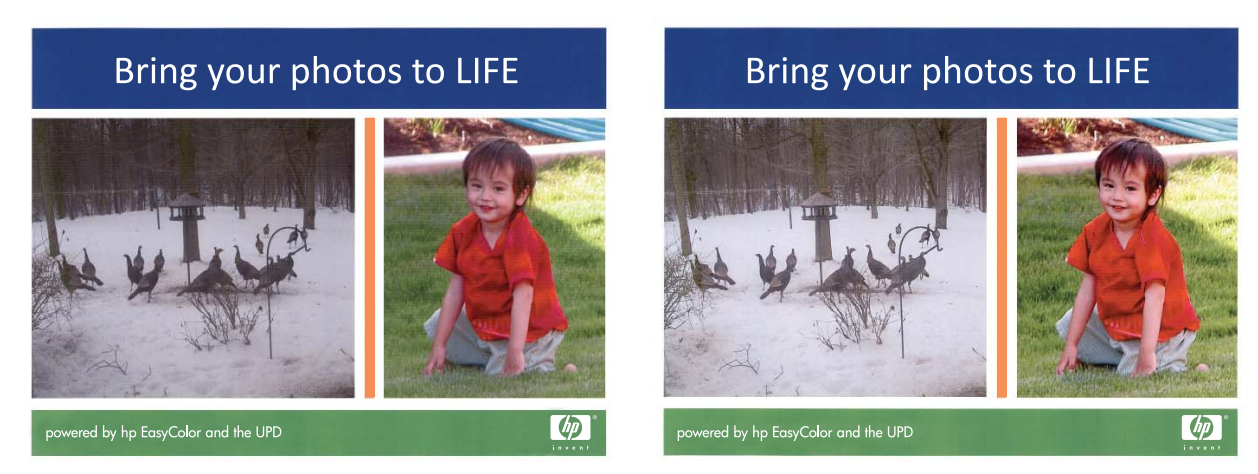

Opcija **HP EasyColor** podrazumevano je omogućena u HP PCL 6 upravljačkom programu štampača, pa nije potrebno da ručno podešavate boju. Da biste onemogućili ovu opciju i ručno podešavali boju, otvorite karticu **Boja**, zatim kliknite na polje za potvrdu **HP EasyColor** kako biste opozvali njegov izbor.

## Poklapanje boja

Za većinu korisnika, najbolji način za poklapanje boja je korišćenje sRGB boja.

Proces poklapanja izlazne boje štampača sa ekranom računara je složen jer štampači i monitori za računare boju proizvode na različit način. Monitori boje *prikazuju* pomoću svetlosnih piksela koji koriste RGB (crvena, plava, zelena) proces za boje, a štampači boje *štampaju* pomoću CMYK (cijan, magenta, žuta i crna) procesa.

Nekoliko činilaca može da utiče na mogućnost poklapanja štampanih boja i onih na monitoru:

- Medij za štampanje
- Pigmenti štampača (na primer, mastila ili toneri)
- Štampanje (na primer, inkjet, presa ili laserska tehnologija)
- Osvetljenje
- Individualno opažanje boja
- Softver
- Upravljački program štampača
- Operativni sistem računara
- Monitori
- Video kartice i upravljački programi
- Radno okruženje (na primer, vlaga)

Imajte na umu ove činioce kada se boje sa ekrana ne poklope savršeno sa odštampanim bojama.

# **10 Kopiranje**

- Korišćenje funkcija za kopiranje
- <u>Postavke za kopiranje</u>
- Kopiranje fotografija
- Kopiranje originala različite veličine
- <u>Ručno obostrano kopiranje (dupleks)</u>

# Korišćenje funkcija za kopiranje

#### Kopiranje pomoću dodirnog tastera

1. Postavite dokument na staklo skenera ili u ulagač dokumenata.

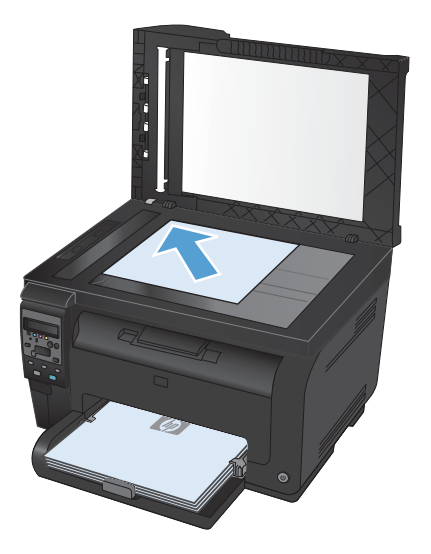

2. Pritisnite dugme **Crna** ili **Boja** kako biste započeli kopiranje.

#### Višestruke kopije

1. Postavite dokument na staklo skenera ili u ulagač dokumenata.

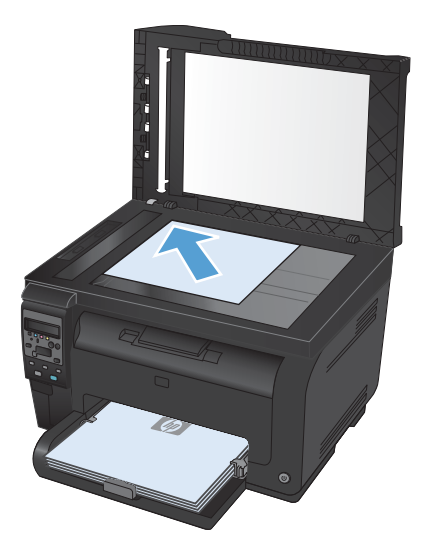

- 2. Dodirnite dugme # kopija 🐚 na kontrolnoj tabli.
- 3. Pomoću dugmadi sa strelicom izmenite broj kopija.
- 4. Pritisnite dugme **Crna** ili **Boja** kako biste započeli kopiranje.

#### Kopiranje originala sa više stranica

1. Umetnite originale u ulagač dokumenata tako da budu okrenuti licem nagore, a zatim podesite bočne vođice tako budu priljubljene uz papir.

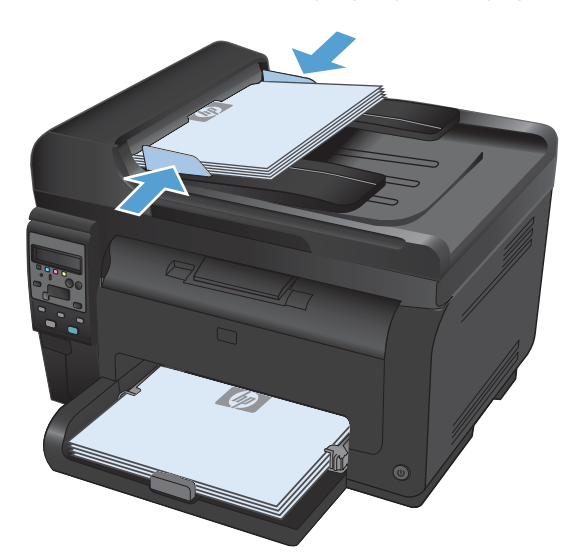

2. Pritisnite dugme **Crna** ili **Boja** kako biste započeli kopiranje.

#### Kopiranje identifikacionih kartica

Funkciju **ID Copy (Kopiranje ID dokumenata)** koristite za kopiranje obe strane identifikacionih kartica ili drugih malih dokumenata na istu stranu lista papira. Uređaj će tražiti od vas da kopirate prvu stranu, a zatim da postavite drugu stranu na drugi deo stakla skenera i da ponovo skenirate. Uređaj štampa obe slike istovremeno.

1. Postavite dokument na staklo skenera.

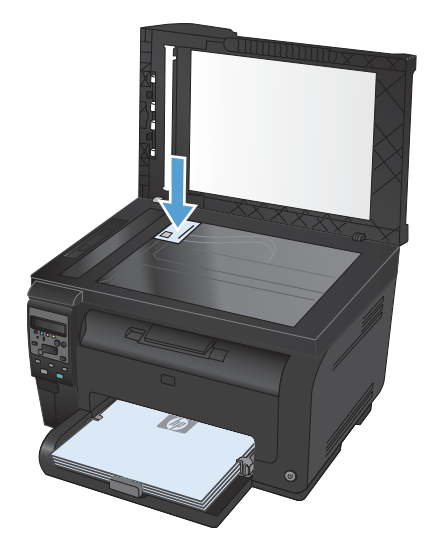

- Pritisnite dugme Meni Kopiranje 
  na kontrolnoj tabli.
- Pomoću dugmadi sa strelicom izaberite ID Copy (Kopiranje ID dokumenata), a zatim pritisnite dugme OK.

4. Kada to poruka na ekranu kontrolne table zatraži, okrenite dokument, stavite ga na drugi deo stakla skenera, zatim pritisnite dugme OK.

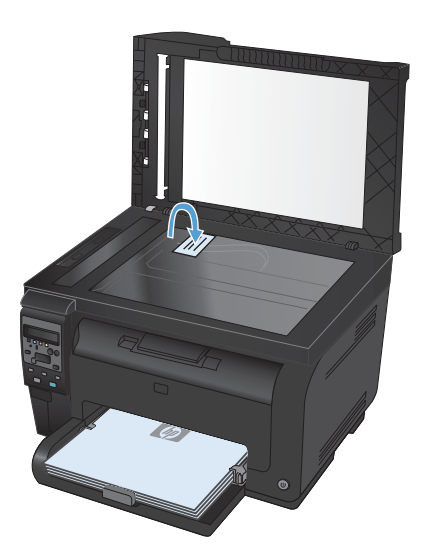

5. Kada to poruka na ekranu kontrolne table zatraži, pritisnite dugme **Crna** ili **Boja** kako biste započeli kopiranje.

Uređaj će sve skenirane strane kopirati na istoj strani papira.

#### Otkazivanje zadatka za kopiranje

- 1. Pritisnite dugme Otkaži 🗙 na kontrolnoj tabli proizvoda.
- NAPOMENA: Ako je u toku više od jednog procesa, pritiskom na dugme Otkaži 🗙 briše se trenutni proces i svi procesi koji se nalaze na čekanju.
- 2. Uklonite preostale stranice iz ulagača dokumenata.

#### Smanjivanje ili povećavanje kopija

 Postavite dokument na staklo skenera ili u ulagač dokumenata.

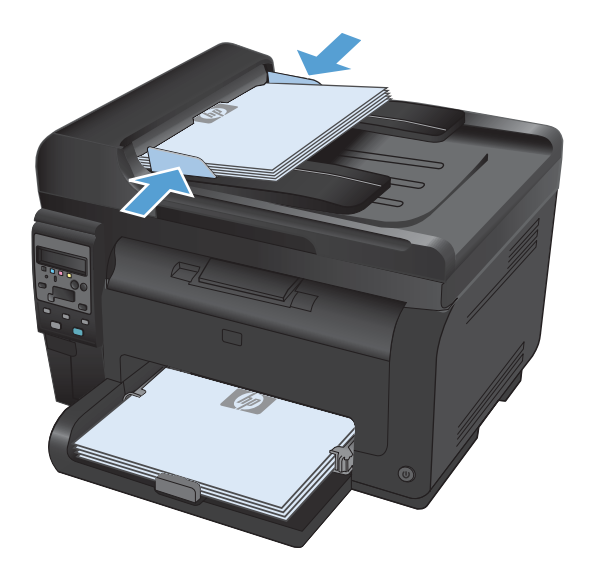

- Pritisnite dugme Meni Kopiranje 
  na kontrolnoj tabli.
- Pomoću dugmadi sa strelicom izaberite stavku menija Reduce/Enlarge (Podraz. smanjivanje/povećavanje), a zatim pritisnite dugme OK. Koristite dugmad sa strelicama da biste se kretali kroz opcije, zatim pritisnite dugme OK kako biste izabrali željenu opciju.
- Pritisnite dugme Crna ili Boja kako biste započeli kopiranje.

#### Uparivanje zadatka za kopiranje

 Postavite dokument na staklo skenera ili u ulagač dokumenata.

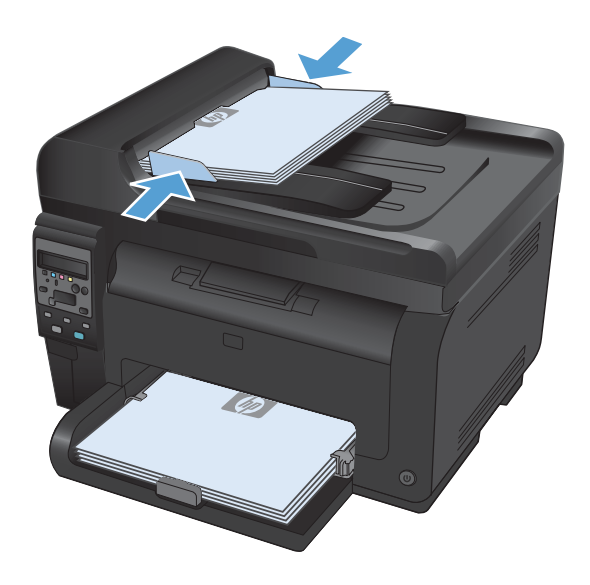

- Pritisnite dugme Meni Kopiranje 
  na kontrolnoj tabli.
- Pomoću dugmadi sa strelicom izaberite stavku menija **Razvrstavanje kopija**, a zatim pritisnite dugme OK. Koristite dugmad sa strelicama da biste se kretali kroz opcije, zatim pritisnite dugme OK kako biste izabrali željenu opciju.
- Pritisnite dugme Crna ili Boja kako biste započeli kopiranje.

#### Kopiranje u boji ili crno-belo

1. Postavite dokument na staklo skenera ili u ulagač dokumenata.

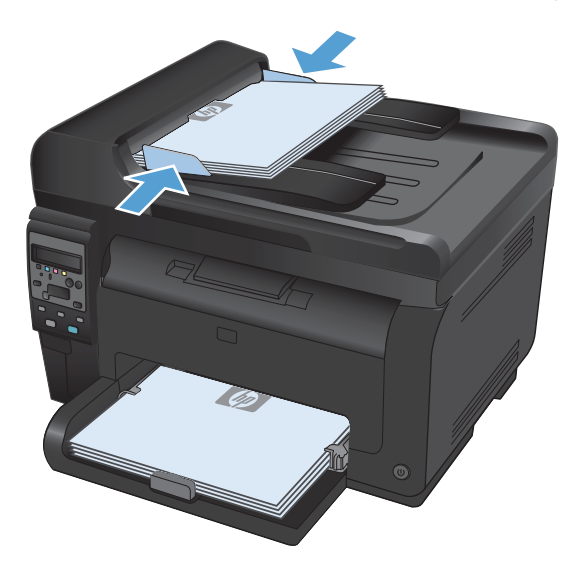

2. Na kontrolnoj tabli pritisnite dugme **Crna** ili **Boja** kako biste započeli kopiranje.

## Postavke za kopiranje

#### Menjanje kvaliteta kopija

Dostupne su sledeće postavke za kvalitet kopiranja:

- **Automatski izbor**: Izaberite ovu postavku ako vam nije važno kakav će biti kvalitet kopija. Ovo je podrazumevana postavka.
- **Mixed (Mešano)**: Izaberite ovu postavku za dokumente koji sadrže mešavinu teksta i grafike.
- Text (Tekst): Izaberite ovu postavku za dokumente koji sadrže većinom tekst.
- Picture (Slika): Izaberite ovu postavku za dokumente koji sadrže većinom grafiku.
- 1. Postavite dokument na staklo skenera ili u ulagač dokumenata.

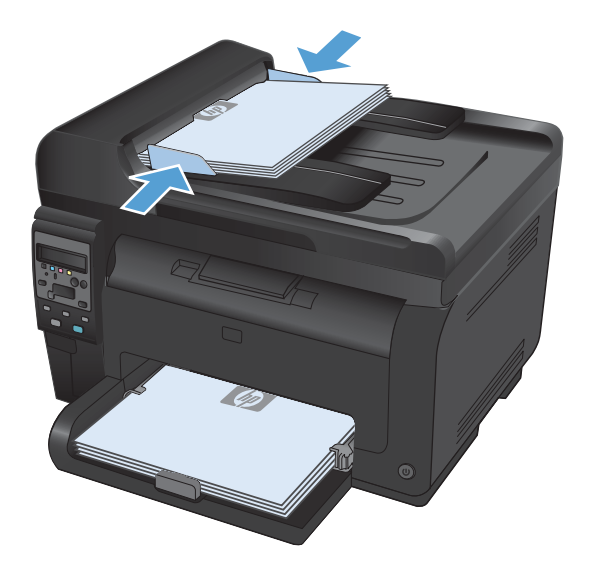

- 3. Pomoću dugmadi sa strelicom izaberite **Optimizuj**, a zatim pritisnite dugme OK.
- 4. Pomoću dugmadi sa strelicom izaberite pravu opciju, a zatim pritisnite dugme OK.
- Pritisnite dugme Crna ili Boja da biste započeli kopiranje.

#### Proverite da li je staklo skenera zaprljano ili zamrljano

Tokom vremena može da dođe do nakupljanja čestica prašine na staklu skenera i beloj plastičnoj površini, što može negativno uticati na performanse. Da biste očistili staklo skenera i belu plastičnu površinu, koristite sledeću proceduru.

- Isključite uređaj pomoću dugmeta za napajanje, zatim izvucite kabl za napajanje iz električne utičnice.

- 2. Otvorite poklopac skenera.
- Staklo skenera, traku za skeniranje u ulagaču dokumenata i belu plastičnu površinu očistite mekim platnom ili sunđerom koji je ovlažen neabrazivnim sredstvom za čišćenje stakla.

**OPREZ:** Nemojte koristiti abrazive, acetone, benzen, amonijak, alkohol ili karbon tetrahlorid na bilo kom delu uređaja jer oni mogu da oštete uređaj. Tečnosti nemojte sipati direktno na staklo ili belu površinu. Tečnost može da procuri i ošteti uređaj.

- Staklo i belu plastičnu površinu obrišite krpom od jelenske kože ili sunđerom od celuloze kako ne bi došlo do pojave mrlja.
- Priključite uređaj na napajanje, zatim ga uključite pomoću prekidača za napajanje.

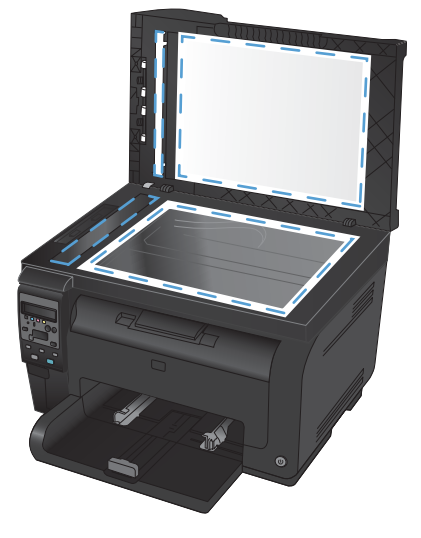

#### Podešavanje osvetljenosti ili zatamnjenosti kopija

 Postavite dokument na staklo skenera ili u ulagač dokumenata.

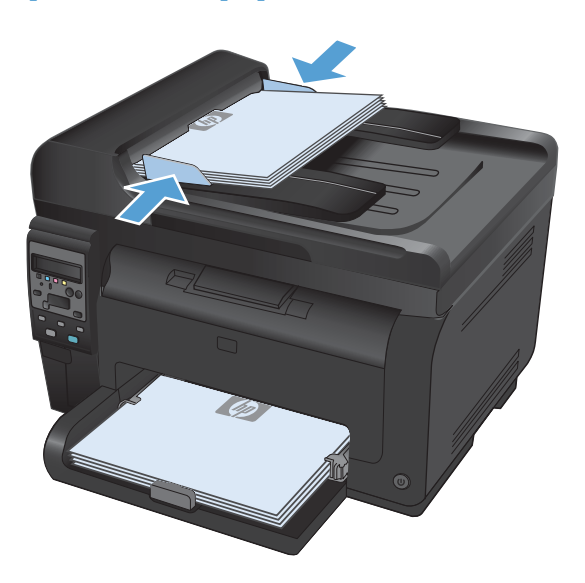

- Pritisnite dugme Svetlije/tamnije 
   na kontrolnoj tabli.
- Pomoću dugmadi sa strelicom podesite postavku.
- Pritisnite dugme Crna ili Boja kako biste započeli kopiranje.

#### Definisanje podrazumevanih postavki za kopiranje

Nakon što promenite postavke kopiranja na kontrolnoj tabli, prilagođene postavke važe oko 2 minuta nakon što završite zadatak, a zatim se uređaj vraća na podrazumevane postavke. Za neposredno vraćanje na podrazumevane postavke pritisnite dugme Otkaži **X**.

#### Štampanje ili kopiranje od ivice do ivice

Uređaj ne može u potpunosti da štampa od ivice do ivice. Maksimalna veličina polja za štampanje je 203,2 x 347 mm (8 x 13,7 inča) tako da na stranici ostaje okvir od 4 mm na kom se ne može štampati.

#### Napomene za štampanje ili skeniranje dokumenata sa isečenim ivicama:

- Ako je original manji od formata koji ćete dobiti, pomerite original 4 mm od ugla skenera označenog ikonom. Ponovo kopirajte ili skenirajte dokument na tom položaju.
- Ako je original iste veličine kao i format koji ćete dobiti, upotrebite funkciju Reduce/Enlarge (Podraz. smanjivanje/povećavanje) da smanjite sliku tako da kopija ne bude isečena.

# Podešavanje formata i tipa papira za kopiranje na specijalnom papiru

Pritisnite dugme Meni Kopiranje 
na kontrolnoj tabli.

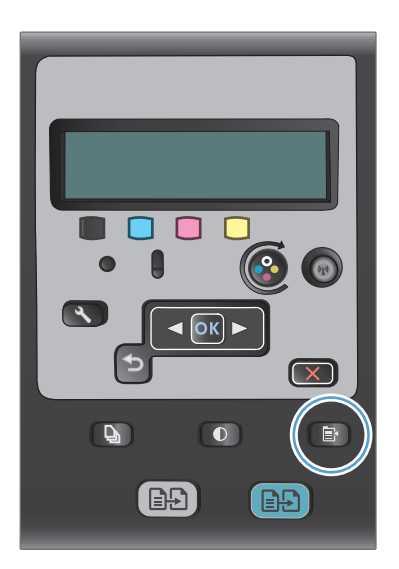

- 2. Pomoću dugmadi sa strelicom izaberite stavku menija **Papir**, a zatim pritisnite dugme OK.
- U listi formata papira izaberite format papira koji se nalazi u ležištu 1, a zatim pritisnite dugme OK.
- U listi tipova papira izaberite tip papira koji se nalazi u ležištu 1, a zatim pritisnite dugme OK.
- Pritisnite dugme Crna ili Boja kako biste započeli kopiranje.

#### Vraćanje podrazumevanih postavki za kopiranje

Pritisnite dugme Meni Kopiranje 
na kontrolnoj tabli.

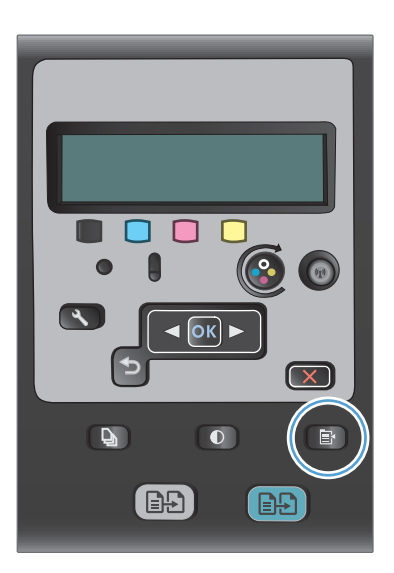

2. Pomoću dugmadi sa strelicom izaberite stavku menija **Restore Defaults (Vrati podrazumevane vrednosti)**, a zatim pritisnite dugme OK.

# Kopiranje fotografija

- 🖹 NAPOMENA: Fotografije kopirajte sa stakla skenera, a ne iz ulagača dokumenata.
  - 1. Stavite fotografiju na staklo skenera u gornji levi ugao stakla, tako da strana na kojoj se nalazi slika bude okrenuta nadole, zatim spustite poklopac skenera.

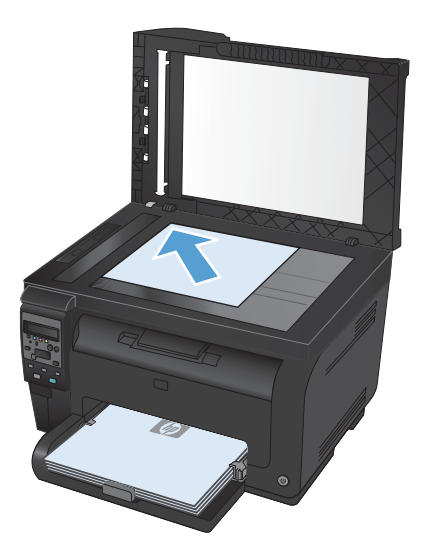

- 2. Pritisnite dugme Meni Kopiranje 🗈 na kontrolnoj tabli.
- 3. Pomoću dugmadi sa strelicom izaberite stavku menija **Optimizuj**, a zatim pritisnite dugme OK.
- 4. Pomoću dugmadi sa strelicom izaberite **Picture (Slika)**, a zatim pritisnite dugme OK.
- 5. Pritisnite dugme **Crna** ili **Boja** kako biste započeli kopiranje.

## Kopiranje originala različite veličine

Originale različite veličine kopirajte sa stakla skenera.

- NAPOMENA: Ulagač dokumenata možete koristiti za kopiranje originala različite veličine samo ako je jedna dimenzija stranica ista. Na primer, možete kombinovati stranice formata Letter i Legal pošto imaju istu širinu. Naslažite stranice tako da gornje ivice budu poravnate i da stranice imaju istu širinu, ali različite dužine.
  - 1. U ležište 1 umetnite papir koji je dovoljno veliki za najveću stranicu originalnog dokumenta.
  - 2. Jednu stranicu originalnog dokumenta stavite licem nadole u gornji levi ugao stakla skenera.

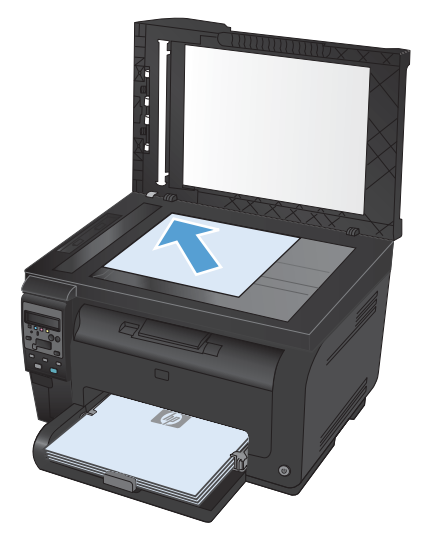

- 3. Pritisnite dugme Meni Kopiranje 🗈 na kontrolnoj tabli.
- 4. Pomoću dugmadi sa strelicom izaberite stavku menija **Papir**, a zatim pritisnite dugme OK.
- U listi formata papira dodirnite naziv formata papira koji se nalazi u ležištu 1, a zatim pritisnite dugme OK.
- U listi tipova papira dodirnite naziv tipa papira koji se nalazi u ležištu 1, a zatim pritisnite dugme OK.
- 7. Pritisnite dugme Crna ili Boja kako biste započeli kopiranje.
- 8. Ponovite ove korake za svaku stranicu.

## Ručno obostrano kopiranje (dupleks)

 Postavite prvu stranicu dokumenta na staklo skenera ili u ulagač dokumenata.

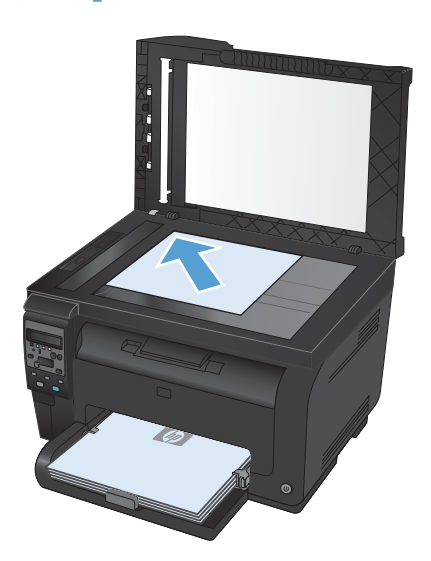

- 2. Na kontrolnoj tabli pritisnite dugme **Crna** ili **Boja** kako biste započeli kopiranje.
- 3. Uzmite naslagani odštampani papir iz izlazne korpe, okrenite ga za 180 stepeni i umetnite ga u ležište 1 sa odštampanom stranom okrenutom nadole.

 Postavite sledeću stranicu dokumenta na staklo skenera ili u ulagač dokumenata.

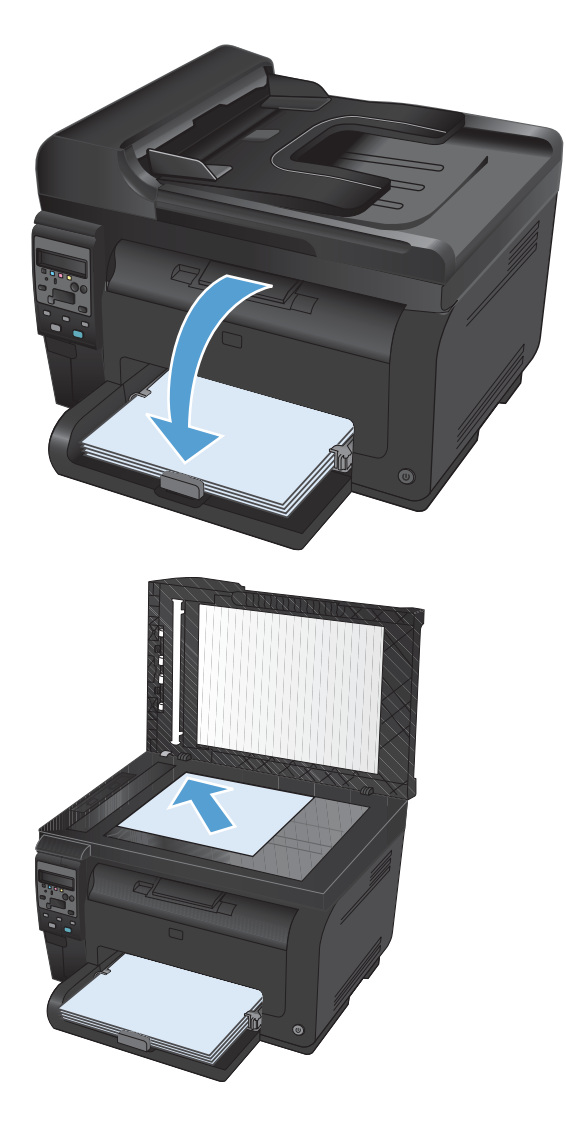

- Pritisnite dugme Crna ili Boja kako biste započeli kopiranje.
- Ponavljajte ove korake sve dok ne završite sa kopiranjem.

# 11 Skeniranje

- Korišćenje funkcija za skeniranje
- <u>Postavke za skeniranje</u>

## Korišćenje funkcija za skeniranje

#### Metode skeniranja

Možete skenirati na sledeće načine.

- Skeniranje sa računara pomoću programa HP Scan
- Skeniranje sa softverom usklađenim sa standardom TWAIN ili Windows Imaging Application (WIA) (Windows aplikacija za obradu slike)
- NAPOMENA: Da saznate više o softveru za prepoznavanje teksta i da naučite da ga koristite, instalirajte program Readiris sa CD diska sa softverom. Softver za prepoznavanje teksta takođe je poznat i kao softver za prepoznavanje optičkih znakova (OCR).

#### Skeniranje pomoću softvera HP Scan (Windows)

- 1. Dvaput kliknite na ikonu **HP Scan** na radnoj površini računara.
- 2. Izaberite prečicu za skeniranje i po potrebi podesite postavke.
- 3. Kliknite na stavku Scan (Skeniraj).
- NAPOMENA: Kliknite na stavku Advanced Settings (Napredne postavke) ako vam je potrebno više opcija.

Kliknite na stavku **Create New Shortcut** (Kreiraj novu prečicu) da biste kreirali prilagođen skup postavki i sačuvali ga na listi prečica.

#### Skeniranje pomoću drugih softvera

Uređaj je usklađen sa standardima TWAIN i Windows Imaging Application (WIA) (Windows aplikacija za obradu slike). Uređaj radi sa programima zasnovanim na operativnom sistemu Windows koji podržavaju uređaje za skeniranje usklađene sa standardima TWAIN ili WIA i sa programima zasnovanim na operativnom sistemu Macintosh koji podržavaju uređaje za skeniranje usklađene sa standardom TWAIN.

Dok ste u programu usklađenom sa standardima TWAIN ili WIA, možete pristupiti funkcijama za skeniranje i skenirati sliku direktno u otvoren program. Za dodatne informacije, pogledajte datoteku Pomoć ili dokumentaciju koju ste dobili uz softver usklađen sa standardom TWAIN ili WIA.

#### Skeniranje sa programom usklađenim sa standardom TWAIN

Softver je usklađen sa standardom TWAIN ako ima komande kao što su **Acquire** (Uzmi), **File Acquire** (Uzmi datoteku), **Scan** (Skeniraj), **Import New Object** (Uvezi novi objekat), **Insert from** (Umetni iz) ili **Scanner** (Skener). Ako niste sigurni da li je program usklađen ili ne znate naziv komande, pogledajte softver Help (Pomoć) ili dokumentaciju.

Kada skenirate iz programa usklađenog sa standardom TWAIN, možda će se automatski pokrenuti softver HP Scan. Ako se pokrene program HP Scan, izmene možete uneti za vreme pregleda slike. Ako se program ne pokrene automatski, slika odlazi u program usklađen sa standardom TWAIN.

Pokrenite skeniranje sa programom usklađenim sa standardom TWAIN. Za informacije o komandama i koracima za skeniranje, pogledajte softver Help (Pomoć) ili dokumentaciju.

#### Skeniranje pomoću programa usklađenog sa standardom WIA

WIA je još jedan način za direktno skeniranje u programe. WIA za skeniranje koristi softver Microsoft umesto softvera HP Scan.

Softver je usklađen sa standardom WIA ako u meniju Insert (Umetni) ili File (Datoteka) ima komandu kao što je **Picture/From Scanner or Camera** (Slika/sa skenera ili fotoaparata). Ako niste sigurni da li je program usklađen sa standardom WIA, pogledajte softver Help (Pomoć) ili dokumentaciju.

Pokrenite skeniranje sa programom usklađenim sa standardom WIA. Za informacije o komandama i koracima za skeniranje, pogledajte softver Help (Pomoć) ili dokumentaciju.

#### -Ili-

Iz kontrolne table u operativnom sistemu Windows, u fascikli **Cameras and Scanner** (Fotoaparati i skeneri) (koja se u operativnim sistemima Windows Vista i Windows 7 nalazi u fascikli **Hardware and Sound** (Hardver i zvuk)), dvaput kliknite na ikonu uređaja. Ovime se otvara aplikacija Microsoft WIA Wizard (Microsoft WIA čarobnjak) koja omogućava skeniranje u datoteku.

#### Skeniranje pomoću softvera za prepoznavanje optičkih znakova (OCR)

Program Readiris OCR dobija se na zasebnom CD disku koji se isporučuje uz uređaj. Da biste koristili program Readiris instalirajte ga sa odgovarajućeg CD diska sa softverom, a zatim pratite uputstva iz Pomoći na mreži.

#### Otkazivanje skeniranja

Za otkazivanje zadatka za skeniranje koristite jednu od navedenih procedura.

- Pritisnite dugme Otkaži × na kontrolnoj tabli.
- Kliknite na dugme **Cancel** (Otkaži) u dijalogu na ekranu.

## Postavke za skeniranje

#### Rezolucija i boja za skeniranje

Ako štampate skeniranu sliku i ne dobijate očekivani kvalitet, možda se u softveru skenera izabrali rezoluciju ili postavku za boje koja ne odgovara željenom rezultatu. Rezolucija i boja utiču na navedena svojstva skeniranih slika:

- Jasnost slike
- Teksturu gradacija boja (glatka ili oštra)
- Vreme skeniranja
- Veličinu datoteke

Rezolucija pri skeniranju meri se u pikselima po inču (ppi).

🖹 NAPOMENA: Ppi nivoi za skeniranje nisu jednaki sa dpi nivoima (tačaka po inču) za kopiranje.

Opcije Color (U boji), Grayscale (Sivi tonovi) i Black and white (Crno-belo) definišu broj mogućih boja. Rezoluciju hardvera skenera možete da podesite da bude do 1200 ppi.

Tabela sa smernicama za rezoluciju i boje navodi jednostavne savete koje možete pratiti da biste dobili željeni kvalitet skeniranja.

NAPOMENA: Podešavanjem rezolucije i boje na visoke vrednosti mogu nastati velike datoteke koje zauzimaju prostor na disku i usporavaju proces skeniranja. Pre podešavanja rezolucije i boje odredite u koju svrhu ćete koristiti skenirane slike.

#### Smernice za rezoluciju i boje

Navedena tabela opisuje preporučene postavke za rezoluciju i boje za različite tipove zadataka za skeniranje.

| Namenjeno za      | Preporučena rezolucija | Preporučena postavka za boju                                                                   |
|-------------------|------------------------|------------------------------------------------------------------------------------------------|
| Faks              | 150 ррі                | Black and White (Crno-belo)                                                                    |
| E-poruku          | 150 ррі                | <ul> <li>Black and White (Crno-belo) ako slika ne zahteva<br/>glatku gradaciju boja</li> </ul> |
|                   |                        | <ul> <li>Grayscale (Sivi tonovi) ako slika zahteva glatku<br/>gradaciju boja</li> </ul>        |
|                   |                        | <ul> <li>Color (U boji) ako je slika u boji</li> </ul>                                         |
| Uređivanje teksta | 300 ррі                | Black and White (Crno-belo)                                                                    |
| Namenjeno za                                                                                                    | Preporučena rezolucija                                  | Preporučena postavka za boju                                                                 |  |  |  |
|----------------------------------------------------------------------------------------------------|---------------------------------------------------------|----------------------------------------------------------------------------------------------|--|--|--|
| Štampa (grafika ili tekst)<br>600 ppi za složenu grafiku ili ako<br>želite da dobijete znatno uvećan<br>dokument<br>300 ppi za običnu grafiku i tekst<br>150 ppi za fotografije | 600 ppi za složenu grafiku ili ako                      | • Black and White (Crno-belo) za tekst i linije                                              |  |  |  |
|                                                                                                    | dokument                                                | <ul> <li>Grayscale (Sivi tonovi) za osenčene ili grafike i<br/>fotografije u boji</li> </ul> |  |  |  |
|                                                                                                    | <ul> <li>Color (II boii) ako je slika u boii</li> </ul> |                                                                                              |  |  |  |
|                                                                                                    | 150 ppi za fotografije                                  |                                                                                              |  |  |  |
| Prikazivanje na ekranu                                                                                                    | 75 ррі                                                  | Black and White (Crno-belo) za tekst                                                         |  |  |  |
|                                                                                                    |                                                         | Grayscale (Sivi tonovi) za grafiku i fotografije                                             |  |  |  |
|                                                                                                    |                                                         | <ul> <li>Color (U boji) ako je slika u boji</li> </ul>                                       |  |  |  |

#### Boja

Pri skeniranju, vrednosti za boje možete podesiti na navedene postavke.

| Postavka                    | Preporučena upotreba                                                                                                    |
|-----------------------------|----------------------------------------------------------------------------------------------------|
| Color (Boja)                | Ovu postavku koristite za kvalitetne fotografije u boji i dokumente za koje je važna boja.                                         |
| Black and White (Crno-belo) | Ovu postavku koristite za tekstualne dokumente.                                                                                    |
| Grayscale (Sivi tonovi)     | Ovu postavku koristite kada vam je bitno da datoteka bude što manja ili kada želite da<br>brzo skenirate dokument ili fotografiju. |

### Kvalitet skeniranja

Tokom vremena može da dođe do nakupljanja čestica prašine na staklu skenera i beloj plastičnoj površini, što može negativno uticati na performanse. Da biste očistili staklo skenera i belu plastičnu površinu, koristite sledeću proceduru.

 Isključite uređaj pomoću dugmeta za napajanje, zatim izvucite kabl za napajanje iz električne utičnice.

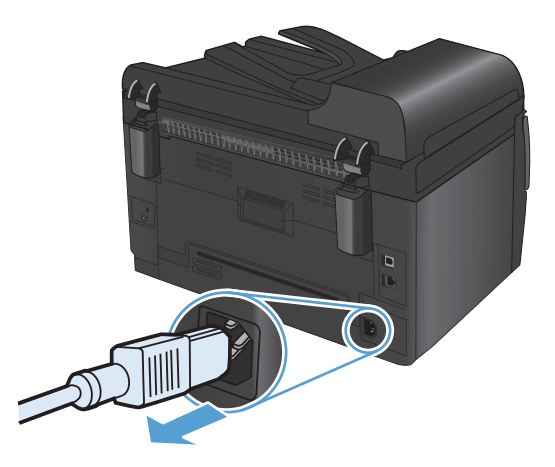

2. Otvorite poklopac skenera.

 Staklo skenera, traku za skeniranje u ulagaču dokumenata i belu plastičnu površinu očistite mekim platnom ili sunđerom koji je ovlažen neabrazivnim sredstvom za čišćenje stakla.

**OPREZ:** Nemojte koristiti abrazive, acetone, benzen, amonijak, alkohol ili karbon tetrahlorid na bilo kom delu uređaja jer oni mogu da oštete uređaj. Tečnosti nemojte sipati direktno na staklo ili belu površinu. Tečnost može da procuri i ošteti uređaj.

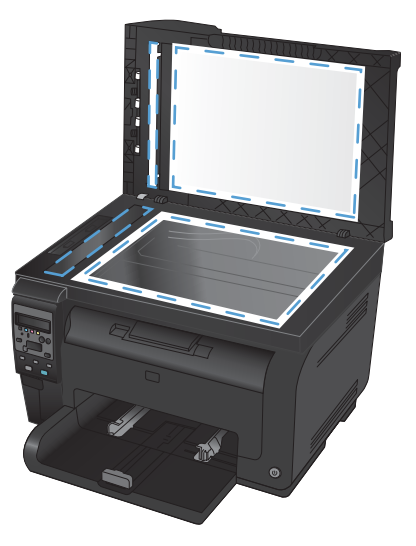

- Staklo i belu plastičnu površinu obrišite krpom od jelenske kože ili sunđerom od celuloze kako ne bi došlo do pojave mrlja.
- Priključite uređaj na napajanje, zatim ga uključite pomoću prekidača za napajanje.

## 12 Upravljanje štampačem i održavanje

- <u>Štampanje stranica sa informacijama</u>
- Menjanje podešavanja uređaja pomoću računara
- Korišćenje softvera HP Web Jetadmin
- <u>Bezbednosne funkcije proizvoda</u>
- <u>Postavke uštede</u>
- <u>Čišćenje proizvoda</u>
- Ispravke za proizvod

## Štampanje stranica sa informacijama

Stranice sa informacijama nalaze se u memoriji uređaja. Ove stranice pomažu u dijagnostikovanju i rešavanju problema sa štampačem.

NAPOMENA: Ako jezik štampača nije pravilno podešen tokom instalacije, možete ga podesiti ručno, kako bi se stranice sa informacijama odštampale na nekom od podržanih jezika. Jezik možete promeniti pomoću menija Podešavanje sistema na kontrolnoj tabli.

| Stavka menija                                    | Opis                                                                                                    |  |
|--------------------------------------------------|----------------------------------------------------------------------------------------------------|--|
| Probna stranica                                  | Štampanje stranice u boji koja pokazuje kvalitet štampe.                                                                                                    |  |
| Struktura menija                                 | Štampanje mape rasporeda menija kontrolne table. Prikazane su aktivne postavke<br>za svaki meni.                                                                                                    |  |
| Izveštaj o konfiguraciji                         | Štampanje liste sa svim postavkama uređaja. Sadrži informacije o mrežnom<br>okruženju ako je uređaj povezan na mrežu.                                                                                                    |  |
| Supplies Status (Stanje potrošnog<br>materijala) | <ul> <li>Štampanje stanja svakog kertridža za štampanje, uključujući sledeće informacije:</li> <li>Procenjeni procenat preostalog tonera u kertridžu</li> <li>Približni broj preostalih stranica</li> <li>Broj dela</li> <li>Broj odštampanih stranica</li> <li>Informacije o naručivanju novih HP kertridža za štampanje i recikliranju potrošenih HP kertridža za štampanje</li> </ul>                                                                                                    |  |
| Pregled mreže                                    | Štampanje liste sa svim mrežnim postavkama uređaja                                                                                                    |  |
| Stranica o korišćenju                            | Štampanje stranice sa listom PCL stranica, PCL 6 stranica, PS stranica, stranica koje<br>su se zaglavile ili ih je uređaj pogrešno uvukao, monohromatskih (crno-belih) i<br>stranica u boji, kao i izveštajem o broju stranica.<br>Samo HP LaserJet Pro 100 color MFP M175nw: štampanje stranice sa svim<br>navedenim informacijama, kao i brojem monohromatskih (crno-belih) i stranica u<br>boji, brojem umetnutih memorijskih kartica, brojem PictBridge veza i brojem<br>stranica odštampanih preko PictBridge veze |  |
| Lista PCL fontova                                | Štampanje liste svih instaliranih PCL fontova.                                                                                                    |  |
| Lista PCL fontova                                | Štampanje liste svih instaliranih PostScript (PS) fontova                                                                                                    |  |
| Lista PCL fontova                                | Štampanje liste svih instaliranih PCL6 fontova                                                                                                    |  |
| Evidencija o potrošnji boje                      | Štampanje izveštaja koji za svaki zadatak za štampanje prikazuje korisničko ime,<br>ime aplikacije i informacije o potrošnji boje                                                                                                    |  |
| Stranica o servisiranju                          | Štampanje izveštaja za servisiranje                                                                                                    |  |

| Stavka menija          | Opis                                                                                                    |  |
|------------------------|----------------------------------------------------------------------------------------------------|--|
| Dijagnostička stranica | Štampanje stranica za kalibraciju i dijagnostiku boje                                                   |  |
| Kvalitet štampe        | Štampanje probne stranice u boji koja može pomoći u dijagnostikovanju problema<br>sa kvalitetom štampe. |  |

- 1. Pritisnite dugme Podešavanje 🔧 da biste otvorili menije.
- 2. Pomoću dugmadi sa strelicom izaberite **Reports (Izveštaji)**, a zatim pritisnite dugme OK.
- 3. Pomoću dugmadi sa strelicom izaberite izveštaj koji želite da odštampate, a zatim pritisnite dugme OK da biste ga i odštampali.
- 4. Pritisnite dugme Otkaži 🗙 da biste izašli iz menija.

## Menjanje podešavanja uređaja pomoću računara

🖹 NAPOMENA: Ova alatka biće dostupna samo ukoliko ste obavili potpunu instalaciju uređaja.

Da biste menjali podešavanja uređaja pomoću računara, otvorite HP Device Toolbox (Kutija s alatkama za HP uređaj).

- 1. Kliknite na dugme Start (Započni), a zatim izaberite stavku Programs (Programi).
- 2. Kliknite na grupu vašeg HP uređaja, a zatim kliknite na stavku HP Device Toolbox (Kutija s alatkama za HP uređaj).

U tabeli ispod prikazana su osnovna podešavanja uređaja.

| Kartica ili odeljak                                                               | Орі                                                                                                    | bis                                                                                                    |  |
|-----------------------------------------------------------------------------------|----------------------------------------------------------------------------------------------------|----------------------------------------------------------------------------------------------------|--|
| Kartica <b>Stanje</b><br>Sadrži informacije o uređaju,<br>stanju i konfiguraciji. | <ul> <li>Device Status (Stanje uređaja): Prikazuje stanje uređaja i preostali životr<br/>HP potrošnog materijala, pri čemu 0% pokazuje da je određeni potrošni m<br/>istrošen.</li> </ul> |                                                                                                    |  |
|                                                                                   | •                                                                                                    | <b>Status potrošnog materijala</b> : Prikazuje procenat preostalog radnog veka<br>HP potrošnog materijala. Stvarni preostali radni vek potrošnog materijala može se<br>razlikovati. Razmislite o tome da pripremite zamenu za potrošni materijal kako biste<br>mogli da ga instalirate kada kvalitet štampe postane neprihvatljiv. Potrošni materijal<br>ne mora da se zameni osim ako kvalitet štampanja nije postao neprihvatljiv. |  |
|                                                                                   | •                                                                                                    | <b>Konfiguracija uređaja</b> : Prikazuje informacije koje se mogu pronaći na stranici<br>sa konfiguracijom proizvoda.                                                                                                    |  |
|                                                                                   | •                                                                                                    | <b>Pregled mreže</b> : Prikazuje informacije koje se mogu naći na stranici sa mrežnim podešavanjima.                                                                                                    |  |
|                                                                                   | •                                                                                                    | <b>Izveštaji</b> : Omogućava štampanje stranice sa konfiguracijom i stranice sa stanjem potrošnog materijala koje uređaj generiše.                                                                                                    |  |
|                                                                                   | •                                                                                                    | <b>Evidencija o potrošnji boje</b> : Prikazuje evidenciju koja za svaki zadatak za<br>štampanje prikazuje korisničko ime, ime aplikacije i informacije o potrošnji boje.                                                                                                    |  |
|                                                                                   | •                                                                                                    | <b>Event Log</b> (Evidencija događaja): Prikazuje listu svih događaja i grešaka u vezi sa<br>štampačem.                                                                                                    |  |
|                                                                                   | •                                                                                                    | Dugme <b>Support</b> (Podrška): Sadrži vezu ka stranici za podršku za ovaj proizvod.<br>Dugme <b>Support</b> (Podrška) možete zaštititi lozinkom.                                                                                                    |  |
|                                                                                   | •                                                                                                    | Dugme <b>Shop for Supplies</b> (Kupovina potrošnog materijala): Sadrži vezu ka<br>stranici za na kojoj se može naručiti potrošni materijal za ovaj proizvod. Dugme<br><b>Shop for Supplies</b> (Kupovina potrošnog materijala) možete zaštititi lozinkom.                                                                                                    |  |

| Kartica ili odeljak                                      | Opis                                                                                                    |  |  |
|----------------------------------------------------------|----------------------------------------------------------------------------------------------------|--|--|
| Kartica <b>Sistem</b>                                    | <ul> <li>Informacije o uređaju: Sadrži osnovne informacije o uređaju i kompaniji.</li> </ul>                                                                                                    |  |  |
| Pruža mogućnost konfigurisanja<br>uređaja sa računara.   | <ul> <li>Podešavanje papira: Omogućava menjanje podrazumevanih postavki za rad<br/>sa papirom.</li> </ul>                                                                                                    |  |  |
|                                                          | <ul> <li>Print Quality (Kvalitet štampe): Omogućava menjanje podrazumevanih postavki<br/>kvaliteta štampa uređaja, uključujući postavke kalibracije.</li> </ul>                                                                                                   |  |  |
|                                                          | <ul> <li>Print Density (Gustina štampanja): Omogućava menjanje vrednosti za kontrast,<br/>akcente, srednje tonove i senke za svaki potrošni materijal.</li> </ul>                                                                                                 |  |  |
|                                                          | <ul> <li>Paper Types (Vrste papira): Omogućava podešavanje režima štampanja u skladu<br/>sa vrstama medijuma koje uređaj podržava.</li> </ul>                                                                                                    |  |  |
|                                                          | <ul> <li>System Setup (Sistemska podešavanja): Omogućava menjanje podrazumevanih<br/>sistemskih postavki uređaja.</li> </ul>                                                                                                    |  |  |
|                                                          | • Service (Servisiranje): Omogućava vam da pokrenete postupak čišćenja uređaja.                                                                                                    |  |  |
|                                                          | <ul> <li>Bezbednost proizvoda: Omogućava postavljanje ili menjanje lozinke<br/>administratora.</li> </ul>                                                                                                    |  |  |
|                                                          | <ul> <li>Dugme Support (Podrška): Sadrži vezu ka stranici za podršku za ovaj proizvod.</li> <li>Dugme Support (Podrška) možete zaštititi lozinkom.</li> </ul>                                                                                                    |  |  |
|                                                          | <ul> <li>Dugme Shop for Supplies (Kupovina potrošnog materijala): Sadrži vezu ka<br/>stranici za na kojoj se može naručiti potrošni materijal za ovaj proizvod. Dugme<br/>Shop for Supplies (Kupovina potrošnog materijala) možete zaštititi lozinkom.</li> </ul> |  |  |
|                                                          | <b>NAPOMENA:</b> Karticu <b>Sistem</b> možete zaštititi lozinkom. Ukoliko je štampač umrežen, uvek se posavetujte sa administratorom pre nego što promenite podešavanja na ovoj kartici                                                                           |  |  |
| Kartica <b>Štampanje</b><br>Omogućava menjanje           | <ul> <li>Štampanje: Promenite podrazumevane postavke za štampanje, kao što su broj<br/>kopija ili položaj papira. Iste opcije dostupne su na kontrolnoj tabli uređaja.</li> </ul>                                                                                 |  |  |
| podrazumevanih podešavanja                               | • <b>PCL5c</b> : Pregledajte i promenite podešavanja za PCL5c.                                                                                                    |  |  |
| ŝtampanja sa raĉunara.                                   | • <b>PostScript</b> : Pregledajte i promenite podešavanja za PS.                                                                                                    |  |  |
| Kartica <b>Umrežavanje</b><br>Omogućava menjanje mrežnih | Administratori mreže mogu koristiti ovu karticu za kontrolisanje mrežnih postavki uređaja<br>kada je povezan na mrežu zasnovanu na IP protokolu. Ova kartica se ne pojavljuje ako<br>je uređaj direktno povezan na računar.                                       |  |  |
| postavki sa računara.<br>Kartica HD mrežno ucluaro       | Pomoću ovo kartico podosito i koristito različito mrožno oletko za uzođaj                                                                                                    |  |  |
| Rumea nr mrezne usiuge                                   | i omocu ove kunice podesile i konsilie različite mrezne dlatke za uredaj.                                                                                                    |  |  |

## Korišćenje softvera HP Web Jetadmin

HP Web Jetadmin je program zasnovan na Webu koji služi za udaljenu instalaciju, nadgledanje i rešavanje problema u uređajima koji su povezani na mrežu. Upravljanje je proaktivno, pa administratori mreže mogu rešavati probleme pre nego što se jave kod korisnika. Preuzmite besplatni softver za napređeno nadgledanje na lokaciji <u>www.hp.com/go/webjetadmin</u>.

Programski dodaci uređaja mogu se instalirati u HP Web Jetadmin čime se obezbeđuje podrška za posebne funkcije uređaja. Softver HP Web Jetadmin vas može automatski obaveštavati o novim dostupnim programskim dodacima. Na stranici **Product Update** (Ažuriranje uređaja) pratite uputstva da biste automatski posetili HP Web lokaciju i instalirali najnovije programske dodatke na svoj uređaj.

NAPOMENA: U pregledaču mora biti omogućena Java™. Nije podržano pregledanje iz operativnog sistema Macintosh.

## Bezbednosne funkcije proizvoda

Ovaj uređaj podržava bezbednosne standarde i preporučene protokole koji vam pomažu u očuvanju bezbednosti uređaja, štite informacije od ključnog značaja na vašoj mreži i pojednostavljuju nadzor nad uređajem i njegovo održavanje.

Za više informacija o rešenjima za bezbednu obradu slika i štampanje koje kompanija HP nudi, posetite adresu <u>www.hp.com/go/secureprinting</u>. Ova lokacija sadrži veze ka belim knjigama i najčešćim pitanjima koja se tiču bezbednosnih funkcija.

### Zaključavanje proizvoda

1. Bezbednosni kabl možete umetnuti u otvor sa zadnje strane uređaja.

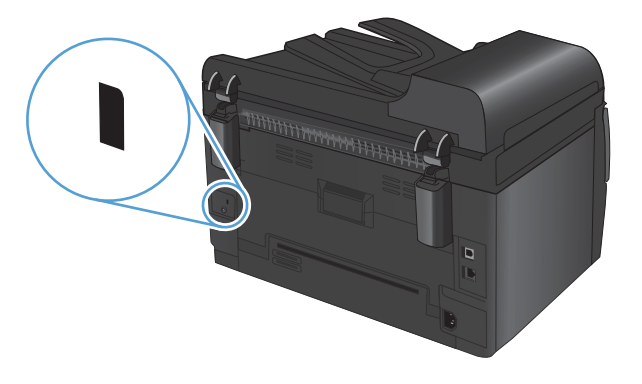

#### Dodeljivanje sistemske lozinke (isključivo mrežni modeli)

Dodelite lozinku proizvodu da biste sprečili neovlašćeno menjanje postavki uređaja.

- 1. Otvorite HP Device Toolbox (Kutija s alatkama za HP uređaj).
- 2. Kliknite na karticu Sistem.
- 3. Sa leve strane prozora, kliknite na meni **Bezbednost proizvoda**.
- 4. Unesite lozinku u polje **Password** (Lozinka), a zatim i u polje **Confirm Password** (Potvrdi lozinku).
- 5. Kliknite na dugme **Apply** (Primeni). Zabeležite lozinku i čuvajte je na bezbednom mestu.

## Postavke uštede

#### Režim mirovanja

Prilagodljiva funkcija režima mirovanja omogućava uštedu električne energije kada je uređaj neaktivan tokom dužeg perioda vremena. Možete odrediti vremenski period nakon koga uređaj prelazi u režim spavanja.

🕅 NAPOMENA: Ovaj režim ne utiče na vreme potrebno za zagrevanje uređaja.

- 1. Pritisnite dugme Podešavanje 🔧 na kontrolnoj tabli.
- 2. Pomoću dugmadi sa strelicom izaberite **Podešavanje sistema**, a zatim pritisnite dugme OK.
- Pomoću dugmadi sa strelicom izaberite Postavke štednje energije, a zatim pritisnite dugme OK.
- Pomoću dugmadi sa strelicom izaberite Sleep Delay (Vreme do mirovanja), a zatim pritisnite dugme OK.
- 5. Pomoću dugmadi sa strelicom izaberite vreme do mirovanja, a zatim pritisnite dugme OK (U redu).

#### Podešavanja uštede energije

Režim uštede energije je funkcija za štednju energije koju ovaj uređaj koristi. Kada istekne period koji je korisnik naveo (vreme do početka štednje energije), uređaj automatski smanjuje potrošnju energije. Uređaj će se vratiti u stanje Spreman kada registruje događaj za buđenje.

#### Podešavanje vremena do početka štednje energije

Možete da izmenite koliko će dugo uređaj pasivno čekati pre nego što uđe u režim uštede energije.

- 1. Pritisnite dugme Podešavanje 🔧 na kontrolnoj tabli.
- 2. Pomoću dugmadi sa strelicom izaberite **Podešavanje sistema**, a zatim pritisnite dugme OK.
- Pomoću dugmadi sa strelicom izaberite Postavke štednje energije, a zatim pritisnite dugme OK.
- Pomoću dugmadi sa strelicom izaberite Automatsko isključivanje, a zatim pritisnite dugme OK.
- 5. Pomoću dugmadi sa strelicom izaberite **Odlaganje automatskog isključivanja**, a zatim pritisnite dugme OK.
- Pomoću dugmadi sa strelicom izaberite vreme do početka štednje energije, a zatim pritisnite dugme OK.

#### Podešavanje događaja za buđenje

Možete izabrati koji će događaji vratiti uređaj u stanje Spreman nakon što je bio u režimu uštede energije.

- 1. Pritisnite dugme Podešavanje 🔧 na kontrolnoj tabli.
- 2. Pomoću dugmadi sa strelicom izaberite **Podešavanje sistema**, a zatim pritisnite dugme OK.

- 3. Pomoću dugmadi sa strelicom izaberite **Postavke štednje energije**, a zatim pritisnite dugme OK.
- 4. Pomoću dugmadi sa strelicom izaberite **Automatsko isključivanje**, a zatim pritisnite dugme OK.
- 5. Pomoću dugmadi sa strelicom izaberite **Događaji za buđenje**, a zatim pritisnite dugme OK.
- 6. Pomoću dugmadi sa strelicom izaberite događaje koji će vratiti uređaj u stanje Ready (Spreman), a zatim pritisnite dugme OK.

#### Arhivsko štampanje

Arhivsko štampanje daje otisak koji je manje podložan razmazivanju tonera i prašini. Arhivsko štampanje koristite za kreiranje dokumenata koje želite da sačuvate ili arhivirate.

- 1. Pritisnite dugme Podešavanje 🔧 na kontrolnoj tabli.
- 2. Pomoću dugmadi sa strelicom izaberite Service (Servisiranje), a zatim pritisnite dugme OK.
- Pomoću dugmadi sa strelicom izaberite stavku Arhivsko štampanje, izaberite On (Uključeno) ili Off (Isključeno), zatim pritisnite dugme OK.

## Čišćenje proizvoda

# Čišćenje valjaka ulagača dokumenata i pločice za razdvajanje papira

Ako ulagač dokumenata često nailazi na probleme u rukovanju papirom, kao što su zaglavljivanje papira i uvlačenje više stranica istovremeno, očistite valjke ulagača dokumenata i pločicu za razdvajanje papira.

1. Otvorite poklopac ulagača dokumenata.

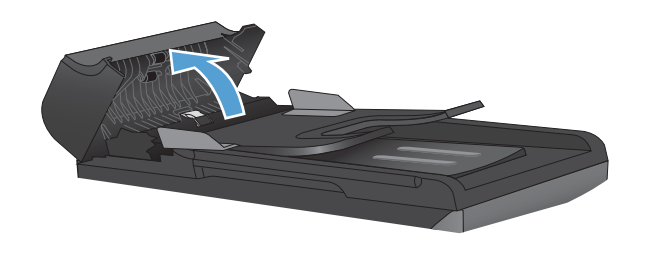

2. Vlažnom krpom koja ne ostavlja tragove obrišite valjke za uvlačenje i pločicu za razdvajanje papira da biste uklonili prljavštinu.

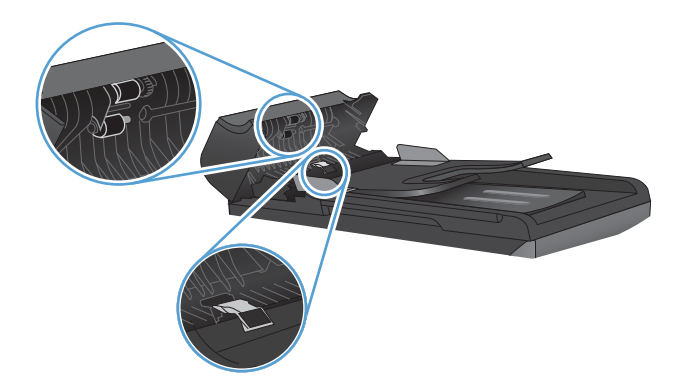

3. Zatvorite poklopac ulagača dokumenata

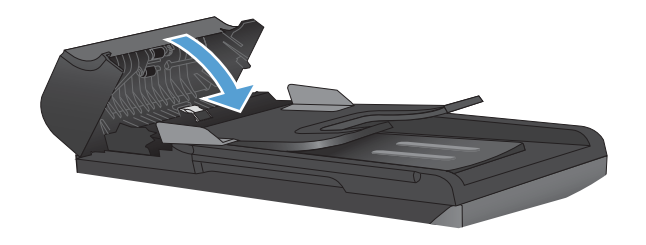

### Čišćenje putanje papira

U proizvodu se tokom štampanja mogu nakupiti delovi papira i tonera, kao i prašina. Vremenom taj materijal moze izazvati probleme u kvalitetu štampe, npr. mrlje od tonera ili razmazivanje. Ovaj proizvod ima režim čišćenja koji ispravlja i sprečava takve probleme.

Mrlje

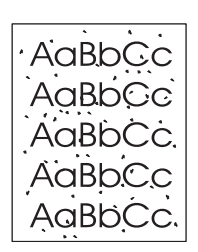

Razmazivanje

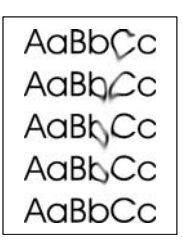

#### Čišćenje putanje papira sa kontrolne table uređaja

- 1. Pritisnite dugme Podešavanje 🔧.
- Pomoću dugmadi sa strelicom izaberite Service (Servisiranje), a zatim pritisnite dugme OK.
- Pomoću dugmadi sa strelicom izaberite Cleaning Page (Čišćenje stranice), a zatim pritisnite dugme OK.
- Ubacite obično pismo ili papir formata A4 kada se to od vas zatraži.
- Ponovo pritisnite dugme OK da biste potvrdili izbor i pokrenuli proces čišćenja.

Stranica polako prolazi kroz štampač. Bacite stranicu nakon završetka procesa.

### Čišćenje spoljašnjosti

Mekom, vlažnom krpom koja ne ostavlja dlačice obrišite prašinu, mrlje i fleke sa spoljašnjosti uređaja.

143

## Ispravke za proizvod

Ispravke za softver i firmver i uputstva za instalaciju ovog proizvoda dostupni su na lokaciji <u>www.hp.com/</u> <u>support/LJColorMFPM175</u>. Izaberite stavku **Downloads and drivers** (Preuzimanja i upravljački programi), izaberite operativni sistem i izaberite sadržaj za preuzimanje.

# 13 Rešavanje problema

- <u>Pomoć</u>
- Kontrolna lista za rešavanje problema
- Faktori koji utiču na performanse uređaja
- <u>Vraćanje fabričkih postavki</u>
- <u>Tumačenje poruka na kontrolnoj tabli</u>
- <u>Papir se nepravilno uvlači ili se zaglavljuje</u>
- <u>Poboljšavanje kvaliteta štampe</u>
- <u>Uređaj ne štampa stranice ili štampa sporo</u>
- <u>Rešavanje problema sa povezivanjem</u>
- <u>Rešavanje problema sa bežičnom mrežom</u>
- <u>Problemi softvera uređaja i sistema Windows</u>
- <u>Rešavanje uobičajenih problema na Mac računarima</u>

## Pomoć

Pored informacija iz ovog uputstva, dostupni su vam i drugi izvori korisnih informacija.

| HP Help and Learn Center | HP Help and Learn Center i ostala dokumentacija nalaze se na CD-u koji ste dobili<br>uz uređaj ili u fascikli sa HP programima na računaru. HP Help and Learn Center je<br>alatka za pomoć u korišćenju uređaja koja omogućava jednostavan pristup<br>informacijama o uređaju, Web lokaciji s podrškom za HP proizvode, uputstvima za<br>rešavanje problema, kao i zakonskim i bezbednosnim informacijama. |
|--------------------------|----------------------------------------------------------------------------------------------------|
| Brze referentne teme     | Nekoliko brzih referentnih tema za ovaj uređaj dostupno je na ovoj Web lokaciji:<br><u>www.hp.com/support/LJColorMFPM175</u><br>Ove teme možete odštampati i držati ih u blizini uređaja. One sadrže praktična<br>uputstva za procedure koje se često obavljaju.                                                                                                    |

### Kontrolna lista za rešavanje problema

Za rešavanje problema sa štampačem, pratite korake sledeće korak.

- <u>1. korak: Uverite se da je proizvod ispravno podešen</u>
- <u>2. korak: Proverite kablove ili bežičnu vezu (samo na bežičnim modelima)</u>
- <u>3. korak: Proverite da li na kontrolnoj tabli ima poruka o greškama.</u>
- <u>4. korak: Proverite papir</u>
- <u>5. korak: Proverite softver</u>
- <u>6. korak: Testirajte funkciju štampanja</u>
- <u>7. korak: Testirajte funkciju kopiranja</u>
- <u>8. korak: Proverite potrošni materijal</u>
- <u>9. korak: Pokušajte da pošaljete zadatak za štampanje sa računara</u>

#### 1. korak: Uverite se da je proizvod ispravno podešen

Uverite se da je proizvod ispravno podešen.

- 1. Pritisnite taster za napajanje da biste uključili proizvod ili da biste deaktivirali režim automatskog isključivanja.
- 2. Proverite kabl za napajanje.
- 3. Proverite da li je voltaža struje u skladu sa specifikacijama uređaja. (Specifikaciju napona možete naći na nalepnici u unutrašnjostu prednje strane uređaja.) Ako koristite razvodnik čija voltaža ne odgovara specifikacijama, štampač priključite direktno u utičnicu. Ako je već priključen u utičnicu, pokušajte sa drugom utičnicom.
- 4. Uverite se da je kaseta sa tonerom ispravno instalirana.
- 5. Ako nijedna od ovih mera ne reši problem sa napajanjem, obratite se HP korisničkoj službi.

# 2. korak: Proverite kablove ili bežičnu vezu (samo na bežičnim modelima)

- 1. Proverite kablovsku vezu između proizvoda i računara. Uverite se da je veza bezbedna.
- 2. Proverite da li je sam kabl ispravan tako što ćete pokušati sa drugim kablom, ako je moguće.

#### 3. korak: Proverite da li na kontrolnoj tabli ima poruka o greškama.

Kontrolna tabla trebalo bi da pokazuje status Ready (Spreman). Ako se pojavi poruka o grešci, otklonite je.

#### 4. korak: Proverite papir

- 1. Uverite se da papir koji koristite ispunjava specifikacije.
- 2. Uverite se da je papir ispravno umetnut u ulaznu fioku.

#### 5. korak: Proverite softver

- 1. Uverite se da je softver ispravno instaliran.
- 2. Proverite da li ste instalirali upravljački program za ovaj uređaj. Proverite program da biste se uverili da koristite upravljački program za ovaj uređaj.

#### 6. korak: Testirajte funkciju štampanja

- 1. Odštampajte stranicu sa konfiguracijom.
- 2. Ako se stranica ne odštampa, proverite da li u ulaznoj fioci ima papira.
- 3. Ako se stranica zaglavi u uređaju, rešite problem.

#### 7. korak: Testirajte funkciju kopiranja

- Umetnite stranicu sa konfiguracijom u ulagač dokumenata i napravite kopiju. Ako se papir ne uvlači glatko u ulagač dokumenata, možda će biti potrebno da očistite mehanizam ulagača dokumenata. Proverite da li papir ispunjava specifikacije kompanije HP.
- 2. Stavite stranicu sa konfiguracijom na staklo skenera i napravite kopiju.
- 3. Ako kvalitet štampe kopiranih stranica nije prihvatljiv, očistite staklo skenera.

#### 8. korak: Proverite potrošni materijal

Odštampajte stranicu sa stanjem potrošnog materijala da biste proverili preostali radni vek kertridža za štampanje u bubnja za obradu slike.

#### 9. korak: Pokušajte da pošaljete zadatak za štampanje sa računara

- 1. Pokušajte da odštampate zadatak sa drugog računara na kojem je instaliran softver uređaja.
- Proverite vezu putem USB-a ili mrežnog kabla. Usmerite proizvod na ispravni port ili ponovo instalirajte softver tako što ćete izabrati tip veze koju koristite.
- Ukoliko je kvalitet štampanja neprihvatljiv, proverite da li podešavanja štampanja odgovaraju medijumu koji koristite.

## Faktori koji utiču na performanse uređaja

Na dužinu štampanja zadatka utiče nekoliko faktora:

- Korišćenje specijalnog papira (kao što su folije, težak papir i papir nestandardne veličine)
- Podešavanja kvaliteta štampanja u upravljačkom programu štampača.
- Vreme obrađivanja i preuzimanje zadatka
- Složenost i veličina slika
- Brzina računara koji koristite
- USB ili mrežni priključak
- Podešavanje ulaza/izlaza proizvoda

## Vraćanje fabričkih postavki

Vraćanjem fabričkih postavki većina postavki biće vraćena na podrazumevane fabričke vrednosti. Neće biti vraćen broj stranica ni veličina ležišta, ali je moguće da bude vraćen podrazumevani jezik. Da biste vratili fabričke postavke za štampač, postupite na sledeći način.

- 1. Pritisnite dugme Podešavanje 🔧 na kontrolnoj tabli.
- 2. Pomoću dugmadi sa strelicom izaberite meni **Service (Servisiranje)**, a zatim pritisnite dugme OK.
- 3. Pomoću dugmadi sa strelicom izaberite stavku **Restore Defaults (Vrati podrazumevane vrednosti)**, a zatim pritisnite dugme OK.

Uređaj se zatim automatski ponovo pokreće.

## Tumačenje poruka na kontrolnoj tabli

Većina poruka kontrolne table imaju za cilj da vođe korisnika kroz najčešće procedure. Poruke kontrolne table prikazuju status trenutne operacije, a drugi red displeja sadrži broj stranica, ako je primenljivo. Dok uređaj prima podatke za štampanje ili komande za skenera, poruke kontrolne table odražavaju trenutni status. Osim toga, poruke obaveštenja, upozorenja i poruke o kritičnim greškama pojavljuju se u situacijama u kojima se od vas možda očekuje da reagujete.

#### Vrste poruka na kontrolnoj tabli

Poruke obaveštenja i upozorenja pojavljuju se privremeno i zahtevaju od vas da ih potvrdite tako što ćete pritisnuti dugme OK da biste nastavili sa zadatkom ili dugme Otkaži 🗙 da biste otkazali zadatak. Ako se upozorenja zanemare, zadatak se možda neće završiti ili kvalitet štampe neće biti zadovoljavajući. Ako je poruka obaveštenja ili upozorenja vezana za štampanje, a uključena je funkcija automatskog nastavljanja, uređaj će pokušati da nastavi sa štampanjem zadatka kada istekne 10 sekundi od pojavljivanja poruke na koju korisnik nije reagovao.

Poruke o kritičnim greškama mogu označavati neku vrstu greške. Problem će možda nestati ako isključite pa ponovo uključite napajanje. Ako i dalje postoji kritična greška, uređaj je možda potrebno servisirati.

NAPOMENA: Poruke o stanju potrošnog materijala prikazane su i opisane u poglavlju "Kertridži za štampanje i bubnjevi za obradu slike" ovog dokumenta.

| Poruka kontrolne table                                     | Opis                                   | Pre | poručena radnja                                                                                                    |
|------------------------------------------------------------|----------------------------------------|-----|----------------------------------------------------------------------------------------------------|
| 49 Greška                                                  | Pojavila se greška u firmveru uređaja. | 1.  | lsključite napajanje pomoću prekidača.                                                                                                    |
| Turn off then on (Isključite, a zatim<br>uključite uređaj) |                                        | 2.  | Ako koristite zaštitu od strujnog udara,<br>uklonite je. Proizvod uključite direktno u<br>utičnicu.                                                                                     |
|                                                            |                                        | 3.  | Sačekajte najmanje 30 sekundi, zatim<br>uključite uređaj i sačekajte da se<br>pokrene.                                                                                                  |
|                                                            |                                        | 4.  | Ako se greška i dalje ponavlja, obratite<br>se kompaniji HP. Pogledajte<br><u>www.hp.com/support/</u><br><u>LJColorMFPM175</u> ili letak o podršci koji<br>ste dobili u kutiji uređaja. |

#### Poruke na kontrolnoj tabli

| Poruka kontrolne table                                     | Opis                                                     | Pre | poručena radnja                                                                                                    |
|------------------------------------------------------------|----------------------------------------------------------|-----|----------------------------------------------------------------------------------------------------|
| 50.X Fuser Error (50.X Greška u<br>grejaču)                | U proizvodu se pojavila unutrašnja<br>hardverska greška. | 1.  | lsključite napajanje pomoću prekidača.                                                                                                    |
| Turn off then on (Isključite, a zatim<br>uključite uređaj) |                                                          | 2.  | Ako koristite zaštitu od strujnog udara,<br>uklonite je. Proizvod uključite direktno u<br>utičnicu.                                                                                     |
|                                                            |                                                          | 3.  | Sačekajte najmanje 10 minuta, zatim<br>uključite uređaj i sačekajte da se<br>pokrene.                                                                                                   |
|                                                            |                                                          | 4.  | Ako se greška i dalje ponavlja, obratite<br>se kompaniji HP. Pogledajte<br><u>www.hp.com/support/</u><br><u>UColorMFPM175</u> ili letak o podršci koji<br>ste dobili u kutiji uređaja.  |
| 52 Scanner Error (52 Greška skenera)                       | U proizvodu se pojavila greška u vezi sa<br>skonorom     | 1.  | Isključite napajanje pomoću prekidača.                                                                                                    |
| Turn off then on (Isključite, a zatim<br>uključite uređaj) | skenerom.                                                | 2.  | Ako koristite zaštitu od strujnog udara,<br>uklonite je. Proizvod uključite direktno u<br>utičnicu.                                                                                     |
|                                                            |                                                          | 3.  | Sačekajte najmanje 30 sekundi, zatim<br>uključite uređaj i sačekajte da se<br>pokrene.                                                                                                  |
|                                                            |                                                          | 4.  | Ako se greška i dalje ponavlja, obratite<br>se kompaniji HP. Pogledajte<br><u>www.hp.com/support/</u><br><u>LJColorMFPM175</u> ili letak o podršci koji<br>ste dobili u kutiji uređaja. |
| 79 Greška                                                  | Pojavila se greška u firmveru uređaja                    | 1.  | lsključite napajanje pomoću prekidača.                                                                                                    |
| Turn off then on (Isključite, a zatim<br>uključite uređaj) |                                                          | 2.  | Ako koristite zaštitu od strujnog udara,<br>uklonite je. Proizvod uključite direktno u<br>utičnicu.                                                                                     |
|                                                            |                                                          | 3.  | Sačekajte najmanje 30 sekundi, zatim<br>uključite uređaj i sačekajte da se<br>pokrene.                                                                                                  |
|                                                            |                                                          | 4.  | Ako se greška i dalje ponavlja, obratite<br>se kompaniji HP. Pogledajte<br><u>www.hp.com/support/</u><br><u>LJColorMFPM175</u> ili letak o podršci koji<br>ste dobili u kutiji uređaja. |

| Poruka kontrolne table                                   | Opis                                                        | Pre | poručena radnja                                                                                                    |
|----------------------------------------------------------|-------------------------------------------------------------|-----|----------------------------------------------------------------------------------------------------|
| Device error (Greška na uređaju)                         | U proizvodu se pojavila unutrašnja greška u                 | 1.  | lsključite napajanje pomoću prekidača.                                                                                                    |
| Za nastavak, pritisnite [OK]                             | komunikaciji.                                               | 2.  | Ako koristite zaštitu od strujnog udara,<br>uklonite je. Proizvod uključite direktno u<br>utičnicu.                                                                                     |
|                                                          |                                                             | 3.  | Sačekajte najmanje 30 sekundi, zatim<br>uključite uređaj i sačekajte da se<br>pokrene.                                                                                                  |
|                                                          |                                                             | 4.  | Ako se greška i dalje ponavlja, obratite<br>se kompaniji HP. Pogledajte<br><u>www.hp.com/support/</u><br><u>LJColorMFPM175</u> ili letak o podršci koji<br>ste dobili u kutiji uređaja. |
| Engine comm. Error (Greška u<br>komunikaciji s uređajem) | U proizvodu se pojavila unutrašnja<br>bardverska grožka     | 1.  | Isključite napajanje pomoću prekidača.                                                                                                    |
| Komonikaciji s oreaajem)                                 | naluverska greska.                                          | 2.  | Ako koristite zaštitu od strujnog udara,<br>uklonite je. Proizvod uključite direktno u<br>utičnicu.                                                                                     |
|                                                          |                                                             | 3.  | Sačekajte najmanje 30 sekundi, zatim<br>uključite uređaj i sačekajte da se<br>pokrene.                                                                                                  |
|                                                          |                                                             | 4.  | Ako se greška i dalje ponavlja, obratite<br>se kompaniji HP. Pogledajte<br><u>www.hp.com/support/</u><br><u>UColorMFPM175</u> ili letak o podršci koji<br>ste dobili u kutiji uređaja.  |
| Greška pri štampanju                                     | U proizvodu se pojavila unutrašnja greška u<br>komunikaciji | 1.  | lsključite napajanje pomoću prekidača.                                                                                                    |
|                                                          | Kononkacıjı.                                                | 2.  | Ako koristite zaštitu od strujnog udara,<br>uklonite je. Proizvod uključite direktno u<br>utičnicu.                                                                                     |
|                                                          |                                                             | 3.  | Sačekajte najmanje 30 sekundi, zatim<br>uključite uređaj i sačekajte da se<br>pokrene.                                                                                                  |
|                                                          |                                                             | 4.  | Ako se greška i dalje ponavlja, obratite<br>se kompaniji HP. Pogledajte<br><u>www.hp.com/support/</u><br><u>UColorMFPM175</u> ili letak o podršci koji<br>ste dobili u kutiji uređaja.  |

| Poruka kontrolne table                                                                    | Opis                                                                                               | Preporučena radnja                                                                                                    |  |
|-------------------------------------------------------------------------------------------|----------------------------------------------------------------------------------------------------|----------------------------------------------------------------------------------------------------|--|
| Greška senzora                                                                            | U proizvodu se pojavila greška senzora za                                                          | 1. Isključite napajanje pomoću prekidača.                                                                                                    |  |
|                                                                                           | papır.                                                                                             | <ol> <li>Ako koristite zaštitu od strujnog udara,<br/>uklonite je. Proizvod uključite direktno u<br/>utičnicu.</li> </ol>                                                                                      |  |
|                                                                                           |                                                                                                    | <ol> <li>Sačekajte najmanje 30 sekundi, zatim<br/>uključite uređaj i sačekajte da se<br/>pokrene.</li> </ol>                                                                                                   |  |
|                                                                                           |                                                                                                    | <ol> <li>Ako se greška i dalje ponavlja, obratite<br/>se kompaniji HP. Pogledajte<br/>www.hp.com/support/<br/><u>UColorMFPM175</u> ili letak o podršci koji<br/>ste dobili u kutiji uređaja.</li> </ol>        |  |
| Greška skenera X                                                                          | U proizvodu se pojavila opšta greška skenera.                                                      | 1. Isključite napajanje pomoću prekidača.                                                                                                    |  |
|                                                                                           |                                                                                                    | <ol> <li>Ako koristite zaštitu od strujnog udara,<br/>uklonite je. Proizvod uključite direktno u<br/>utičnicu.</li> </ol>                                                                                      |  |
|                                                                                           |                                                                                                    | <ol> <li>Sačekajte najmanje 30 sekundi, zatim<br/>uključite uređaj i sačekajte da se<br/>pokrene.</li> </ol>                                                                                                   |  |
|                                                                                           |                                                                                                    | <ol> <li>Ako se greška i dalje ponavlja, obratite<br/>se kompaniji HP. Pogledajte<br/><u>www.hp.com/support/</u><br/><u>UColorMFPM175</u> ili letak o podršci koji<br/>ste dobili u kutiji uređaja.</li> </ol> |  |
| Isključite. Vratite grejač                                                                | Potrebno je zameniti grejač.                                                                       | Isključite napajanje pomoću prekidača.                                                                                                    |  |
|                                                                                           |                                                                                                    | Sačekajte najmanje 30 sekundi, zatim<br>uključite uređaj i sačekajte da se pokrene.                                                                                                    |  |
|                                                                                           |                                                                                                    | Ako se greška i dalje ponavlja, obratite se<br>kompaniji HP. Pogledajte <u>www.hp.com/</u><br><u>support/UColorMFPM175</u> ili letak o podršci<br>koji ste dobili u kutiji uređaja.                            |  |
| Izvadite materijal za transport iz<br>zadnjih vratanaca                                   | Sa zadnje strane uređaja nije uklonjen<br>materijal za transport.                                  | Otvorite zadnja vratanca i uklonite sav<br>materijal za transport.                                                                                                    |  |
| Jam in <location> (Zaglavljen papir<br/>u <položaj>)</položaj></location>                 | Proizvod je otkrio zaglavljeni papir na<br>lokaciji koja je navedena u poruci o<br>zaglavljivanju. | Uklonite zaglavljeni papir iz tog područja, a<br>zatim pratite uputstva sa kontrolne table. Za<br>uklanjanje nekih zaglavljenih papira biće                                                                    |  |
| a zatim                                                                                   |                                                                                                    | potrebno da otvorite vratanca za kertridž za<br>štampanje i da izvadite kertridž za štampanje                                                                                                    |  |
| Open door and clear jam (Otvorite<br>vratanca i izvadite papir)                           |                                                                                                    |                                                                                                    |  |
| Load tray 1 PLAIN <size> (U ležište 1<br/>umetnite OBIČAN papir <format>)</format></size> | Uređaj obavlja ciklus čišćenja.                                                                    | U ležište umetnite običan papir navedenog<br>formata. Pritisnite dugme OK da biste<br>pokrenuli ciklus čišćenia                                                                                                |  |
| a zatim                                                                                   |                                                                                                    | pokienun cikius ciscențu.                                                                                                    |  |
| Cleaning Page [OK] to start (Stranica<br>za čišćenje, [OK] za pokretanje)                 |                                                                                                    |                                                                                                    |  |

| Poruka kontrolne table                                                                           | Opis                                                                                                   | Preporučena radnja                                                                                                    |  |  |
|--------------------------------------------------------------------------------------------------|----------------------------------------------------------------------------------------------------|----------------------------------------------------------------------------------------------------|--|--|
| Manual duplex (Ručno dvostrano<br>štampanje)                                                     | Uređaj obrađuje ručni zadatak dvostranog<br>štampanja.                                                 | Da biste odštampali drugu stranu, stranice<br>postavite licem nadole u ležište tako da                                                                                                    |  |  |
| a zatim                                                                                          |                                                                                                    | gomla ivica uae prva.                                                                                                    |  |  |
| Umetnite papir u ležište 1                                                                       |                                                                                                    |                                                                                                    |  |  |
| Press [OK] (Pritisnite [OK])                                                                     |                                                                                                    |                                                                                                    |  |  |
| Manual feed <size>, <type> (Ručno<br/>umetanje <format>, <vrsta>)</vrsta></format></type></size> | Proizvod je podešen na režim ručnog<br>ubacivanja papira.                                              | U ležište umetnite papir odgovarajuće vrste i<br>formata ili pritisnite dugme OK da biste<br>upotrebili papir koji se nalazi u ležištu.                                                                        |  |  |
| a zatim                                                                                          |                                                                                                    |                                                                                                    |  |  |
| Press [OK] for available media<br>(Pritisnite [OK] za dostupne<br>medijume)                      |                                                                                                    |                                                                                                    |  |  |
| Memory is low (Malo memorije)<br>Press [OK] (Pritisnite [OK])                                    | Uređaj nema dovoljno memorije da obradi<br>zadatak.                                                    | Ako proizvod obrađuje druge zadatke,<br>ponovo pošaljite zadatak nakon završetka<br>tih zadataka.                                                                                                    |  |  |
|                                                                                                  |                                                                                                    | Ako problem potraje, isključite napajanje<br>pomoću prekidača za napajanje i sačekajte<br>najmanje 30 sekundi. Uključite napajanje i<br>sačekajte da se proizvod pokrene.                                      |  |  |
|                                                                                                  |                                                                                                    | Podelite zadatak na manje zadatke koji<br>sadrže manje stranica.                                                                                                    |  |  |
|                                                                                                  |                                                                                                    | Ponovo pošaljite zadatak za štampanje kao<br>raster.                                                                                                    |  |  |
|                                                                                                  |                                                                                                    | Podesite "Optimizacija podataka za<br>štampanje" u upravljačkom programu za<br>štampač na "Optimizuj za raster".                                                                                               |  |  |
| Misprint (Neispravajn ispis)                                                                     | U proizvodu se pojavila unutrašnja                                                                     | 1. Ponovo odštampajte stranice.                                                                                                    |  |  |
| Press [OK] (Pritisnite [OK])                                                                     | haraverska greska.                                                                                     | <ol> <li>Ako se greška i dalje javlja, isključite, a<br/>zatim ponovo uključite uređaj.</li> </ol>                                                                                                    |  |  |
|                                                                                                  |                                                                                                    | 3. Ponovo odštampajte stranice.                                                                                                    |  |  |
|                                                                                                  |                                                                                                    | <ol> <li>Ako se greška i dalje ponavlja, obratite<br/>se kompaniji HP. Pogledajte<br/><u>www.hp.com/support/</u><br/><u>UColorMFPM175</u> ili letak o podršci koji<br/>ste dobili u kutiji uređaja.</li> </ol> |  |  |
| Nedovoljno memorije. Napravljena<br>je samo 1 kopija.                                            | Uređaj nema dovoljno memorije da bi<br>dovršio ovaj zadatak.                                           | Kopirajte manji broj stranica ili isključite<br>razvrstavanje.                                                                                                    |  |  |
| Za nastavak, pritisnite [OK]                                                                     |                                                                                                    | Ako se greška i dalje javlja, isključite, a<br>zatim ponovo uključite uređaj.                                                                                                    |  |  |
| Neočekivana veličina u ležištu 1                                                                 | Papir u navedenom ležištu ne odgovara<br>formatu koji je potreban za trenutni zadatak<br>za štampanje. | Umetnite odgovarajući format papira i<br>proverite da li je ležište podešeno za<br>odgovarajući format.                                                                                                    |  |  |

| Poruka kontrolne table                                        | Opis                                                                         | Preporučena radnja                                                                                                    |
|---------------------------------------------------------------|------------------------------------------------------------------------------|----------------------------------------------------------------------------------------------------|
| No paper pickup (Papir se ne uvlači)                          | U proizvodu se pojavila unutrašnja<br>hardverska greška.                     | <ol> <li>Proverite da li je medijum dovoljno<br/>duboko umetnut u ulazno ležište.</li> </ol>                                                                                                    |
| Press [OK] (Pritisnite [OK])                                  |                                                                              | <ol> <li>U ležište umetnite format papira koji<br/>odgovara vašem zadatku.</li> </ol>                                                                                                    |
|                                                               |                                                                              | <ol> <li>Vodite računa da vođice za papir u<br/>ležištu budu pravilno podešene za<br/>format papira koji se koristi. Podesite<br/>vođice tako da dodiruju ris papira, ali<br/>da ga ne savijaju.</li> </ol>                                              |
|                                                               |                                                                              | <ol> <li>Pogledajte kontrolnu tablu uređaja da<br/>biste videli da li proizvod čeka da<br/>odgovorite na zahtev za ručnim<br/>umetanjem papira. Umetnite papir i<br/>nastavite.</li> </ol>                                                               |
|                                                               |                                                                              | <ol> <li>Ako se greška i dalje ponavlja, obratite<br/>se kompaniji HP. Pogledajte<br/><u>www.hp.com/support/</u><br/><u>UColorMFPM175</u> ili letak o podršci koji<br/>ste dobili u kutiji uređaja.</li> </ol>                                           |
| Ponovo pošalji nadogradnju                                    | Nadogradnja firmvera je prekinuta.                                           | Ponovo pošaljite proizvodu datoteku za<br>nadogradnju.                                                                                                    |
| Settings cleared (Postavke uklonjene)                         | Uređaj je obrisao postavke zadatka.                                          | Ponovo unesite odgovarajuće postavke<br>zadatka.                                                                                                    |
| Štampanje<br>Režim hlađenja                                   | Proizvod je pregrejan i ne može da nastavi<br>štampanje uobičajenom brzinom. | Uređaj će imati duže prekide štampanja<br>između uzastopno odštampanih stranica sve<br>dok se ne bude ohladio.                                                                                                    |
|                                                               |                                                                              | Do pregrevanja dolazi kada uređaju<br>nedostaje provetravanje ili kada duže vreme<br>neprekidno radi. Da biste sprečili<br>pregrevanje, smestite uređaj na dobro<br>provetreno mesto, a velike zadatke za<br>štampanje podelite na više manjih zadataka. |
| U ležište 1 umetnite papir <tip>,<br/><format></format></tip> | Fioka je prazna.                                                             | U ležište umetnite papir odgovarajuće vrste i<br>formata.                                                                                                    |
| Vrata ADF mehanizma su otvorena                               | Vrata ulagača dokumenata su otvorena.                                        | Zatvorite vrata ulagača dokumenata.                                                                                                    |
| Zaglavljen papir u izlaznoj korpi                             | Uređaj je detektovao zaglavljen papir u<br>području izlazne korpe.           | Uklonite zaglavljeni papir iz područja<br>navedenog u poruci, a zatim pratite uputstva<br>sa kontrolne table.                                                                                                    |
| Zaglavljen papir u ležištu 1                                  | Proizvod je otkrio zaglavljeni papir u<br>ulaznom ležištu.                   | Uklonite zaglavljeni papir iz područja<br>navedenog u poruci, a zatim pratite uputstva<br>sa kontrolne table.                                                                                                    |
| Zaglavljen papir u putu papira                                | Proizvod je detektovao zaglavljen papir na<br>putanji papira.                | Uklonite zaglavljeni papir iz područja<br>navedenog u poruci, a zatim pratite uputstva<br>sa kontrolne table.                                                                                                    |
| Zaglavljen papir u ulagaču<br>dokumenata                      | Papir se zaglavio u ulagaču dokumenata.                                      | Uklonite zaglavljen papir iz ulagača<br>dokumenata.                                                                                                    |

## Papir se nepravilno uvlači ili se zaglavljuje

#### Uređaj ne uvlači papir

Ako uređaj ne uvlači papir iz ležišta, pokušajte sa sledećim rešenjima.

- 1. Otvorite uređaj i izvadite zaglavljeni papir, ako ga ima.
- 2. U ležište umetnite format papira koji odgovara vašem zadatku.
- Vodite računa da vođice za papir u ležištu budu pravilno podešene za format papira koji se koristi. Podesite vođice tako da dodiruju ris papira, ali da ga ne savijaju.
- **4.** Pogledajte kontrolnu tablu uređaja da biste videli da li proizvod čeka da odgovorite na zahtev za ručnim umetanjem papira. Umetnite papir i nastavite.

#### Uređaj uvlači više listova papira istovremeno

Ako uređaj uvlači više listova papira iz ležišta istovremeno, pokušajte sa sledećim rešenjima.

- 1. Izvadite ris papira iz ležišta i blago ga savijte, okrenite ga za 180 stepeni i okrenite ga na drugu stranu. *Nemojte razlistavati papir.* Vratite ris papira u ležište.
- 2. Koristite samo papir koji ispunjava HP specifikacije za ovaj uređaj.
- Koristite papir koji nije zgužvan, savijen ili oštećen. Ako je potrebno, koristite papir iz drugog pakovanja.
- 4. Vodite računa da ne prepunite ležište. Ako je ležište prepunjeno, uklonite ceo ris papira iz ležišta, poravnajte ris papira, zatim vratite deo papira u ležište.
- 5. Vodite računa da vođice za papir u ležištu buu pravilno podešene za format papira koji se koristi. Podesite vođice tako da dodiruju ris papira, ali da ga ne savijaju.

#### Sprečavanje zaglavljivanja papira

Da bi što ređe dolazilo do zaglavljivanja papira, pokušajte sa sledećim rešenjima.

- 1. Koristite samo papir koji ispunjava HP specifikacije za ovaj uređaj.
- Koristite papir koji nije zgužvan, savijen ili oštećen. Ako je potrebno, koristite papir iz drugog pakovanja.
- 3. Nemojte koristiti papir koji je već korišćen za štampanje ili kopiranje.
- 4. Vodite računa da ne prepunite ležište. Ako je ležište prepunjeno, uklonite ceo ris papira iz ležišta, poravnajte ris papira, zatim vratite deo papira u ležište.
- Vodite računa da vođice za papir u ležištu budu pravilno podešene za format papira koji se koristi. Podesite vođice tako da dodiruju ris papira, ali da ga ne savijaju.
- Ako štampate na teškom, reljefnom ili perforiranom papiru, koristite funkciju ručnog umetanja i umećite jedan po jedan list.

### Uklanjanje zaglavljenog papira

Pri čišćenju zastoja, budite veoma pažljivi da ne pocepate zaglavljeni papir. Ako malo parče papira ostane u proizvodu, moglo bi da izazove dodatne zastoje.

NAPOMENA: Nakon uklanjanja zaglavljenog papira, otvorite vratanca na uređaju, a zatim ih zatvorite kako biste sa kontrolne table izbrisali poruku o zaglavljenom papiru.

#### Položaj zaglavljenog papira

Do zaglavljivanja može doći na sledećim mestima:

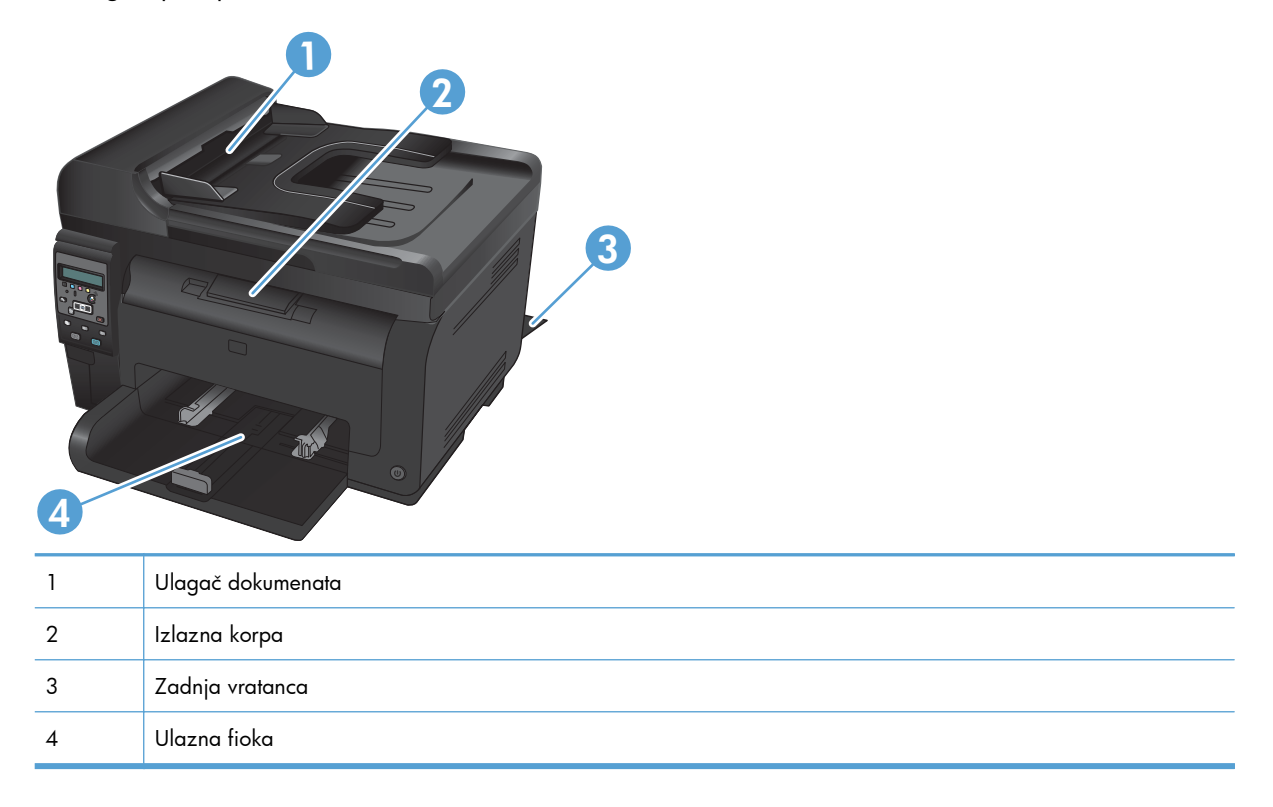

Nakon zaglavljivanja medijuma, u štampaču će možda ostati malo ispuštenog tonera. Ovaj problem obično nestaje nakon štampanja nekoliko listova.

#### Uklanjanje zaglavljenog papira iz ulagača dokumenata

1. Otvorite poklopac ulagača dokumenata.

 Podignite mehanizam ulagača dokumenata i pažljivo izvucite zaglavljeni papir.

3. Zatvorite poklopac ulagača dokumenata

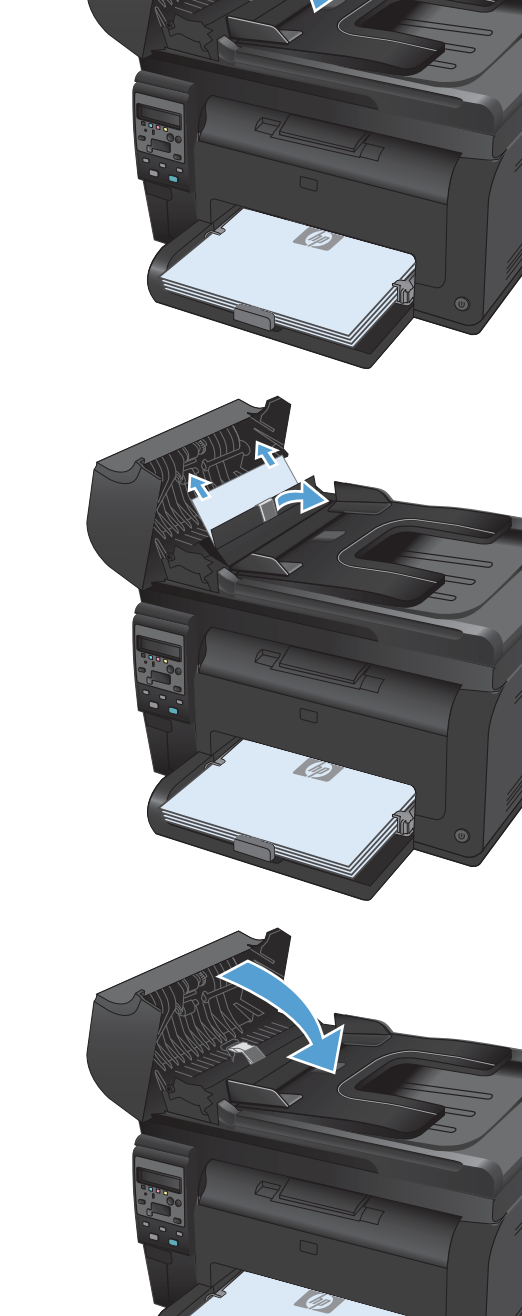

#### Uklanjanje zaglavljenog papira iz ulazne fioke

1. Uklonite papir iz ulaznog ležišta.

 Obema rukama, uhvatite papir i pažljivo ga izvucite iz uređaja.

3. Otvorite i zatvorite vrata kertridža za štampanje da biste resetovali uređaj.

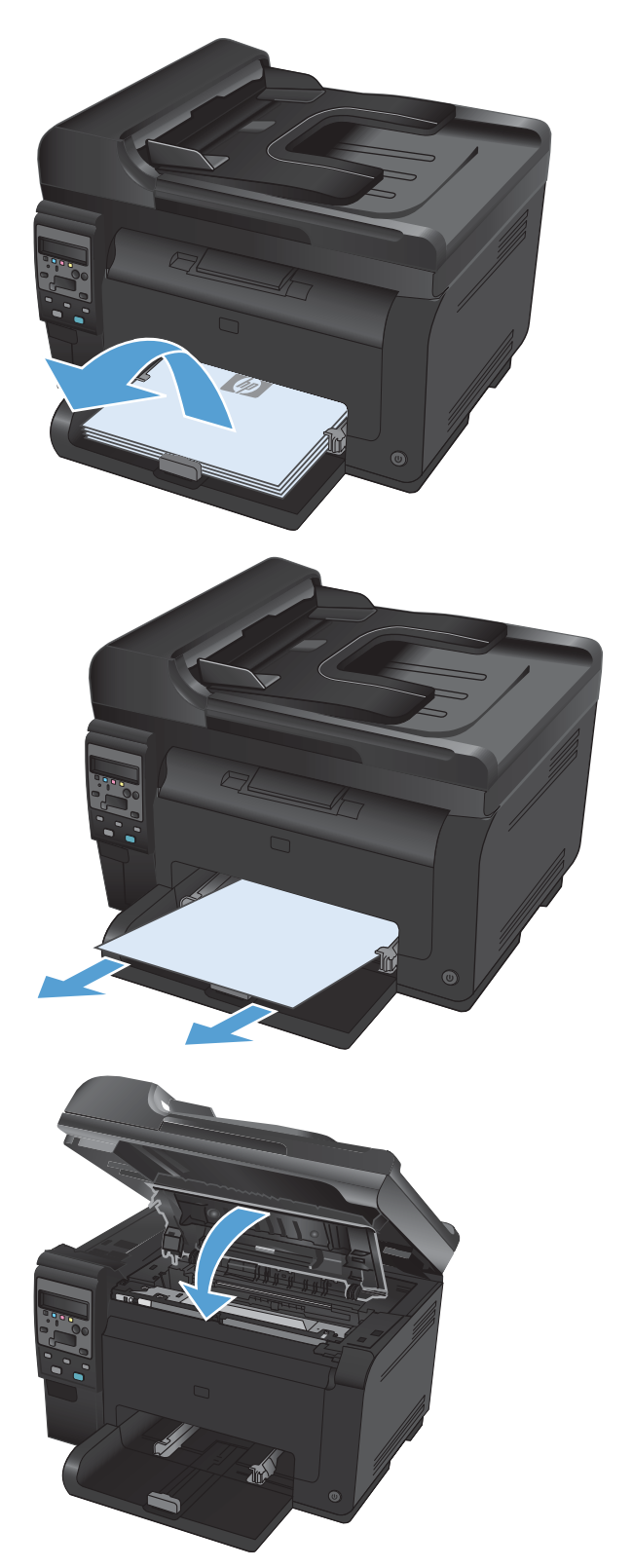

#### Uklanjanje zaglavljenog papira iz izlazne korpe za papir

- △ OPREZ: Ne koristite oštre predmete, poput pincete ili špicastih klješta, za uklanjanje zaglavljenog papira. Garancija ne pokriva oštećenja nastala korišćenjem oštrih objekata.
- 1. Obema rukama, uhvatite papir i pažljivo ga izvucite iz uređaja.

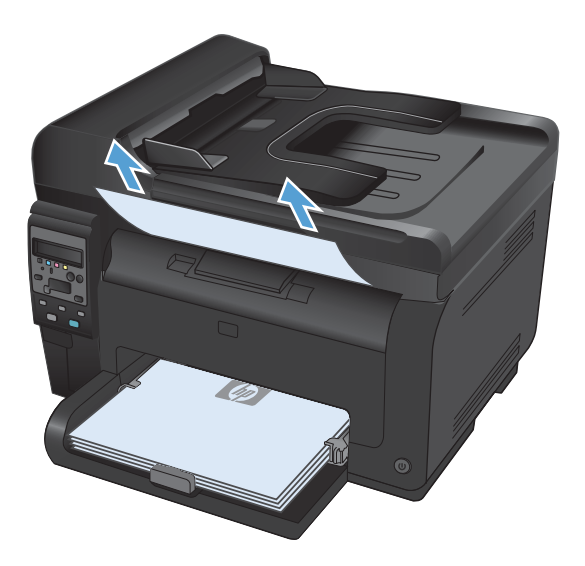

#### Uklanjanje zaglavljenog papira iz zadnjih vratanaca

1. Otvorite zadnja vratanca.

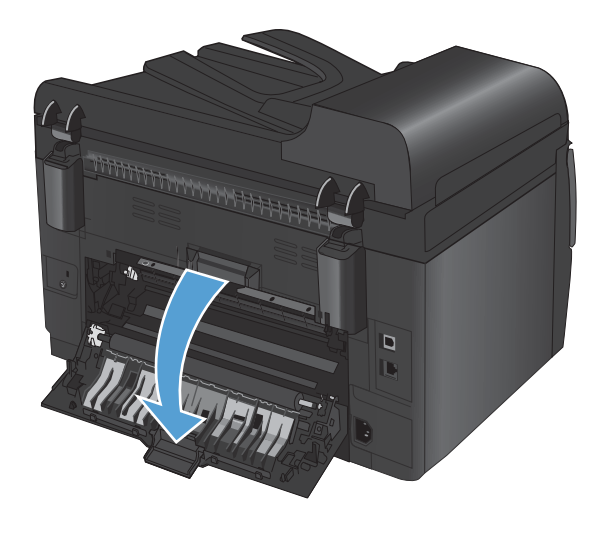

- Obema rukama, uhvatite papir i pažljivo ga izvucite iz uređaja.
- <image>

3. Zatvorite zadnja vratanca.

## Poboljšavanje kvaliteta štampe

Većinu problema sa kvalitetom štampe možete sprečiti tako što ćete se pridržavati sledećih smernica.

- Koristite odgovarajuće postavke vrste papira u upravljačkom programu štampača
- <u>Podešavanje postavki boja u upravljačkom programu štampača</u>
- Koristite papir koji ispunjava HP specifikacije
- <u>Štampanje stranice za čišćenje</u>
- Obavite kalibraciju uređaja da biste poravnali boje
- Koristite upravljački program štampača koji najviše odgovara vašim potrebama u vezi sa štampanjem

# Koristite odgovarajuće postavke vrste papira u upravljačkom programu štampača

Proverite postavku vrste papira ako se javlja neki od sledećih problema:

- Toner se razmazuje na odštampanim stranicama.
- Na odštampanim stranicama javljaju se mrlje koje se ponavljaju.
- Odštampane stranice su uvijene.
- Toner se skida sa odštampanih stranica.
- Na odštampanim stranicama nedostaju neki delovi.

#### Menjanje postavke vrste papira u operativnom sistemu Windows

- 1. U meniju Datoteka programa, kliknite na stavku Odštampaj.
- 2. Izaberite proizvod, a zatim kliknite na dugme Properties (Svojstva) ili Preferences (Izbori).
- 3. Kliknite na karticu Paper/Quality (Papir/kvalitet).
- 4. Sa padajuće liste Vrsta je izaberite opciju Dodatno....
- 5. Proširite listu sa opcijama Vrsta je.
- 6. Proširite svaku kategoriju vrsta papira dok ne nađete vrstu papira koju koristite.
- 7. Izaberite vrstu papira koju koristite, a zatim kliknite na dugme **U redu**.

#### Menjanje postavke vrste papira u operativnom sistemu Macintosh

- 1. U meniju Datoteka u softveru izaberite stavku Štampanje.
- 2. U meniju Kopije i stranice kliknite na dugme Podešavanje stranice.
- 3. Izaberite format iz padajuće liste **Format papira**, a zatim kliknite na dugme OK.
- 4. Otvorite meni Završna faza.

- 5. Izaberite vrstu iz padajuće liste Vrsta medijuma.
- 6. Kliknite na dugme Štampanje.

#### Podešavanje postavki boja u upravljačkom programu štampača

#### Menjanje teme boja zadatka za štampanje

- 1. U meniju Datoteka u okviru programa kliknite na stavku Štampaj.
- 2. Kliknite na dugme Svojstva ili Izbori.
- 3. Kliknite na karticu **Boja**.
- 4. Sa padajuće liste **Teme boja** izaberite željenu temu.

|                                                                                                    | avršna faza Boja Usluge |
|----------------------------------------------------------------------------------------------------|-------------------------|
| Opcie za boje<br>Automatsko<br>Ručno<br>Ručno<br>Stampaj u sivim tonovima                                                                           |                         |
| Teme boja<br>RGB boja                                                                                                    | ]                       |
| Podrazumevano (HGB) ▼<br>Podrazumevano (HGB)<br>Foto (HGB)<br>Fotografia (Adobe HGB 1998)<br>Zivre bole (HGB)<br>Nijedan<br>Kotmikli podešen protil |                         |
|                                                                                                    |                         |

- **Podrazumevano (sRGB)**: Ova tema podešava štampač da podatke u RGB standardu štampa u neobrađenom režimu uređaja. Prilikom korišćenja ove teme, upravljajte bojama iz programa ili operativnog sistema da bi se pravilno odštampale.
- Živa boja: Proizvod povećava zasićenost srednjih tonova. Ovu temu koristite za štampanje poslovne grafike.
- **Foto**: Proizvod prepoznaje RGB boju kao da je štampana u vidu fotografije pomoću male digitalne laboratorije. Dobijaju se dublje, zasićenije boje koje se razlikuju od onih odštampanih u režimu Podrazumevano (sRGB). Ovu temu koristite za štampanje fotografija.
- **Fotografija (Adobe RGB 1998)**: Ovu temu koristite za štampanje digitalnih fotografija koje koriste AdobeRGB prostor boja, a ne sRGB. Prilikom korišćenja ove teme, isključite upravljanje bojom u programu.
- Nema

#### Menjanje opcija za boje

Postavke opcija za boje za trenutni zadatak za štampanje možete menjati sa kartice Boja u okviru upravljačkog programa štampača.

- 1. U meniju Datoteka u okviru programa kliknite na stavku Štampaj.
- 2. Kliknite na dugme Svojstva ili Izbori.
- 3. Kliknite na karticu **Boja**.
- 4. Kliknite na postavku Automatsko ili Ručno.
  - Postavka Automatsko: Izaberite ovu postavku za većinu zadataka za štampanje u boji
  - Postavka **Ručno**: Izaberite ovu postavku da biste postavke boja menjali odvojeno od drugih postavki.
  - NAPOMENA: Ručno menjanje postavki može uticati na rezultat štampanja. HP preporučuje da ove postavke menjaju samo stručnjaci za grafiku u boji.

| ′iše opcija   Prečice za štampanje   Papir/Kvalitet   Efekti   Zavr    | šna faza Boja Usluge    |
|------------------------------------------------------------------------|-------------------------|
| Opcie za boje<br>Autonatiko<br>Podešavanja<br>Stanpej u sivim tonovima |                         |
| Teme boja<br>RGB boja<br>Podrazumevano (sRGB)                          |                         |
| Ø                                                                      | Osnovni podaci o) Pomoć |

- Kliknite na opciju Štampanje u nijansama sive da biste dokument u boji odštampali crnobelo. Ovu opciju koristite za štampanje dokumenata u boji predviđenih za fotokopiranje ili slanje faksom.
- 6. Kliknite na dugme **U redu**.

#### Koristite papir koji ispunjava HP specifikacije

Koristite drugačiji papir ako se javlja neki od sledećih problema:

- Uređaj štampa previše svetlo ili otisak na nekim mestima deluje izbledelo.
- Na odštampanim stranicama ima mrlja od tonera.
- Toner se razmazuje na odštampanim stranicama.

- Odštampani znakovi su izobličeni.
- Odštampane stranice su uvijene.

Koristite isključivo one vrste i težine papira koje uređaj podržava. Takođe, prilikom izbora papira pridržavajte se sledećih smernica:

- Koristite papir dobrog kvaliteta koji nije isečen, zasečen, pocepan, zamrljan, sa olabavljenim delovima, prašnjav, izgužvan, probušen, zaheftan, sa uvijenim ili savijenim ivicama.
- Nemojte koristiti papir na kojem je već štampano.
- Koristite papir namenjen za upotrebu sa laserskim štampačima. Ne koristite papir namenjen samo za upotrebu za inkjet štampačima.
- Ne koristite papir sa previše neravnina. Glatkiji papiri obično omogućavaju da se dobije bolji kvalitet štampe.

#### Štampanje stranice za čišćenje

Odštampajte stranicu za čišćenje da biste uklonili prašinu i višak tonera sa putanje papira ako se javlja neki od sledećih problema:

- Na odštampanim stranicama ima mrlja od tonera.
- Toner se razmazuje na odštampanim stranicama.
- Na odštampanim stranicama javljaju se mrlje koje se ponavljaju.

Stranicu za čišćenje možete odštampati na sledeći način.

- 1. Pritisnite dugme Podešavanje 🔧 na kontrolnoj tabli.
- 2. Pomoću dugmadi sa strelicom izaberite Service (Servisiranje), a zatim pritisnite dugme OK.
- Pomoću dugmadi sa strelicom izaberite Cleaning Page (Čišćenje stranice), a zatim pritisnite dugme OK.
- 4. Ubacite obično pismo ili papir formata A4 kada se to od vas zatraži.
- 5. Pritisnite dugme OK da biste započeli proces čišćenja.

Stranica polako prolazi kroz štampač. Bacite stranicu nakon završetka procesa.

#### Obavite kalibraciju uređaja da biste poravnali boje

Ako se na odštampanim stranicama pojavljuju senke u boji, zamućene slike ili oblasti sa netačnim bojama, možda će biti potrebno da obavite kalibraciju uređaja kako bi se boje poravnale. Odštampajte dijagnostičku stranicu iz menija Reports (Izveštaji) sa kontrolne table da proverite
poravnavanje boja. Ako obojena polja na toj stranici nisu poravnata jedna sa drugima, potrebno je da obavite kalibraciju proizvoda.

- 1. Na kontrolnoj tabli uređaja, otvorite meni **Podešavanje sistema**.
- 2. Otvorite meni Kvalitet štampe, zatim izaberite stavku Kalibracija boje.
- 3. Izaberite opciju Obavi kalibraciju odmah.

## Koristite upravljački program štampača koji najviše odgovara vašim potrebama u vezi sa štampanjem

Možda će biti potrebno da koristite drugi upravljački program štampača ako se na odštampanoj stranici javljaju neočekivane linije na slikama, ako nedostaje tekst ili slike, ako je formatiranje netačno ili se koriste zamene za izabrani font.

| Upravljački program HP PCL 6  | • | Dobija se kao podrazumevani upravljački program. Ovaj upravljački program<br>se podrazumevano instalira ako ne izaberete drugi.   |  |
|-------------------------------|---|----------------------------------------------------------------------------------------------------|--|
|                               | • | Preporučuje se za sva Windows okruženja                                                                                           |  |
|                               | • | Obezbeđuje najbolju brzinu, kvalitet štampanja i podršku funkcijama uređaja<br>za većinu korisnika                                |  |
|                               | • | Razvijen tako da se uklapa u Windows Graphic Device Interface (GDI) za<br>najveće brzine u Windows okruženjima                    |  |
|                               | • | Možda nije u potpunosti kompatibilan sa softverom nezavisnih proizvođača i<br>prilagođenim softverom koji se zasniva na PCL 5     |  |
| Upravljački program HP UPD PS | • | Preporučuje se za štampanje sa Adobe® softverom ili sa drugim softverom za<br>zahtevnu grafiku                                    |  |
|                               | • | Podržava štampanje sa potrebama za postcript emulacijom i sa postscript<br>flash fontovima                                        |  |
| HP UPD PCL 5                  | • | Preporučuje se za opšte kancelarijsko štampanje u Windows okruženjima                                                             |  |
|                               | • | Kompatibilan sa prethodnim PCL verzijama i starijim HP LaserJet proizvodima                                                       |  |
|                               | • | Najbolji izbor za štampanje iz programa drugih proizvođača i prilagođenih<br>programa                                             |  |
|                               | • | Najbolji izbor pri radu u mešanim okruženjima koja zahtevaju da se proizvod<br>postavi na PCL 5 (UNIX, Linux, centralni računar)  |  |
|                               | • | Razvijen za korišćenje u korporativnom Windows okruženju kao jedinstven<br>upravljački program koji podržava više modela štampača |  |
|                               | • | Dobar izbor za štampanje na različitim modelima štampača sa prenosnog<br>računara sa operativnim sistemom Windows                 |  |

Dodatne upravljačke programe štampača možete preuzeti sa sledeće Web lokacije: <u>www.hp.com/</u> <u>support/LJColorMFPM175</u>.

### Uređaj ne štampa stranice ili štampa sporo

### Uređaj ne štampa

Ako uređaj uopšte ne štampa, pokušajte sa sledećim rešenjima.

- 1. Proverite da li je uređaj uključen, kao i da li je na kontrolnoj tabli označeno da je uređaj spreman.
  - Ako na kontrolnoj tabli nije označeno da je uređaj spreman, isključite uređaj i izvucite iz njega kabl za na napajanje. Sačekajte 30 sekundi, a zatim ponovo priključite kabl za napajanje i uključite uređaj. Sačekajte da se proizvod pokrene.
  - Ako je na kontrolnoj tabli označeno da je uređaj spreman, odštampajte stranicu sa konfiguracijom. Ako štampanje uspe, pokušajte da ponovo pošaljete zadatak.
- Ako je na kontrolnoj tabli označeno da se na proizvodu javila greška, rešite grešku, a zatim pokušajte da ponovo pošaljete zadatak.
- 3. Proverite da li su svi kablovi pravilno priključeni. Ako je uređaj povezan na mrežu, proverite sledeće:
  - Pogledajte lampicu pored mrežnog priključka na uređaju. Ako je mrežna veza aktivna, lampica će svetleti zelenom bojom.
  - Proverite da li ste uređaj povezali na mrežu pomoću mrežnog kabla, a ne telefonskog kabla.
  - Proverite da li su mrežni ruter, čvorište ili preklopnik uključeni i da li rade pravilno.
- Instalirajte HP softver sa CD-a koji ste dobili uz proizvod. Ako koristite generičke upravljačke programe za štampač može doći do kašnjenja prilikom uklanjanja zadataka iz redosleda za štampanje.
- 5. Ako na računaru koristite lični sistem zaštitnog zida, moguće je da on blokira komunikaciju sa proizvodom. Pokušajte da privremeno onemogućite zaštitni zid kako biste ustanovili da li je on izvor problema.
- 6. Ako je računar ili uređaj povezan na bežičnu mrežu, loš kvalitet signala ili smetnje mogu dovesti do kašnjenja zadataka za štampanje.

### Proizvod štampa sporo

Ako proizvod štampa, ali je štampanje spoto, pokušajte sa sledećim rešenjima.

- 1. Proverite da li računar ispunjava minimalne specifikacije koje zahteva ovaj uređaj. Listu specifikacija potražite na Web lokaciji: <a href="http://www.hp.com/support/LJColorMFPM175">www.hp.com/support/LJColorMFPM175</a>.
- 2. Nakon što konfigurišete uređaj za štampanje na određenim vrstama papira, kao što je težak papir, uređaj će štampati sporije da bi pravilno naneo toner na papir. Ako postavka vrste papira ne odgovara vrsti papira koju koristite, promenite ovu postavku tako što ćete izabrati odgovarajuću vrstu papira.
- 3. Ako budete konfugurisali uređaj tako da štampa veoma kvalitetno, štampanje će se odvijati sporije. Izmenite podešavanja kvaliteta štampanja kako biste izmenili brzinu štampanja.

- 4. Ako je računar ili uređaj povezan na bežičnu mrežu, loš kvalitet signala ili smetnje mogu dovesti do kašnjenja zadataka za štampanje.
- 5. Uređaj je možda u režimu hlađenja. Sačekajte da se uređaj ohladi.

### Rešavanje problema sa povezivanjem

### Rešavanje problema sa direktnim povezivanjem

Ako ste uređaj direktno povezali na računar, proverite kabl.

- Proverite da li je kabl priključen u računar i u uređaj.
- Proverite da kabl nije duži od 5 m. Pokušajte sa kraćim kablom.
- Proverite da li je kabl ispravan tako što ćete ga povezati na drugi uređaj. Ako je potrebno, zamenite kabl.

### Rešavanje problema sa mrežom

Proverite navedene stavke da biste utvrdili da li uređaj komunicira sa mrežnim okruženjem. Pre štampanja, sa kontrolne table uređaja odštampajte stranicu sa konfiguracijom i na njoj pronađite IP adresu uređaja.

- Loša fizička veza
- <u>Računar koristi pogrešnu IP adresu uređaja</u>
- Računar ne uspeva da ostvari komunikaciju s uređajem
- <u>Uređaj koristi netačne postavke veze i dupleksa za mrežu.</u>
- Novi softver na računaru možda je doveo do problema sa kompatibilnošću.
- <u>Računar ili radna stanica možda nisu ispravno podešeni.</u>
- <u>Protokol je onemogućen ili su neke druge mrežne postavke netačne</u>

#### Loša fizička veza

- 1. Proverite da li je proizvod priključen na ispravni mrežni port korišćenjem kabla odgovarajuće dužine.
- 2. Proverite da li su kablovi dobro pričvršćeni.
- Pogledajte vezu sa mrežnim portom na zadnjoj strani uređaja i proverite da li su uključeni indikatori žute boje za aktivnost i zelene boje za status veze.
- 4. Ako problem i dalje postoji, pokušajte sa drugačijim kablom ili portom na čvorištu.

#### Računar koristi pogrešnu IP adresu uređaja

- 1. Otvorite svojstva štampača i kliknite na karticu **Ports (Priključci)**. Uverite se da je izabrana trenutna IP adresa uređaja. IP adresa uređaja je navedena na stranici sa konfiguracijom.
- Ako ste uređaj instalirali pomoću standardnog HP TCP/IP priključka, potvrdite izbor u polju za potvrdu Always print to this printer, even if its IP address changes. (Uvek štampaj pomoću ovog štampača, čak i ako se IP adresa promeni.)

- 3. Ako ste uređaj instalirali pomoću standardnog Microsoft TCP/IP priključka, umesto IP adrese upotrebite ime hosta.
- 4. Ako je IP adresa ispravna, izbrišite uređaj, a zatim ga ponovo dodajte.

#### Računar ne uspeva da ostvari komunikaciju s uređajem

- 1. Testirajte mrežnu vezu tako što ćete proveriti odziv pomoću ping komande.
  - Otvorite komandnu liniju na računaru. U operativnom sistemu Windows, kliknite na dugme
    Start, kliknite na Run (Pokreni), a zatim unesite cmd.
  - **b.** Unesite komandu ping i IP adresu uređaja.
  - c. Ako se u prozoru prikaže povratno vreme, mreža je ispravna.
- 2. Ako ping komanda nije uspela, proverite da li su uključena mrežna čvorišta, zatim proverite da li su mrežne postavke, uređaj i računar konfigurisani za isto mrežno okruženje.

### Uređaj koristi netačne postavke veze i dupleksa za mrežu.

Hewlett-Packard preporučuje sa ovu postavku ostavite u automatskom režimu (podrazumevana postavka). Ako promenite ove postavke, moraćete da ih promenite i za samu mrežu.

### Novi softver na računaru možda je doveo do problema sa kompatibilnošću.

Proverite da li je novi softver ispravno instaliran i da li koristi ispravan upravljački program za štampač.

#### Računar ili radna stanica možda nisu ispravno podešeni.

- 1. Proverite mrežne upravljačke programe, upravljačke programe štampača i mrežno preusmeravanje.
- 2. Proverite da li je operativni sistem ispravno podešen.

### Protokol je onemogućen ili su neke druge mrežne postavke netačne

- 1. Pregledajte stranicu sa konfiguracijom da biste proverili status mrežnog protokola. Omogućite protokol ukoliko je to potrebno.
- 2. Ponovo podesite mrežne postavke po potrebi.

### Rešavanje problema sa bežičnom mrežom

### Kontrolna lista za uspostavljanje bežične veze

- Proverite da mrežni kabl nije povezan.
- Proverite da li su uređaj i bežični ruter uključeni i imaju napajanje. Takođe, proverite da li je bežični radio modul u uređaju uključen.
- Proverite da li je ime mreže (SSID) ispravno. Odštampajte stranicu sa konfiguracijom da biste saznali SSID. Ako niste sigurni da li je SSID tačan, ponovo pokrenite podešavanje bežične mreže.
- Ako je mreža obezbeđena, proverite da li su bezbednosne informacije ispravne. Ako su bezbednosne informacije netačne, ponovo pokrenite podešavanje bežične mreže.
- Ako bežična mreža pravilno radi, pokušajte da pristupiti drugim računarima na bežičnoj mreži. Ako mreža ima pristup Internetu, pokušajte da se povežete na Internet preko bežične veze.
- Proverite da li je metod šifrovanja (AES ili TKIP) na uređaju isti kao i na bežičnoj pristupnoj tački (u mrežama koje koriste WPA bezbednost).
- Proverite da li se uređaj nalazi u dometu bežične mreže. Kod većine mreža, udaljenost uređaja od bežične pristupne tačke (bežičnog rutera) ne sme biti veća od 30 m .
- Proverite da nijedan objekat ne ometa prenos bežičnog signala. Uklonite sve velike metalne objekte koji se nalaze između pristupne tačke i uređaja. Vodite računa da između uređaja i pristupne tačke nema šipki, zidova ili stubova koji sadrže metal ili beton.
- Proverite da li se uređaj nalazi dalje od elektronskih uređaja koji mogu ometati prenos bežičnog signala. Prenos bežičnog signala mogu ometati mnogi uređaji, uključujući motore, bežične telelefone, bezbednosne kamere, druge bežične mreže i neki Bluetooth uređaji.
- Proverite da li je upravljački program instaliran na računaru.
- Proverite da li ste izabrali odgovarajući port štampača.
- Proverite da li se računar i uređaj povezuju na istu bežičnu mrežu.

### Uređaj ne štampa nakon završetka konfigurisanja bežične mreže

- 1. Proverite da li je uređaj uključen i da li se nalazi u stanju Spreman.
- 2. Isključite zaštitni zid drugog proizvođača na računaru, ako je instaliran.
- 3. Proverite da li bežična mreža pravilno radi.
- 4. Proverite da li računar radi pravilno. Ako je potrebno, ponovo pokrenite računar.

## Uređaj ne štampa, a na računaru je instaliran zaštitni zid drugog proizvođača

- 1. Ažurirajte zaštitni zid najnovijim ispravkama koje je izdao proizvođač.
- 2. Ako prilikom instalacije uređaja ili pokušaja štampanja programi traže pristup od zaštitnog zida, dozvolite tim programima da se pokrenu.
- Privremeno isključite zaštitni zid, zatim instalirajte bežični uređaj na računaru. Nakon instalacije bežičnog uređaja, omogućite zaštitni zid.

## Nakon pomeranja bežičnog rutera ili uređaja, bežična mreža ne radi.

Proverite da li se ruter ili uređaj povezuju na istu mrežu kao i računar.

- 1. Odštampajte stranicu sa konfiguracijom.
- Uporedite ime mreže (SSID) sa stranice sa konfiguracijom i SSID iz konfiguracije štampača na računaru.
- Ako se brojevi ne poklapaju, uređaji se ne povezuju na istu mrežu. Ponovo podesite bežičnu mrežu za uređaj.

### Na bežični uređaj se ne može povezati više od jednog računara

- Proverite da li se drugi računari nalaze u dometu bežične veze, kao i to da nijedan objekat ne ometa prenos signala. Kod većine mreža, domet bežične veze iznosi 30 m od bežične pristupne tačke.
- 2. Proverite da li je uređaj uključen i da li se nalazi u stanju Spreman.
- 3. Isključite zaštitni zid drugog proizvođača na računaru, ako je instaliran.
- 4. Proverite da li bežična mreža pravilno radi.
- 5. Proverite da li računar radi pravilno. Ako je potrebno, ponovo pokrenite računar.

## Komunikacija sa bežičnim uređajem se gubi kada je uspostavljena veza sa VPN mrežom

• Obično nije moguće istovremeno uspostavljanje veze sa VPN mrežom i drugim mrežama.

### Mreža se ne prikazuje na listi bežičnih mreža

- Proverite da li je bežični ruter uključen i da li ima napajanje.
- Mreža je možda sakrivena. Možete se povezati i sa sakrivenom mrežom.

### Bežična mreža ne funkcioniše

- 1. Proverite da mrežni kabl nije povezan.
- Da biste proverili da li je izgubljena komunikacija sa mrežom, pokušajte da povežete druge uređaje na mrežu.
- 3. Testirajte mrežnu vezu tako što ćete proveriti odziv pomoću ping komande.
  - Otvorite komandnu liniju na računaru. U operativnom sistemu Windows, kliknite na dugme
    Start, kliknite na Run (Pokreni), a zatim unesite cmd.
  - **b.** Upišite ping, a zatim IP adresu rutera.

Za Mac računar, otvorite Network Utility (Uslužni program za mrežu), a zatim u odgovarajuće polje okna **Ping** unesite IP adresu.

- c. Ako se u prozoru prikaže povratno vreme, mreža je ispravna.
- 4. Proverite da li se ruter ili uređaj povezuju na istu mrežu kao i računar.
  - a. Odštampajte stranicu sa konfiguracijom.
  - **b.** Uporedite ime mreže (SSID) iz izveštaja o konfiguraciji i SSID iz konfiguracije štampača na računaru.
  - Ako se brojevi ne poklapaju, uređaji se ne povezuju na istu mrežu. Ponovo podesite bežičnu mrežu za uređaj.

### Problemi softvera uređaja i sistema Windows

| Problem                                                                         | Rešenje |                                                                                                    |
|---------------------------------------------------------------------------------|---------|----------------------------------------------------------------------------------------------------|
| U fascikli <b>Printer (Štampač)</b> se ne vidi<br>upravljački program proizvoda | •       | Ponovo pokrenite računar da biste ponovo pokrenuli proces spulera.<br>Ako se spuler zatvorio usled greške, nijedan upravljački program<br>neće se prikazivati u fascikli <b>Printers</b> (Štampači).                                               |
|                                                                                 | •       | Ponovo instalirajte softver proizvoda.                                                                                                    |
|                                                                                 |         | <b>NAPOMENA:</b> Zaustavite sve aktivne programe. Da biste<br>zaustavili program čija je ikona na sistemskoj paleti, kliknite desnim<br>tasterom miša na ikonu, a zatim izaberite opciju <b>Close</b> (Zatvori) ili<br><b>Disable</b> (Onemogući). |
|                                                                                 | •       | Pokušajte da priključite USB kabl na neki drugi USB priključak na<br>računaru.                                                                                                    |
| Poruka o grešci je prikazana u toku instalacije                                 | •       | Ponovo instalirajte softver proizvoda.                                                                                                    |
| softvera                                                                        |         | <b>NAPOMENA:</b> Zaustavite sve aktivne programe. Da biste<br>zaustavili program čija je ikona na traci sa zadacima, kliknite<br>desnim tasterom miša na ikonu, a zatim izaberite opciju <b>Close</b><br>(Zatvori) ili <b>Disable</b> (Onemogući). |
|                                                                                 | •       | Proverite koliko imate slobodnog prostora na jedinici diska na kojoj<br>instalirate softver proizvoda. Ako je potrebno, oslobodite što više<br>prostora možete i ponovo instalirajte softver proizvoda                                             |
|                                                                                 | •       | Ako je potrebno, pokrenite Defragmentator diska i ponovo instalirajte<br>softver uređaja.                                                                                                    |
| Proizvod je u režimu Ready (Spreman), ali ne<br>štampa                          | •       | Odštampajte stranicu za konfiguraciju i proverite funkcionalnost<br>uređaja.                                                                                                    |
|                                                                                 | •       | Ponovo pokrenite računar sa kojeg pokušavate da štampate.                                                                                                    |
|                                                                                 | •       | Proverite da li su svi kablovi priključeni i u skladu sa specifikacijama.<br>To uključuje USB i električne kablove. Stavite novi kabl.                                                                                                    |
|                                                                                 | •       | Ako pokušavate da se povežete preko bežične veze, vodite računa<br>da mrežni kabl ne bude priključen.                                                                                                    |

### Rešavanje uobičajenih problema na Mac računarima

- <u>Upravljački program štampača nije naveden na listi Print & Fax (Štampač i faks)</u>
- Ime uređaja se ne pojavljuje na listi uređaja Print & Fax (Štampač i faks)
- <u>Upravljački program štampača ne dodaje automatski izabrani štampač na listu Print & Fax</u> (<u>Štampač i faks</u>)
- Zadatak za štampanje nije poslat na željeni štampač
- <u>Kada je povezan USB kablom, nakon izbora upravljačkog programa uređaj se neće pojaviti na listi Print & Fax (Štampač i faks).</u>
- Koristite generički upravljački program štampača i USB vezu

### Upravljački program štampača nije naveden na listi Print & Fax (Štampač i faks)

- 1. Proverite da li se .GZ datoteka štampača nalazi u sledećoj fascikli na čvrstom disku: Library/Printers/ PPDs/Contents/Resources. Ako je potrebno, ponovo instalirajte softver.
- 2. Ako se GZ datoteka nalazi u fascikli, moguće je da je PPD datoteka oštećena. Izbrišite ovu datoteku, zatim ponovo instalirajte softver.

## Ime uređaja se ne pojavljuje na listi uređaja Print & Fax (Štampač i faks)

- 1. Proverite da li su kablovi pravilno povezani i da li je štampač uključen.
- 2. Odštampajte stranicu sa konfiguracijom da biste proverili ime proizvoda. Proverite da li se ime na stranici sa konfiguracijom poklapa sa imenom uređaja na listi Print & Fax (Štampač i faks).
- 3. Zamenite USB kabl ili mrežni kabl kvalitetnim kablom.

### Upravljački program štampača ne dodaje automatski izabrani štampač na listu Print & Fax (Štampač i faks)

- 1. Proverite da li su kablovi pravilno povezani i da li je štampač uključen.
- 2. Proverite da li se .GZ datoteka štampača nalazi u sledećoj fascikli na čvrstom disku: Library/Printers/ PPDs/Contents/Resources. Ako je potrebno, ponovo instalirajte softver.
- 3. Ako se GZ datoteka nalazi u fascikli, moguće je da je PPD datoteka oštećena. Izbrišite ovu datoteku, zatim ponovo instalirajte softver.
- 4. Zamenite USB kabl ili mrežni kabl kvalitetnim kablom.

### Zadatak za štampanje nije poslat na željeni štampač

- 1. Otvorite redosled zadataka za štampanje i ponovo pokrenite željeni zadatak za štampanje.
- Zadatak za štampanje je možda dobio neki drugi proizvod sa istim ili sličnim imenom. Odštampajte stranicu sa konfiguracijom da biste proverili ime proizvoda. Proverite da li se ime na stranici sa konfiguracijom poklapa sa imenom uređaja na listi Print & Fax (Štampač i faks).

### Kada je povezan USB kablom, nakon izbora upravljačkog programa uređaj se neće pojaviti na listi Print & Fax (Štampač i faks).

#### Rešavanje problema sa softverom

A Proverite da li je verzija vašeg operativnog sistema Macintosh Mac OS X v10.5 ili novija.

#### Rešavanje problema sa hardverom

- 1. Proverite da li je proizvod uključen.
- 2. Proverite da li je USB kabl pravilno priključen.
- 3. Proverite da li koristite odgovarajući USB kabl velike brzine.
- 4. Proverite da na sistem nije priključeno previše USB uređaja koji troše struju iz lanca uređaja. Isključite sve aparate iz lanca i povežite kabl direktno na USB priključak na računaru.
- 5. Proverite da li su u lancu redno vezana više od dva nenapajana USB čvorišta. Isključite sve aparate iz lanca i povežite kabl direktno sa USB portom na računaru.
- **NAPOMENA:** iMac tastatura je nenapajano USB čvorište.

### Koristite generički upravljački program štampača i USB vezu

Ako ste USB kabl priključili pre instalacije softvera, možda koristite generički upravljački program štampača umesto upravljačkog programa za ovaj uređaj.

- 1. Izbrišite generički upravljački program štampača.
- 2. Ponovo instalirajte softver sa CD-a koji ste dobili uz uređaj. Ne priključujte USB kabl sve dok to ne zatraži program za instalaciju.
- Ako je instalirano više štampača, proverite da li ste u padajućem meniju Format For (Formatiraj za) u okviru dijaloga Print (Odštampaj) izabrali odgovarajući štampač.

# A Potrošni materijal i dodatna oprema

- Naručivanje delova, dodatne opreme i potrošnog materijala
- <u>Brojevi delova</u>

## Naručivanje delova, dodatne opreme i potrošnog materijala

| Originalni HP kertridž za štampanje, bubanj za obradu<br>slike i papir | www.hp.com/go/suresupply                                    |
|------------------------------------------------------------------------|-------------------------------------------------------------|
| Poručite originalni HP delove ili dodatnu opremu                       | www.hp.com/buy/parts                                        |
| Naručivanje preko dobavljača usluga ili podrške                        | Obratite se HP službi za podršku ili ovlašćenom HP servisu. |

### Brojevi delova

Sledeći spisak dodatne opreme bio je ažuran u vreme štampanja. Informacije o naručivanju i dostupnost dodatne opreme se mogu promeniti tokom radnog veka proizvoda.

### Kasete s tonerom

| Deo                                       | Broj kertridža | Boja    | Broj dela |
|-------------------------------------------|----------------|---------|-----------|
| HP LaserJet kertridž za 126A<br>štampanje | 126A           | Crna    | CE310A    |
|                                           |                | Cijan   | CE311A    |
|                                           |                | Žuta    | CE312A    |
|                                           |                | Magenta | CE313A    |

### Bubnjevi za obradu slike

| Deo                    | Opis                   | Broj dela |
|------------------------|------------------------|-----------|
| Bubanj za obradu slike | Bubanj za obradu slike | CE314A    |

NAPOMENA: Bubanj za obradu slike koji je instaliran u uređaju pokriven je garancijom za proizvod. Rezervni bubnjevi za obradu slike imaju jednogodišnju ograničenu garanciju koja važi od datuma instalacije. Datum montiranja bubnja za obradu slike biće prikazan na stranici sa stanjem potrošnog materijala. Garancija HP Premium Protection važi samo za kertridže za štampanje za ovaj uređaj.

### Kablovi i interfejs

| Deo                     | Opis                                | Broj dela |
|-------------------------|-------------------------------------|-----------|
| USB 2.0 kabl za štampač | (standardni 2-metarski) kabl A do B | C6518A    |

## **B** Servisiranje i podrška

- Izjava o ograničenoj garanciji kompanije Hewlett-Packard
- <u>HP Premium Protection garancija: Izjava o ograničenoj garanciji za LaserJet kertridž za štampanje</u>
- <u>Izjava o ograničenoj garanciji za HP LaserJet rezervne bubnjeve za obradu slike</u>
- <u>Podaci sačuvani na kertridžu za štampanje i bubnju za obradu slike</u>
- <u>Ugovor o licenciranju s krajnjim korisnikom</u>
- OpenSSL
- Korisnička podrška
- <u>Ponovno pakovanje proizvoda</u>

### Izjava o ograničenoj garanciji kompanije Hewlett-Packard

| HP PROIZVOD                                         | TRAJANJE OGRANIČENE GARANCIJE   |
|-----------------------------------------------------|---------------------------------|
| HP LaserJet Pro 100 color MFP M175a, M175nw         | Godinu dana za zamenu proizvoda |
| Bubanj za obradu slike, CE314A, dobija se uz uređaj | Godinu dana za zamenu proizvoda |

HP garantuje vama, krajnjem korisniku, da na hardveru i dodacima proizvedenim od strane HP-a neće biti kvarova u materijalu i izradi tokom navedenog perioda nakon datuma kupovine. Ako HP dobije obaveštenje o takvom kvaru tokom garantnog perioda, HP će, po sopstvenoj proceni, ili zameniti ili popraviti proizvode za koje se ispostavi da imaju grešku. Proizvodi koji služe kao zamena mogu biti ili novi ili po performansama jednaki novim.

HP vam garantuje da, ako se pravilno instalira i koristi, HP softver neće podbaciti u izvršavanju programskih uputstava u navedenom periodu nakon datuma kupovine, usled grešaka u materijalu i izradi. Ako HP dobije obaveštenje o takvim greškama tokom perioda garancije, HP će zameniti softver koji ne izvršava svoje programske zadatke zbog takvih kvarova.

HP ne garantuje da će HP proizvodi funkcionisati bez prekida i grešaka. Ako HP nije u stanju da u razumnom periodu popravi ili zameni bilo koji proizvod pod navedenim uslovima, imate pravo na povraćaj sredstava u iznosu kupovne cene nakon hitnog vraćanja proizvoda.

HP proizvodi mogu da sadrže prerađene delove koji su po performansama jednaki novim ili su bili korišćeni kao pomoćni delovi.

Garancija se ne primenjuje na kvarove koji su posledica (a) pogrešnog ili neadekvatnog održavanja ili kalibracije, (b) softvera, interfejsa, delova ili potrošnog materijala koje nije obezbedio HP, (c) nedozvoljenih prepravki ili zloupotrebe, (d) rada van okvira objavljenih ekoloških specifikacija za proizvod ili (e) nepravilne pripreme i održavanja radnog prostora.

U DOZVOLJENIM OKVIRIMA LOKALNOG ZAKONA, NAVEDENE GARANCIJE SU EKSKLUZIVNE I NI JEDNA DRUGA GARANCIJA ILI USLOV, PISAN ILI USMEN, NIJE ISKAZAN ILI IMPLICIRAN I HP ODLUČNO ODRIČE BILO KAKVE GARANCIJE ILI USLOVE KOJI SE TIČU POGODNOSTI ZA PRODAJU, ZADOVOLJAVAJUĆEG KVALITETA I POGODNOSTI ZA ODREĐENU UPOTREBU. Neke zemlje/regioni, države ili provincije ne dopuštaju ograničenja trajanja implicirane garancije, tako da gore navedeno ograničenje ili isključenje ne mora da se odnosi na vas. Ova garancija vam daje određena zakonska prava, a možete imati još prava koja se razlikuju od zemlje/regiona do zemlje/ regiona, države do države, odnosno provincije do provincije.

HP ograničena garancija važi u svim zemljama/regionima ili lokalitetima gde postoji HP-ova podrška za ovaj proizvod i gde je HP prodao proizvod. Nivo garancije može da se razlikuje u zavisnosti od lokalnih standarda. HP neće menjati oblik, strukturu ili funkciju proizvoda da bi on radio u zemlji/ regionu za koji nikada nije bio namenjen zbog pravnih ili zakonskih razloga.

U OKVIRIMA LOKALNOG ZAKONA, PRAVNI LEKOVI U OVOJ IZJAVI O GARANCIJI SU VAŠI LIČNI I EKSKLUZIVNI PRAVNI LEKOVI. OSIM U GORE NAVEDENIM SLUČAJEVIMA, HP ILI DOBAVLJAČI KOMPANIJE HP NI U KOJEM SLUČAJU NEĆE BITI ODGOVORNI ZA GUBITAK PODATAKA ILI ZA DIREKTNU, POSEBNU, SLUČAJNU, POSLEDIČNU (UKLJUČUJUĆI GUBITAK PROFITA ILI PODATAKA) ILI DRUGU ŠTETU, BILO DA JE ZASNOVANA NA UGOVORU, GRAĐANSKOM PRAVU ILI NA DRUGI NAČIN. Neke zemlje/regioni, države ili provincije ne dozvoljavaju isključivanje ili ograničenje slučajne ili posledične štete, tako da gore navedeno ograničenje ili isključenje ne mora da se odnosi na vas.

USLOVI GARANCIJE NAVEDENI U OVOJ IZJAVI, OSIM U MERI U KOJOJ TO DOZVOLJAVAJU VAŽEĆI ZAKONI, NE ISKLJUČUJU, OGRANIČAVAJU NITI MENJAJU ZAKONSKA PRAVA VEZANA ZA PRODAJU OVOG PROIZVODA, VEĆ PREDSTAVLJAJU NJIHOV DODATAK.

### HP Premium Protection garancija: Izjava o ograničenoj garanciji za LaserJet kertridž za štampanje

Garantuje se da na ovom HP-ovom proizvodu neće doći do kvarova u materijalu i izradi.

Ova garancija se ne primenjuje na proizvode koji su (a) dopunjeni, obnovljeni, prerađeni ili na bilo kakav način izmenjeni, (b) na kojima se javljaju problemi zbog nepravilne upotrebe, čuvanja ili korišćenja izvan objavljenih ekoloških specifikacija za štampač ili (c) koji su dotrajali usled normalnog korišćenja.

Da biste iskoristili uslugu iz garancije, molimo vratite proizvod na mesto kupovine (sa opisom problema u pisanoj formi i uzorkom odštampanog materijala) ili kontaktirajte HP službu za podršku klijentima. Po svojoj proceni, HP će ili zameniti proizvode koji imaju kvar ili će vam vratiti novac.

u skladu sa lokalnim zakonima, navedena garancija je ekskluzivna i nijedna Druga garancija ili uslov, pisan ili usmen, nije iskazan ili impliciran i hp odlučno Odriče bilo kakve garancije ili uslove koji se tiču pogodnosti za prodaju, Zadovoljavajućeg kvaliteta i pogodnosti za određenu upotrebu.

OSIM U GORE NAVEDENIM SLUČAJEVIMA, HP ILI NJEGOVI DOBAVLJAČI NI U KOJEM SLUČAJU NEĆE BITI ODGOVORNI ZA DIREKTNU, POSEBNU, SLUČAJNU, POSLEDIČNU (UKLJUČUJUĆI GUBITAK PROFITA ILI PODATAKA) ILI DRUGU ŠTETU, BILO DA JE ZASNOVANA NA UGOVORU, GRAĐANSKOM PRAVU ILI NA DRUGI NAČIN.

USLOVI GARANCIJE NAVEDENI U OVOJ IZJAVI, OSIM U ZAKONSKI DOZVOLJENOM OKVIRU, NE ISKLJUČUJU, OGRANIČAVAJU NITI MENJAJU ZAKONSKA PRAVA U PRODAVANJU OVOG PROIZVODA VAMA, VEĆ SU NJIHOV DODATAK.

### Izjava o ograničenoj garanciji za HP LaserJet rezervne bubnjeve za obradu slike

Garantuje se da na ovom HP proizvodu neće doći do kvarova u materijalu i izradi u periodu od godinu dana od instalacije. Ova garancija se ne primenjuje na bubnjeve za obradu slike (a) koji su popravljani, prerađivani ili na bilo koji način menjani, (b) na kojima dolazi do problema usled lošeg korišćenja, neodgovarajućeg skladištenja ili rukovanja van okruženja koje ispunjava specifikacije za taj uređaj, ili (c) koji su pohabani usled česte upotrebe.

Da biste iskoristili servisiranje u garantnom roku, vratite proizvod na mesto kupovine (sa opisom problema u pisanom obliku, uzorkom odštampanog materijala i kopijom stranice sa konfiguracijom i stranice sa stanjem potrošnog materijala) ili kontaktirajte HP službu za podršku korisnicima. Prema svojoj proceni, HP može zameniti uređaj za koji je dokazano da je defektan ili dati povraćaj u iznosu kupovne cene.

U SKLADU SA LOKALNIM ZAKONIMA, NAVEDENA GARANCIJA JE EKSKLUZIVNA I NIJEDNA DRUGA GARANCIJA ILI USLOV, PISAN ILI USMEN, NIJE ISKAZAN ILI IMPLICIRAN I HP ODLUČNO ODRIČE BILO KAKVE GARANCIJE ILI USLOVE KOJI SE TIČU POGODNOSTI ZA PRODAJU, ZADOVOLJAVAJUĆEG KVALITETA I POGODNOSTI ZA ODREĐENU UPOTREBU.

OSIM U GORE NAVEDENIM SLUČAJEVIMA, HP ILI NJEGOVI DOBAVLJAČI NI U KOJEM SLUČAJU NEĆE BITI ODGOVORNI ZA DIREKTNU, POSEBNU, SLUČAJNU, POSLEDIČNU (UKLJUČUJUĆI GUBITAK PROFITA ILI PODATAKA) ILI DRUGU ŠTETU, BILO DA JE ZASNOVANA NA UGOVORU, GRAĐANSKOM PRAVU ILI NA DRUGI NAČIN.

USLOVI GARANCIJE NAVEDENI U OVOJ IZJAVI, OSIM U ZAKONSKI DOZVOLJENOM OKVIRU, NE ISKLJUČUJU, OGRANIČAVAJU NITI MENJAJU ZAKONSKA PRAVA U PRODAVANJU OVOG PROIZVODA VAMA, VEĆ SU NJIHOV DODATAK.

### Podaci sačuvani na kertridžu za štampanje i bubnju za obradu slike

HP kertridži za štampanje i bubanj za obradu slike koji se koriste u ovom uređaju sadrže memorijski čip koji pomaže u radu proizvoda.

Osim toga, memorijski čip prikuplja određene informacije o upotrebi proizvoda, u koje može spadati sledeće: datum prve instalacije kertridža za štampanje i bubnja za obradu slike, datum kada je kertridž za štampanje i bubanj za obradu slike poslednji put korišćen, broj stranica koje su odštampane pomoću kertridža za štampanje i bubnja za obradu slike, pokrivenost stranica, korišćeni režimi štampanja, greške u štampanju do kojih je došlo, kao i model proizvoda. Ove informacije pomažu kompaniji HP u dizajniranju budućih proizvoda koji će što bolje ispunjavati zahteve naših korisnika.

Podaci koji se prikupljaju na memorijskom čipu kertridža za štampanje i bubnja za obradu slike ne obuhvataju informacije koje se mogu koristiti za identifikaciju korisnika kertridža za štampanje i bubnja za obradu slike niti štampača.

HP sakuplja deo memorijskih čipova sa kertridža za štampanje i bubnjeva za obradu slike koji se vraćaju u okviru programa besplatnog vraćanja i reciklaže proizvoda (HP Planet Partners: <u>www.hp.com/recycle</u>). Taj uzorak memorijskih čipova se čita i proučava u cilju unapređivanja budućih HP proizvoda. HP partneri koji pomažu u reciklaži kertridža za štampanje i bubnjeva za obradu slike takođe mogu imati pristup tim informacijama.

Sve treće strane koje budu posedovale kertridž za štampanje i bubanj za obradu slike mogu imati pristup anonimnim informacijama sa memorijskog čipa. Ako ne želite da bilo ko ima pristup ovim informacijama, možete onemogućiti čip. Međutim, nakon što onemogućite memorijski čip, nećete moći da ga koristite u HP uređajima.

### Ugovor o licenciranju s krajnjim korisnikom

PROČITAJTE PAŽLJIVO PRE UPOTREBE OVOG SOFTVERSKOG PROIZVODA: Ovaj ugovor o licenciranju s krajnjim korisnikom ("EULA") jeste ugovor između (a) vas (ili kao pojedinca ili kao lica koje predstavljate) i (b) kompanije Hewlett-Packard ("HP") koji reguliše vaše korišćenje ovog softverskog proizvoda ("softver"). Ovaj ugovor o licenciranju s krajnjim korisnikom ne važi ako postoji poseban ugovor o licenciranju između vas i kompanije HP ili njenih dobavljača ovog softvera, uključujući ugovor o licenciranju u dokumentaciji na mreži. Termin "softver" može uključivati (i) povezane medije, (ii) uputstvo za upotrebu i druge štampane materijale i (iii) dokumentaciju "na mreži" ili elektronsku dokumentaciju (jednim imenom "korisnička dokumentacija").

PRAVA NA OVAJ SOFTVER SE DAJU SAMO POD USLOVOM DA PRIHVATATE SVE ODREDBE I USLOVE OVOG UGOVORA O LICENCIRANJU S KRAJNJIM KORISNIKOM. INSTALIRANJEM, KOPIRANJEM, PREUZIMANJEM ILI KORIŠĆENJEM OVOG SOFTVERA NA NEKI DRUGI NAČIN PRIHVATATE DA BUDETE VEZANI OVIM UGOVOROM O LICENCIRANJU S KRAJNJIM KORISNIKOM. AKO NE PRIHVATATE OVAJ UGOVOR O LICENCIRANJU S KRAJNJIM KORISNIKOM, NEMOJTE INSTALIRATI, PREUZIMATI NITI NA NEKI DRUGI NAČIN KORISTITI OVAJ SOFTVER. AKO STE SOFTVER KUPILI, A NE PRIHVATATE OVAJ UGOVOR O LICENCIRANJU, VRATITE SOFTVER NA MESTO KUPOVINE U ROKU OD ČETRNAEST DANA I DOBIĆETE POVRAĆAJ NOVCA U VISINI KUPOVNE CENE; AKO JE SOFTVER INSTALIRAN ILI DOSTUPAN PREKO DRUGOG HP PROIZVODA, MOŽETE DA VRATITE CEO NEKORIŠĆEN PROIZVOD.

1. SOFTVER NEZAVISNIH PROIZVOĐAČA. Pored softvera u svojini kompanije HP ("HP softver"), ovaj softver može uključivati i softver pod licencom nezavisnih proizvođača ("softver nezavisnih proizvođača" i "licenca nezavisnih proizvođača"). Licenca softvera nezavisnih proizvođača vam je data na osnovu odredbi i uslova odgovarajuće licence nezavisnih proizvođača. Licenca nezavisnih proizvođača se obično nalazi u datoteci kao što je license.txt; trebalo bi da se obratite HP centru za podršku ako ne možete da nađete licencu nezavisnih proizvođača. Ako licence nezavisnih proizvođača uključuju licence koje pružaju izvorni kôd (kao što je GNU opšta javna licenca), a odgovarajući izvorni kôd nije uključen uz softver, onda pogledajte stranice za podršku proizvođa na Web lokaciji kompanije HP (hp.com) da biste saznali kako da dobijete taj izvorni kôd.

2. PRAVA U OKVIRU LICENCE. Imaćete sledeća prava pod uslovom da se slažete sa svim odredbama i uslovima ovog ugovora o licenciranju s krajnjim korisnikom:

a. Korišćenje. Kompanija HP vam daje licencu za korišćenje jednog primerka HP softvera. Pod "korišćenjem" se misli na instaliranje, kopiranje, čuvanje, učitavanje, izvršavanje, prikazivanje ili korišćenje HP softvera na neki drugi način. Ne možete da vršite izmene na HP softveru niti da onemogućite bilo koju funkciju licenciranja ili kontrole HP softvera. Ako kompanija HP obezbeđuje ovaj softver za korišćenje na proizvodima za obradu slika ili štampanje (na primer, ako je softver upravljački program štampača, firmver ili dodatak), HP softver se može koristiti samo sa tim proizvodom ("HP proizvod"). U korisničkoj dokumentaciji možete naći dodatna ograničenja korišćenja. Ne možete odvojeno koristiti sastavne delove HP softvera. Nemate prava da distribuirate HP softver.

b. Kopiranje. Pravo na kopiranje znači da možete da napravite kopije za arhivu ili rezervne kopije HP softvera, pod uslovom da svaka kopija ima sva originalna obaveštenja o vlasništvu HP softvera i da se koristi samo u cilju pravljenja rezervnih kopija.

3. NADOGRADNJA. Da biste koristili HP softver koji obezbeđuje kompanija HP kao nadogradnju, ispravku ili dodatak (jednim imenom "nadogradnja"), prvo morate da imate licencu za originalni HP softver koji kompanija HP prepoznaje kao podesan za nadogradnju. Kada nadogradnja potpuno zamenjuje originalni HP softver, više ne možete da ga koristite. Ovaj ugovor o licenciranju s krajnjim korisnikom važi za svaku nadogradnju osim ako kompanija HP nije pružila druge odredbe sa nadogradnjom. U slučaju da su ovaj ugovor o licenciranju i takve druge odredbe u protivrečnosti, važiće druge odredbe.

4. PRENOS.

a. Prenos nezavisnoj strani. Prvobitni krajnji korisnik HP softvera može jednom da prenese HP softver drugom krajnjem korisniku. Svaki prenos će uključivati sve sastavne delove, medijume, korisničku dokumentaciju, ovaj ugovor o licenciranju s krajnjim korisnikom i, ako je moguće, certifikat o autentičnosti. Prenos ne može da bude indirektni, kao što je konsignacija. Pre prenosa, krajnji korisnik koji prima preneseni softver mora da prihvati ovaj ugovor o licenciranju s krajnjim korisnikom. Nakon prenosa HP softvera, vaša licenca se automatski prekida.

b. Ograničenja. Ne smete da iznajmljujete niti pozajmljujete HP softver niti da koristite HP softver u komercijalne svrhe ili da ga delite u kancelariji. Ne možete da izdajete podlicencu, dodeljujete ili na neki drugi način prenosite HP softver osim ako to nije izričito dozvoljeno ovim ugovorom o licenciranju.

5. PRAVA SVOJINE. Sva prava na intelektualnu svojinu u ovom softveru i korisničkoj dokumentaciji poseduju kompanija HP ili njeni dobavljači i zaštićena su zakonom, uključujući primenjive zakone o autorskim pravima, poslovnim tajnama, patentima i žigovima. Ne smete uklanjati identifikaciju proizvoda, obaveštenje o autorskim pravima niti ograničenja o svojini sa ovog softvera.

6. OGRANIČENJE OBRNUTOG INŽENJERINGA. Ne možete vršiti obrnuti inženjering, rastavljanje ili rasklapanje HP softvera, osim i samo do granice do koje imate pravo na to u skladu sa primenjivim zakonom.

7. SAGLASNOST ZA KORIŠĆENJE PODATAKA. Kompanija HP i njene podružnice mogu da prikupljaju i koriste tehničke informacije koje dajete u vezi sa (i) vašim korišćenjem softvera ili HP proizvoda ili (ii) usluga podrške za softver ili HP proizvod. Sve te informacije su podložne smernicama za privatnost kompanije HP. Kompanija HP neće koristiti te informacije u obliku koji bi vas lično identifikovao već samo do one mere potrebne za poboljšanje korišćenja ili pružanje usluga podrške.

8. OGRANIČENJE ODGOVORNOSTI. Bez obzira na oštećenja do kojih dođe, celokupna odgovornost kompanije HP i njenih dobavljača na osnovu ovog ugovora o licenciranju i vaše isključivo obeštećenje na osnovu ovog ugovora o licenciranju će biti ograničeni na veći deo sume koju ste zapravo platili za proizvod ili 5,00 USD. DO NAJVIŠEG STEPENA KOJI DOZVOLJAVA ODGOVARAJUĆI ZAKON, KOMPANIJA HP ILI NJENI DOBAVLJAČI NEĆE NI U KOM SLUČAJU BITI ODGOVORNI ZA BILO KOJA POSEBNE, SLUČAJNE, INDIREKTNE ILI POSLEDIČNE ŠTETE (UKLJUČUJUĆI ŠTETE USLED GUBITKA PROFITA, GUBITKA PODATAKA, PREKIDA POSLA, LIČNE POVREDE ILI KRŠENJA PRIVATNOSTI) KOJE SU NA BILO KOJI NAČIN POVEZANE SA KORIŠĆENJEM ILI NEMOGUĆNOŠĆU KORIŠĆENJA OVOG SOFTVERA, ČAK I AKO SU KOMPANIJA HP I NJENI DOBAVLJAČI UPOZORENI NA MOGUĆNOST TAKVIH ŠTETA I AKO GOREPOMENUTNO OBEŠTEĆENJE NE ISPUNJAVA SVOJU PRVENSTVENU SVRHU. Neke države/oblasti ili pravni sistemi ne dozvoljavaju isključenje ili ograničenje slučajnih ili posledičnih šteta tako da gorepomenuto ograničenje ili isključenje možda ne važi za vas.

9. KUPCI U VLADI SAD. Ako ste lice u sklopu vlade SAD, onda su komercijalni računarski softver, dokumentacija računarskog softvera i tehnički podaci za komercijalne stavke, u skladu sa FAR 12.211 i FAR 12.212, licencirani na osnovu odgovarajućeg ugovora o komercijalnom licenciranju kompanije HP. 10. USKLAĐENOST SA ZAKONIMA O IZVOZU. Morate se pridržavati svih zakona, pravila i propisa (i) koji se odnose na izvoz ili uvoz softvera ili (ii) koji ograničavaju korišćenje softvera, uključujući sva ograničenja proizvodnje nuklearnog, hemijskog ili biološkog oružja.

11. ZADRŽAVANJE PRAVA. Kompanija HP i njeni dobavljači zadržavaju sva prava koja vam nisu izričito data u ovom ugovoru o licenciranju s krajnjim korisnikom.

(c) 2007 Hewlett-Packard Development Company, L.P.

Izmenjeno izdanje 11/06

### **OpenSSL**

Ovaj proizvod sadrži softver razvijen od strane organizacije OpenSSL Project za upotrebu u okviru skupa alatki OpenSSL Toolkit (http://www.openssl.org/)

OpenSSL PROJECT DAJE OVAJ PROIZVOD NA KORIŠĆENJE "KAKAV JESTE" I BEZ IKAKVIH IZRIČITIH ILI PODRAZUMEVANIH GARANCIJA, UKLJUČUJUĆI, ALI NE OGRANIČAVAJUĆI SE NA PODRAZUMEVANE GARANCIJE U VEZI SA POGODNOŠĆU ZA PRODAJU, POGODNOŠĆU ZA ODREĐENU SVRHU, ČIJE POSTOJANJE SE ODRIČE. ORGANIZACIJA OpenSSL PROJECT I NJENI SARADNICI NI U KOM SLUČAJU NEĆE SNOSITI ODGOVORNOST NI ZA KAKVU DIREKTNU, INDIREKTNU, SLUČAJNU, POSEBNU, EGZEMPLARNU ILI POSLEDIČNU ŠTETU (UKLJUČUJUĆI, ALI NE OGRANIČAVAJUĆI SE NA NABAVKU ZAMENSKIH DOBARA ILI USLUGA,

GUBITKA KORIŠĆENJA, PODATAKA, PROFITA ILI PREKIDA POSLOVANJA) ŠTA GOD DA JE NJEN UZROK I PO BILO KOJOJ TEORIJI ODGOVORNOSTI, BILO PO UGOVORU, STROGOJ ODGOVORNOSTI ILI ODŠTETNOM PRAVU (UKLJUČUJUĆI I NEMAR ILI NE), DO KOJE NA BILO KOJI NAČIN DOĐE USLED UPOTREBE OVOG SOFTVERA, ČAK I AKO SU BILI OBAVEŠTENI O MOGUĆNOSTI DA DOĐE DO TAKVE ŠTETE.

Ovaj proizvod sadrži kriptografski softver čiji je autor Eric Young (eay@cryptsoft.com). Ovaj proizvod sadrži softver čiji je autor Tim Hudson (tjh@cryptsoft.com).

### Korisnička podrška

| Dobijte telefonsku podršku za svoju zemlju/region                                        | Brojevi telefona po zemljama/regionima nalaze se na letku<br>koji ste dobili u kutiji uređaja, kao i na adresi <u>www.hp.com/</u><br><u>support/</u> . |  |
|------------------------------------------------------------------------------------------|----------------------------------------------------------------------------------------------------|--|
| Prethodno pripremite ime proizvoda, serijski broj, datum<br>kupovine i opis problema.    |                                                                                                    |  |
| Dobijte 24-časovnu podršku preko Interneta                                               | www.hp.com/support/LJColorMFPM175                                                                                                    |  |
| Dobijte podršku za proizvode koji se koriste sa Macintosh<br>računarom                   | www.hp.com/go/macosx                                                                                                    |  |
| Preuzmite softverske alatke, upravljačke programe i<br>informacije u elektronskom obliku | www.hp.com/support/LJColorMFPM175                                                                                                    |  |
| Poručite dodatne HP usluge ili ugovore o održavanju                                      | www.hp.com/go/carepack                                                                                                    |  |
| Registrujte uređaj                                                                       | www.register.hp.com                                                                                                    |  |

### Ponovno pakovanje proizvoda

Ako HP služba za pomoć klijentima zaključi da je vaš proizvod potrebno vratiti kompaniji HP radi opravke, pratite sledeće korake za ponovno pakovanje proizvoda pre transporta.

- △ OPREZ: Kupac odgovara za oštećenja pri transportu koja nastanu kao posledica neodgovarajućeg pakovanja.
  - 1. Uklonite i sačuvajte kertridže za štampanje.
    - △ OPREZ: *Izuzetno je važno* da se pre slanja proizvoda izvade kertridži za štampanje. Ako kertridž za štampanje ostane u uređaju za vreme transporta, može doći do curenja tonera po motoru uređaja i ostalim delovima.

Da biste sprečili oštećenja kertridža za štampanje, nemojte da dodirujete valjke na kertridžima i čuvajte ih tako da ne budu izloženi svetlu.

- 2. Uklonite i sačuvajte kabl za napajanje, kabl za povezivanje i svu opcionalnu dodatnu opremu.
- Ako je moguće, uz uređaj pošaljite primere štampe i 50 do 100 listova papira koji nisu dobro odštampani.
- 4. U SAD, pozovite HP službu za pomoć klijentima i zatražite materijal za pakovanje. U ostalim oblastima, ako je moguće, koristite pakovanje u kome ste dobili proizvod.

## C Specifikacije

- <u>Fizičke specifikacije</u>
- <u>Potrošnja energije, električne specifikacije i ispuštanje zvukova</u>
- <u>Ekološke specifikacije</u>

### Fizičke specifikacije

#### Tabela C-1 Fizièke specifikacije<sup>1</sup>

| Specifikacija    | HP LaserJet Pro 100 color MFP M175 |
|------------------|------------------------------------|
| Težina proizvoda | 15,8 kg                            |
| Visina proizvoda | 337 mm                             |
| Dubina proizvoda | 323 mm                             |
| Širina proizvoda | 442 mm                             |

<sup>1</sup> Vrednosti se zasnivaju na preliminarnim podacima. Pogledajte <u>www.hp.com/support/LJColorMFPM175</u>.

## Potrošnja energije, električne specifikacije i ispuštanje zvukova

Za najnovije informacije pogledajte odeljak <u>www.hp.com/support/LJColorMFPM175</u>.

△ OPREZ: Zahtevi u vezi sa napajanjem se zasnivaju na zemlji/regionu gde se štampač prodaje. Ne menjajte radni napon. Time ćete oštetiti uređaj i poništiti garanciju.

### Ekološke specifikacije

#### Tabela C-2 Specifikacije o životnoj sredini

|                    | Radna <sup>1</sup> | Prilikom skladištenja <sup>1</sup> |
|--------------------|--------------------|------------------------------------|
| Temperatura        | 10° do 32,5°C      | 0° do 35°C                         |
| Relativna vlažnost | 10% do 80%         | 10% do 80%                         |

<sup>1</sup> Vrednosti se zasnivaju na preliminarnim podacima. Pogledajte <u>www.hp.com/support/LJColorMFPM175</u>.

## **D** Informacije o propisima

- FCC propisi
- <u>Program proizvoda za upravljanje prirodnim resursima</u>
- <u>Deklaracija o usklađenosti (osnovni modeli)</u>
- Deklaracija o usklađenosti (bežični modeli)
- <u>Izjave o bezbednosti</u>
- <u>Dodatne izjave za bežične proizvode</u>

### FCC propisi

Ovaj uređaj je testiran i uklapa se u okvire klase B digitalnih uređaja, u skladu sa Odeljkom 15 FCC pravilnika. Ovi okviri su namenjeni da bi pružili razumnu zaštitu od štetnih smetnji ako je uređaj instaliran za kućnu upotrebu. Oprema generiše, koristi i može da emituje energiju radio frekvencije. Ako se oprema ne instalira i ne koristi u skladu sa uputstvima, može izazvati štetne smetnje na radio vezama. Međutim, nema garancije da se smetnje neće javiti kod određenih instalacija. Ako oprema izaziva štetne smetnje radio ili televizijskom prijemu, što se utvrđuje uključivanjem i isključivanjem opreme, korisniku se preporučuje da pokuša da ukloni smetnje uz pomoć jedne ili više navedenih mera:

- Da drugačije usmeri ili premesti antenu za prijem.
- Da opremu i prijemnik postavi na veću razdaljinu.
- Da opremu uključi u utičnicu ili na strujno kolo na kom nije povezan prijemnik.
- Da se posavetuje sa serviserom ili iskusnim radio/TV električarom.
- NAPOMENA: Svaka izmena ili prepravka štampača koju HP nije izričito dozvolio može da poništi pravo korisnika na rad sa ovom opremom.

Korišćenje izolovanog kabla obavezno je u cilju uklapanja u okvire klase B Odeljka 15 FCC pravilnika.

## Program proizvoda za upravljanje prirodnim resursima

### Zaštita životne sredine

Kompanija Hewlett-Packard je posvećena proizvodnji kvalitetnih proizvoda na način odgovoran prema životnoj sredini. Ovaj proizvod je projektovan sa nekoliko karakteristika koje smanjuju štetne uticaje na životnu sredinu.

### Proizvodnja ozona

Ovaj proizvod ne generiše značajne količine ozona (O<sub>3</sub>).

### Potrošnja struje

Potrošnja struje znatno opada kada je štampač u režimu Rady (Spreman) ili u Mirovanje režimu što štedi prirodne resurse i novac, a ne utiče na visok učinak ovog proizvoda. Hewlett-Packard oprema za štampu i obradu slika sa oznakom ENERGY STAR<sup>®</sup> odgovara standardu Agencije za zaštitu životne sredine SAD' i tehničkim karakteristikama opreme za obradu slika standarda ENERGY STAR. Sledeća oznaka će se pojaviti na proizvodima za obradu slika koji odgovaraju standardu ENERGY STAR:

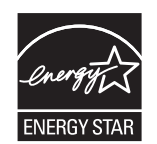

Dodatne informacije o proizvodima koji odgovaraju standardu ENERGY STAR navedene su na:

www.hp.com/go/energystar

### Upotreba papira

Ručna/opcionalna automatska dupleks funkcija ovog proizvoda (obostrano štampanje) i mogućnost Nup štampanja (štampanje više stranica na jednoj stranici) može da smanji utrošak papira, a samim tim i potrošnju prirodnih resursa.

### **Plastika**

Plastični delovi teži od 25 grama obeleženi su u skladu sa međunarodnim standardima koji poboljšavaju mogućnost identifikacije plastike u svrhu recikliranja na kraju radnog veka proizvoda.

### HP LaserJet potrošni materijal

Možete lako da vratite i reciklirate svoje HP LaserJet kertridže za štampanje nakon što ih iskoristite, i to besplatno, uz pomoć programa za recikliranje HP Planet Partners. Višejezične informacije o programu i uputstva dobijaju se uz svako novo pakovanje HP LaserJet kertridža za štampanje i potrošnog materijala. Ako vraćate više kertridža odjednom, dodatno ćete pomoći u smanjivanju negativnog uticaja na životnu sredinu. HP je posvećen proizvodnji inventivnih, visokokvalitetnih proizvoda i usluga koje ne zagađuju životnu sredinu, od projektovanja i proizvodnje proizvoda do procesa distribucije, korišćenja i recikliranja. Kada učestvujete u programu HP Planet Partners, garantujemo da će kasete s tonerom štampača HP LaserJet koje vratite biti pravilno reciklirane i obrađene u cilju proizvodnje plastike i metala za nove proizvode i uklanjanja miliona tona otpada sa deponija. S obzirom da se kaseta s tonerom reciklira i upotrebljava u novim materijalima, neće vam biti vraćena. Hvala što brinete o životnoj sredini!

NAPOMENA: Povratnu nalepnicu koristite samo za vraćanje praznih, originalnih kaseta s tonerom za HP LaserJet. Molimo vas da ne koristite ovu nalepnicu za kasete s tonerom za HP inkjet, za kasete s tonerom drugih proizvođača, dopunjene ili prerađene kasete ili povraćaje u okviru garancije. Za informacije o recikliranju kaseta s tonerom za HP inkjet idite na <u>http://www.hp.com/recycle</u>.

### Uputstva o vraćanju i recikliranju

### Sjedinjene Američke Države i Portoriko

Nalepnica priložena u kutiji kasete s tonerom za HP LaserJet služi za vraćanje i recikliranje jedne ili više kaseta s tonerom za HP LaserJet nakon njihove upotrebe. Molimo sledite dole navedena uputstva.

#### Grupno vraćanje (više od jednog kertridža)

- 1. Upakujte svaku kasetu s tonerom za HP LaserJet u njenu originalnu kutiju i kesu.
- Zalepite kutije jednu za drugu pomoću samolepljive trake za pakovanje. Paket može težiti do 31 kg (70 lb).
- 3. Upotrebite jednu nalepnicu za unapred plaćenu isporuku.

ILI

- Koristite sopstvenu prikladnu kutiju ili tražite da vam se pošalje besplatna kutija za grupno vraćanje pomoću lokacije <u>www.hp.com/recycle</u> ili telefona 1-800-340-2445 (u kutiju staje do 31 kg (70 lb) HP LaserJet kertridža za štampanje).
- 2. Upotrebite jednu nalepnicu za unapred plaćenu isporuku.

#### Pojedinačno vraćanje

- 1. Upakujte kasetu s tonerom za HP LaserJet u njenu originalnu kesu i kutiju.
- 2. Zalepite nalepnicu za isporuku na prednju stranu kutije.

#### Isporuka

Ako HP LaserJet kertridže za štampanje vraćate na recikliranje u SAD–u ili Portoriku, koristite unapred plaćenu i adresiranu nalepnicu za slanje koja se nalazi u kutiji. Da biste koristili UPS nalepnicu, predajte paket kuriru tokom sledeće isporuke ili preuzimanja, ili ga odnesite u ovlašćeni UPS centar za predaju. (Zahtevano preuzimanje UPS–a na terenu biće naplaćeno prema uobičajenim cenama za preuzimanje.) Za lokaciju najbližeg UPS centra za predaju, pozovite 1-800-PICKUPS ili posetite stranicu <u>www.ups.com</u>.

Ako paket vraćate preko FedEx nalepnice, predajte ga poštaru ili FedEx vozaču tokom sledeće isporuke ili preuzimanja. (Ako zahtevate preuzimanje paketa od službe FedEx, biće vam naplaćena uobičajena tarifa za preuzimanje). Takođe, zapakovane kertridže za štampanje možete ostaviti u bilo kojoj pošti, odnosno centru za otpremanje ili skladištu kompanije FedEx. Da biste saznali gde se nalazi najbliža pošta, pozovite 1-800-ASK-USPS ili posetite stranicu <u>www.ups.com</u>. Da biste saznali gde se nalazi najbliži centar za otpremanje ili skladište kompanije FedEx, pozovite 1-800-GOFEDEX ili posetite stranicu: <u>www.fedex.com</u>.

Za više informacija ili naručivanje dodatnih nalepnica ili kutija za grupno vraćanje, posetite <u>www.hp.com/recycle</u> ili pozovite 1-800-340-2445. Informacije podležu promeni bez prethodne najave.

#### Stanovnici Aljaske i Havaja:

Nemojte koristiti UPS nalepnicu. Informacije i uputstva možete dobiti pozivom na broj 1-800-340-2445. Pošta SAD obezbeđuje besplatno vraćanje kertridža prema ugovoru sa kompanijom HP za Aljasku i Havaje.

#### Vraćanje kertridža van SAD

Da biste učestvovali u programu za vraćanje i recikliranje HP Planet Partners, pratite jednostavna uputstva iz vodiča za recikliranje (koji se nalazi u kutiji kupljenog potrošnog materijala) ili posetite <u>www.hp.com/recycle</u>. Izaberite svoju zemlju/region da biste dobili informacije o vraćanju HP LaserJet potrošnog materijala za štampanje.

### Papir

Sa ovim proizvodom se može koristiti reciklirani papir ako papir ispunjava smernice navedene u HP LaserJet Printer Family Print Media Guide. Sa ovim proizvodom se može koristiti reciklirani papir prema standardu EN12281:2002.

### Ograničenja materijala

Ovaj proizvod kompanije HP ne sadrži dodatu živu.

Ovaj proizvod kompanije HP ne sadrži bateriju.

### Uklanjanje otpadne opreme od strane korisnika u privatnim domaćinstvima u Evropskoj uniji

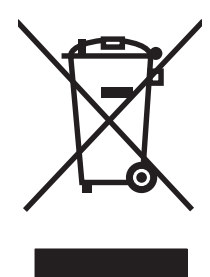

Ovaj simbol na proizvodu ili njegovom pakovanju označava da se taj proizvod ne sme bacati sa ostalim otpadom iz vašeg domaćinstva. Umesto toga, vaša je odgovornost da svoju otpadnu opremu bacate tako što ćete je odneti na određeno mesto za prikupljanje i recikliranje otpadne električne i elektronske opreme. Odvojeno prikupljanje i recikliranje otpadne opreme u vreme predaje pomoći će u očuvanju prirodnih resursa i osiguraće recikliranje na način koji štiti zdravlje ljudi i životnu sredinu. Za više informacija o mestima na koja možete odneti otpadnu opremu na recikliranje molimo obratite se lokalnoj gradskoj kancelariji, službi za uklanjanje otpada iz domaćinstva ili radnji u kojoj ste kupili proizvod.

### Hemijske supstance

Cilj kompanije HP je da svojim klijentima obezbedi informacije o hemijskim supstancama u proizvodu u skladu sa zakonskim odredbama kao što je REACH (Odredba evropskog parlamenta i odbora EC br. 1907/2006). Izveštaj o hemijskim supstancama za ovaj proizvod može se naći na sledećoj lokaciji: <u>www.hp.com/go/reach</u>.

### Lista bezbednosnih podataka o materijalima (Material Safety Data Sheet - MSDS)

Izveštaje o bezbednosti materijala (Material Safety Data Sheets, MSDS) za potrošni materijal koji sadrži hemijske supstance (na primer, toner) možete preuzeti sa Web lokacije kompanije HP na adresi www.hp.com/go/msds ili www.hp.com/hpinfo/community/environment/productinfo/safety.

### Za više informacija

Za informacije o temama koje se tiču životne sredine:

- Ekološki profil ovog proizvoda i sličnih HP proizvoda
- Posvećenost kompanije HP životnoj sredini
- Sistem ekološkog upravljanja kompanije HP
- Program vraćanja i recikliranja isluženih proizvoda kompanije HP
- Lista bezbednosnih podataka o materijalima

Posetite www.hp.com/go/environment ili www.hp.com/hpinfo/globalcitizenship/environment.

### Deklaracija o usklađenosti (osnovni modeli)

|                                     | prema standardu ISO/IEC 17050-1 i EN 17                       | /050-1                                        |
|-------------------------------------|---------------------------------------------------------------|-----------------------------------------------|
| lme proizvođača:                    | Hewlett-Packard Company                                       | DoC#: BOISB-1001-02-rel.1.0                   |
| Adresa proizvođača:                 | 11311 Chinden Boulevard                                       |                                               |
|                                     | Boise, Idaho 83714-1021, USA                                  |                                               |
| izjavljuje da je proizvod           |                                                               |                                               |
| Ime proizvoda:                      | HP LaserJet Pro 100 color MFP M175a                           |                                               |
| Kontrolni broj modela <sup>2)</sup> | BOISB-1001-02                                                 |                                               |
| Opcije proizvoda:                   | SVE                                                           |                                               |
| Kertridži za štampanje:             | CE310A, CE311A, CE312A, CE313A                                |                                               |
| u skladu sa sledećim Specifikac     | ijama proizvoda:                                              |                                               |
| BEZBEDNOST:                         | IEC 60950-1:2005 / EN60950-1: 2006 +A11                       |                                               |
|                                     | IEC 60825-1:2006 / EN 60825-1:2007 (Laserski                  | i/LED proizvod klase 1)                       |
|                                     | IEC 62311:2007 / EN 62311:2008                                |                                               |
|                                     | GB4943-2001                                                   |                                               |
| EMC:                                | CISPR22:2005 +A1 / EN55022:2006 +A1 - kla                     | sa B <sup>1)</sup>                            |
|                                     | EN 61000-3-2:2006                                             |                                               |
|                                     | EN 61000-3-3:1995 +A1 +A2                                     |                                               |
|                                     | EN 55024:1998 +A1 +A2                                         |                                               |
|                                     | FCC naslov 47 CFR, deo 15 klasa B1 <sup>)</sup> / ICES-003    | , tema 4                                      |
|                                     | GB9254-2008, GB17625.1-2003                                   |                                               |
| POTROŠNJA ENERGIJE                  | Odredba (EC) br. 1275/2008                                    |                                               |
|                                     | Procedura za testiranje (TEC) tipične potrošnje stru<br>STAR® | je za slikovnu opremu kvalificiranu za ENERGY |

#### Deklaracija o usklađenosti

#### **Dodatne informacije:**

Navedeni proizvod je u skladu sa zahtevima EMC direktive 2004/108/EC, direktive 2006/95/EC o niskom naponu i EuP direktive 2005/32/EC te u skladu s tim nosi znak CE **(f**.

Ovaj uređaj je u skladu sa delom 15 pravilnika FCC. Pri radu se moraju poštovati sledeća dva uslova: (1) ovaj uređaj ne sme da izaziva štetne smetnje i (2) ovaj uređaj mora da prihvati smetnje, uključujući i smetnje koje mogu da izazovu neželjen rad.

- 1. Proizvod je testiran sa tipičnom konfiguracijom i Hewlett-Packard računarskim sistemima.
- Iz kontrolnih razloga, ovom proizvodu je dodeljen Kontrolni broj modela. Ovaj broj ne bi trebalo mešati sa imenom proizvoda ili brojem (brojevima) proizvoda.

#### Boise, Idaho USA

#### Oktobar 2010.

#### Samo za teme o propisima:

| Kontakt u Evropi: | Lokalno Hewlett-Packard prodajno predstavništvo i servis ili Hewlett-Packard GmbH, Department HQ-<br>TRE / Standards Europe, Herrenberger Strasse 140, D-71034, Böblingen (FAKS:<br>+49-7031-14-3143) <u>www.hp.com/go/certificates</u> |
|-------------------|----------------------------------------------------------------------------------------------------|
| Kontakt u SAD:    | Product Regulations Manager, Hewlett-Packard Company, PO Box 15, Mail Stop 160, Boise, Idaho<br>83707-0015 (telefon: 208-396-6000)                                                                                                    |
## Deklaracija o usklađenosti (bežični modeli)

### prema standardu ISO/IEC 17050-1 i EN 17050-1 Ime proizvođača: Hewlett-Packard Company DoC#:BOISB-1001-03-rel.1.0 11311 Chinden Boulevard Adresa proizvođača: Boise, Idaho 83714-1021, USA izjavljuje da je proizvod HP LaserJet Pro 100 color MFP M175nw Ime proizvoda: Kontrolni broj modela<sup>2)</sup> BOISB-1001-03 Opcije proizvoda: SVE Radio modul<sup>3)</sup> SDGOB - 0892 Kertridži za štampanje: CE310A, CE311A, CE312A, CE313A u skladu sa sledećim Specifikacijama proizvoda: **BEZBEDNOST:** IEC 60950-1:2005 / EN60950-1: 2006 +A11 IEC 60825-1:2006 / EN 60825-1:2007 (Laserski/LED proizvod klase 1) IEC 62311:2007 / EN 62311:2008 GB4943-2001 EMC: CISPR22:2005 +A1 / EN55022:2006 +A1 - klasa B1) EN 61000-3-2:2006 EN 61000-3-3:1995 +A1 +A2 EN 55024:1998 +A1 +A2 FCC naslov 47 CFR, deo 15 klasa B1<sup>)</sup> / ICES-003, tema 4 GB9254-2008, GB17625.1-2003 Radio<sup>5)</sup> EN 301 489-1:V1.8.1 / EN 301 489-17:V1.3.2 EN 300 328: V1.7.1 FCC naslov 47 CFR, deo 15 pasus C (odeljak 15.247) / IC: RSS-210 POTROŠNJA ENERGIJE: Odredba (EC) br. 1275/2008 Procedura za testiranje (TEC) tipične potrošnje struje za slikovnu opremu kvalificiranu za ENERGY STAR®

#### Deklaracija o usklađenosti

**Dodatne informacije:** 

Ovaj uređaj je u skladu sa zahtevima direktive R&TTE 1999/5/EC prilog IV, EMC direktive 2004/108/EC i direktive 2006/95/EC o niskom naponu, EuP direktive 2005/32/EC te u skladu s tim nosi znak CE **(ED**).

Ovaj uređaj je u skladu sa delom 15 pravilnika FCC. Pri radu se moraju poštovati sledeća dva uslova: (1) ovaj uređaj ne sme da izaziva štetne smetnje i (2) ovaj uređaj mora da prihvati smetnje, uključujući i smetnje koje mogu da izazovu neželjen rad.

- 1. Proizvod je testiran sa tipičnom konfiguracijom i Hewlett-Packard računarskim sistemima.
- 2. Iz kontrolnih razloga, ovom proizvodu je dodeljen Kontrolni broj modela. Ovaj broj ne bi trebalo mešati sa imenom proizvoda ili brojem (brojevima) proizvoda.
- 3. Ovaj proizvod koristi radio modul čiji je broj kontrolnog modela SDGOB-0892, kao što je potrebno za ispunjavanje zahteva tehničkih propisa u zemljama/regionima u kojima će se proizvod prodavati.

#### Boise, Idaho USA

#### Oktobar 2010.

#### Samo za teme o propisima:

| Kontakt u Evropi: | Lokalno Hewlett-Packard prodajno predstavništvo i servis ili Hewlett-Packard GmbH, Department HQ-<br>TRE / Standards Europe, Herrenberger Strasse 140, D-71034, Böblingen (FAKS:<br>+49-7031-14-3143) <u>www.hp.com/go/certificates</u> |
|-------------------|----------------------------------------------------------------------------------------------------|
| Kontakt u SAD:    | Product Regulations Manager, Hewlett-Packard Company, PO Box 15, Mail Stop 160, Boise, Idaho<br>83707-0015 (telefon: 208-396-6000)                                                                                                    |

## Izjave o bezbednosti

### **Bezbednost lasera**

Centar za aparate i radiološko zdravlje (CDRH) američke Administracije za hranu i lekove odredio je propise za laserske proizvode proizvedene nakon 1. avgusta 1976. godine. Poštovanje tih propisa je obavezno za proizvode koji se prodaju u Sjedinjenim Državama. Ovaj uređaj predstavlja laserski proizvod "Klase 1" prema standardu za radijaciju američkog Ministarstva zdravlja (DHHS), a prema Zakonu o kontroli radijacije zbog zdravlja i bezbednosti iz 1968. Budući da je zračenje koje se emituje unutar uređaja potpuno zatvoreno unutar zaštitnog kućišta i spoljnih poklopaca, laserski zrak nikako ne može da probije zaštitu tokom bilo koje faze normalnog rada.

▲ **UPOZORENJE!** Korišćenje kontrola, podešavanje ili obavljanje operacija koje nisu navedene u ovom uputstvu za rukovanje može da dovede do izlaganja opasnom zračenju.

## Kanadski DOC propisi

Complies with Canadian EMC Class B requirements.

« Conforme à la classe B des normes canadiennes de compatibilité électromagnétiques. « CEM ». »

## VCCI izjava (Japan)

```
この装置は、情報処理装置等電波障害自主規制協議会(VCCI)の基準
に基づくクラスB情報技術装置です。この装置は、家庭環境で使用すること
を目的としていますが、この装置がラジオやテレビジョン受信機に近接して
使用されると、受信障害を引き起こすことがあります。
取扱説明書に従って正しい取り扱いをして下さい。
```

## Uputstva za kabl za napajanje

Uverite se da je izvor napajanja prikladan za napon proizvoda. Napon je naveden na nalepnici proizvoda. Proizvod koristi 110-127 Vac ili 220-240 Vac i 50/60 Hz.

Povežite kabl za napajanje sa proizvodom i uzemljenom utičnicom naizmenične struje.

△ OPREZ: Da biste sprečili oštećenje proizvoda, koristite samo kabl za napajanje koji ste dobili sa proizvodom.

## Izjava o kablu za napajanje (Japan)

製品には、同梱された電源コードをお使い下さい。 同梱された電源コードは、他の製品では使用出来ません。

## Izjava o elektromagnetskoj kompatibilnosti (Koreja)

| B급 기기        | 이 기기는 가정용(B급)으로 전자파적합등록을 한 기 |  |  |  |  |  |
|--------------|------------------------------|--|--|--|--|--|
| (가정용 방송통신기기) | 기로서 주로 가정에서 사용하는 것을 목적으로 하   |  |  |  |  |  |
|              | 며, 모든 지역에서 사용할 수 있습니다.       |  |  |  |  |  |

## Izjava o laserima za Finsku

### Luokan 1 laserlaite

Klass 1 Laser Apparat

HP LaserJet Pro 100 color M175a, M175nw, laserkirjoitin on käyttäjän kannalta turvallinen luokan 1 laserlaite. Normaalissa käytössä kirjoittimen suojakotelointi estää lasersäteen pääsyn laitteen ulkopuolelle. Laitteen turvallisuusluokka on määritetty standardin EN 60825-1 (2007) mukaisesti.

### **VAROITUS !**

Laitteen käyttäminen muulla kuin käyttöohjeessa mainitulla tavalla saattaa altistaa käyttäjän turvallisuusluokan 1 ylittävälle näkymättömälle lasersäteilylle.

### **VARNING** !

Om apparaten används på annat sätt än i bruksanvisning specificerats, kan användaren utsättas för osynlig laserstrålning, som överskrider gränsen för laserklass 1.

### HUOLTO

HP LaserJet Pro 100 color M175a, M175nw - kirjoittimen sisällä ei ole käyttäjän huollettavissa olevia kohteita. Laitteen saa avata ja huoltaa ainoastaan sen huoltamiseen koulutettu henkilö. Tällaiseksi huoltotoimenpiteeksi ei katsota väriainekasetin vaihtamista, paperiradan puhdistusta tai muita käyttäjän käsikirjassa lueteltuja, käyttäjän tehtäväksi tarkoitettuja ylläpitotoimia, jotka voidaan suorittaa ilman erikoistyökaluja.

### VARO !

Mikäli kirjoittimen suojakotelo avataan, olet alttiina näkymättömällelasersäteilylle laitteen ollessa toiminnassa. Älä katso säteeseen.

### VARNING !

Om laserprinterns skyddshölje öppnas då apparaten är i funktion, utsättas användaren för osynlig laserstrålning. Betrakta ej strålen.

Tiedot laitteessa käytettävän laserdiodin säteilyominaisuuksista: Aallonpituus 775-795 nm Teho 5 m W Luokan 3B laser.

### GS izjava (Nemačka)

Das Gerät ist nicht für die Benutzung im unmittelbaren Gesichtsfeld am Bildschirmarbeitsplatz vorgesehen. Um störende Reflexionen am Bildschirmarbeitsplatz zu vermeiden, darf dieses Produkt nicht im unmittelbaren Gesichtsfeld platziert werden.

## Tabela supstanci (Kina)

## 有毒有害物质表

根据中国电子信息产品污染控制管理办法的要求而出台

|        | 有毒有害物质和元素 |      |      |          |       |        |  |  |
|--------|-----------|------|------|----------|-------|--------|--|--|
|        | 铅 (Pb)    | 汞    | 镉    | 六价铬      | 多溴联苯  | 多溴二苯醚  |  |  |
| 部件名称   |           | (Hg) | (Cd) | (Cr(VI)) | (PBB) | (PBDE) |  |  |
| 打印引擎   | Х         | 0    | Х    | 0        | 0     | 0      |  |  |
| 控制面板   | 0         | 0    | 0    | 0        | 0     | 0      |  |  |
| 塑料外壳   | 0         | 0    | 0    | 0        | 0     | 0      |  |  |
| 格式化板组件 | Х         | 0    | 0    | 0        | 0     | 0      |  |  |
| 碳粉盒    | Х         | 0    | 0    | 0        | 0     | 0      |  |  |
|        |           |      |      |          |       |        |  |  |
|        |           |      |      |          |       | 3685   |  |  |

0: 表示在此部件所用的所有同类材料中,所含的此有毒或有害物质均低于 SJ/T11363-2006 的限制要求。

X:表示在此部件所用的所有同类材料中,至少一种所含的此有毒或有害物质高于 SJ/T11363-2006 的限制要求。

注:引用的"环保使用期限"是根据在正常温度和湿度条件下操作使用产品而确定的。

## Izjava o ograničenju u Hazardous Substances (Turska)

Türkiye Cumhuriyeti: EEE Yönetmeliğine Uygundur

## Dodatne izjave za bežične proizvode

## Izjava o FCC usklađenosti—Sjedinjene Države

### Exposure to radio frequency radiation

△ OPREZ: The radiated output power of this device is far below the FCC radio frequency exposure limits. Nevertheless, the device shall be used in such a manner that the potential for human contact during normal operation is minimized.

In order to avoid the possibility of exceeding the FCC radio frequency exposure limits, human proximity to the antenna shall not be less than 20 cm during normal operation.

This device complies with Part 15 of FCC Rules. Operation is subject to the following two conditions: (1) this device may not cause interference, and (2) this device must accept any interference, including interference that may cause undesired operation of the device.

△ **OPREZ:** Based on Section 15.21 of the FCC rules, changes of modifications to the operation of this product without the express approval by Hewlett-Packard Company may invalidate its authorized use.

### Izjava u Australiji

This device incorporates a radio-transmitting (wireless) device. For protection against radio transmission exposure, it is recommended that this device be operated no less than 20 cm from the head, neck, or body.

### **Brazil ANATEL izjava**

Este equipamento opera em caráter secundário, isto é, não tem direito à proteção contra interferência prejudicial, mesmo de estações do mesmo tipo, e não pode causar interferência a sistemas operando em caráter primário.

### Kanadske izjave

**For Indoor Use**. This digital apparatus does not exceed the Class B limits for radio noise emissions from digital apparatus as set out in the radio interference regulations of the Canadian Department of Communications. The internal wireless radio complies with RSS 210 of Industry Canada.

**Pour l'usage d'intérieur**. Le présent appareil numérique n'émet pas de bruits radioélectriques dépassant les limites applicables aux appareils numériques de Classe B prescribes dans le règlement sur le brouillage radioélectrique édicté par le Ministère des Communications du Canada. Le composant RF interne est conforme à la norme CNR-210 d'Industrie Canada.

## Obaveštenje o propisima Evropske Unije

Funkcionalnost telekomunikacija ovog proizvoda može se koristiti u sledećim zemljama/regionima Evropske Unije i Evropske asocijacije za slobodnu trgovinu:

Austrija, Belgija, Bugarska, Kipar, Češka republika, Danska, Estonija, Finska, Francuska, Nemačka, Grčka, Mađarska, Island, Irska, Italija, Letonija, Lihtenštajn, Litvanija, Luksemburg, Malta, Holandija, Norveška, Poljska, Portugal, Rumunija, Slovačka republika, Slovenija, Španija, Švedska, Švajcarska i Ujedinjeno Kraljevstvo.

## Obaveštenje o upotrebi u Francuskoj

For 2.4 GHz Wireless LAN operation of this product certain restrictions apply: This equipment may be used indoor for the entire 2400-2483.5 MHz frequency band (channels 1-13). For outdoor use, only 2400-2454 MHz frequency band (channels 1-9) may be used. For the latest requirements, see www.arcep.fr.

L'utilisation de cet equipement (2.4 GHz Wireless LAN) est soumise à certaines restrictions : Cet équipement peut être utilisé à l'intérieur d'un bâtiment en utilisant toutes les fréquences de 2400-2483.5 MHz (Chaine 1-13). Pour une utilisation en environnement extérieur, vous devez utiliser les fréquences comprises entre 2400-2454 MHz (Chaine 1-9). Pour les dernières restrictions, voir, www.arcep.fr.

## Obaveštenje o upotrebi u Rusiji

Существуют определенные ограничения по использованию беспроводных сетей (стандарта 802.11 b/ g) с рабочей частотой 2,4 ГГц: Данное оборудование может использоваться внутри помещений с использованием диапазона частот 2400-2483,5 МГц (каналы 1-13). При использовании внутри помещений максимальная эффективная изотропно–излучаемая мощность (ЭИИМ) должна составлять не более 100мВт.

## Korejska izjava

## 당해 무선설비는 운용 중 전파혼선 가능성이 있음

## Tajvanska izjava

低功率電波輻射性電機管理辦法

- 第十二條 經型式認證合格之低功率射頻電機,非經許可,公司、商號或使用者 均不得擅自變更頻率、加大功率或變更原設計之特性及功能。
- 第十四條 低功率射頻電機之使用不得影響飛航安全及干擾合法通信;經發現有 干擾現象時,應立即停用,並改善至無干擾時方得繼續使用。 前項合法通信,指依電信法規定作業之無線電通信。 低功率射頻電機須忍受合法通信或工業、科學及醫療用電波輻射性電 機設備之干擾。

# Indeks

#### W

Web lokacije HP Web Jetadmin, preuzimanje 138 korisnička podrška 190 Lista bezbednosnih podataka o materijalima (Material Safety Data Sheet - MSDS) 200 Macintosh korisnička podrška 190 naručivanje potrošnog materijala 179 prijave lažnih proizvoda 71 Windows postavke upravljačkog programa štampača 21 skeniranje sa TWAIN ili WIA softverom 128 softverske komponente 23 WPS konfigurisanje bežične mreže 28, 43

### A

ad-hoc bežična mreža konfigurisanje 46 opis 45

### B

bežična mreža ad-hoc 44 bezbednost 45 infrastrukturna 44 instaliranje upravljačkog programa 43 konfigurisanje ad-hoc mreže 46 konfigurisanje pomoću protokola WPS 28, 43

konfigurisanje preko USB veze 28, 43 režimi komunikacije 44 bežična veza onemoqućavanje 44 boja kontrola ivice 108 neutralne sive 108 opcije za poluton 108 podešavanje 106 poklapanje 110 potrošnja 105 upravljanje 105 boja, postavke pri skeniranju 130, 131 boje štampano naspram monitor 110 borba protiv falsifikata 71 broj kopija, izmena 112 broj modela 6 broj stranica 134 broj stranica na listu papira izbor (Windows) 91 brojevi dela kertridži za štampanje 180 brošure štampanje (Windows) 103 bubanj garancija 185 bubanj za obradu slike garancija 185 memorijski čipovi 186 skladištenje 71 traženje oštećenja 72 bubanj za obradu slike, broj dela 180

### С

crno-belo skeniranje 131

### Č

čišćenje putanja papira 143, 166 spoljašnjost 143 staklo 117, 131 štampač 142 čuvanje proizvod 194

### D

defekti koje se ponavljaju, rešavanje problema 73 defekti koji se ponavljaju, rešavanje problema 73 defekti, ponavljanje 73 deinstalacija Mac softvera 28 deinstalacija softvera za Windows 22 deklaracija o usklađenosti 201, 203 dodatna oprema brojevi delova 180 naručivanje 179, 180 dpi (tačaka po inču) skeniranje 130 dupleks štampanje položaj pri umetanju papira 58 dvostrano štampanje Windows 89 položaj pri umetanju papira 58

### E

e-poruka, skeniranje u postavke za rezoluciju 130 električne specifikacije 194 evidencija o potrošnji boje 134 Evropska unija, odlaganje otpada 199

### F

fabričke postavke, vraćanje 150 falsifikovani potrošni materijal 71 Finska izjava o bezbednosti lasera 207 fizičke specifikacije 194 folije štampanje (Windows) 97 fontovi liste, štampanje 134 format papira menjanje 52 format, kopija smanjivanje ili povećavanje 114 formati papira izbor korisnički definisanog 88 formati stranice biranje 88 podešavanje dokumenata da stanu (Windows) 101 fotografije kopiranje 122

### G

garancija bubanj za obradu slike 185 kertridži za štampanje 184 licenciranje 187 proizvod 182 greške softver 175

### Η

HP Web Jetadmin 23, 138 HP Customer Care 190 HP Easy Color korišćenje 109 onemogućavanje 109 HP Scan (Windows) 128 HP-UX softver 24 HP Utility 30 HP Utility, Mac 30

identifikacione kartice kopiranje 113 infrastrukturna bežična mreža opis 45 instalacija softver, USB veza 40 instaliranje softver, mreže koje koriste kablove 27, 42 IP adresa automatsko podešavanje 27, 42 ručno podešavanje 27, 41 izjava o bezbednosti lasera 207 izjave o bezbednosti 205, 207 izjave o bezbednosti lasera 205 izveštaii demo stranica 10 dijagnostička stranica 10 evidencija o potrošnji boje 10 mapa menija 10 PCL 6 lista fontova 10 PCL lista fontova 10 pregled mreže 10 PS lista fontova 10 stranica o korišćenju 10 stranica o servisiranju 10 stranica sa konfiguracijom 10 stranica sa kvalitetom štampe 10 stranica sa stanjem potrošnog materijala 10

### J

Japanska VCCI izjava 205 Jetadmin, HP Web 23, 138

### Κ

Kanadski DOC propisi 205 karakteristike koje se tiču životne sredine 3 kartica Services (Usluge) Macintosh 34 kasete garancija 184 kasete s tonerom čuvanje 71 garancija 184 kasete s tonerom za štampanje čuvanje 71 kertridž recikliranje 70, 197 kertridž za štampanje recikliranje 70 kertridži brojevi delova 180 drugi proizvođači 71 stranica sa stanjem potrošnog materijala 134 kertridži za štampanje brojevi delova 180 drugi proizvođači 71 memorijski čipovi 186 recikliranje 197 status na Macintosh računarima 34 stranica sa stanjem potrošnog materijala 134 kertridži, štampanje status na Macintosh računarima 34 Kontrola ivice 108 kontrolna tabla mapa menija, štampanje 134 meniji 10 poruke, rešavanje problema 151 postavke 29 stranica za čišćenje, štampanje 143 vrste poruka 151 konvencije dokumenta iii konvencije, dokument iii kopije menjanje broja (Windows) 84 kopiranje dodirni taster 112 dvostrano 124 fotografije 122 kontrast, podešavanje 119 kvalitet, podešavanje 117 Meni Kopiranje 15 od ivice do ivice 119 otkazivanje 114 postavka za svetle/tamne tonove 119 postavke papira 120 povećavanje 114

smanjivanje 114 uparivanje 115 višestruke kopije 112 vraćanje podrazumevanih postavki 121 Korejska izjava o elektromagnetskoj kompatibilnosti 206 korisnička podrška na mreži 190 ponovno pakovanje proizvoda 191 korisnički definisane kopije 114 korpa, izlazna zaglavljeni papir, uklanjanje 161 koverte položaj pri umetanju 58 kvalitet postavke za kopiranje 117 postavke za štampanje(Macintosh) 31 kvalitet štampe poboljšavanje 163 poboljšavanje (Windows) 88

### L

ležišta kapacitet 58 položaj papira 58 zaglavljeni papir, uklanjanje 160 licenciranje, softver 187 Linux 24 Linux softver 24 Lista bezbednosnih podataka o materijalima (Material Safety Data Sheet - MSDS) 200

### M

Mac HP Utility 30 instalacija softvera 26 menjanje vrste i formata papira 31 podržani operativni sistemi 26 postavke upravljačkog programa 29, 32 problemi, rešavanje problema 176

skeniranje pomoću softvera usklađenog sa standardom TWAIN 128 uklanjanje softvera 28 Macintosh podrška 190 promena veličine dokumenata 31 mali dokumenti kopiranje 113 medijum korisnički definisan format, postavke za Macintosh 31 podržane veličine 53 prva stranica 32 stranica na listu 33 medijumi za štampanje podržani 53 memorandum štampanje (Windows) 95 memorijski čip, bubanj za obradu slike opis 186 memorijski čip, kertridž za štampanje opis 186 meni Meni Kopiranje 15 Podešavanje mreže 13 Podešavanje sistema 10 Reports (Izveštaji) 10 Meni Podešavanje mreže 13 Meni System Setup (Podešavanje sistema) 10 Meni Servisiranje 12 meniji, kontrolna tabla mapa, štampanje 134 menu Service (Servisiranje) 12 mere opreza iii mreža onemogućavanje bežične veze 44 podešavanje 13 podešavanje IP adrese 27, 41 podržani operativni sistemi 38 postavke, menjanje 47 postavke, pregled 47

mreže HP Web Jetadmin 138 izveštaj o postavka 134 stranica sa konfiguracijom 134 mrežni priključci 41

### Ν

n-uspravno štampanje izbor (Windows) 91 nalepnice štampanje (Windows) 97 napomene iii naručivanje brojevi delova za 180 potrošni materijal i dodatna oprema 180 naručivanje potrošnog materijala Web lokacije 179 naslovne stranice štampanje (Mac) 32 Neutralne sive 108

## 0

obrasci štampanje (Windows) 95 OCR softver 129 odlaganje u otpad na kraju radnog veka 199 odlaganje u otpad, na kraju radnog veka 199 ograničenja materijala 199 opcije za boje HP EasyColor (Windows) 109 opcije za boju podešavanje (Windows) 94 operativni sistemi Windows, podržani 18 operativni sistemi, mreža 38 operativni sistemi, podržani 26 orijentacija menjanje (Windows) 93 orijentacija stranice menjanje (Windows) 93 otkazivanje zadaci za kopiranje 114 zadaci za skeniranje 129 zadatak za štampanje 31, 82 otvaranje upravljačkog programa štampača (Windows) 83

### P

pakovanje proizvoda 191 papir izbor 165 korisnički definisan format. postavke za Macintosh 31 podržane veličine 53 položaj pri umetanju 58 postavke za kopiranje 120 prva stranica 32 stranica na listu 33 štampanje na unapred odštampanim memorandumima i obrascima (Windows) 95 zaglavljivanje 157 papir, korice štampanje (Windows) 99 papir, naručivanje 180 papir, specijalni 97 štampanje (Windows) PCL font list (Lista PCL fontova) 134 piksela po inču (ppi), rezolucija za skeniranje 130 početne postavke (Mac) 32 podešavanja uštede energije omogućavanje 140 onemogućavanje 140 podrška na mreži 190 ponovno pakovanje proizvoda 191 podrška na mreži 190 podržani medijumi 53 poklapanje boja 110 položaj papir, pri umetanju 58 položena orijentacija menjanje (Windows) 93 pomoć opcije štampanja (Windows) 84 ponovno pakovanje proizvoda 191 poravnavanje boja, kalibracija 166 poruke kontrolna tabla 151

poruke greške kontrolna tabla 151 poseban papir smernice 50 posebni mediji smernice 50 postavke izveštaj o mreži 134 početne postavke upravljačkog programa (Mac) 32 prioriteti 29 štampanja (Windows) 83 upravljački program 21 upravljački programi (Mac) 29 postavke boja podešavanje 164 postavke korisnički definisanog formata papira Macintosh 31 postavke na kartici Color (Boja) 34 postavke upravljačkog programa za Macintosh kartica Services (Usluge) 34 korisnički definisan format papira 31 vodeni žigovi 32 postavke za kontrast kopiranje 119 potrošni materijal brojevi dela 180 drugi proizvođači 71 falsifikovani 71 naručivanje 179, 180 recikliranje 70, 197 stanje, pristup pomoću programa HP Utility 30 potrošni materijal drugih proizvođača 71 potrošnja energije 194 povećavanje dokumenata kopiranje 114 povezivanje rešavanje problema 170 USB 40 povezivanje na bežičnu mrežu 42

povezivanje sa mrežom 41

ppi (piksela po inču), rezolucija za skeniranje 130 prečice (Windows) korišćenje 84 kreiranje 86 preklapanje 108 prikaz, proizvod 5 prilagođene postavke za štampanje (Windows) 84 prioriteti, postavke 29 problemi sa uvlačenjem papira rešavanje 157 probna stranica 134 program upravljanja prirodnim resursima 197 proizvod prikaz 5 softver za Windows 17 proizvod ne sadrži živu 199 promena razmere dokumenata kopiranje 114 Macintosh 31 promena veličine dokumenata Windows 101 kopiranje 114 Macintosh 31 prva stranica korišćenje različitog papira 32 PS font list (Lista PS fontova) 134

### R

Readiris OCR softver 129 reciklaža HP program za vraćanje potrošnog materijala i zaštitu životne sredine 198 recikliranje 3, 197 recikliranje potrošnog materijala 70 rešavanje problema sa direktnim povezivanjem 170 problemi sa mrežom 170 rešavanje problema defekti koji se ponavljaju 73 kontrolna lista 147 Mac problemi 176 poruke kontrolne table 151 poruke na kontrolnoj tabli 151 problemi sa direktnim povezivanjem 170 problemi sa mrežom 170 problemi sa uvlačenjem papira 157 sporo reagovanje 168 uređaj ne reaguje 168 zaglavljeni papir 157 rezolucija skeniranje 130

### S

saveti iii serijski broj 6 servis ponovno pakovanje proizvoda 191 skener čišćenje stakla 117, 131 skeniranje boja 130 crno-belo 131 iz Mac softvera 35 metode 128 otkazivanje 129 rezolucija 130 sa programom HP Scan (Windows) 128 sivi tonovi 131 softver OCR 129 softver usklađen sa standardom WIA 128 softver usklađen sa standardom TWAIN 128 skeniranje u sivim tonovima 131 skladištenje kertridži za štampanje 71 smanjivanje dokumenata kopiranje 114 smetnje u bežičnoj mreži 44 softver Windows 23 deinstalacija Mac 28 deinstalacija za Windows 22 HP Web Jetadmin 23 HP Utility 30 instalacija, USB veza 40 instaliranje, mreže koje koriste kablove 27, 42 Linux 24

podržani Windows operativni sistemi 18 podržani operativni sistemi 26 postavke 29 problemi 175 Readiris OCR 129 skeniranje sa TWAIN ili WIA 128 Solaris 24 ugovor o licenciranju softvera 187 UNIX 24 Softver usklaðen sa standardom WIA, skeniranje sa 128 Softver usklaðen sa standardom TWAIN, skeniranje sa 128 softver za prepoznavanje optičkih znakova 129 Solaris softver 24 specifikacije čovekova okolina 194 električne i akustične 194 fizičke 194 specifikacije o nadmorskoj visini 194 specifikacije radne sredine 194 specifikacije sredine 194 specifikacije temperature 194 specifikacije veličine, proizvod 194 specifikacije vlažnosti prostorije 194 specifikacije za zvukove 194 specijalni papir štampanje (Windows) 97 specijalni papir za korice štampanje (Windows) 99 staklo, čišćenje 117, 131 stanje HP Utility, Mac 30 potrošni materijal, štampanje izveštaja 134 status kartica Services (Usluge) za Macintosh 34 status potrošnog materijala, kartica Services (Usluge) Macintosh 34

status uređaja kartica Services (Usluge) za Macintosh 34 stranica na listu papira 33 stranica o korišćenju 134 stranica sa konfiguracijom 134 stranica sa stanjem potrošnog materijala štampanje 73 stranica za servisiranje 134 svetli tonovi kontrast za kopiranje 119

### Š

štampač čišćenje 142 štampanje Macintosh 31 od ivice do ivice 119 postavke (Mac) 32 štampanje od ivice do ivice 119 štampanje u sivim tonovima, Windows 95

### T

tamni tonovi, postavke za kontrast kopiranje 119 TCP/IP podržani operativni sistemi 38 tehnička podrška na mreži 190 ponovno pakovanje proizvoda 191 Telefon za prijavljivanje lažnih HP proizvoda 71 telefon za prijavljivanje lažnih proizvoda 71 transport proizvoda 191

### U

uklanjanje Mac softvera 28 ulagač dokumenata zaglavljivanje papira 159 ulazna fioka kapacitet 58 ulazno ležište umetanje 57 umetanje medija ulazno ležište 57 unapred odštampani papir štampanje (Windows) 95 UNIX 24 UNIX softver 24 uparivanje kopija 115 upozorenja iii upravljački program konfigurisanje bežične mreže 43 upravljački program štampača (Windows) postavke 83 upravljački programi menjanje postavki (Windows) 21 menjanje postavki (Mac) 29 menjanje vrste i formata papira 52 početne postavke (Mac) 32 postavke (Windows) 83 postavke (Mac) 32 stranica o korišćenju 134 upravljački programi (Windows) menjanje postavki 20, 21 upravljački programi štampača biranje 167 upravljački programi štampača (Mac) menjanje postavki 29 postavke 32 upravljanje mrežom 47 uračunate baterije 199 USB konfigurisanje bežične mreže 28, 43 USB kabl, broj dela 180 USB konfiguracija 40 uspravna orijentacija

### vrste papira biranje 89 menjanje 52

### Z

zadaci štampanja 81 zadatak za štampanje menjanje postavki 20 otkazivanje 31, 82 zadnja vratanca zaglavljeni papir 161 zaglavljeni papir izlazna korpa, uklanjanje 161 ulagač dokumenata, uklanjanje 159 zadnja vratanca, uklanjanje 161 zaglavljivanje ležišta, uklanjanje 160 praćenje broja 134 pronalaženje 158 uzroci 157 zaglavljivanje medijuma. Pogledajte zaglavljivanje zaglavljivanje papira. Pogledajte zaglavljivanje zaključavanje proizvod 139 zaštitni zid 42

### V

više stranica na listu papira štampanje (Windows) 91 vodeni žigovi dodavanje (Windows) 102 vreme do mirovanja omogućavanje 140 onemogućavanje 140 vrsta papira menjanje 163

menjanje (Windows) 93

 $\ensuremath{\mathbb{C}}$  2012 Hewlett-Packard Development Company, L.P.

www.hp.com

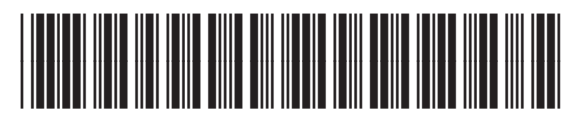

CE866-90933

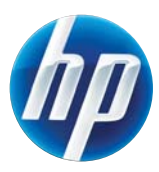